# **hp** LaserJet 3300mfp

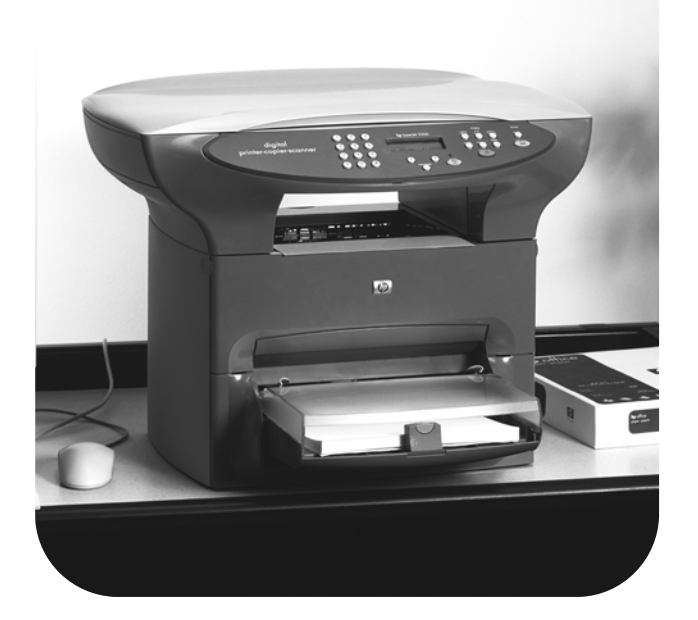

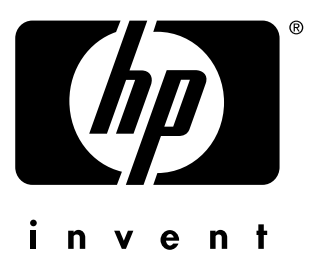

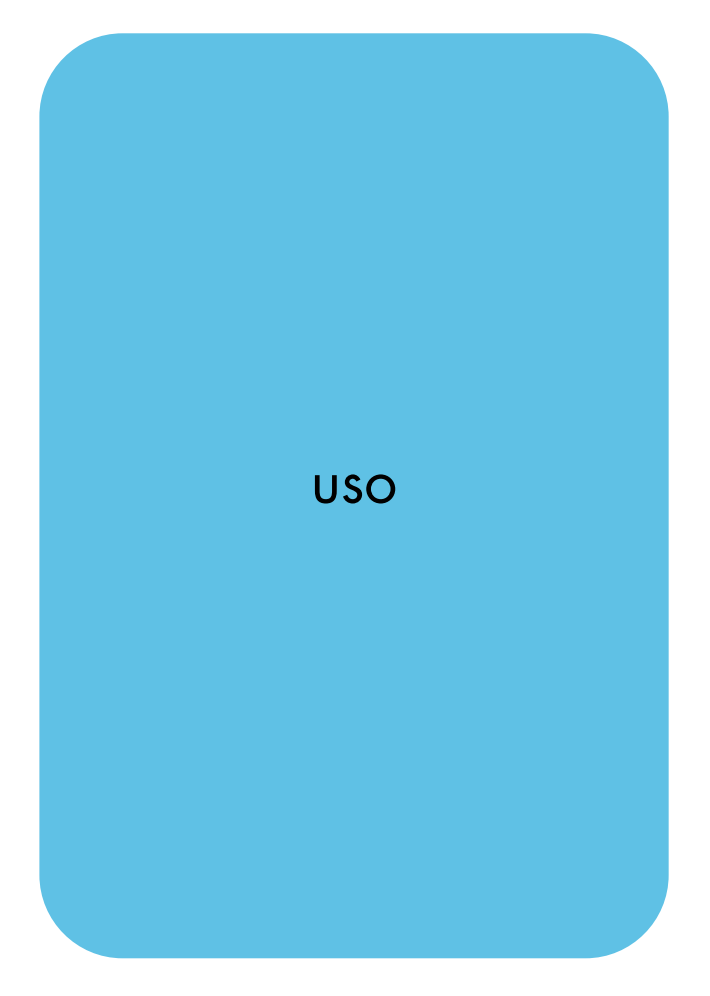

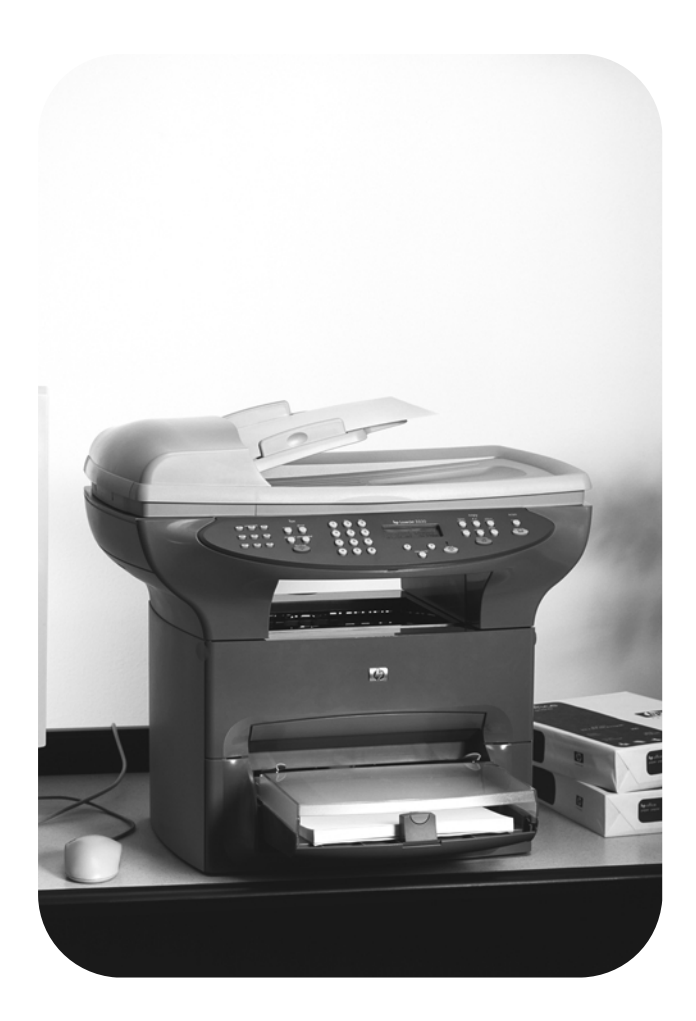

hp LaserJet 3300mfp

Guida dell'utente

#### Informazioni sul copyright

© Copyright 2002 Hewlett-Packard Company

Tutti i diritti riservati. Sono espressamente vietati la riproduzione, l'adattamento o la traduzione senza il previo consenso scritto, ad eccezione di quanto consentito dalle leggi sul copyright.

Agli utenti delle stampanti Hewlett-Packard alle quali è associata la presente Guida per l'utente è concesso in licenza di: a) stampare copie cartacee della presente Guida per USO PERSONALE, INTERNO o LIMITATO ALLA SOCIETÀ, a condizione che le copie create non vengano vendute, rivendute o altrimenti distribuite, e b) archiviare una copia in formato elettronico della Guida su un server di rete, a condizione che l'accesso a tale copia sia limitato ad un uso INTERNO e PERSONALE della stampante Hewlett-Packard alla quale è associata questa Guida per l'utente.

Part number: C9124-90913 Edition 3, March 2002

#### Garanzia

Le informazioni contenute in questo documento sono soggette a modifiche senza preavviso.

Hewlett-Packard non fornisce alcuna garanzia sulle informazioni contenute nel presente documento.

HEWLETT-PACKARD NON RICONOSCE ALCUNA GARANZIA ESPLICITA DI COMMERCIABILITÀ E DI IDONEITÀ PER UNO SCOPO PARTICOLARE.

In nessun caso Hewlett-Packard sarà ritenuta responsabile per danni diretti, indiretti, incidentali, conseguenti oppure altri danni derivanti dal contenuto o dall'utilizzo delle presenti informazioni.

#### Marchi commerciali

Microsoft®, Windows®, e Windows NT® sono marchi registrati negli U.S.A. della Microsoft Corporation.

Tutti gli altri prodotti menzionati sono marchi di proprietà dei rispettivi titolari.

# Sommario

# 1 Presentazione del prodotto

| Identificazione del prodotto                                          | 14 |
|-----------------------------------------------------------------------|----|
| HP LaserJet 3300mfp                                                   | 14 |
| HP LaserJet 3300se mfp                                                | 15 |
| HP LaserJet 3310mfp                                                   | 16 |
| HP LaserJet 3320mfp                                                   | 17 |
| HP LaserJet 3320n mfp                                                 | 18 |
| HP LaserJet 3330mfp                                                   | 19 |
| Identificazione dei componenti hardware del prodotto                  | 20 |
| Componenti hardware di HP LaserJet serie 3300                         | 20 |
| Identificazione dei componenti del pannello di controllo              | 21 |
| Pulsanti del pannello anteriore del fax 2                             | 21 |
| Pulsanti del tastierino alfanumerico                                  | 22 |
| Pulsanti menu e annulla del pannello anteriore                        | 22 |
| Pulsanti copia, scansione e avvio del pannello anteriore              | 23 |
| Identificazione dei componenti del server di stampa HP Jetdirect 310x | 23 |
| Identificazione dei componenti software forniti con il prodotto       | 24 |

# 2 Introduzione

| Individuazione di una collocazione idonea per l'unità                           | 26 |
|---------------------------------------------------------------------------------|----|
| Collegamento di un cavo della stampante all'unità                               | 27 |
| Installazione della cartuccia di stampa                                         | 28 |
| Installazione e caricamento dei vassoi di alimentazione per i supporti          | 29 |
| Installazione del vassoio di alimentazione dell'ADF                             | 30 |
| Collegamento del cavo di alimentazione                                          | 30 |
| Caricamento degli originali per le operazioni di copia o scansione              | 31 |
| Caricamento degli originali sullo scanner piano                                 | 31 |
| Caricamento degli originali nel vassoio di alimentazione dell'ADF               | 32 |
| Verifica del funzionamento                                                      | 33 |
| Esecuzione dell'auto-test della stampante                                       | 33 |
| Esecuzione dell'auto-test della copiatrice mediante il vassoio di alimentazione |    |
| dell'ADF                                                                        | 33 |
| Esecuzione dell'auto-test della copiatrice mediante lo scanner piano            | 34 |
| Stampa di una mappa dei menu del pannello di controllo                          | 34 |

# 3 Modifica delle impostazioni predefinite generali dell'unità

| Impostazioni del prodottoHP LaserJet serie 3300                     | 36 |
|---------------------------------------------------------------------|----|
| Stampa di una pagina di configurazione                              | 36 |
| Procedura di stampa di una pagina di configurazione                 | 36 |
| Stampa di una mappa dei menu del pannello di controllo              | 36 |
| Procedura di stampa di una mappa dei menu del pannello di controllo | 36 |
| Ripristino delle impostazioni predefinite                           | 36 |
| Procedura di ripristino delle impostazioni predefinite              | 37 |
| Modifica della lingua del pannello di controllo                     | 37 |
| Procedura di modifica della lingua del pannello di controllo        | 37 |
| Modifica del formato predefinito della carta                        | 37 |
| Procedura di modifica del formato della carta predefinito           | 37 |
| Utilizzo dei controlli del volume                                   | 37 |
| Modifica del volume dell'allarme                                    | 38 |
| Modifica del volume dell'unità fax                                  | 38 |

| Modifica del volume della suoneria dell'unità fax                               | 38 |
|---------------------------------------------------------------------------------|----|
| Modifica del volume dei tasti del pannello di controllo                         | 39 |
| Modifica delle impostazioni dal computer in uso                                 | 39 |
| Modifica delle impostazioni predefinite in tutte le applicazioni (Windows)      | 39 |
| Modifica delle impostazioni predefinite in tutte le applicazioni (Macintosh)    | 39 |
| Modifica temporanea delle impostazioni di un'applicazione software in Windows   | 40 |
| Modifica temporanea delle impostazioni da un'applicazione software in Macintosh | 40 |

# 4 Stampa

| Stampa con alimentazione manuale                                                   | 42 |
|------------------------------------------------------------------------------------|----|
| Procedura di stampa con alimentazione manuale                                      | 42 |
| Interruzione o annullamento di un processo di stampa                               | 42 |
| Driver della stampante                                                             | 42 |
| Impostazioni relative alla qualità di stampa                                       | 43 |
| Modifica temporanea delle impostazioni della qualità di stampa                     | 43 |
| Modifica delle impostazioni della qualità di stampa per tutti i processi di stampa |    |
| successivi                                                                         | 43 |
| Attivazione della modalità EconoMode (risparmio di toner)                          | 43 |
| Ottimizzazione della qualità di stampa in base al tipo di supporto                 | 44 |
| Accesso alla funzione di ottimizzazione                                            | 44 |
| Stampa su buste                                                                    | 45 |
| Stampa su una sola busta                                                           | 45 |
| Stampa su più buste                                                                | 46 |
| Stampa di lucidi ed etichette                                                      | 47 |
| Procedura di stampa di lucidi o etichette                                          | 47 |
| Stampa su carta intestata o moduli prestampati                                     | 48 |
| Procedura di stampa su carta intestata o moduli prestampati                        | 48 |
| Stampa su supporti in formato personalizzato o cartoncino                          | 49 |
| Procedura di stampa su supporti in formato personalizzato o cartoncino             | 49 |
| Stampa su entrambe le facciate del supporto (stampa fronte retro manuale)          | 49 |
| Stampa fronte retro manuale su supporti leggeri                                    | 50 |
| Stampa fronte retro manuale su supporti spessi o cartoncino                        |    |
| (percorso di uscita diretto)                                                       | 51 |
| Stampa di più pagine su un singolo foglio                                          | 52 |
| Stampa di più pagine su un unico foglio in Windows                                 | 52 |
| Stampa di più pagine su un unico foglio in Macintosh                               | 52 |
| Stampa di opuscoli                                                                 | 53 |
| Procedura di stampa di opuscoli                                                    | 53 |
| Stampa in filigrana.                                                               | 54 |
| Accesso alle opzioni di stampa in filigrana                                        | 54 |
|                                                                                    |    |

# 5 Copia

| Avvio di un'operazione di copia                                                    | 56 |
|------------------------------------------------------------------------------------|----|
| Annullamento di un'operazione di copia                                             | 56 |
| Regolazione della qualità della copia per l'operazione corrente                    | 56 |
| Procedura di regolazione della qualità della copia per l'operazione corrente       | 56 |
| Regolazione della qualità predefinita della copia                                  | 57 |
| Regolazione della qualità della copia                                              | 57 |
| Regolazione dell'impostazione del contrasto per l'operazione corrente              | 57 |
| Procedura di regolazione dell'impostazione del contrasto per l'operazione corrente | 57 |
| Regolazione dell'impostazione predefinita del contrasto                            | 57 |
| Procedura di regolazione dell'impostazione predefinita del contrasto               | 58 |
| Riduzione o ingrandimento di copie per l'operazione corrente                       | 58 |
| Procedura di riduzione o ingrandimento delle copie per l'operazione corrente       | 58 |
| Regolazione del formato predefinito della copia                                    | 59 |
| Modifica del formato predefinito della copia                                       | 59 |
| Modifica dell'impostazione di fascicolazione delle copie                           | 59 |

# **6** Scansione

| Descrizione dei metodi di scansione                                               | 66 |
|-----------------------------------------------------------------------------------|----|
| Scansione dal pannello di controllo dell'unità                                    | 66 |
| Scansione diretta mediante il pulsante avvio scansione del pannello di controllo  |    |
| dell'unità                                                                        | 67 |
| Uso del pulsante 'da scansione a' tramite collegamento USB o parallelo            | 67 |
| Uso del pulsante 'da scansione a' tramite collegamento di rete                    | 67 |
| Riprogrammazione delle destinazioni associate al pulsante 'da scansione a'        | 67 |
| Riprogrammazione del pulsante 'avvio scansione'                                   | 68 |
| Annullamento di un'operazione di scansione                                        | 68 |
| Scansione tramite software                                                        | 68 |
| Scansione tramite HP LaserJet Director in Windows                                 | 69 |
| Scansione tramite HP LaserJet Director in Macintosh                               | 69 |
| Scansione pagina per pagina in Windows                                            | 70 |
| Scansione pagina per pagina in Macintosh                                          | 70 |
| Scansione tramite software compatibile TWAIN                                      | 71 |
| Uso della funzione di anteprima di scansione dallo scanner piano                  | 71 |
| Memorizzazione di testo o immagini sottoposte a scansione                         | 72 |
| Archiviazione di un'immagine sottoposta a scansione                               | 72 |
| Uso della funzione di archivio in Macintosh                                       | 72 |
| Scansione con OCR                                                                 | 73 |
| Modifica del testo digitalizzato in Windows e Macintosh                           | 73 |
| Scelta del programma di elaborazione testi per OCR                                | 73 |
| Uso della funzione OCR di HP LaserJet Director                                    | 73 |
| Miglioramento delle immagini con HP LaserJet Document Manager o HP Photo Center   | 75 |
| Accesso alle funzioni di miglioramento delle immagini in Windows                  | 75 |
| Aggiunta di annotazioni a documenti HP                                            | 75 |
| Accesso alle funzioni di annotazione di HP LaserJet Document Manager              | 76 |
| Modifica delle impostazioni delle annotazioni                                     | 76 |
| Aggiunta di annotazioni a file di immagine sottoposti a scansione                 | 76 |
| Invio di elementi sottoposti a scansione come allegati di posta elettronica       | 76 |
| Scansione e invio in posta elettronica in Windows                                 | 76 |
| Scansione e invio in posta elettronica in Macintosh                               | 77 |
| Invio di file sottoposti a scansione in posta elettronica in modalità alternativa | 77 |
| Risoluzione dello scanner e colore                                                | 78 |
| Indicazioni sulla risoluzione e il colore                                         | 78 |
| Colore                                                                            | 79 |
|                                                                                   |    |

### 7 Invio tramite fax

| Impostazione delle informazioni dell'intestazione del fax | 82 |
|-----------------------------------------------------------|----|
| Impostazione dell'intestazione del fax                    | 82 |
| Impostazione della modalità di risposta                   | 82 |

| Procedura di impostazione della modalità di risposta                                                                                                    | . 83                                                                                                    |
|----------------------------------------------------------------------------------------------------|----------------------------------------------------------------------------------------------------|
| Caricamento degli originali da inviare tramite fax                                                                                                    | . 83                                                                                                    |
| Caricamento degli originali nel vassoio di alimentazione dell'ADF                                                                                                    | . 83                                                                                                    |
| Invio di fax                                                                                                    | . 83                                                                                                    |
| Invio di un fax a un unico destinatario                                                                                                    | . 83                                                                                                    |
| Invio di un fax a più destinatari                                                                                                    | . 84                                                                                                    |
| Invio di un fax utilizzando un codice di selezione di gruppo                                                                                                    | . 84                                                                                                    |
| Invio di un fax a un gruppo specifico.                                                                                                    | . 84                                                                                                    |
| Annullamento di un'operazione fax                                                                                                    | . 85                                                                                                    |
| Annullamento dell'operazione fax corrente                                                                                                    | . 85                                                                                                    |
| Annullamento di un'operazione fax mediante Stato proc. fax                                                                                                    | . 85                                                                                                    |
| Selezione manuale                                                                                                    | . 86                                                                                                    |
| Procedura di selezione manuale                                                                                                    | . 86                                                                                                    |
| Eliminazione dei fax dalla memoria                                                                                                    | . 86                                                                                                    |
| Procedura di eliminazione dei fax dalla memoria                                                                                                    | . 86                                                                                                    |
| Riselezione manuale                                                                                                    | . 86                                                                                                    |
| Procedura di riselezione manuale                                                                                                    | . 87                                                                                                    |
| Invio di un fax in un secondo momento                                                                                                    | . 87                                                                                                    |
| Invio di un fax in differita                                                                                                    | . 87                                                                                                    |
| Ricezione di fax                                                                                                    | . 88                                                                                                    |
| Ricezione dei fax al rilevamento del segnale fax                                                                                                    | . 88                                                                                                    |
| Ristampa di un fax                                                                                                    | . 88                                                                                                    |
| Blocco o sblocco dei numeri di fax                                                                                                    | . 89                                                                                                    |
| Ricezione dei fax sul computer                                                                                                    | . 89                                                                                                    |
| Disattivazione della ricezione su PC dal pannello di controllo                                                                                                    | . 89                                                                                                    |
| Codici di selezione rapida, tasti a tocco singolo e codici di selezione di gruppo                                                                                                    | . 90                                                                                                    |
| Impostazione dei codici di selezione rapida e dei tasti a tocco singolo                                                                                                    | . 90                                                                                                    |
| Eliminazione dei codici di selezione rapida e i tasti a tocco singolo                                                                                                    | . 91                                                                                                    |
| Impostazione rapida dei codici di selezione rapida e dei tasti a tocco singolo                                                                                                    | 01                                                                                                    |
|                                                                                                    | . 91                                                                                                    |
| Impostazione di un tasto a tocco singolo per un servizio di teleselezione alternativo                                                                                                    | . 91<br>. 92                                                                                                    |
| Impostazione di un tasto a tocco singolo per un servizio di teleselezione alternativo .<br>Gestione dei codici di selezione di gruppo                                                                                                    | . 91<br>. 92<br>. 92                                                                                                    |
| Impostazione di un tasto a tocco singolo per un servizio di teleselezione alternativo .<br>Gestione dei codici di selezione di gruppo<br>Impostazione dei codici di selezione di gruppo                                                                                                    | . 91<br>. 92<br>. 92<br>. 93                                                                                                    |
| Impostazione di un tasto a tocco singolo per un servizio di teleselezione alternativo .<br>Gestione dei codici di selezione di gruppo<br>Impostazione dei codici di selezione di gruppo<br>Eliminazione dei codici di selezione di gruppo                                                                                                    | . 91<br>. 92<br>. 92<br>. 93<br>. 93                                                                                                    |
| Impostazione di un tasto a tocco singolo per un servizio di teleselezione alternativo .<br>Gestione dei codici di selezione di gruppo<br>Impostazione dei codici di selezione di gruppo<br>Eliminazione dei codici di selezione di gruppo<br>Eliminazione di un membro da un codice di selezione di gruppo                                                                                                    | . 91<br>. 92<br>. 92<br>. 93<br>. 93<br>. 94                                                                                                    |
| Impostazione di un tasto a tocco singolo per un servizio di teleselezione alternativo .<br>Gestione dei codici di selezione di gruppo<br>Impostazione dei codici di selezione di gruppo<br>Eliminazione dei codici di selezione di gruppo<br>Eliminazione di un membro da un codice di selezione di gruppo<br>Eliminazione di tutte le voci dalla rubrica.                                                                                                    | . 91<br>. 92<br>. 92<br>. 93<br>. 93<br>. 94<br>. 94                                                                                                    |
| Impostazione di un tasto a tocco singolo per un servizio di teleselezione alternativo .<br>Gestione dei codici di selezione di gruppo<br>Impostazione dei codici di selezione di gruppo<br>Eliminazione dei codici di selezione di gruppo<br>Eliminazione di un membro da un codice di selezione di gruppo<br>Eliminazione di tutte le voci dalla rubrica<br>Procedura di eliminazione di tutte le voci dalla rubrica                                                                                                    | . 91<br>. 92<br>. 93<br>. 93<br>. 93<br>. 94<br>. 94<br>. 94                                                                                                    |
| Impostazione di un tasto a tocco singolo per un servizio di teleselezione alternativo .<br>Gestione dei codici di selezione di gruppo<br>Impostazione dei codici di selezione di gruppo<br>Eliminazione dei codici di selezione di gruppo<br>Eliminazione di un membro da un codice di selezione di gruppo<br>Eliminazione di tutte le voci dalla rubrica<br>Procedura di eliminazione di tutte le voci dalla rubrica<br>Utilizzo dei caratteri di selezione                                                                                                    | . 91<br>. 92<br>. 93<br>. 93<br>. 94<br>. 94<br>. 94<br>. 94                                                                                                    |
| Impostazione di un tasto a tocco singolo per un servizio di teleselezione alternativo .<br>Gestione dei codici di selezione di gruppo<br>Impostazione dei codici di selezione di gruppo<br>Eliminazione dei codici di selezione di gruppo<br>Eliminazione di un membro da un codice di selezione di gruppo<br>Eliminazione di tutte le voci dalla rubrica.<br>Procedura di eliminazione di tutte le voci dalla rubrica<br>Utilizzo dei caratteri di selezione<br>Tabella dei caratteri di selezione                                                                                                    | . 91<br>. 92<br>. 93<br>. 93<br>. 94<br>. 94<br>. 94<br>. 94<br>. 94                                                                                                    |
| Impostazione di un tasto a tocco singolo per un servizio di teleselezione alternativo .<br>Gestione dei codici di selezione di gruppo<br>Impostazione dei codici di selezione di gruppo<br>Eliminazione dei codici di selezione di gruppo<br>Eliminazione di un membro da un codice di selezione di gruppo<br>Eliminazione di tutte le voci dalla rubrica<br>Procedura di eliminazione di tutte le voci dalla rubrica<br>Utilizzo dei caratteri di selezione<br>Tabella dei caratteri di selezione<br>Inserimento di una pausa o di un'attesa                                                                                                    | . 91<br>. 92<br>. 93<br>. 93<br>. 94<br>. 94<br>. 94<br>. 94<br>. 95<br>. 95                                                                                                    |
| Impostazione di un tasto a tocco singolo per un servizio di teleselezione alternativo .<br>Gestione dei codici di selezione di gruppo .<br>Impostazione dei codici di selezione di gruppo .<br>Eliminazione dei codici di selezione di gruppo .<br>Eliminazione di un membro da un codice di selezione di gruppo .<br>Eliminazione di tutte le voci dalla rubrica .<br>Procedura di eliminazione di tutte le voci dalla rubrica .<br>Utilizzo dei caratteri di selezione .<br>Tabella dei caratteri di selezione .<br>Inserimento di un prefisso di selezione .<br>Inserimento di un prefisso di selezione .                                                                                                    | . 91<br>. 92<br>. 93<br>. 93<br>. 94<br>. 94<br>. 94<br>. 94<br>. 95<br>. 95<br>. 95                                                                                                    |
| Impostazione di un tasto a tocco singolo per un servizio di teleselezione alternativo .<br>Gestione dei codici di selezione di gruppo .<br>Impostazione dei codici di selezione di gruppo .<br>Eliminazione dei codici di selezione di gruppo .<br>Eliminazione di un membro da un codice di selezione di gruppo .<br>Eliminazione di tutte le voci dalla rubrica .<br>Procedura di eliminazione di tutte le voci dalla rubrica .<br>Utilizzo dei caratteri di selezione .<br>Tabella dei caratteri di selezione .<br>Inserimento di un prefisso di selezione .<br>Impostazione del prefisso di selezione .<br>Impostazione del prefisso di selezione .<br>Impostazione del prefisso di selezione .<br>Impostazione del prefisso di selezione .<br>Impostazione del prefisso di selezione .<br>Impostazione del prefisso di selezione .<br>Impostazione del prefisso di selezione .<br>Impostazione del prefisso di selezione .<br>Impostazione del prefisso di selezione .<br>Impostazione del prefisso di selezione .<br>Impostazione del prefisso di selezione .<br>Impostazione del prefisso di selezione .<br>Impostazione del prefisso di selezione .<br>Impostazione .<br>Impostazione | <ul> <li>. 91</li> <li>. 92</li> <li>. 93</li> <li>. 93</li> <li>. 94</li> <li>. 94</li> <li>. 94</li> <li>. 94</li> <li>. 95</li> <li>. 95</li> <li>. 96</li> <li>. 96</li> </ul>                                                                                                    |
| Impostazione di un tasto a tocco singolo per un servizio di teleselezione alternativo .<br>Gestione dei codici di selezione di gruppo .<br>Impostazione dei codici di selezione di gruppo .<br>Eliminazione dei codici di selezione di gruppo .<br>Eliminazione di un membro da un codice di selezione di gruppo .<br>Eliminazione di tutte le voci dalla rubrica.<br>Procedura di eliminazione di tutte le voci dalla rubrica .<br>Utilizzo dei caratteri di selezione .<br>Tabella dei caratteri di selezione .<br>Inserimento di un prefisso di selezione .<br>Impostazione del prefisso di selezione .<br>Inoltro dei fax.                                                                                                    | <ul> <li>. 91</li> <li>. 92</li> <li>. 93</li> <li>. 93</li> <li>. 93</li> <li>. 94</li> <li>. 94</li> <li>. 94</li> <li>. 94</li> <li>. 95</li> <li>. 95</li> <li>. 96</li> <li>. 96</li> <li>. 96</li> </ul>                                                                                                    |
| Impostazione di un tasto a tocco singolo per un servizio di teleselezione alternativo .<br>Gestione dei codici di selezione di gruppo .<br>Impostazione dei codici di selezione di gruppo .<br>Eliminazione dei codici di selezione di gruppo .<br>Eliminazione di un membro da un codice di selezione di gruppo .<br>Eliminazione di tutte le voci dalla rubrica.<br>Procedura di eliminazione di tutte le voci dalla rubrica .<br>Utilizzo dei caratteri di selezione .<br>Inserimento di una pausa o di un'attesa .<br>Inserimento di un prefisso di selezione .<br>Inserimento di un prefisso di selezione .<br>Inoltro dei fax .<br>Procedura di inoltro dei fax .                                                                                                    | <ul> <li>. 91</li> <li>. 92</li> <li>. 92</li> <li>. 93</li> <li>. 93</li> <li>. 94</li> <li>. 94</li> <li>. 94</li> <li>. 94</li> <li>. 95</li> <li>. 95</li> <li>. 96</li> <li>. 96</li> <li>. 96</li> <li>. 96</li> </ul>                                                                                                    |
| Impostazione di un tasto a tocco singolo per un servizio di teleselezione alternativo .<br>Gestione dei codici di selezione di gruppo .<br>Impostazione dei codici di selezione di gruppo .<br>Eliminazione dei codici di selezione di gruppo .<br>Eliminazione di un membro da un codice di selezione di gruppo .<br>Eliminazione di tutte le voci dalla rubrica.<br>Procedura di eliminazione di tutte le voci dalla rubrica .<br>Procedura di eliminazione di tutte le voci dalla rubrica .<br>Inserimento di una pausa o di un'attesa .<br>Inserimento di un prefisso di selezione .<br>Inserimento di un prefisso di selezione .<br>Procedura di inoltro dei fax .<br>Polling dei fax .                                                                                                    | <ul> <li>91</li> <li>92</li> <li>92</li> <li>93</li> <li>93</li> <li>94</li> <li>94</li> <li>94</li> <li>94</li> <li>94</li> <li>95</li> <li>95</li> <li>96</li> <li>96</li> <li>97</li> </ul>                                                                                                    |
| Impostazione di un tasto a tocco singolo per un servizio di teleselezione alternativo .<br>Gestione dei codici di selezione di gruppo .<br>Impostazione dei codici di selezione di gruppo .<br>Eliminazione di un membro da un codice di selezione di gruppo .<br>Eliminazione di tutte le voci dalla rubrica .<br>Procedura di eliminazione di tutte le voci dalla rubrica .<br>Utilizzo dei caratteri di selezione .<br>Inserimento di una pausa o di un'attesa .<br>Inserimento di un prefisso di selezione .<br>Inoltro dei fax .<br>Procedura di inoltro dei fax .<br>Polling dei fax .<br>Esecuzione del polling (richiedere un fax da un'altra periferica).                                                                                                    | <ul> <li>91</li> <li>92</li> <li>92</li> <li>93</li> <li>93</li> <li>93</li> <li>94</li> <li>94</li> <li>94</li> <li>94</li> <li>94</li> <li>95</li> <li>95</li> <li>95</li> <li>96</li> <li>96</li> <li>96</li> <li>96</li> <li>97</li> <li>97</li> </ul>                                                                                                    |
| Impostazione di un tasto a tocco singolo per un servizio di teleselezione alternativo .<br>Gestione dei codici di selezione di gruppo .<br>Impostazione dei codici di selezione di gruppo .<br>Eliminazione dei codici di selezione di gruppo .<br>Eliminazione di un membro da un codice di selezione di gruppo .<br>Eliminazione di tutte le voci dalla rubrica.<br>Procedura di eliminazione di tutte le voci dalla rubrica .<br>Utilizzo dei caratteri di selezione .<br>Inserimento di una pausa o di un'attesa .<br>Inserimento di un prefisso di selezione .<br>Inserimento di un prefisso di selezione .<br>Procedura di inoltro dei fax .<br>Polling dei fax .<br>Esecuzione del polling (richiedere un fax da un'altra periferica).<br>Abilitazione di un telefono interno .                                                                                                    | <ul> <li>91</li> <li>92</li> <li>92</li> <li>93</li> <li>93</li> <li>93</li> <li>94</li> <li>94</li> <li>94</li> <li>94</li> <li>94</li> <li>95</li> <li>95</li> <li>95</li> <li>95</li> <li>95</li> <li>96</li> <li>96</li> <li>96</li> <li>96</li> <li>97</li> <li>97</li> </ul>                                                                                                    |
| Impostazione di un tasto a tocco singolo per un servizio di teleselezione alternativo .<br>Gestione dei codici di selezione di gruppo .<br>Impostazione dei codici di selezione di gruppo .<br>Eliminazione di un membro da un codice di selezione di gruppo .<br>Eliminazione di utte le voci dalla rubrica.<br>Procedura di eliminazione di tutte le voci dalla rubrica .<br>Utilizzo dei caratteri di selezione .<br>Inserimento di una pausa o di un'attesa .<br>Inserimento di un prefisso di selezione .<br>Inoltro dei fax .<br>Procedura di inoltro dei fax .<br>Polling dei fax .<br>Esecuzione di un telefono interno .<br>Procedura di abilitazione di un telefono interno .<br>Procedura di abilitazione di un telefono interno .<br>Pro                                                                                    | <ul> <li>91</li> <li>92</li> <li>92</li> <li>93</li> <li>93</li> <li>93</li> <li>94</li> <li>94</li> <li>94</li> <li>94</li> <li>94</li> <li>95</li> <li>96</li> <li>96</li> <li>96</li> <li>96</li> <li>96</li> <li>96</li> <li>97</li> <li>97</li> <li>97</li> </ul>                                                                                                    |
| Impostazione di un tasto a tocco singolo per un servizio di teleselezione alternativo .<br>Gestione dei codici di selezione di gruppo .<br>Impostazione dei codici di selezione di gruppo .<br>Eliminazione di un membro da un codice di selezione di gruppo .<br>Eliminazione di tutte le voci dalla rubrica .<br>Procedura di eliminazione di tutte le voci dalla rubrica .<br>Utilizzo dei caratteri di selezione .<br>Inserimento di una pausa o di un'attesa .<br>Inserimento di un prefisso di selezione .<br>Inoltro dei fax .<br>Procedura di inoltro dei fax .<br>Procedura di inoltro dei fax .<br>Procedura di inoltro dei fax .<br>Procedura di un telefono interno .<br>Invio di un telefono interno .<br>Invio di un fax da un apparecchio telefonico .                                                                                                    | <ul> <li>91</li> <li>92</li> <li>92</li> <li>93</li> <li>93</li> <li>93</li> <li>94</li> <li>94</li> <li>94</li> <li>94</li> <li>94</li> <li>95</li> <li>96</li> <li>96</li> <li>96</li> <li>96</li> <li>96</li> <li>96</li> <li>97</li> <li>97</li> <li>97</li> </ul>                                                                                                    |
| Impostazione di un tasto a tocco singolo per un servizio di teleselezione alternativo .<br>Gestione dei codici di selezione di gruppo .<br>Eliminazione dei codici di selezione di gruppo .<br>Eliminazione di un membro da un codice di selezione di gruppo .<br>Eliminazione di tutte le voci dalla rubrica .<br>Procedura di eliminazione di tutte le voci dalla rubrica .<br>Utilizzo dei caratteri di selezione .<br>Inserimento di una pausa o di un'attesa .<br>Inserimento di un prefisso di selezione .<br>Inoltro dei fax .<br>Procedura di inoltro dei fax .<br>Polling dei fax .<br>Esecuzione del polling (richiedere un fax da un'altra periferica).<br>Abilitazione di un telefono interno .<br>Procedura di abilitazione di un telefono interno .<br>Procedura di invio di un fax da un apparecchio telefonico .<br>Procedura di invio di un fax da un apparecchio telefonico .<br>Procedura di invio di un fax da un apparecchio telefonico .<br>Procedura di invio di un fax da un apparecchio telefonico .<br>Procedura di invio di un fax da un apparecchio telefonico .                                                                                                    | <ul> <li>91</li> <li>92</li> <li>92</li> <li>93</li> <li>93</li> <li>94</li> <li>94</li> <li>94</li> <li>95</li> <li>96</li> <li>96</li> <li>96</li> <li>97</li> <li>97</li> <li>97</li> <li>97</li> </ul>                                                                                                    |
| Impostazione di un tasto a tocco singolo per un servizio di teleselezione alternativo .<br>Gestione dei codici di selezione di gruppo .<br>Eliminazione dei codici di selezione di gruppo .<br>Eliminazione di un membro da un codice di selezione di gruppo .<br>Eliminazione di tutte le voci dalla rubrica .<br>Procedura di eliminazione di tutte le voci dalla rubrica .<br>Utilizzo dei caratteri di selezione .<br>Tabella dei caratteri di selezione .<br>Inserimento di un prefisso di selezione .<br>Inserimento di un prefisso di selezione .<br>Inoltro dei fax .<br>Procedura di inoltro dei fax .<br>Procedura di inoltro dei fax .<br>Procedura di abilitazione di un telefono interno .<br>Procedura di abilitazione di un telefono interno .<br>Procedura di abilitazione di un telefonico .<br>Procedura di invio di un fax da un apparecchio telefonico .<br>Modifica delle impostazioni del volume di HP LaserJet 3330 .                                                                                                    | <ul> <li>91</li> <li>92</li> <li>92</li> <li>93</li> <li>93</li> <li>94</li> <li>94</li> <li>94</li> <li>95</li> <li>96</li> <li>96</li> <li>96</li> <li>96</li> <li>97</li> <li>97</li> <li>97</li> <li>97</li> <li>97</li> <li>97</li> <li>97</li> <li>97</li> <li>97</li> <li>97</li> <li>98</li> <li>98</li> </ul>                                                                                                    |
| Impostazione di un tasto a tocco singolo per un servizio di teleselezione alternativo .<br>Gestione dei codici di selezione di gruppo .<br>Eliminazione dei codici di selezione di gruppo .<br>Eliminazione di un membro da un codice di selezione di gruppo .<br>Eliminazione di tutte le voci dalla rubrica .<br>Procedura di eliminazione di tutte le voci dalla rubrica .<br>Utilizzo dei caratteri di selezione .<br>Tabella dei caratteri di selezione .<br>Inserimento di una pausa o di un'attesa .<br>Inserimento di un prefisso di selezione .<br>Inoltro dei fax .<br>Procedura di inoltro dei fax .<br>Procedura di inoltro dei fax .<br>Procedura di abilitazione di un telefono interno .<br>Procedura di abilitazione di un telefono interno .<br>Procedura di abilitazione di un telefono interno .<br>Procedura di invio di un fax da un apparecchio telefonico .<br>Modifica delle impostazioni del volume di HP LaserJet 3330 .<br>Regolazione del volume dei segnali del fax (monitor linea) .<br>Modifica delle unterte di segnali del fax (monitor linea) .<br>Medifica delle unterte di segnali del fax (monitor linea) .<br>Medifica delle unterte di segnali del fax (monitor linea) .<br>Medifica delle unterte di segnali del fax (monitor linea) .<br>Medifica delle monterte di unterte di segnali del fax (monitor linea) .<br>Medifica delle monterte di unterte di segnali del fax (monitor linea) .<br>Medifica delle monterte di la segnali del fax (monitor linea) .<br>Medifica delle monterte di la segnali del fax (monitor linea) .<br>Medifica delle monterte di la segnali del fax (monitor linea) .<br>Medifica delle monterte delle monterte di la segnali del fax (monitor linea) .<br>Medifica delle monterte della segnali del fax (monitor linea) .<br>Medifica delle monterte della segnali del fax (monitor linea) .<br>Medifica delle monterte della segnali del fax (monter linea) .<br>Medifica delle monterte della segnali del fax (monter linea) .<br>Medifica della segnali della segnali del fax (monter linea) .<br>Medifica della segnali della segnali del fax (monter linea) .<br>Medifica della segnali della segnali del fax (monter                                                                                                 | <ul> <li>91</li> <li>92</li> <li>92</li> <li>93</li> <li>93</li> <li>93</li> <li>94</li> <li>94</li> <li>94</li> <li>94</li> <li>94</li> <li>94</li> <li>95</li> <li>95</li> <li>95</li> <li>95</li> <li>96</li> <li>96</li> <li>96</li> <li>96</li> <li>97</li> <li>97</li> &lt;</ul> |
| Impostazione di un tasto a tocco singolo per un servizio di teleselezione alternativo .<br>Gestione dei codici di selezione di gruppo .<br>Eliminazione dei codici di selezione di gruppo .<br>Eliminazione di un membro da un codice di selezione di gruppo .<br>Eliminazione di tutte le voci dalla rubrica .<br>Procedura di eliminazione di tutte le voci dalla rubrica .<br>Utilizzo dei caratteri di selezione .<br>Tabella dei caratteri di selezione .<br>Inserimento di un prefisso di selezione .<br>Inserimento di un prefisso di selezione .<br>Insortazione del prefisso di selezione .<br>Inoltro dei fax .<br>Procedura di inoltro dei fax .<br>Polling dei fax .<br>Esecuzione del polling (richiedere un fax da un'altra periferica) .<br>Abilitazione di un telefono interno .<br>Procedura di abilitazione di un telefonico .<br>Procedura di invio di un fax da un apparecchio telefonico .<br>Modifica delle impostazioni del volume dei segnali del fax (monitor linea) .<br>Modifica del volume della suoneria .<br>Madifica del volume della suoneria .<br>Madifica del volume della suoneria .                                                                                                    | 91         92         92         93         93         94         94         94         94         94         95         94         94         95         95         96         95         96         96         96         96         97         97         97         97         97         97         98         98         98         98         98         98          98                                                                                                    |
| Impostazione di un tasto a tocco singolo per un servizio di teleselezione alternativo .<br>Gestione dei codici di selezione di gruppo .<br>Impostazione dei codici di selezione di gruppo .<br>Eliminazione di un membro da un codice di selezione di gruppo .<br>Eliminazione di tutte le voci dalla rubrica .<br>Procedura di eliminazione di tutte le voci dalla rubrica .<br>Utilizzo dei caratteri di selezione .<br>Tabella dei caratteri di selezione .<br>Inserimento di un prefisso di selezione .<br>Inserimento di un prefisso di selezione .<br>Procedura di inoltro dei fax .<br>Procedura di inoltro dei fax .<br>Procedura di inoltro dei fax .<br>Procedura di abilitazione di un telefono interno .<br>Invio di un fax da un apparecchio telefonico .<br>Procedura di invio di un fax da un apparecchio telefonico .<br>Modifica delle impostazioni del volume di HP LaserJet 3330 .<br>Regolazione del volume dei segnali del fax (monitor linea) .<br>Modifica della risoluzione predefinita .<br>Procedura di nolume dei segnali del fax (monitor linea) .<br>Modifica della risoluzione predefinita .<br>Procedura di nolume dei segnali del fax (monitor linea) .<br>Modifica della risoluzione predefinita .<br>Procedura di needifie della sienteria .<br>Procedura di medifie della sienteria .<br>Medifica della risoluzione predefinita .<br>Procedura di medifie della sienteria .<br>Procedura di medifie della sienteria .<br>Procedura di needifie della sienteria .<br>Modifica della risoluzione predefinita .<br>Procedura di medifie della sienteria .<br>Procedura di medifie della sienteria .<br>Procedura di medifie della sienteria .<br>Procedura di medifie della sienteria .<br>Procedura di medifie della sienteria .<br>Modifica della risoluzione predefinita .<br>Procedura di medifie della sienteria .<br>Procedura di medifie della sienteria .<br>Procedura di medifie della sienteria .<br>Procedura di medifie della sienteria .<br>Procedura di medifie della sienteria .<br>Procedura di medifie della sienteria .<br>Procedura di medifie della sienteria .<br>Procedura di medifie della sienteria .<br>Procedura di medifie della sienteria .<br>Procedura di                                                                             | 91         92         92         93         93         93         93         94         94         94         94         94         94         95         95         96         96         96         96         96         96         97         97         97         98         98         98         98         98         98         98         98         98         98         98         98         98         98         98         98         98         98         98         98         98         98         98         98         98         98         98         98         98         98         98                                                                                                    |
| Impostazione di un tasto a tocco singolo per un servizio di teleselezione alternativo .<br>Gestione dei codici di selezione di gruppo .<br>Impostazione dei codici di selezione di gruppo .<br>Eliminazione di un membro da un codice di selezione di gruppo .<br>Eliminazione di tutte le voci dalla rubrica .<br>Procedura di eliminazione di tutte le voci dalla rubrica .<br>Utilizzo dei caratteri di selezione .<br>Tabella dei caratteri di selezione .<br>Inserimento di un prefisso di selezione .<br>Inserimento di un prefisso di selezione .<br>Inpostazione del prefisso di selezione .<br>Inpostazione del prefisso di selezione .<br>Inoltro dei fax .<br>Procedura di inoltro dei fax .<br>Procedura di inoltro dei fax .<br>Procedura di inoltro dei fax .<br>Procedura di abilitazione di un telefono interno .<br>Invio di un fax da un apparecchio telefonico .<br>Procedura di invio di un fax da un apparecchio telefonico .<br>Modifica delle impostazioni del volume di HP LaserJet 3330 .<br>Regolazione del volume dei segnali del fax (monitor linea) .<br>Modifica della risoluzione predefinita .<br>Procedura di modifica della risoluzione predefinita .<br>Medifica della risoluzione predefinita .<br>Medifica della risoluzione predefinita .<br>Procedura di modifica della risoluzione predefinita .<br>Procedura di modifica della risoluzi                                                                                      | 91         92         92         93         93         93         93         94         94         94         95         94         94         95         95         96         96         96         96         97         97         97         98         98         98         98         98         98         98         98         98         98         98         98         98         98         98         98         98         98         98         98         98         98         98         98         98         98         98         98         98         98         98         98         98                                                                                                    |
| Impostazione di un tasto a tocco singolo per un servizio di teleselezione alternativo .<br>Gestione dei codici di selezione di gruppo .<br>Eliminazione di un membro da un codice di selezione di gruppo .<br>Eliminazione di un membro da un codice di selezione di gruppo .<br>Eliminazione di un tele voci dalla rubrica .<br>Procedura di eliminazione di tutte le voci dalla rubrica .<br>Utilizzo dei caratteri di selezione .<br>Tabella dei caratteri di selezione .<br>Inserimento di un prefisso di selezione .<br>Inserimento di un prefisso di selezione .<br>Inpostazione del prefisso di selezione .<br>Inpostazione del prefisso di selezione .<br>Inpostazione del prefisso di selezione .<br>Indutro dei fax .<br>Procedura di inoltro dei fax .<br>Polling dei fax .<br>Esecuzione del polling (richiedere un fax da un'altra periferica) .<br>Abilitazione di un telefono interno .<br>Procedura di abilitazione di un telefonico .<br>Procedura di invio di un fax da un apparecchio telefonico .<br>Modifica delle impostazioni del volume di HP LaserJet 3330 .<br>Regolazione del volume dei segnali del fax (monitor linea) .<br>Modifica della risoluzione predefinita .<br>Procedura di modifica della risoluzione predefinita .<br>Modifica della risoluzione predefinita .<br>Procedura di modifica della risoluzione predefinita .<br>Modifica della modifica della risoluzione predefinita .<br>Modifica della modifica della risoluzione predefinita .<br>Modifica della modifica della risoluzione predefinita .<br>Modifica della modifica della risoluzione predefinita .<br>Modifica della modifica della risoluzione predefinita .<br>Modifica della modifica della risoluzione predefinita .<br>Modifica della modifica della risoluzione predefinita .<br>Modifica della modifica della risoluzione predefinita .<br>Procedura di modifica della risoluzione predefinita .<br>Procedura di modifica della risoluzione predefinita .<br>Procedura di modifica della risoluzione predefinita .                                                                                                    | 91         92         93         93         93         93         93         94         94         95         94         95         94         95         95         96         96         97         97         97         97         97         97         97         97         97         97         97         97         97         97         97         97         97         97         98         98         98         98         98         98         99         90          91          92          93          94          95          97          97          98          98          99    <                                                                                                    |
| Impostazione di un tasto a tocco singolo per un servizio di teleselezione alternativo .<br>Gestione dei codici di selezione di gruppo .<br>Eliminazione dei codici di selezione di gruppo .<br>Eliminazione di un membro da un codice di selezione di gruppo .<br>Eliminazione di tutte le voci dalla rubrica .<br>Procedura di eliminazione di tutte le voci dalla rubrica .<br>Utilizzo dei caratteri di selezione .<br>Tabella dei caratteri di selezione .<br>Inserimento di un prefisso di selezione .<br>Inserimento di un prefisso di selezione .<br>Inoltro dei fax .<br>Procedura di inoltro dei fax .<br>Procedura di inoltro dei fax .<br>Procedura di abilitazione di un telefono interno .<br>Invio di un fax da un aparecchio telefonico .<br>Procedura di abilitazione di un telefono interno .<br>Invio di un fax da un aparecchio telefonico .<br>Procedura di invio di un fax da un aparecchio telefonico .<br>Modifica delle impostazione del segnali del fax (monitor linea) .<br>Modifica della risoluzione predefinita .<br>Procedura di modifica della suoneria .<br>Modifica della risoluzione predefinita .<br>Procedura di modifica della risoluzione predefinita .<br>Modifica della notifica del contrasto predefinito .<br>Procedura di modifica del contrasto predefinito .<br>Modifica della risoluzione predefinito .<br>Procedura di modifica del contrasto predefinito .<br>Procedura di modifica del contrasto predefinito .<br>Procedura di modifica del contrasto predefinito .<br>Procedura di modifica del contrasto predefinito .<br>Procedura di modifica del contrasto predefinito .<br>Procedura di modifica della risoluzione di contrasto predefinito .<br>Procedura di modifica del contrasto predefinito .<br>Procedura di modifica del contrasto predefinito .<br>Procedura di modifica del contrasto predefinito .<br>Procedura di modifica del contrasto predefinito .<br>Procedura di modifica del contrasto predefinito .<br>Procedura di modifica del contrasto predefinito .<br>Procedura di modifica del contrasto predefinito .<br>Procedura di modifica del contrasto predefinito .<br>Procedura di modifica del contrasto predefinito .<br>Procedura d                                                                                    | 91         92         92         93         93         93         94         94         94         94         94         94         94         95         95         96         97         97         97         97         97         97         97         97         97         97         97         97         97         97         97         97         97         97         97         97         97         97         98         98         98         98         98         99         99         99         99         99         99         99         99         99         99         99         90                                                                                                    |

| Procedura di modifica dell'impostazione del rilevamento del segnale di linea          | . 99 |
|---------------------------------------------------------------------------------------|------|
| Modifica della modalità di risposta ai fax in arrivo                                  | 100  |
| Impostazione della modalità di risposta manuale o automatica                          | 100  |
| Modifica del numero di squilli alla risposta                                          | 100  |
| Impostazione del numero di squilli alla risposta                                      | 100  |
| Modifica dei tipi di squillo per risposta                                             | 101  |
| Informazioni sul servizio di rilevamento del tipo di squillo                          | 101  |
| Modalità di richiesta del servizio                                                    | 101  |
| Verifica del corretto funzionamento del sistema                                       | 101  |
| Modifica del tipo di squillo                                                          | 101  |
| Modifica della modalità di rilevamento silenzio                                       | 102  |
| Procedura di modifica della modalità di rilevamento silenzio                          | 102  |
| Modifica delle impostazioni di riduzione automatica per i fax in arrivo               | 102  |
| Modifica della riduzione automatica dei fax in arrivo.                                | 102  |
| Abilitazione del timbro per i fax ricevuti                                            | 103  |
| Procedura di abilitazione del timbro dei fax ricevuti                                 | 103  |
| Impostazione della correzione degli errori fax                                        | 103  |
| Modifica dell'impostazione di correzione degli errori                                 | 103  |
| Scelta della modalità di selezione a toni o a impulsi                                 | 104  |
| Scelta della selezione a toni o a impulsi                                             | 104  |
| Modifica delle impostazioni di riselezione                                            | 104  |
| Attivazione o disattivazione dell'opzione Risel. se occ                               | 104  |
| Attivazione o disattivazione dell'opzione Risel./No risp                              | 104  |
| Uso dei codici di fatturazione                                                        | 105  |
| Attivazione o disattivazione dei codici di fatturazione                               | 105  |
| Modifica dell'impostazione V.34                                                       | 105  |
| Attivazione o disattivazione dell'opzione relativa al protocollo V.34                 | 105  |
| Gestione dei log e dei rapporti fax                                                   | 106  |
| Stampa del log delle attività fax                                                     | 106  |
| Procedura di stampa del log delle attività fax                                        | 106  |
| Impostazione della stampa automatica del log delle attività fax                       | 106  |
| Procedura di impostazione della stampa automatica del log delle attività fax          | 107  |
| Stampa di un rapporto delle chiamate fax                                              | 107  |
| Procedura di stampa di un rapporto delle chiamate fax                                 | 107  |
| Impostazione della stampa del rapporto delle chiamate fax                             | 107  |
| Procedura di impostazione della stampa del rapporto delle chiamate fax                | 108  |
| Stampa della prima pagina di ciascun fax sul rapporto delle chiamate fax              | 108  |
| Procedura di impostazione della stampa della prima pagina di ciascun fax nel          |      |
| rapporto delle chiamate fax                                                           | 108  |
| Stampa di un rapporto della rubrica                                                   | 108  |
| Procedura di stampa di un rapporto della rubrica                                      | 108  |
| Stampa del rapporto dei codici di fatturazione                                        | 109  |
| Procedura di stampa del rapporto dei codici di fatturazione                           | 109  |
| Stampa di un rapporto relativo al rilevamento dei protocolio 1.30                     | 109  |
| Procedura di stampa di un rapporto relativo al rilevamento dei protocollo 1.30        | 109  |
| impostazione della stampa di un rapporto relativo al rilevamento del protocollo 1.30. | 109  |
|                                                                                       | 110  |
|                                                                                       | 110  |
| Drogodure di stempe dei repporti per tutti i fev                                      | 110  |
|                                                                                       | 110  |

# 8 Collegamento in rete

| Caratteristiche e vantaggi del server di stampa | 112 |
|-------------------------------------------------|-----|
| Uso dei protocolli di rete                      | 112 |
| Installazione del software                      | 112 |
| Requisiti per il collegamento di rete           | 113 |
| Installazione del server di stampa 310x         | 115 |

| Collegamento del prodotto alla rete                            |
|----------------------------------------------------------------|
| Installazione del software di rete                             |
| Uso del server Web incorporato 117                             |
| Prerequisiti                                                   |
| Browser Web compatibili                                        |
| Avvio del server Web incorporato                               |
| Uso di HP Web JetAdmin                                         |
| Uso di BOOTP                                                   |
| Configurazione del server BOOTP 119                            |
| Dati nel file Bootptab                                         |
| Uso di DHCP                                                    |
| Server UNIX:                                                   |
| Server Windows NT 4.0:                                         |
| Server Windows 2000:                                           |
| Configurazione del server di stampa per la configurazione DHCP |
| Trasferimento su un'altra rete 127                             |
| Stampa della pagina di configurazione del server di stampa     |
| Stampa di una pagina di configurazione Jetdirect               |
| Ulteriori informazioni                                         |

# 9 Pulizia e manutenzione

# 10 Supporti

| Caratteristiche dei supporti 14                                | 14 |
|----------------------------------------------------------------|----|
| Formati supportati (stampante)14                               | 14 |
| Indicazioni per l'utilizzo dei supporti 14                     | 14 |
| Carta14                                                        | 14 |
| Tabella dei problemi frequenti relativi ai supporti         14 | 45 |
| Etichette                                                      | 15 |
| Lucidi                                                         | 15 |
| Buste14                                                        | 16 |
| Cartoncino e supporti pesanti 14                               | 16 |
| Selezione dei supporti per ADF 14                              | 17 |

# 11 Parti e accessori HP

| Ordinazione di parti e accessori HP                                          | 150 |
|------------------------------------------------------------------------------|-----|
| Tabella delle parti e degli accessori HP                                     | 150 |
| Moduli di alimentazione (solo nei modelli abilitati al collegamento in rete) | 151 |
| Cartucce di stampa per HP LaserJet                                           | 152 |

| Istruzioni HP sull'utilizzo di cartucce di stampa di altri produttori | 152 |
|-----------------------------------------------------------------------|-----|
| Installazione di una cartuccia di stampa                              | 153 |
| Conservazione delle cartucce di stampa                                | 153 |
| Durata prevista della cartuccia di stampa                             | 154 |
| Riciclaggio delle cartucce di stampa                                  | 154 |
| Risparmio di toner                                                    | 154 |
| Moduli DIMM (memoria o caratteri)                                     | 154 |
| Verifica dell'installazione o della rimozione di un modulo DIMM       | 154 |
| Installazione di un modulo DIMM                                       | 155 |
| Rimozione di un modulo DIMM                                           | 157 |

# 12 Risoluzione dei problemi della stampante

| L'unità non si accende o non esegue la stampa                          | 160 |
|------------------------------------------------------------------------|-----|
| Le pagine stampate sono completamente bianche                          | 160 |
| Le pagine non vengono stampate                                         | 161 |
| Le pagine stampate presentano degli errori                             | 161 |
| Messaggi di errore su schermo                                          | 161 |
| Problemi di gestione della carta                                       | 162 |
| La stampa è obliqua (non allineata)                                    | 162 |
| Vengono caricati contemporaneamente più fogli                          | 162 |
| Il supporto non viene prelevato dal vassoio di alimentazione           | 162 |
| I supporti si stropicciano quando vengono caricati nell'unità          | 162 |
| La pagina stampata è diversa da quella visualizzata                    | 163 |
| Eliminazione degli inceppamenti dei supporti                           | 165 |
| Rimozione di un supporto inceppato                                     | 165 |
| Eliminazione di altri inceppamenti                                     | 166 |
| Suggerimenti utili per evitare gli inceppamenti dei supporti di stampa | 166 |
| Miglioramento della qualità di stampa                                  | 167 |
| Stampa chiara o sbiadita                                               | 167 |
| Macchie di toner                                                       | 167 |
| Vuoti                                                                  | 167 |
| Linee verticali                                                        | 168 |
| Sfondo grigio                                                          | 168 |
| Sbavature di toner                                                     | 169 |
| Residui di toner                                                       | 169 |
| Difetti verticali ripetuti                                             | 170 |
| Caratteri deformati                                                    | 170 |
| Pagine stampate in obliquo                                             | 170 |
| Arricciatura o stampa ondulata                                         | 171 |
| Stropicciature o pieghe                                                | 171 |
| Contorni sporchi di toner                                              | 172 |
| Messaggi di errore del pannello di controllo                           | 172 |
| Messaggi di errore grave                                               | 172 |
| Messaggi di avviso                                                     | 173 |
| Messaggi di avvertenza                                                 | 173 |

# 13 Risoluzione dei problemi di copia

| Copia non effettuata                                 | 176 |
|------------------------------------------------------|-----|
| Copie bianche, immagini mancanti o sbiadite          | 176 |
| Miglioramento della qualità della copia              | 176 |
| Operazioni preventive                                | 177 |
| Eliminazione degli inceppamenti della carta nell'ADF | 177 |
| Eliminazione di un inceppamento dall'ADF             | 177 |
| Rimozione di una pagina inceppata nell'ADF           | 178 |
| Identificazione e correzione dei difetti di copia    | 179 |
| Strisce verticali bianche o sbiadite                 | 179 |
| Pagine bianche                                       | 180 |

| Copie troppo chiare o troppo scure | 180 |
|------------------------------------|-----|
| Linee non previste                 | 180 |
| Punti neri o strisce.              | 181 |
| Testo poco nitido.                 | 181 |
| Dimensioni ridotte                 | 181 |

# 14 Risoluzione dei problemi di scansione

| L'immagine sottoposta a scansione è di qualità scadente            | 184 |
|--------------------------------------------------------------------|-----|
| L'immagine o il testo è stato sottoposto a scansione solo in parte | 185 |
| Non è possibile modificare il testo                                | 185 |
| La scansione richiede tempi eccessivamente lunghi                  | 186 |
| Visualizzazione di messaggi di errore sullo schermo                | 187 |
| Lo scanner non ha eseguito la scansione                            | 187 |
| Miglioramento della qualità di scansione                           | 187 |
| Operazioni preventive                                              | 188 |
| Identificazione e correzione dei difetti di scansione              | 188 |
| Pagine bianche                                                     | 188 |
| Pagine troppo chiare o troppo scure                                | 188 |
| Linee non previste                                                 | 189 |
| Punti neri o strisce.                                              | 189 |
| Testo poco nitido                                                  | 189 |
| Dimensioni ridotte                                                 | 189 |

# 15 Risoluzione dei problemi di invio tramite fax

| Problemi nell'uso del telefono/fax                                                   | 192 |
|--------------------------------------------------------------------------------------|-----|
| L'inserimento del documento viene interrotto durante l'operazione fax                | 194 |
| Il documento è di dimensioni superiori o inferiori a quelle supportate dall'ADF?     | 194 |
| Si è verificato un problema con il fax del destinatario?                             | 194 |
| Si è verificato un problema con la linea telefonica?                                 | 194 |
| L'unità è in grado di ricevere i fax ma non di inviarli                              | 194 |
| L'unità è collegata ad un sistema PBX?                                               | 194 |
| Il collegamento telefonico è di qualità scadente?                                    | 194 |
| L'unità seleziona ripetutamente il numero di fax del destinatario                    | 194 |
| I fax inviati non arrivano a destinazione                                            | 194 |
| La macchina fax del destinatario è spenta o si è verificato un errore?               | 194 |
| La memoria contiene fax in attesa?                                                   | 195 |
| Non è possibile selezionare interamente un numero di fax perché troppo lungo         | 195 |
| Non è possibile avviare la ricezione del fax da un telefono interno                  | 195 |
| L'impostazione relativa al telefono interno è disattivata?                           | 195 |
| Il cavo telefonico è collegato correttamente?                                        | 195 |
| Il telefono o la segreteria telefonica collegati alla linea non ricevono le chiamate | 195 |
| Il cavo telefonico è collegato correttamente?                                        | 195 |
| La modalità di risposta e il numero di squilli alla risposta sono impostati          |     |
| correttamente?                                                                       | 195 |
| La segreteria telefonica e il telefono funzionano correttamente?                     | 195 |
| Le chiamate fax in arrivo non ricevono alcuna risposta                               | 196 |
| È impostata la modalità di risposta manuale?                                         | 196 |
| Il numero di squilli alla risposta è impostato correttamente?                        | 196 |
| La funzione di suoneria differenziata è attivata?                                    | 196 |
| Il cavo telefonico è collegato correttamente?                                        | 196 |
| Nella segreteria telefonica è stato registrato un messaggio vocale di risposta?      | 196 |
| Alla linea telefonica è collegato un numero troppo elevato di periferiche?           | 196 |
| La linea telefonica funziona correttamente?                                          | 196 |
| È abilitato un servizio di messaggistica vocale che interferisce con la risposta     |     |
| alle chiamate?                                                                       | 196 |
| La carta è esaurita?                                                                 | 197 |
| La trasmissione dei fax in invio e in ricezione è eccessivamente lenta               | 197 |

| Il fax da inviare o ricevere è particolarmente complesso?                                   | 197 |
|---------------------------------------------------------------------------------------------|-----|
| Il fax del destinatario utilizza un modem con bassa velocità?                               | 197 |
| La risoluzione del fax inviato o ricevuto era particolarmente elevata? 1                    | 197 |
| Il collegamento alla linea telefonica è di qualità scadente?                                | 197 |
| I fax non vengono stampati o vengono stampati in modo non corretto 1                        | 197 |
| Il vassoio di alimentazione contiene i supporti di stampa?                                  | 197 |
| L'opzione di ricezione su PC è selezionata?                                                 | 197 |
| I fax vengono stampati su due pagine anziché su una                                         | 198 |
| L'impostazione di riduzione automatica è impostata correttamente? 1                         | 198 |
| I fax ricevuti sono troppo chiari oppure vengono stampati soltanto su metà della pagina . 1 | 198 |
| Il toner si è esaurito durante la stampa di un fax? i 1                                     | 198 |
| l log delle attività fax o i rapporti delle chiamate non vengono stampati correttamente     | 198 |
| I log delle attività fax e i rapporti delle chiamate sono impostati correttamente? 1        | 198 |
| Il volume è troppo alto o troppo basso                                                      | 198 |
| È necessario regolare le impostazioni del volume?                                           | 198 |

# 16 Risoluzione di problemi di rete

| Panoramica sulla risoluzione dei problemi                                        | 200 |
|----------------------------------------------------------------------------------|-----|
| Stampante accesa e pronta                                                        | 200 |
| La stampante è accesa e pronta?                                                  | 200 |
| La connessione USB funziona correttamente (la spia USB è accesa e di colore      |     |
| verde fisso)?                                                                    | 201 |
| Qual è lo stato della spia USB?                                                  | 201 |
| L'alimentazione e lo stato sono OK (la spia di alimentazione/stato è accesa e di |     |
| colore verde fisso)?                                                             | 203 |
| Il collegamento 10/100 funziona correttamente                                    |     |
| (la spia luminosa da 10 o da 100 è accesa e di colore verde fisso)?              | 204 |
| Controllo dello stato I/O del server di stampa                                   | 205 |
| La pagina di configurazione non viene stampata                                   | 205 |
| Messaggi di errore                                                               | 206 |
| Errore LAN 03: LOOPBACK EST                                                      | 207 |
| Errore LAN 08: RITARDO INDEF                                                     | 207 |
| Errore LAN 11: ERR RIPETIZ.                                                      | 207 |
| Errore LAN 12: NESSUN LINKBEAT                                                   | 207 |
| Ripristino dei valori predefiniti di fabbrica del server di stampa 310x          |     |
| (reinizializzazione a freddo)                                                    | 207 |
| Interpretazione della pagina di configurazione                                   | 208 |
| Informazioni generali                                                            | 209 |
| Informazioni sulla porta USB                                                     | 210 |
| Statistiche di rete.                                                             | 211 |
| Informazioni sul protocollo TCP/IP                                               | 211 |
| Informazioni sul protocollo IPX/SPX                                              | 214 |
| Informazioni sul protocollo Novell NetWare                                       | 215 |
| Informazioni sul protocollo AppleTalk                                            | 216 |
| Informazioni sul protocollo DLC/LLC.                                             | 217 |
| Messaggi di errore                                                               | 218 |
| Mappa del sito Web di HP                                                         | 226 |

# Glossario

# Appendice A Specifiche di prodotto e conformità alle norme

| Prodotti HP LaserJet serie 3300                   | 236 |
|---------------------------------------------------|-----|
| Specifiche dei prodotti HP LaserJet serie 3300    | 236 |
| Dichiarazione per la sicurezza dei prodotti laser | 239 |
| Normativa FCC                                     | 239 |
| Dichiarazione di conformità                       | 240 |

| Dichiarazione di conformità per il Canada                                            | 241  |
|--------------------------------------------------------------------------------------|------|
| Dichiarazione sulla sicurezza dei prodotti laser per la Finlandia.                   | 241  |
| Dichiarazione EMI per la Corea                                                       | 242  |
| Normativa VCCI Classe 1 per il Giappone                                              | 242  |
| Fax HP LaserJet 3330.                                                                | 242  |
| Caratteristiche dell'apparecchiatura fax HP LaserJet 3330                            | 242  |
| Requisiti FCC Parte 68 (USA).                                                        | 243  |
| Telephone consumer protection act - Legge sulla tutela dell'utenza telefonica (USA). | 243  |
| Requisiti IC CS-03.                                                                  | 244  |
| Dichiarazione di conformità per i paesi appartenenti all'Unione Europea              | 244  |
| Server di stampa HP Jetdirect 310x                                                   | 244  |
| Caratteristiche del server di stampa HP Jetdirect 310x                               | 245  |
| Conformità alla normativa FCC.                                                       | 247  |
| Dichiarazione di conformità                                                          | 248  |
| Australia                                                                            | 249  |
| Canada                                                                               | 249  |
| Normativa VCCI Classe 1 per il Giappone                                              | 249  |
| Dichiarazione EMI per la Corea                                                       | 249  |
| Dichiarazione sulla sicurezza cinese                                                 | 250  |
| Programma di gestione dei prodotti per la tutela dell'ambiente                       | 251  |
| Tutela dell'ambiente                                                                 | 251  |
| Emissione di ozono                                                                   | 251  |
| Consumo di energia                                                                   | 251  |
| Consumo di toner                                                                     | 251  |
| Uso della carta                                                                      | 251  |
| Materiali plastici                                                                   | 251  |
| Materiali di stampa HP LaserJet                                                      | 252  |
| Informazioni sul programma di restituzione e di riciclaggio dei materiali di         |      |
| stampa HP                                                                            | 252  |
| Restituzioni negli USA                                                               | 252  |
| Restituzioni negli altri paesi/regioni                                               | .252 |
| Tipi di carta                                                                        | 252  |
| Materiali pericolosi                                                                 | 252  |
| Foglio dati sulla sicurezza dei materiali                                            | 253  |
| Garanzia estesa                                                                      | 253  |
| Disponibilità di parti di ricambio e materiali di consumo                            | 253  |
| Ulteriori informazioni                                                               | 253  |
| Batteria per i prodotti HP LaserJet serie 3300                                       | 253  |
|                                                                                      |      |

# Appendice B Garanzie e licenze

| Contratto di licenza d'uso del software HP | . 255 |
|--------------------------------------------|-------|
| Dichiarazione di garanzia limitata HP      | . 256 |

# Appendice C Servizi di assistenza e supporto

| Assistenza hardware                     | 259 |
|-----------------------------------------|-----|
| Richiesta di assistenza hardware        | 259 |
| Garanzia estesa                         | 260 |
| Modulo di informazioni per l'assistenza | 260 |

# Index

# Presentazione del prodotto

Gli argomenti riportati di seguito consentono di acquisire familiarità con il nuovo prodotto HP LaserJet serie 3300:

- Identificazione del prodotto
- Identificazione dei componenti hardware del prodotto
- Identificazione dei componenti del pannello di controllo
- Identificazione dei componenti del server di stampa HP Jetdirect 310x
- Identificazione dei componenti software forniti con il prodotto

# Identificazione del prodotto

Gli argomenti riportati di seguito consentono di conoscere le funzioni del prodotto e di accertarsi che il contenuto della confezione sia completo:

- HP LaserJet 3300mfp
- HP LaserJet 3300se mfp
- HP LaserJet 3310mfp
- HP LaserJet 3320mfp
- HP LaserJet 3320n mfp
- HP LaserJet 3330mfp

# HP LaserJet 3300mfp

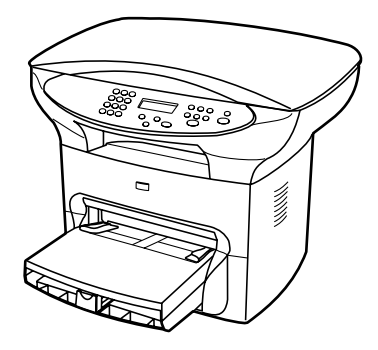

**HP LaserJet 3300mfp** viene fornita con copiatrice/scanner piano, 32 MB di memoria RAM, un alloggiamento per moduli di memoria DIMM (Dual In-line Memory Module, modulo doppio di memoria in linea) per caratteri e memoria aggiuntivi, una porta USB 1.1 certificata e una porta parallela IEEE 1284-B e consente di eseguire un numero massimo di 15 stampe e/o copie al minuto (ppm).

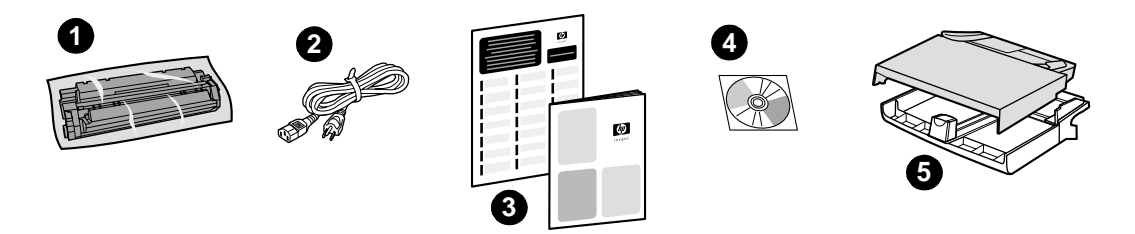

**Contenuto della confezione:** 1) cartuccia di stampa; 2) cavo di alimentazione; 3) Guida introduttiva e opuscolo di supporto; 4) CD-ROM contenente il software e la Guida per l'utente in formato elettronico; 5) vassoio di alimentazione per i supporti e vassoio di alimentazione prioritario da 250 fogli.

# HP LaserJet 3300se mfp

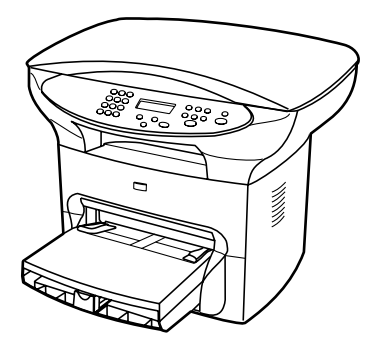

**HP LaserJet 3300se mfp** viene fornita con copiatrice/scanner piano, 32 MB di memoria RAM, un alloggiamento per moduli di memoria DIMM (Dual In-line Memory Module, modulo doppio di memoria in linea) per caratteri e memoria aggiuntivi, una porta USB 1.1 certificata, una porta parallela IEEE 1284-B e il software specializzato e consente di eseguire un numero massimo di 15 stampe e/o copie al minuto (ppm). Questo prodotto è disponibile esclusivamente negli U.S.A.

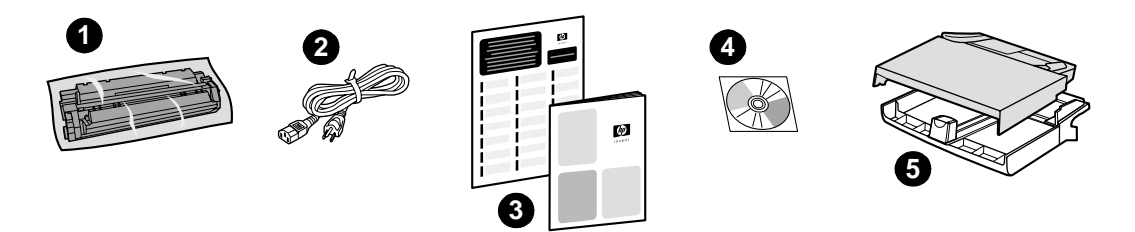

**Contenuto della confezione:** 1) cartuccia di stampa; 2) cavo di alimentazione; 3) Guida introduttiva e opuscolo di supporto; 4) CD-ROM contenente il software e la Guida per l'utente in formato elettronico; 5) vassoio di alimentazione per i supporti e vassoio di alimentazione prioritario da 250 fogli.

# HP LaserJet 3310mfp

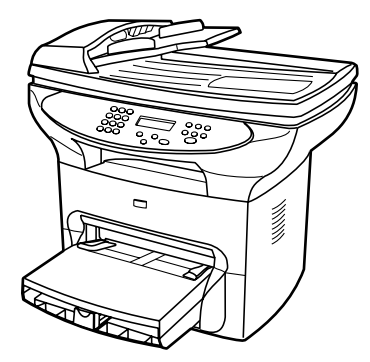

**HP LaserJet 3310mfp** è un prodotto con funzioni principali di copia fornito con copiatrice/scanner piano, un ADF (Automatic Document Feeder, alimentatore automatico dei documenti) da 50 pagine, 32 MB di memoria RAM, un alloggiamento per moduli di memoria DIMM (Dual In-line Memory Module, modulo doppio di memoria in linea) per caratteri e memoria aggiuntivi, una porta USB 1.1 certificata e una porta parallela IEEE 1284-B e consente di eseguire un numero massimo di 15 stampe e/o copie al minuto (ppm). Sul pannello di controllo del prodotto HP LaserJet 3310 non sono disponibili i pulsanti di scansione.

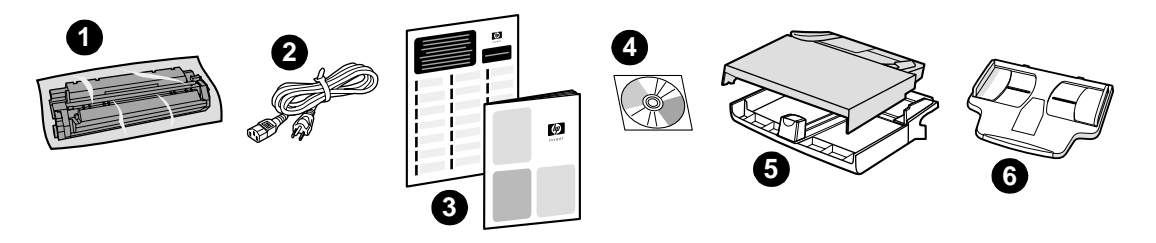

**Contenuto della confezione:** 1) cartuccia di stampa; 2) cavo di alimentazione; 3) Guida introduttiva e opuscolo di supporto; 4) CD-ROM contenente il software e la Guida per l'utente in formato elettronico; 5) vassoio di alimentazione per i supporti e vassoio di alimentazione prioritario da 250 fogli; 6) vassoio di alimentazione dell'ADF.

Nota

E possibile eseguire la scansione con il prodotto HP LaserJet 3310 dal proprio computer utilizzando il software fornito con il prodotto.

# HP LaserJet 3320mfp

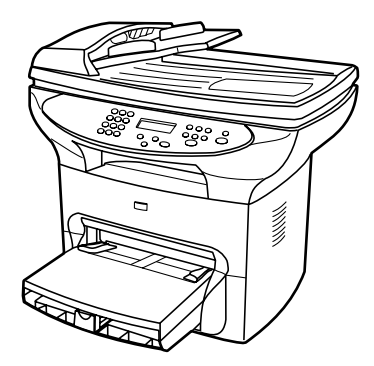

**HP LaserJet 3320mfp** è un prodotto con funzioni principali di copia fornito con copiatrice/scanner piano, un ADF da 50 pagine, 32 MB di memoria RAM, un alloggiamento per moduli di memoria DIMM (Dual In-line Memory Module, modulo doppio di memoria in linea) per caratteri e memoria aggiuntivi, una porta USB 1.1 certificata e una porta parallela IEEE 1284-B e consente di eseguire un numero massimo di 15 stampe e/o copie al minuto (ppm).

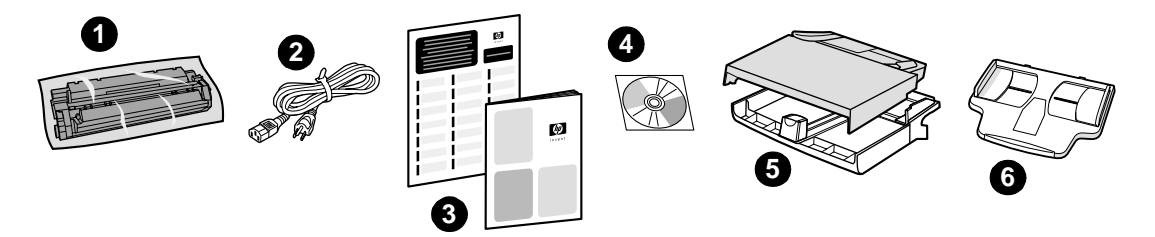

**Contenuto della confezione:** 1) cartuccia di stampa; 2) cavo di alimentazione; 3) Guida introduttiva e opuscolo di supporto; 4) CD-ROM contenente il software e la Guida per l'utente in formato elettronico; 5) vassoio di alimentazione per i supporti e vassoio di alimentazione prioritario da 250 fogli; 6) vassoio di alimentazione dell'ADF.

# HP LaserJet 3320n mfp

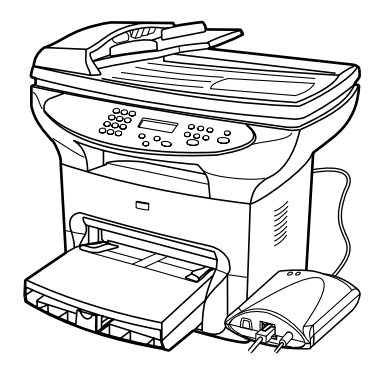

**HP LaserJet 3320n mfp** è un prodotto con funzioni principali di copia fornito con copiatrice/scanner piano, un ADF da 50 pagine, 32 MB di memoria RAM, un alloggiamento per moduli di memoria DIMM (Dual In-line Memory Module, modulo doppio di memoria in linea) per caratteri e memoria aggiuntivi, una porta USB 1.1 certificata e una porta parallela IEEE 1284-B e consente di eseguire un numero massimo di 15 stampe e/o copie al minuto (ppm).

Il prodotto include inoltre funzioni di rete mediante un server di stampa HP Jetdirect 310x per la connessione a una rete 10Base-T o 100Base-Tx (denominate rispettivamente Ethernet e Fast Ethernet). Il server di stampa consente la realizzazione di soluzioni di rete per la comunicazione mediante i protocolli TCP/IP, IPX/SPX, Novell Netware e AppleTalk.

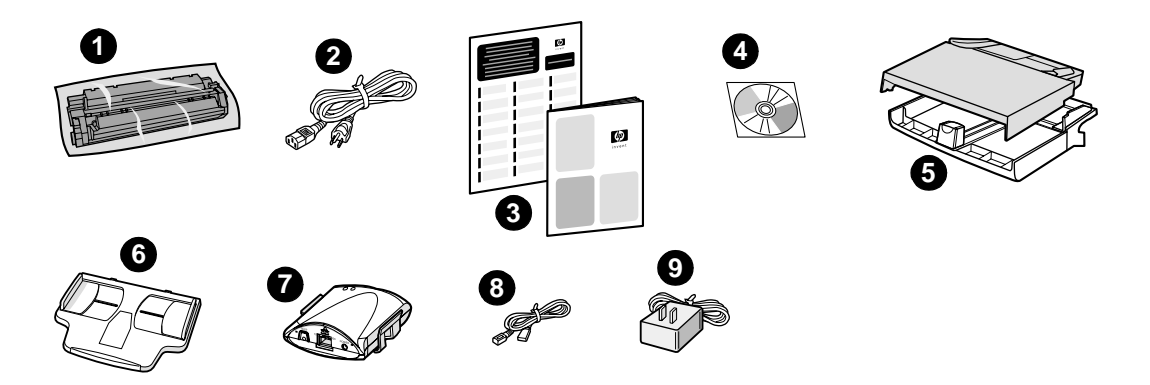

**Contenuto della confezione:** 1) cartuccia di stampa; 2) cavo di alimentazione; 3) Guida introduttiva e opuscolo di supporto; 4) CD-ROM contenente il software fornito con il prodotto, il software del server di stampa e la Guida per l'utente in formato elettronico; 5) vassoio di alimentazione per i supporti e vassoio di alimentazione prioritario da 250 fogli; 6) vassoio di alimentazione dell'ADF; 7) server di stampa HP Jetdirect 310x con i morsetti per il montaggio; 8) cavo USB 2.0 certificato; 9) adattatore per l'alimentazione del server di stampa.

# HP LaserJet 3330mfp

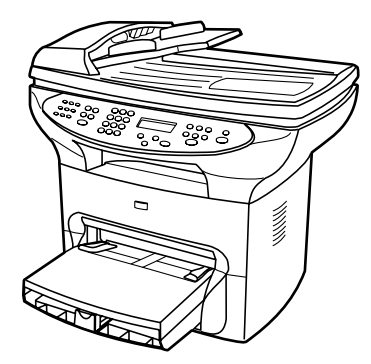

**HP LaserJet 3330mfp** è un prodotto con funzioni principali di copia fornito con copiatrice/scanner piano, un ADF da 50 pagine, 32 MB di memoria RAM, un alloggiamento per moduli di memoria DIMM (Dual In-line Memory Module, modulo doppio di memoria in linea) per caratteri e memoria aggiuntivi, una porta USB 1.1 certificata e una porta parallela IEEE 1284-B e consente di eseguire un numero massimo di 15 stampe e/o copie al minuto (ppm).

In questa unità sono inoltre disponibili tutte le funzioni del prodotto fax V.34, quali la rubrica, il polling fax e il ritardo fax.

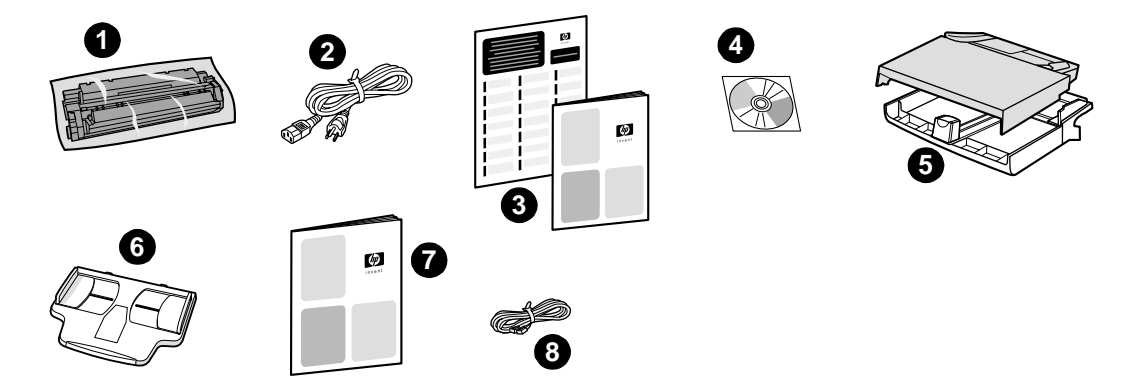

**Contenuto della confezione:** 1) cartuccia di stampa; 2) cavo di alimentazione; 3) Guida introduttiva e opuscolo di supporto; 4) CD-ROM contenente il software fornito con il prodotto, il software del fax e la Guida per l'utente in formato elettronico; 5) vassoio di alimentazione per i supporti e vassoio di alimentazione prioritario da 250 fogli; 6) vassoio di alimentazione dell'ADF; 7) Guida del fax; 8) cavo telefonico.

# Identificazione dei componenti hardware del prodotto

# Componenti hardware di HP LaserJet serie 3300

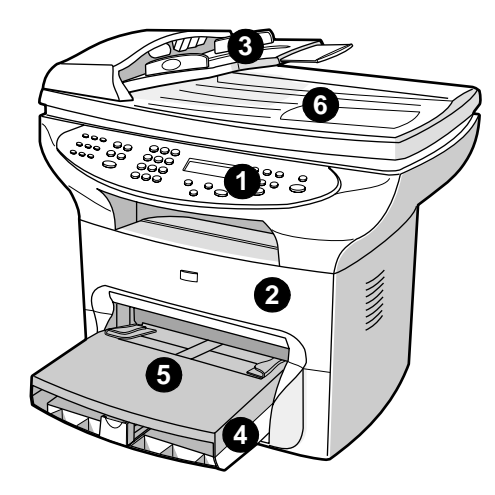

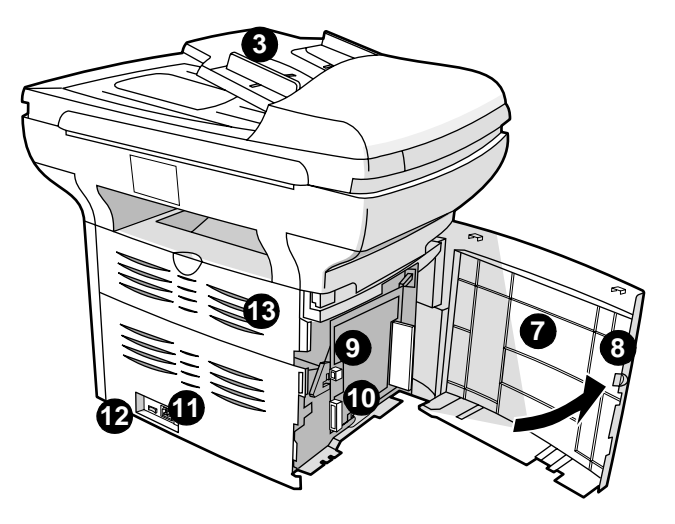

- 1 Pannello di controllo della stampante
- 2 Sportello di accesso alla cartuccia di stampa
- 3 Vassoio di alimentazione dell'ADF
- 4 Vassoio di alimentazione dei supporti
- 5 Vassoio di alimentazione prioritario
- 6 Coperchio dello scanner piano
- 7 Pannello laterale sinistro
- 8 Fermo del pannello laterale sinistro
- 9 Porta USB
- 10 Porta parallela
- 11 Presa di corrente
- **12** Interruttore di alimentazione (220V)
- 13 Sportello di uscita diretta

# Identificazione dei componenti del pannello di controllo

Scegliere una sezione del pannello di controllo di HP LaserJet 3300 da visualizzare tra quelle riportate di seguito:

- 1 Pulsanti del pannello anteriore del fax
- 2 Pulsanti del tastierino alfanumerico
- 3 Pulsanti menu e annulla del pannello anteriore
- 4 Pulsanti copia, scansione e avvio del pannello anteriore

# Pulsanti del pannello anteriore del fax

I pulsanti del pannello anteriore del fax consentono di inviare e ricevere fax e di modificare le impostazioni fax più utilizzate. La funzione fax è disponibile solo sul prodotto HP LaserJet 3330. Per ulteriori informazioni sulle modalità di utilizzo dei pulsanti del pannello anteriore del fax, vedere la sezione <u>Invio tramite fax</u>.

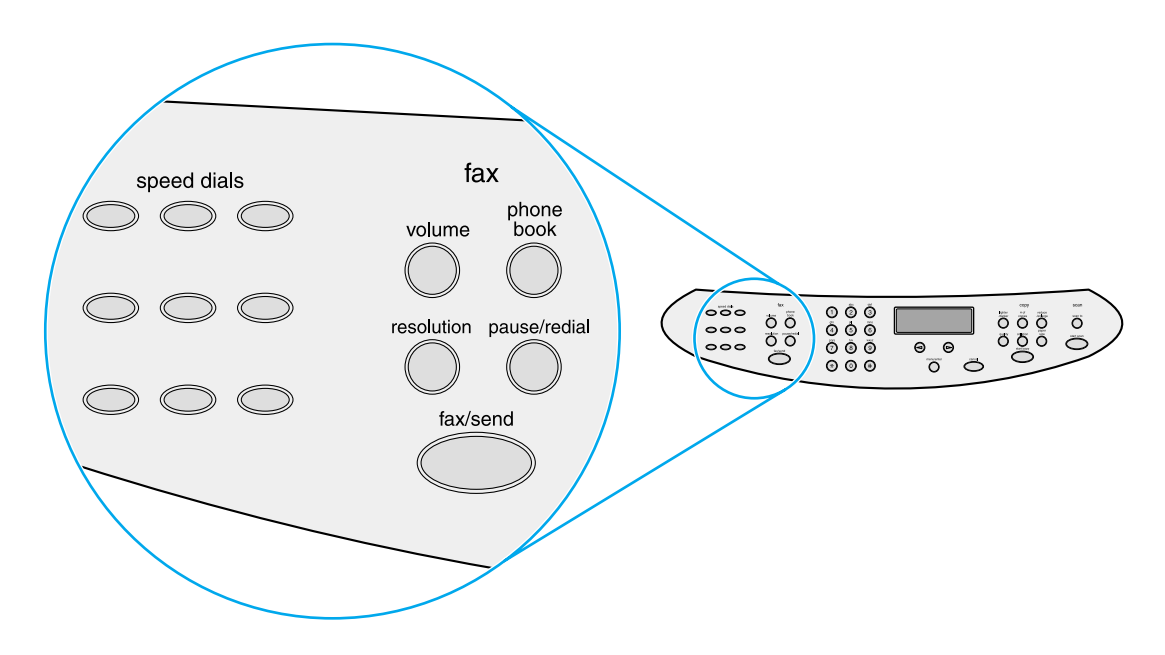

# Pulsanti del tastierino alfanumerico

Se si utilizza un modello con funzioni fax, utilizzare i pulsanti del tastierino alfanumerico per inserire i dati da visualizzare sul display e selezionare i numeri per inviare i fax. Per ulteriori informazioni sull'utilizzo dei caratteri alfanumerici, vedere la sezione <u>Utilizzo dei caratteri di selezione</u>.

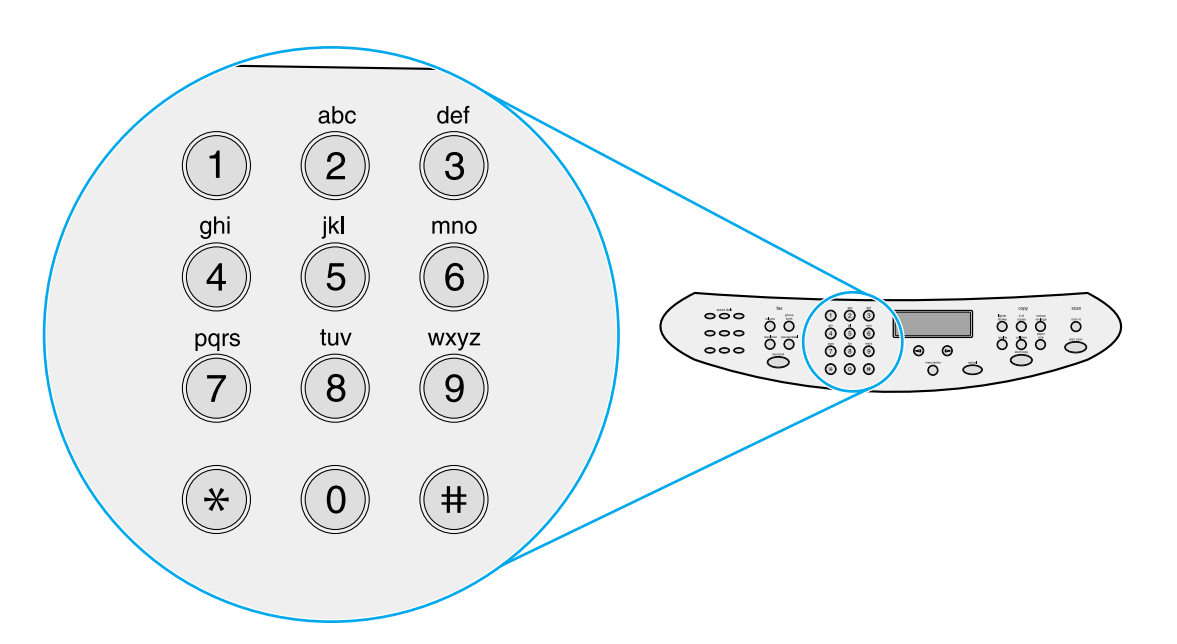

I pulsanti del tastierino sono numerici nei modelli che non supportano le funzioni fax.

### Pulsanti menu e annulla del pannello anteriore

Questi pulsanti consentono di selezionare le opzioni di menu, controllare lo stato dell'unità ed annullare il processo corrente.

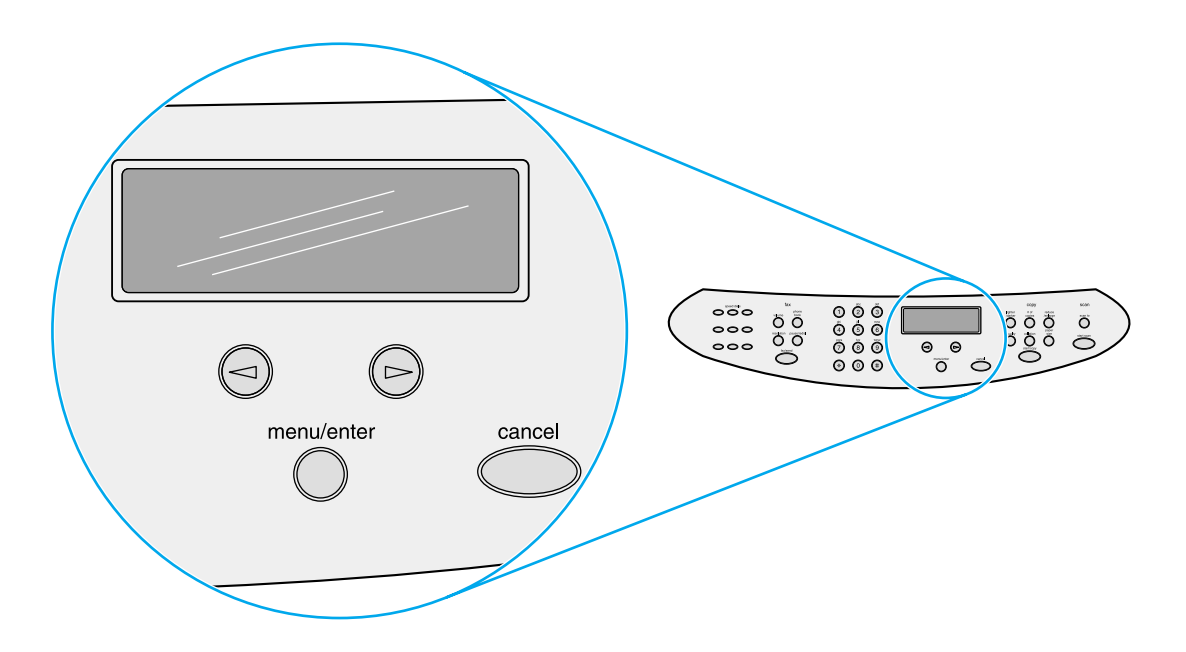

# Pulsanti copia, scansione e avvio del pannello anteriore

Questi pulsanti consentono di modificare le impostazioni predefinite più utilizzate e di avviare le operazioni di scansione e di copia. Per ulteriori informazioni sulle operazioni di copia, vedere la sezione <u>Copia</u>. Per ulteriori informazioni sulle operazioni di scansione, vedere la sezione <u>Scansione</u>.

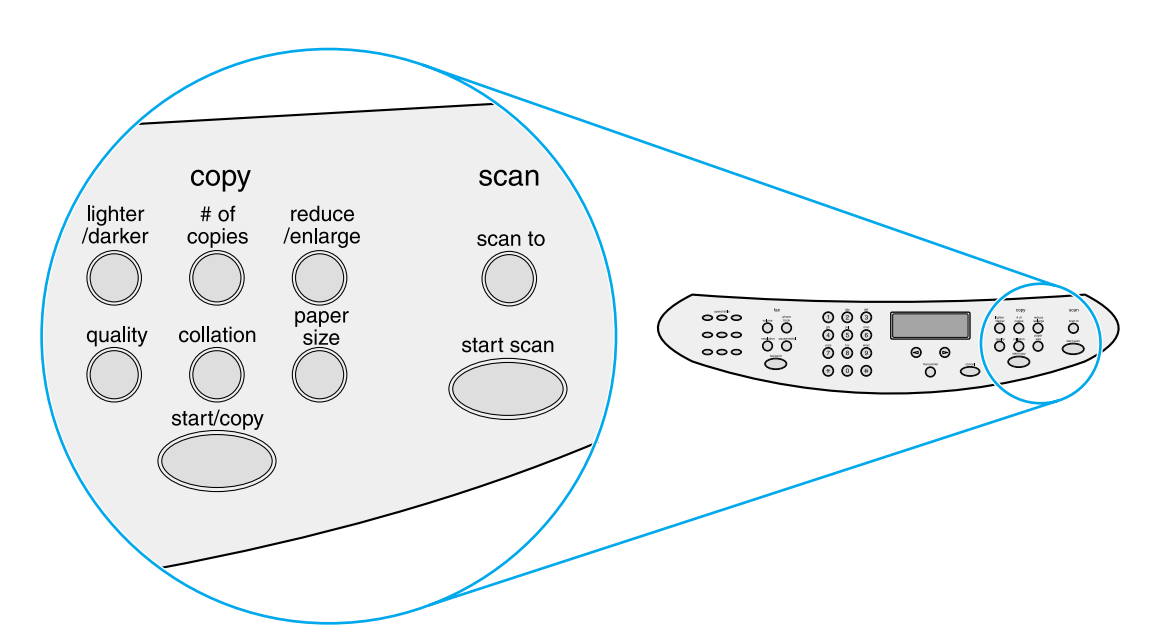

# Identificazione dei componenti del server di stampa HP Jetdirect 310x

Se si è acquistato un modello HP LaserJet 3320n, il prodotto include un server di stampa HP Jetdirect 310x. L'illustrazione seguente mostra le funzioni principali del server di stampa. Per ulteriori informazioni sull'utilizzo del server di stampa per collegare l'unità alla rete, vedere la sezione <u>Collegamento in rete</u>.

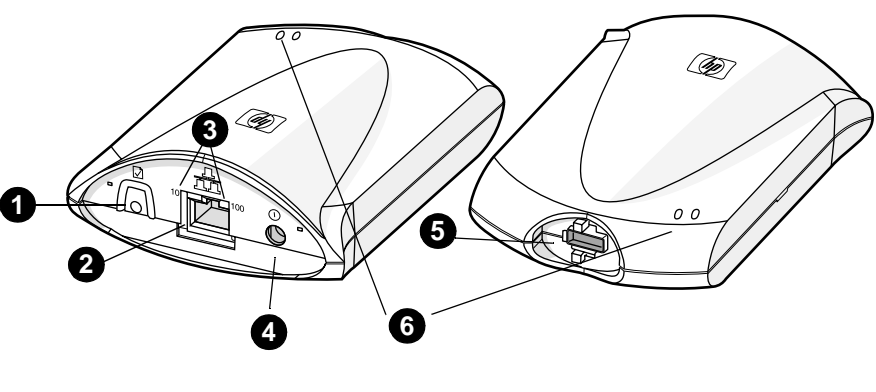

- 1 Pulsante di prova
- 2 Porta di rete
- 3 LED 10 e 100
- 4 Presa di corrente
- 5 Porta USB
- 6 Indicatori di stato

# Identificazione dei componenti software forniti con il prodotto

### Nota

I componenti software installati variano in base al sistema operativo, al tipo di installazione e al prodotto HP LaserJet 3300 in uso.

L'elenco riportato di seguito contiene i componenti software inclusi nel prodotto:

- HP LaserJet Director
- HP LaserJet Scan Control Viewer
- Driver di scansione TWAIN
- Fax HP LaserJet
- Utility di configurazione di HP LaserJet
- HP Photo Center
- Read Iris OCR
- Programma di disinstallazione

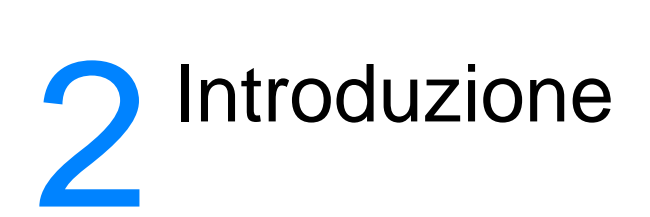

Le informazioni contenute nel presente documento consentono di eseguire operazioni basilari di assemblaggio e installazione per il prodotto HP LaserJet serie 3300:

- Individuazione di una collocazione idonea per l'unità
- <u>Collegamento di un cavo della stampante all'unità</u>
- Installazione della cartuccia di stampa
- Installazione e caricamento dei vassoi di alimentazione per i supporti
- Installazione del vassoio di alimentazione dell'ADF
- Collegamento del cavo di alimentazione
- <u>Caricamento degli originali per le operazioni di copia o scansione</u>
- Verifica del funzionamento

# Individuazione di una collocazione idonea per l'unità

Per l'installazione dell'unità, attenersi alle istruzioni seguenti:

 Collocare l'unità su una superficie resistente e liscia, non esposta direttamente alla luce solare, non polverosa e lontana da fiamme ed esalazioni di ammoniaca.

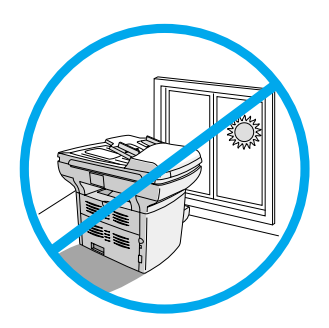

- Assicurarsi che l'ambiente sia sufficientemente ventilato, privo di sbalzi di temperatura e di umidità, nel rispetto dei seguenti valori limite:
  - Temperatura: da 15 a 32,5° C
  - Umidità relativa: dal 10 all'80% di umidità (senza condensa)
- Assicurarsi di lasciare intorno all'unità lo spazio sufficiente per consentire una ventilazione adeguata e un accesso agevole ai supporti. Tenere presente che i supporti inseriti negli appositi percorsi diretti sporgono dalla parte posteriore dell'unità.

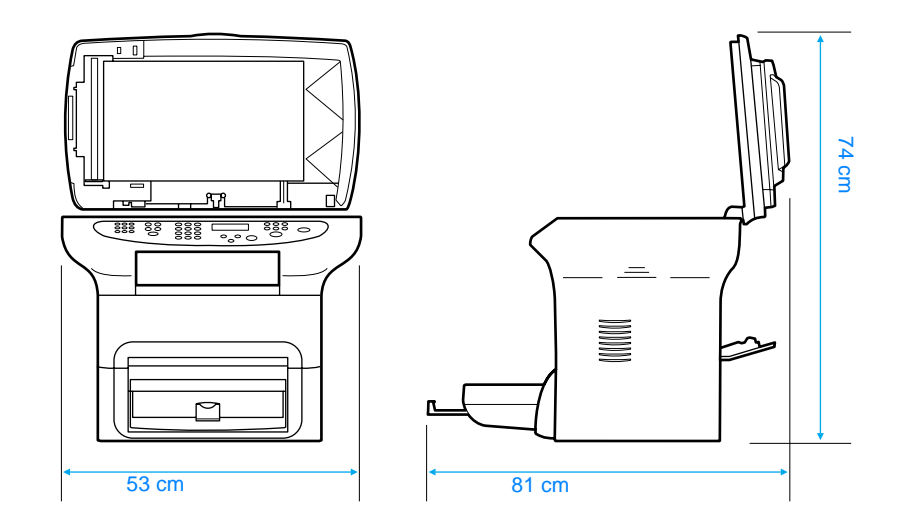

# Collegamento di un cavo della stampante all'unità

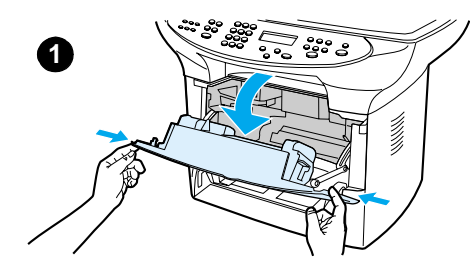

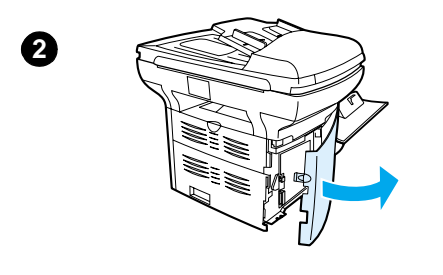

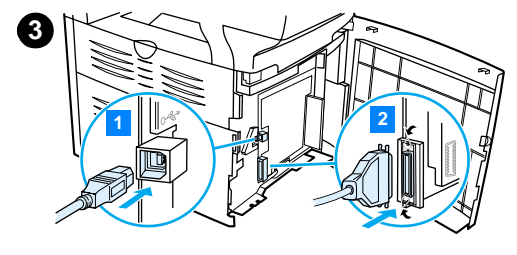

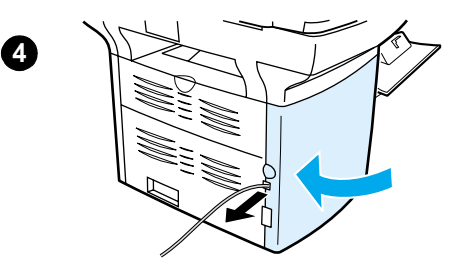

Per collegare un cavo della stampante all'unità, effettuare le seguenti operazioni:

#### Nota

I computer su cui è in esecuzione Windows 95 o Windows NT 4.0 non supportano le connessioni con la stampante mediante cavo USB. I computer Macintosh non supportano le connessioni mediante cavo parallelo.

- 1 Aprire lo sportello di accesso alla cartuccia di stampa spingendone in avanti i lati come illustrato nella figura corrispondente.
- 2 Aprire il pannello laterale sinistro dell'unità premendo il fermo di rilascio.
- 3 Inserire un'estremità del cavo USB (1) o del cavo parallelo (2) nell'apposita presa all'interno del pannello, come illustrato nella figura corrispondente.
- 4 Inserire il cavo nell'apertura del pannello laterale sinistro, come illustrato nella figura, quindi richiudere il pannello.

#### Nota

Se si utilizza un cavo USB, il cavo deve essere inserito nel foro superiore del pannello laterale sinistro. Se invece si utilizza un cavo parallelo, inserire il cavo nel foro inferiore.

# Installazione della cartuccia di stampa

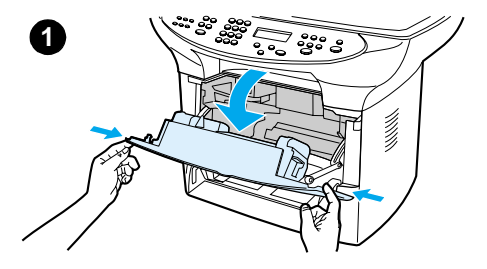

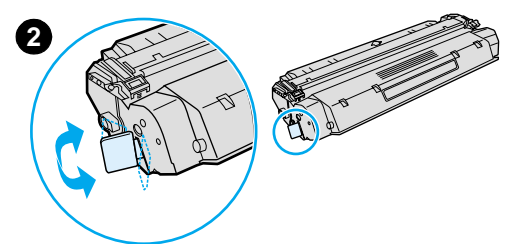

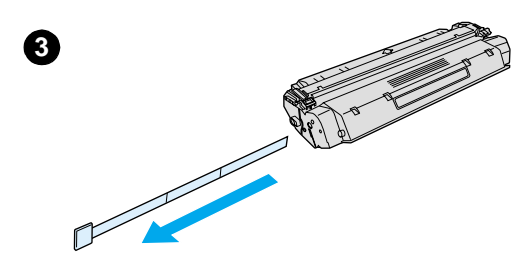

4

6

Per installare la cartuccia di stampa, effettuare le seguenti operazioni:

#### ATTENZIONE

Per evitare di danneggiare la cartuccia di stampa, non esporla alla luce se non per pochi minuti.

- 1 Assicurarsi che lo sportello di accesso alla cartuccia sia aperto.
- 2 Rimuovere la cartuccia di stampa dalla confezione e individuare il nastro di sigillo posto all'estremità della cartuccia.
- 3 Per rimuovere il nastro di sigillo dalla cartuccia, afferrarlo ed estrarlo dalla cartuccia. Evitare di venire a contatto con il toner nero presente sul nastro.
- 4 Inserire la cartuccia come illustrato nella figura, con le frecce dirette verso l'unità.
- 5 Chiudere lo sportello di accesso alla cartuccia di stampa. Dopo la chiusura dello sportello, la cartuccia è inserita nella posizione corretta.

#### Nota

Se il toner viene a contatto con indumenti o altri tessuti, pulire con un panno asciutto. Lavare in acqua fredda e lasciare asciugare all'aria.

#### ATTENZIONE

L'acqua calda e il calore artificiale possono far penetrare il toner nei tessuti.

La Hewlett-Packard sconsiglia l'utilizzo di cartucce di stampa non originali, anche se nuove, ricaricate o ricostruite. Poiché si tratta di prodotti di terze parti, la HP non è in grado di fornire alcuna garanzia sulle caratteristiche o sulla qualità di tali cartucce.

# Installazione e caricamento dei vassoi di alimentazione per i supporti

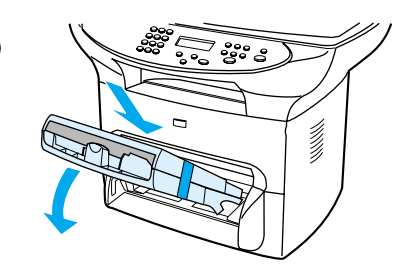

1

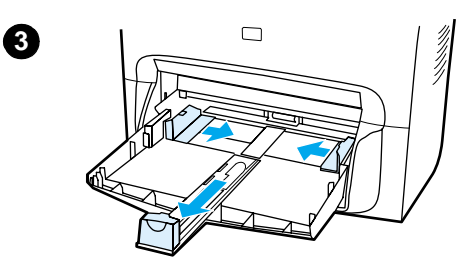

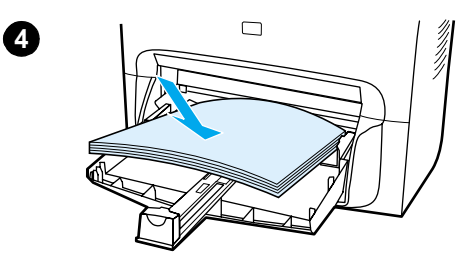

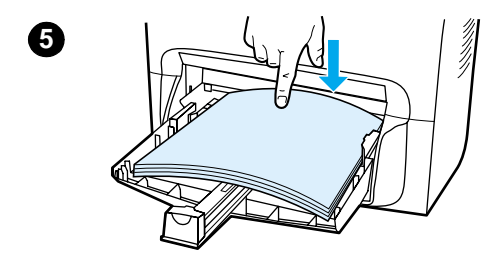

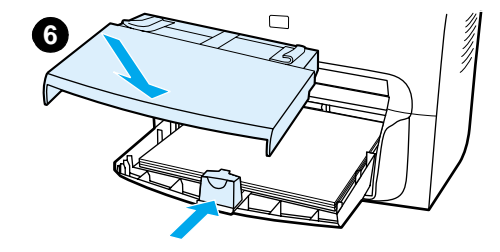

Per installare e caricare il vassoio di alimentazione per i supporti e il vassoio di alimentazione prioritario, effettuare le seguenti operazioni:

- 1 Far scorrere i vassoi verso l'interno e verso il basso, fino a quando non scattano in posizione. Rimuovere il nastro che tiene uniti i due vassoi.
- 2 Rimuovere il vassoio di alimentazione prioritario.
- **3** Spingere verso l'interno le guide fino a superare l'indicatore del formato normale della carta.
- 4 Appiattire la risma di carta e collocarla nel vassoio.
- 5 Premere la carta verso il basso in modo che sia perfettamente piatta sul vassoio.
- 6 Premere la guida inferiore in modo che appoggi correttamente.
- 7 Installare il vassoio di alimentazione prioritario sopra il vassoio di alimentazione per i supporti.

#### Nota

Se le guide per i supporti non sono sufficientemente strette, i supporti potrebbero inclinarsi e provocare un inceppamento.

# Installazione del vassoio di alimentazione dell'ADF

Se il prodotto HP LaserJet serie 3300 viene fornito con un ADF o se tale accessorio di HP LaserJet serie 3300 è stato acquistato separatamente, attenersi alle istruzioni seguenti per installare il vassoio di alimentazione dell'ADF:

- 1 Allineare le due linguette del vassoio di alimentazione alle scanalature del coperchio dell'ADF.
- 2 Far scorrere il vassoio nelle scanalature fino a quando non si blocca nella posizione corretta.

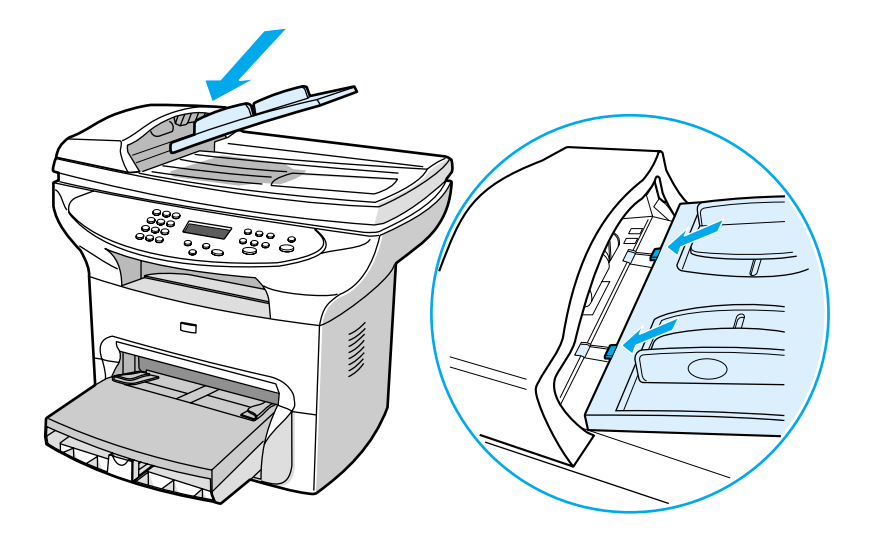

# Collegamento del cavo di alimentazione

Per collegare l'unità a una sorgente di alimentazione, effettuare le seguenti operazioni:

- 1 Se l'unità funziona con una tensione di 220V, individuare l'interruttore situato nella parte posteriore dell'unità e assicurarsi che l'unità sia spenta.
- 2 Collegare il cavo di alimentazione all'unità, come illustrato nella figura 1.
- 3 Inserire l'altra estremità del cavo di alimentazione in una presa CA con messa a terra (figura 2).

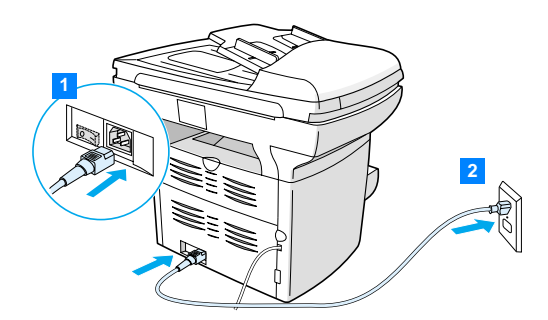

4 Se l'unità funziona con una tensione di 220V, accendere l'unità. Se invece l'unità funziona con una tensione di 110V, l'interruttore non è presente e l'accensione avviene in modo automatico non appena l'unità viene collegata.

Nota

HP sconsiglia di utilizzare con questo prodotto gruppi di continuità (UPS) dotati di batteria tampone o dispositivi di protezione da sovratensione. Molti dei dispositivi di protezione da sovratensione e delle batterie tampone possono provocare difetti di stampa.

# Caricamento degli originali per le operazioni di copia o scansione

Attenersi alle istruzioni riportate di seguito per caricare gli originali nel prodotto HP LaserJet serie 3300 per effettuare operazioni di copia o scansione. Per ottenere copie e scansioni di qualità ottimale, utilizzare lo scanner piano. Vedere la sezione <u>Selezione dei supporti per ADF</u>, contenente indicazioni utili per la scelta dei documenti originali da sottoporre a scansione o copia.

Se si è acquistato un prodotto HP LaserJet 3300 e si desidera acquistare un ADF, vedere la sezione <u>Ordinazione di parti e accessori HP</u> per ottenere maggiori informazioni.

# Caricamento degli originali sullo scanner piano

- 1 Assicurarsi che l'ADF non contenga carta.
- 2 Sollevare il coperchio dello scanner piano.
- 3 Posizionare il documento originale sullo scanner piano con il lato da sottoporre a scansione rivolto verso il basso e l'angolo superiore sinistro in corrispondenza dell'angolo inferiore destro del vetro.
- 4 Chiudere il coperchio con attenzione.
- 5 A questo punto è possibile eseguire la copia o la scansione del documento.

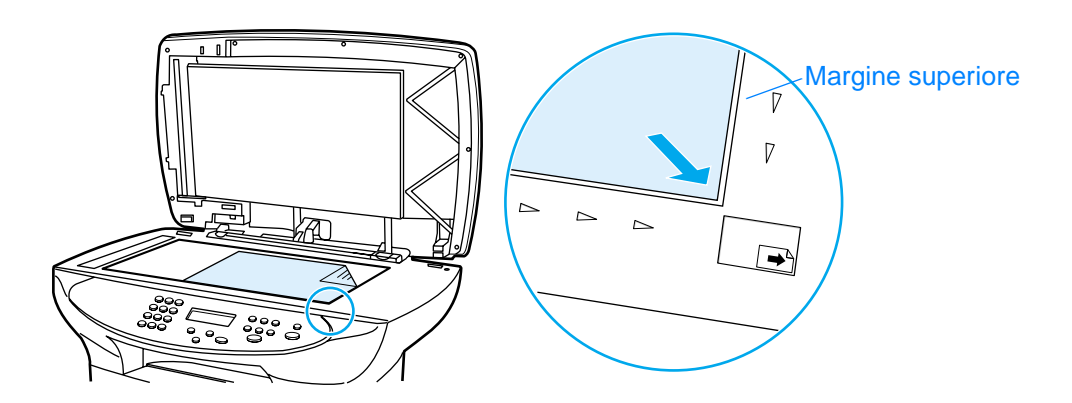

#### ATTENZIONE

Per non danneggiare l'unità, chiudere il coperchio dello scanner accompagnandolo. Quando l'unità è inutilizzata, chiudere sempre il coperchio dello scanner.

# Caricamento degli originali nel vassoio di alimentazione dell'ADF

La capacità massima dell'ADF è pari a 50 fogli di 75 g/m<sup>2</sup> (20 libbre), in base allo spessore del supporto, oppure coincide con il limite di riempimento del vassoio di alimentazione.

La dimensione minima dei fogli che è possibile inserire nell'ADF è 127 x 127 mm. Per fogli di dimensioni inferiori, utilizzare lo scanner piano. La dimensione massima dei supporti nell'ADF è 215,9 mm di larghezza x 381 mm di lunghezza.

- 1 Assicurarsi che lo scanner piano non contenga carta.
- 2 Chiudere il coperchio dello scanner piano e inserire il lato superiore della risma degli originali nel vassoio di alimentazione dell'ADF, con la risma rivolta verso l'alto e la prima pagina da digitalizzare, copiare o inviare via fax in cima alla risma.
- 3 Far scorrere la risma di fogli nell'ADF fino a quando non si blocca.
- 4 Regolare le guide dei supporti fino a quando non sono saldamente in posizione.
- 5 A questo punto è possibile eseguire la copia o la scansione del documento.

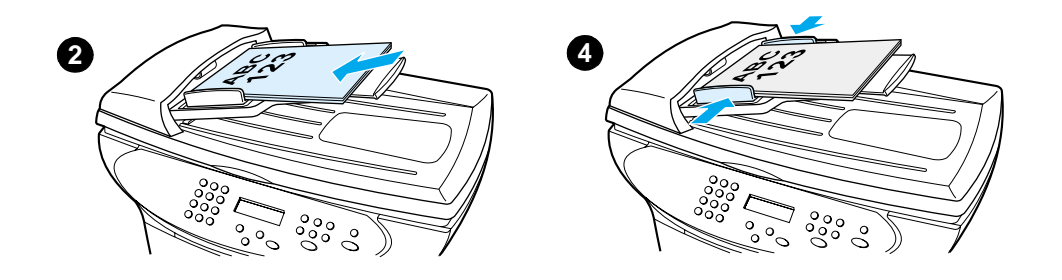

Nota

# Verifica del funzionamento

Una volta installata l'unità, verificare il corretto funzionamento delle funzioni di stampa e di copia del prodotto HP LaserJet 3300.

# Esecuzione dell'auto-test della stampante

Per eseguire l'auto-test, effettuare le seguenti operazioni:

- 1 Sul pannello di controllo, premere il pulsante **menu/conferma**.
- 2 Utilizzare i pulsanti < e > per selezionare Report, quindi premere menu/conferma.
- 3 Utilizzare i pulsanti < e > per selezionare Report config., quindi premere menu/conferma.

Viene stampata una pagina di configurazione contenente la configurazione corrente dell'unità. Sul display del pannello di controllo viene visualizzato il messaggio Pronto. Se la pagina non viene stampata correttamente, vedere la sezione <u>Risoluzione dei problemi della stampante</u>.

# Esecuzione dell'auto-test della copiatrice mediante il vassoio di alimentazione dell'ADF

Per eseguire il test della copiatrice, utilizzare la pagina di configurazione stampata.

- 1 Regolare le guide sul vassoio di alimentazione dell'ADF per adattarle alla dimensione della pagina di configurazione.
- 2 Posizionare la pagina di configurazione nel vassoio di alimentazione dell'ADF iniziando dal margine superiore, con il lato di stampa rivolto verso l'alto. Verificare che sul display del pannello di controllo venga visualizzato il messaggio Doc. caricato.
- 3 Sul pannello di controllo, premere avvio/copia.

Viene stampata una copia della pagina di configurazione. Sul display del pannello di controllo viene visualizzato il messaggio Pronto. Se la copia della pagina non viene eseguita correttamente, vedere la sezione <u>Risoluzione dei problemi di copia</u>.

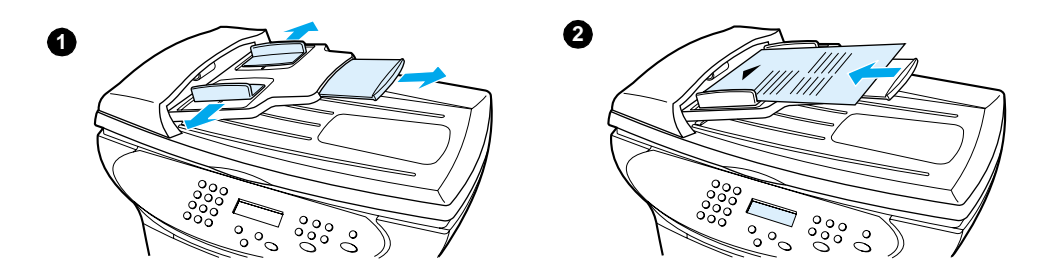

# Esecuzione dell'auto-test della copiatrice mediante lo scanner piano

Se l'unità non dispone del vassoio di alimentazione dell'ADF, è comunque possibile eseguire l'auto-test della copiatrice posizionando la pagina di configurazione sullo scanner piano.

- 1 Posizionare la pagina di configurazione sullo scanner piano con il lato da sottoporre a scansione rivolto verso il basso e l'angolo superiore sinistro del documento in corrispondenza dell'angolo inferiore destro del vetro.
- 2 Chiudere il coperchio con attenzione.
- 3 Sul pannello di controllo, premere avvio/copia.

Viene stampata una copia della pagina di configurazione. Sul display del pannello di controllo viene visualizzato il messaggio Pronto. Se la copia della pagina non viene eseguita correttamente, vedere la sezione <u>Risoluzione dei problemi di copia</u>.

#### ATTENZIONE

Per non danneggiare l'unità, chiudere il coperchio dello scanner accompagnandolo. Quando l'unità è inutilizzata, chiudere sempre il coperchio dello scanner.

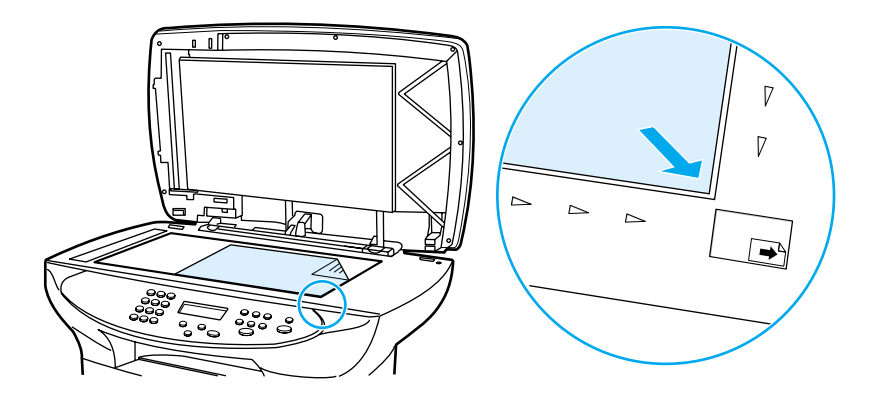

# Stampa di una mappa dei menu del pannello di controllo

Per eseguire il test dell'unità, oltre a stampare una pagina di configurazione, è possibile stampare una mappa dei menu contenente tutte le opzioni dei menu del pannello di controllo.

Per stampare la mappa dei menu del pannello di controllo, effettuare le seguenti operazioni:

- 1 Sul pannello di controllo, premere il pulsante menu/conferma.
- 2 Utilizzare i pulsanti < e > per selezionare Report, quindi premere menu/conferma.
- 3 Utilizzare i pulsanti < e > per selezionare Struttura menu, quindi premere menu/conferma.

Viene stampata una mappa dei menu contenente tutte le opzioni dei menu del pannello di controllo. Se la mappa dei menu non viene stampata correttamente, vedere la sezione <u>Risoluzione dei problemi della stampante</u>.
# 3 Modifica delle impostazioni predefinite generali dell'unità

Gli argomenti riportati di seguito forniscono informazioni utili sulle impostazioni predefinite generali del prodotto HP LaserJet serie 3300, sulle relative modalità di verifica e di modifica dal pannello di controllo e sulle modalità di accesso a tali impostazioni mediante il software fornito con il prodotto.

- Impostazioni del prodottoHP LaserJet serie 3300
- <u>Stampa di una pagina di configurazione</u>
- Stampa di una mappa dei menu del pannello di controllo
- <u>Ripristino delle impostazioni predefinite</u>
- Modifica della lingua del pannello di controllo
- <u>Modifica del formato predefinito della carta</u>
- <u>Utilizzo dei controlli del volume</u>
- <u>Modifica delle impostazioni dal computer in uso</u>

## Impostazioni del prodottoHP LaserJet serie 3300

L'utilizzo del software fornito con il prodotto rappresenta spesso il metodo più semplice per modificare le impostazioni del prodotto. Le istruzioni riportate in questa sezione consentono di accedere alle impostazioni della periferica sia dal pannello di controllo che mediante il software fornito con il prodotto.

#### ATTENZIONE

Quando si modificano determinate impostazioni in un ambiente di rete, le modifiche apportate hanno effetto su tutti gli utenti.

### Stampa di una pagina di configurazione

La stampa di una pagina di configurazione consente di controllare le impostazioni attualmente selezionate per l'unità.

#### Procedura di stampa di una pagina di configurazione

- 1 Premere menu/conferma.
- 2 Utilizzare i pulsanti < e > per selezionare Report, quindi premere menu/conferma.
- 3 Utilizzare i pulsanti < e > per selezionare Report config., quindi premere menu/conferma.

Una volta chiusa la sezione di impostazione dei menu, viene stampato il rapporto.

### Stampa di una mappa dei menu del pannello di controllo

La stampa di una mappa dei menu del pannello di controllo consente di controllare tutte le opzioni dei menu disponibili nel pannello di controllo dell'unità.

## Procedura di stampa di una mappa dei menu del pannello di controllo

- 1 Sul pannello di controllo, premere il pulsante menu/conferma.
- 2 Utilizzare i pulsanti < e > per selezionare Report, quindi premere menu/conferma.
- 3 Utilizzare i pulsanti < e > per selezionare Struttura menu, quindi premere menu/conferma.
- 4 Viene stampata una mappa dei menu contenente tutte le opzioni dei menu del pannello di controllo.

### **Ripristino delle impostazioni predefinite**

Questa procedura consente di ripristinare tutte le impostazioni predefinite e di cancellare il nome e il numero di telefono dall'intestazione del fax. Per informazioni su come aggiungere informazioni all'intestazione del fax, vedere la sezione <u>Impostazione delle informazioni dell'intestazione del fax</u>. Questa procedura consente di cancellare i numeri di fax e i nomi associati ai tasti a tocco singolo e ai codici di selezione rapida e di eliminare le pagine memorizzate, quindi di riavviare automaticamente l'unità.

### Procedura di ripristino delle impostazioni predefinite

- 1 Premere menu/conferma.
- 2 Utilizzare i pulsanti < e > per selezionare Assistenza, quindi premere menu/conferma.
- 3 Utilizzare il pulsante < o > per selezionare Riprist. pred., premere **menu/conferma**, quindi nuovamente **menu/conferma** per confermare la selezione.
- 4 L'unità viene riavviata automaticamente.

## Modifica della lingua del pannello di controllo

Utilizzare la procedura seguente per visualizzare i messaggi e i rapporti sul display in una lingua diversa da quella predefinita.

#### Procedura di modifica della lingua del pannello di controllo

- 1 Premere menu/conferma.
- 2 Utilizzare i pulsanti < e > per selezionare Impostaz. comuni, quindi premere menu/conferma.
- 3 Utilizzare i pulsanti < e > per selezionare Lingua, quindi premere menu/conferma.
- 4 Utilizzare i pulsanti < e > per selezionare la lingua desiderata.
- 5 Premere menu/conferma per salvare l'impostazione selezionata.
- 6 L'unità viene riavviata automaticamente.

## Modifica del formato predefinito della carta

Si consiglia di impostare il formato della carta in base alla dimensione dei fogli caricati solitamente nel vassoio di alimentazione. Questa impostazione viene utilizzata per la copia e la stampa dei rapporti e per stabilire la riduzione automatica dei fax in arrivo.

#### Procedura di modifica del formato della carta predefinito

- 1 Premere menu/conferma.
- 2 Utilizzare il pulsante < o > per selezionare Impostaz. comuni, quindi premere menu/conferma.
- 3 Utilizzare il pulsante < o > per selezionare Form.carta pred., quindi premere menu/conferma.
- 4 Premere il pulsante < o > finché non viene visualizzato il formato della carta caricato. È possibile scegliere Letter, Legal o A4.
- 5 Premere menu/conferma per salvare l'impostazione selezionata.

### Utilizzo dei controlli del volume

È possibile controllare il volume dei seguenti segnali acustici:

 il segnale di allarme emesso dall'unità per richiamare l'attenzione dell'utente, ad esempio quando lo sportello della stampante è aperto;

- i segnali acustici emessi quando si premono i tasti del pannello di controllo;
- per l'unità fax, i segnali acustici emessi dalla linea telefonica per i fax in uscita;
- per l'unità fax, il volume della suoneria emesso per i fax in arrivo.

#### Modifica del volume dell'allarme

L'allarme viene emesso quando sul display della periferica viene visualizzato un messaggio di allarme o di errore grave. La durata del segnale di allarme è compresa tra uno e tre secondi, in base al tipo di errore.

- 1 Premere menu/conferma.
- 2 Utilizzare i pulsanti < e > per selezionare Impostaz. comuni, quindi premere menu/conferma.
- 3 Utilizzare i pulsanti < e > per selezionare Impost. volume, quindi premere menu/conferma.
- 4 Premere menu/conferma per selezionare Vol. allarme.
- 5 Utilizzare i pulsanti < e > per selezionare Disattivato, Basso, Medio O Alto.
- 6 Premere **menu/conferma** per salvare l'impostazione selezionata.

L'impostazione predefinita per il volume dell'allarme è Basso.

#### Modifica del volume dell'unità fax

- 1 Premere Volume.
- 2 Utilizzare il pulsante < o > per selezionare Disattivato, Basso, Medio o Alto.
- 3 Premere menu/conferma per salvare l'impostazione selezionata.

L'impostazione predefinita è Basso.

#### Modifica del volume della suoneria dell'unità fax

Il volume della suoneria viene emesso quando la periferica inizia ad inviare o a ricevere una chiamata. La durata dipende dalle impostazioni locali delle suonerie per telecomunicazioni.

- 1 Premere menu/conferma.
- 2 Utilizzare il pulsante < o > per selezionare Impostaz. comuni, quindi premere menu/conferma.
- 3 Utilizzare il pulsante < o > per selezionare Impost. volume, quindi premere menu/conferma.
- 4 Premere una volta il pulsante < o > per selezionare Volume suoneria, quindi premere menu/conferma.
- 5 Utilizzare il pulsante < o > per selezionare Disattivato, Basso, Medio o Alto, quindi premere menu/conferma per salvare l'impostazione selezionata.

Nota L'impostazione predefinita è Basso.

Nota

### Modifica del volume dei tasti del pannello di controllo

L'impostazione del volume dei tasti consente di controllare il suono emesso in seguito alla pressione dei pulsanti del pannello di controllo.

- 1 Premere menu/conferma.
- 2 Utilizzare i pulsanti < e > per selezionare Impostaz. comuni, quindi premere menu/conferma.
- 3 Utilizzare i pulsanti < e > per selezionare Impost. volume, quindi premere menu/conferma.
- 4 Utilizzare i pulsanti < e > per selezionare Volume tasti, quindi premere menu/conferma.
- 5 Utilizzare i pulsanti < e > per selezionare Disattivato, Basso, Medio O Alto.
- 6 Premere menu/conferma per salvare l'impostazione selezionata.

Nota

L'impostazione predefinita per il volume dei pulsanti del pannello di controllo è Basso.

## Modifica delle impostazioni dal computer in uso

Dopo l'installazione è possibile accedere alle impostazioni della stampante mediante il driver del prodotto oppure attraverso un'altra applicazione software. Queste impostazioni non incidono sugli altri utenti collegati in rete.

Utilizzare uno dei metodi seguenti per modificare le impostazioni della stampante:

- Modifica delle impostazioni predefinite in tutte le applicazioni (Windows)
- Modifica delle impostazioni predefinite in tutte le applicazioni (Macintosh)
- Modifica temporanea delle impostazioni di un'applicazione software in Windows
- Modifica temporanea delle impostazioni da un'applicazione software in Macintosh

È anche possibile modificare le impostazioni della stampante mediante il software fornito con il prodotto. Per ulteriori informazioni sull'utilizzo del software fornito con il prodotto, consultare la Guida in linea.

# Modifica delle impostazioni predefinite in tutte le applicazioni (Windows)

In Windows 95, 98, Me e XP Home, effettuare le seguenti operazioni: Dal menu di avvio, selezionare Impostazioni, quindi Stampanti. Fare clic con il pulsante destro del mouse sull'icona della stampante e scegliere Proprietà.

In Windows NT 4.0 SP3, 2000 e XP Professional, effettuare le seguenti operazioni: Dal menu di avvio, selezionare Impostazioni, quindi Stampanti. In Windows 2000, fare clic con il pulsante destro del mouse sull'icona della stampante e scegliere Preferenze stampa.

Nota

Le operazioni da effettuare possono variare rispetto ai metodi descritti, utilizzati più frequentemente.

## Modifica delle impostazioni predefinite in tutte le applicazioni (Macintosh)

In Macintosh OS 9.1, effettuare le seguenti operazioni:

1 Nella scrivania di Macintosh, scegliere Archivio. Selezionare Stampa Scrivania.

- 2 Nella casella di gruppo delle stampanti, scegliere l'unità HP All-in-one.
- 3 Apportare le modifiche necessarie alle impostazioni.
- 4 Fare clic sull'opzione Save Settings (Salva impostazioni).
- 5 Fare clic su Annulla.

In Macintosh OS X, effettuare le seguenti operazioni:

- 1 Aprire un documento con un editor di testo.
- 2 Selezionare Archivio. Scegliere Stampa.
- 3 Apportare le modifiche appropriate alle impostazioni predefinite.
- 4 Nelle impostazioni, scegliere l'opzione Save Custom Setting (Salva impostazione personalizzata).
- 5 Per richiamare un'impostazione durante la stampa di un documento, scegliere l'opzione Ad hoc nella sezione Saved Settings (Impostazioni salvate).

## Modifica temporanea delle impostazioni di un'applicazione software in Windows

Nel menu File, fare clic su **Stampa**. Nella finestra di dialogo di stampa, fare clic su **Proprietà**. Modificare le impostazioni che si desidera applicare all'operazione di stampa corrente.

# Modifica temporanea delle impostazioni da un'applicazione software in Macintosh

Nel menu Archivio, fare clic su **Stampa**. Utilizzare la finestra di dialogo di stampa per impostare la opzioni di stampa.

Le operazioni da effettuare possono variare rispetto ai metodi descritti, utilizzati più frequentemente.

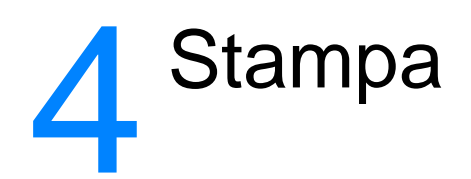

Le istruzioni contenute nelle seguenti sezioni consentono di effettuare operazioni di stampa con il prodotto HP LaserJet serie 3300:

- Stampa con alimentazione manuale
- Interruzione o annullamento di un processo di stampa
- Driver della stampante
- Impostazioni relative alla qualità di stampa
- Ottimizzazione della qualità di stampa in base al tipo di supporto
- Stampa su buste
- Stampa di lucidi ed etichette
- <u>Stampa su carta intestata o moduli prestampati</u>
- <u>Stampa su supporti in formato personalizzato o cartoncino</u>
- <u>Stampa su entrambe le facciate del supporto (stampa fronte retro manuale)</u>
- <u>Stampa di più pagine su un singolo foglio</u>
- <u>Stampa di opuscoli</u>
- Stampa in filigrana

### Stampa con alimentazione manuale

È possibile utilizzare l'alimentazione manuale per eseguire stampe su supporti misti, ad esempio: una busta, quindi una lettera, ancora una busta e così via. Inserire una busta nel vassoio di alimentazione prioritario e caricare la carta intestata nel vassoio di alimentazione principale.

#### Procedura di stampa con alimentazione manuale

- 1 Accedere alla finestra di configurazione della stampante dall'applicazione software e selezionare Alimentazione manuale dall'elenco a discesa Vassoio di alimentazione. Per ulteriori istruzioni sulle modalità di accesso alla configurazione della stampante dal computer, vedere la sezione Modifica delle impostazioni dal computer in uso.
- 2 Una volta attivata l'impostazione, attendere che sul display venga visualizzato il messaggio ALIMENTAZ. MANUALE, quindi premere **menu/conferma** per avviare ciascun processo di stampa.

### Interruzione o annullamento di un processo di stampa

È possibile annullare un'operazione di stampa in esecuzione premendo **annulla** sul pannello di controllo.

ATTENZIONE Il pulsante annulla consente di annullare tutti i processi in esecuzione. Se sono stati avviati più processi di stampa, viene eliminato il processo visualizzato sul display del pannello di controllo.

## **Driver della stampante**

Durante l'installazione del software fornito con il prodotto, è stato selezionato uno dei driver per stampante riportati di seguito:

**PCL 6:** questo driver consente di sfruttare al massimo le funzioni del prodotto. A meno che non sia necessaria una compatibilità totale con driver PCL precedenti o stampanti meno recenti, si consiglia di utilizzare il driver PCL 6.

**PCL 5e:** questo driver consente di ottenere risultati di stampa simili a quelli ottenuti con stampanti HP LaserJet meno recenti. Determinate funzioni, quali FastRes 1200, ProRes 1200 e 300 dpi, non sono disponibili con questo driver. Non utilizzare il driver PCL 5e fornito con questa stampante con stampanti meno recenti.

**PS:** questo driver viene utilizzato quando è necessaria la compatibilità con PostScript (PS). Determinate funzioni, quali la stampa fronte retro manuale, la stampa di opuscoli, la stampa in filigrana e la stampa di più di quattro pagine per foglio, non sono disponibili con questo driver.

Nota L'unità passa automaticamente dal linguaggio di emulazione PostScript al linguaggio di stampa PCL, in base al driver selezionato. Il linguaggio di emulazione PostScript emula PostScript Livello 2 di Adobe®. PostScript è un marchio registrato della Adobe Systems Incorporated. Per ulteriori informazioni sulle modalità di accesso al driver della stampante, vedere la sezione <u>Modifica delle</u> <u>impostazioni dal computer in uso</u>.

## Impostazioni relative alla qualità di stampa

Le impostazioni della qualità di stampa incidono sul livello di contrasto della stampa e sullo stile della grafica. Tali impostazioni consentono inoltre di ottimizzare la qualità di stampa in base al tipo di supporto utilizzato. Per ulteriori informazioni, vedere la sezione <u>Ottimizzazione della qualità di stampa in base al tipo di supporto</u>.

È possibile modificare le impostazioni nella finestra delle proprietà della stampante, in base al tipo di operazione di stampa che si desidera eseguire. In base al driver utilizzato, sono disponibili le seguenti opzioni:

- Qualità ottima (ProRes 1200): consente di stampare con una risoluzione di 1200 dpi (punti per pollice) e offre una qualità di stampa ottimale.
- Stampa più veloce (FastRes 1200): la risoluzione viene ridotta leggermente per eseguire più velocemente l'operazione di stampa. Questa è l'impostazione predefinita.
- 1200 dpi
- 600 dpi
- 300 dpi
- **Person.:** questa impostazione è simile all'impostazione Stampa più veloce, ma consente di ridurre i motivi.
- EconoMode (risparmio di toner): il testo viene stampato utilizzando una minore quantità di toner. Questa impostazione è utile per la stampa di bozze.

Nota

La scelta di una risoluzione diversa può modificare la formattazione del testo.

#### Modifica temporanea delle impostazioni della qualità di stampa

Per modificare le impostazioni relative alla qualità di stampa solo durante l'utilizzo di una determinata applicazione, accedere alla finestra delle proprietà mediante il menu Imposta stampante nell'applicazione di stampa. Per ulteriori informazioni, vedere la sezione <u>Modifica delle</u> <u>impostazioni dal computer in uso</u>.

## Modifica delle impostazioni della qualità di stampa per tutti i processi di stampa successivi

È possibile accedere alle impostazioni della qualità di stampa selezionando il menu di avvio di Windows, quindi l'opzione relativa alle proprietà delle stampanti per l'unità. È possibile accedere a queste impostazioni dalla scheda **Finitura** di Windows, nelle opzioni relative alla qualità di stampa delle proprietà della stampante. Per visualizzare i dettagli di ciascuna impostazione, fare clic su **Dettagli**. In Macintosh OS 9.1, selezionare la schermata **Imaging Options (Opzioni Imaging)**.

#### Attivazione della modalità EconoMode (risparmio di toner)

Un ottimo metodo per prolungare la durata della cartuccia di stampa consiste nell'utilizzo della modalità EconoMode. Questa modalità comporta un consumo di toner notevolmente inferiore rispetto alle normali modalità di stampa. L'immagine stampata risulta molto più chiara, ma la qualità di stampa ottenuta è accettabile per bozze o prove.

Per attivare la modalità EconoMode, accedere alla finestra delle proprietà della stampante. Nella scheda **Finitura** di Windows o nella schermata **Imaging Options (Opzioni Imaging)** di Macintosh OS 9.1, selezionare **EconoMode** nella sezione **Qualità di stampa**. In Macintosh OS X, utilizzare l'utility di configurazione della periferica ed effettuare le seguenti operazioni:

1 Aprire HP LaserJet Director.

- 2 Fare clic su Strumenti.
- 3 Fare clic su Configurazione periferica.
- 4 Scegliere la scheda Stampa.
- 5 Nel menu relativo alla qualità di stampa, scegliere l'impostazione **On** per attivare la modalità EconoMode.

Nota

Per istruzioni sull'attivazione della modalità EconoMode per tutti i processi di stampa successivi, vedere la sezione <u>Modifica delle impostazioni dal computer in uso</u>.

## Ottimizzazione della qualità di stampa in base al tipo di supporto

Le impostazioni relative ai tipi di supporto consentono di controllare la temperatura del fusore della stampante. Per ottimizzare la qualità di stampa, è possibile modificare tali impostazioni in base ai supporti di stampa in uso. È possibile ottimizzare la qualità di stampa per i seguenti tipi di supporto:

- Carta normale
- Carta fine
- Cartoncino
- Buste
- Carta spessa
- Etichette
- Carta ruvida
- Carta sottile
- Lucidi

#### Accesso alla funzione di ottimizzazione

È possibile accedere alla funzione di ottimizzazione dalla scheda **Carta** nel driver della stampante di Windows. Per ulteriori informazioni, vedere la sezione <u>Modifica delle impostazioni dal computer</u> in uso.

Nota

Nota

Quando si esegue la stampa utilizzando supporti di dimensioni speciali, la velocità di stampa si riduce automaticamente.

Una volta eseguita la stampa, è necessario ripristinare le impostazioni predefinite.

## Stampa su buste

Per la stampa su buste, utilizzare uno dei seguenti metodi:

- Stampa su una sola busta
- Stampa su più buste

#### Stampa su una sola busta

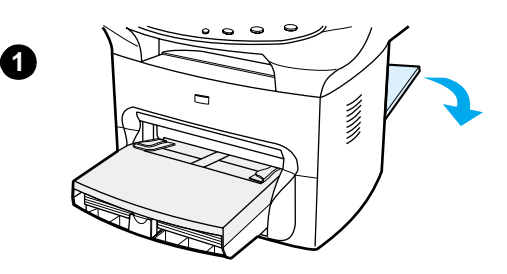

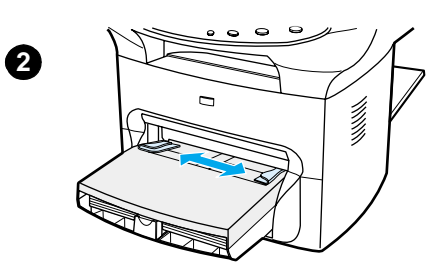

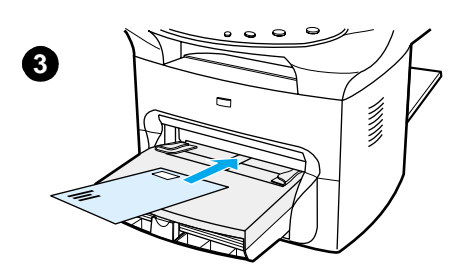

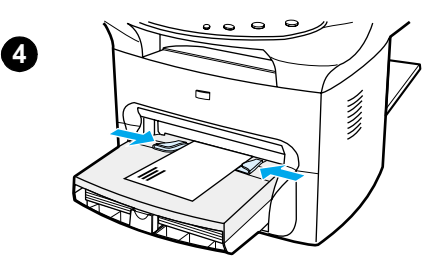

Utilizzare solo buste adatte alle stampanti laser. Per ulteriori informazioni, vedere la sezione <u>Caratteristiche dei supporti</u>.

#### Nota

Per la stampa su una sola busta, utilizzare il vassoio di alimentazione prioritario. Per la stampa su più buste, utilizzare il vassoio di alimentazione principale.

- 1 Per evitare arricciamenti delle buste durante la stampa, aprire lo sportello di uscita diretta.
- 2 Prima di caricare le buste, spostare le guide per i supporti in modo che siano leggermente più larghe rispetto al formato delle buste.
- **3** Posizionare la busta con il lato da affrancare rivolto verso l'interno dell'unità e la facciata da stampare rivolta verso l'alto.

#### Nota

Se l'aletta è posta sul lato corto della busta, inserire la busta nella stampante da questo lato.

4 Regolare le guide per i supporti in base alla larghezza della busta. Impostare l'opzione **Ottimizza per:** nella scheda **Carta** del driver della stampante di Windows su **Busta** e stampare la busta.

## Stampa su più buste

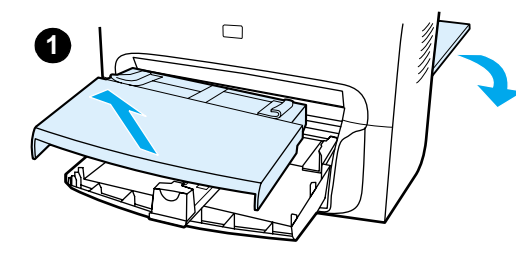

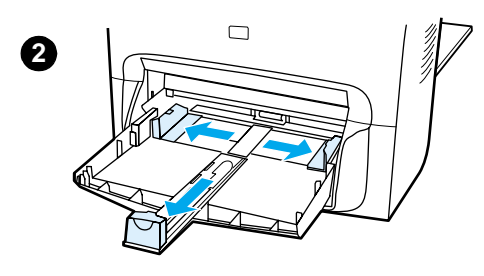

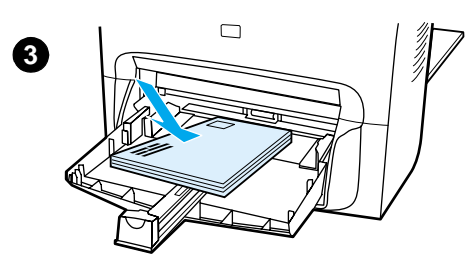

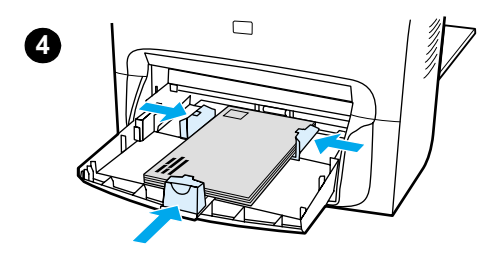

Utilizzare solo buste adatte alle stampanti laser. Per ulteriori informazioni, vedere la sezione <u>Caratteristiche dei supporti</u>.

#### Nota

Per la stampa su una sola busta, utilizzare il vassoio di alimentazione prioritario. Per la stampa su più buste, utilizzare il vassoio di alimentazione principale.

- 1 Per evitare arricciamenti delle buste durante la stampa, aprire lo sportello di uscita diretta.
- 2 Prima di caricare le buste, spostare le guide per i supporti in modo che siano leggermente più larghe rispetto al formato delle buste.
- **3** Posizionare le buste con il lato di affrancatura in avanti e la facciata da stampare rivolta verso l'alto.

#### Nota

Se l'aletta è posta sul lato corto della busta, inserire le buste nella stampante da questo lato.

- 4 Regolare le guide per i supporti in base alle dimensioni delle buste. Impostare l'opzione **Ottimizza per:** nella scheda **Carta** del driver della stampante di Windows su **Busta** e stampare la busta.
- 5 Reinserire il vassoio di alimentazione prioritario.

## Stampa di lucidi ed etichette

Utilizzare soltanto lucidi ed etichette adatti alle stampanti laser, ad esempio lucidi HP ed etichette di qualità laser. Per ulteriori informazioni, vedere la sezione <u>Caratteristiche dei supporti</u>.

**ATTENZIONE** 

Accertarsi che i supporti di stampa non siano stropicciati o arricciati e non presentino margini strappati o etichette mancanti. Non inserire più di una volta le etichette nella stampante. L'adesivo potrebbe danneggiare l'unità.

#### Procedura di stampa di lucidi o etichette

- 1 Aprire lo sportello di uscita diretta sul retro dell'unità.
- 2 Caricare una sola pagina nel vassoio di alimentazione prioritario o più pagine nel vassoio di alimentazione principale. Accertarsi che il margine superiore del supporto venga introdotto per primo e il lato da stampare (lato ruvido dei lucidi) sia rivolto verso l'alto.
- 3 Regolare le guide per i supporti.
- 4 Accedere alla funzione di ottimizzazione dalla scheda Carta nel driver della stampante di Windows. Selezionare l'opzione Ottimizza per: e scegliere Lucido o Etichette nell'elenco a discesa visualizzato.
- 5 Stampare il documento. Rimuovere le pagine stampate dalla parte posteriore della stampante per evitare che si attacchino l'una all'altra e collocarle su una superficie piana.

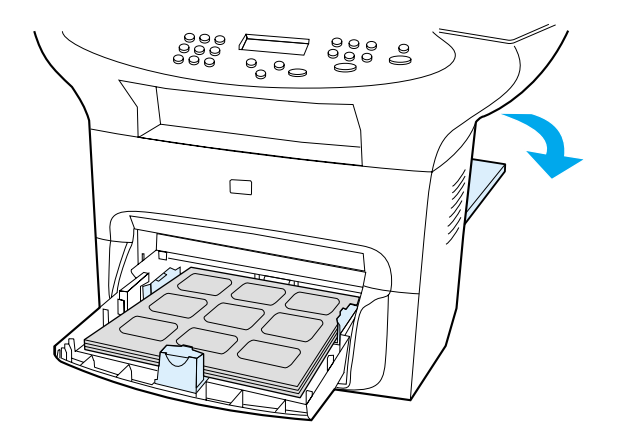

## Stampa su carta intestata o moduli prestampati

Utilizzare solo carta intestata o moduli prestampati adatti alle stampanti laser, quali quelli forniti dalla HP. Per ulteriori informazioni, vedere la sezione Caratteristiche dei supporti.

Le istruzioni riportate di seguito consentono di stampare documenti su carta intestata o moduli prestampati.

#### Procedura di stampa su carta intestata o moduli prestampati

- 1 Caricare la carta con il margine superiore rivolto verso l'interno dell'unità e la facciata da stampare rivolta verso l'alto. Regolare le guide per i supporti in base alla larghezza della carta.
- 2 Stampare il documento.

Per stampare una copertina su carta intestata, seguita da un documento di più pagine, caricare prima la carta normale nel vassoio di alimentazione principale, quindi la carta intestata nel vassoio di alimentazione prioritario. In questo modo, la stampante preleva prima la carta dal vassoio di alimentazione prioritario.

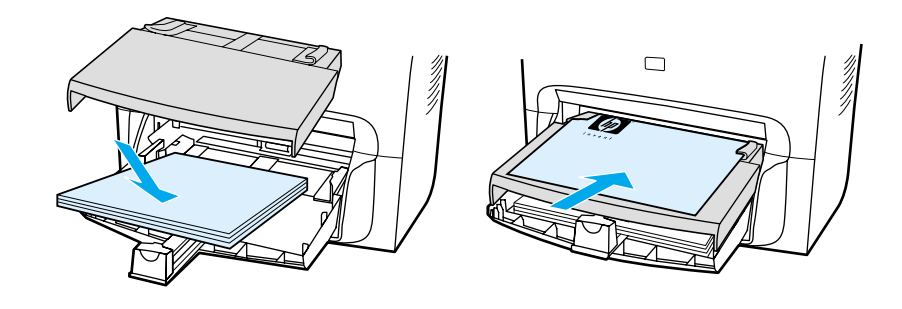

### Stampa su supporti in formato personalizzato o cartoncino

I prodotti HP LaserJet serie 3300 sono in grado stampare su supporti in formato personalizzato o su cartoncino di dimensioni comprese tra 76 x 127 mm. e 216 x 356 mm. In base al tipo di supporto, è possibile stampare fino a 10 fogli dal vassoio di alimentazione prioritario. Per stampare più di 10 fogli, utilizzare il vassoio di alimentazione principale.

Nota

Prima di caricare i fogli, verificare che non siano attaccati l'uno all'altro.

## Procedura di stampa su supporti in formato personalizzato o cartoncino

- 1 Aprire lo sportello di uscita diretta.
- 2 Caricare i supporti con il lato più stretto rivolto verso l'unità e la facciata da stampare rivolta verso l'alto. Regolare le guide laterali e posteriori in base alle dimensioni dei supporti.
- **3** Selezionare il formato corretto nelle impostazioni della stampante (le impostazioni software possono avere la priorità sulle funzioni della stampante).
- 4 Per la stampa su cartoncino, accedere alla funzione di ottimizzazione dalla scheda Carta del driver della stampante di Windows. Selezionare l'opzione Ottimizza per: e scegliere Cartoncino dall'elenco a discesa.
- 5 Stampare il documento.

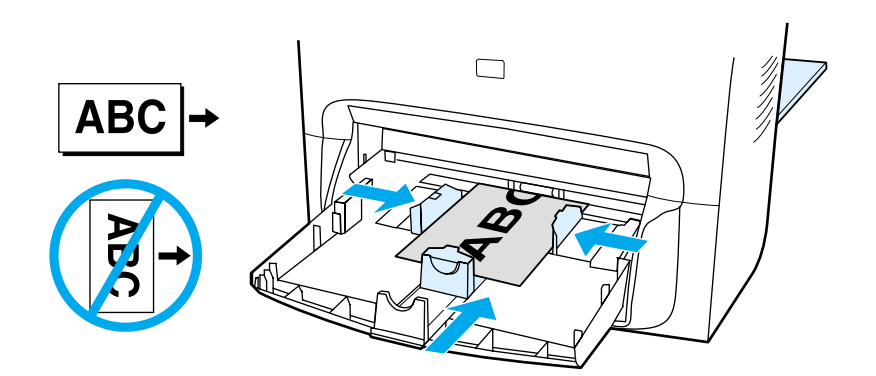

# Stampa su entrambe le facciate del supporto (stampa fronte retro manuale)

Per stampare su entrambi i lati del supporto (stampa fronte retro manuale) è necessario inserirlo nella stampante due volte. È possibile utilizzare il percorso di uscita normale o il percorso di uscita diretto. Hewlett-Packard suggerisce di utilizzare il percorso di uscita normale per i tipi di carta leggeri e il percorso di uscita diretto per i supporti spessi o che si arricciano facilmente durante la stampa.

Per ulteriori informazioni, vedere i seguenti argomenti:

Stampa fronte retro manuale su supporti leggeri

Stampa fronte retro manuale su supporti spessi o cartoncino (percorso di uscita diretto)

La stampa fronte retro manuale è supportata solo in Windows.

Le operazioni di stampa fronte retro manuale possono determinare un peggioramento della qualità di stampa dovuto alla maggiore frequenza con cui si sporca l'unità. Per maggiori informazioni sulla pulizia dell'unità, vedere la sezione <u>Pulizia e manutenzione</u>.

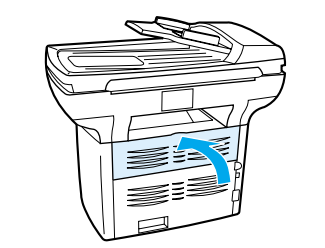

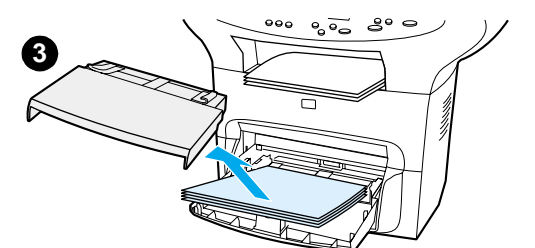

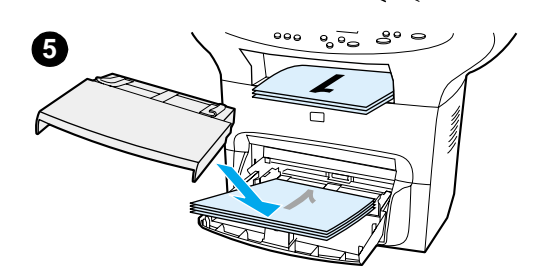

#### Stampa fronte retro manuale su supporti leggeri

- 1 Accertarsi che lo sportello di uscita diretta sia chiuso.
- 2 Accedere alle proprietà della stampante e vedere la sezione <u>Modifica delle impostazioni dal computer in uso</u> per maggiori informazioni. Nella scheda Finitura, fare clic su Stampa su entrambi i lati, selezionare la casella di controllo Pagine rilegate in alto e fare clic su OK. Stampare il documento.
- 3 Una volta stampata la prima facciata, rimuovere la carta residua dal vassoio di alimentazione e metterla da parte fino al termine dell'operazione di stampa.
- 4 Mettere insieme le pagine stampate, posizionarle con la facciata stampata rivolta verso il basso e allinearle.
- 5 Rimuovere il vassoio di alimentazione prioritario e collocare nuovamente la pila di fogli nel vassoio di alimentazione. La facciata stampata deve essere rivolta verso il basso e il margine superiore verso l'interno della stampante. Reinserire il vassoio di alimentazione prioritario.
- 6 Fare clic su **Continua** (sullo schermo) e attendere la stampa della seconda facciata.

Л

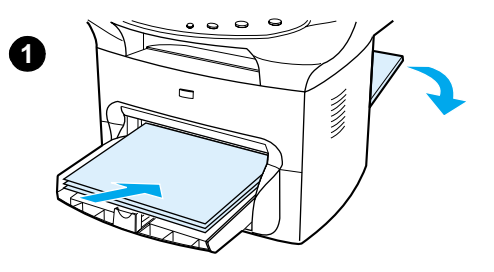

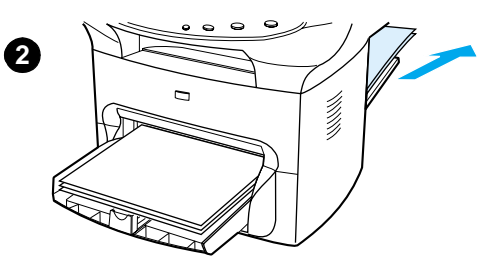

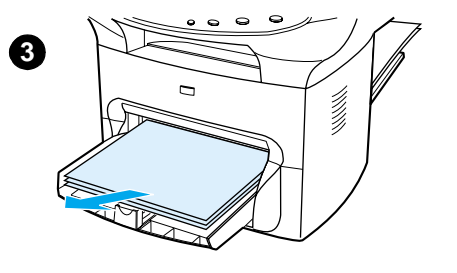

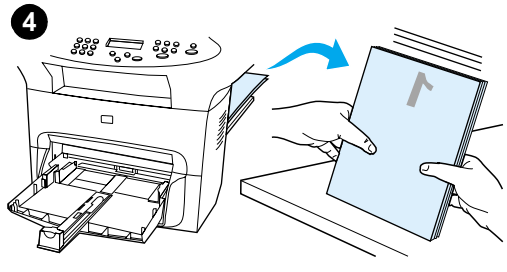

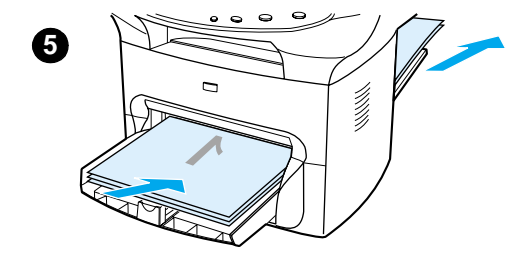

# Stampa fronte retro manuale su supporti spessi o cartoncino (percorso di uscita diretto)

Per supporti spessi, come il cartoncino, utilizzare il percorso di uscita diretto.

- 1 Caricare i supporti e aprire lo sportello di uscita diretta sul retro dell'unità.
- 2 Accedere alle proprietà della stampante e vedere la sezione <u>Modifica delle impostazioni dal computer in uso</u> per maggiori istruzioni. Nella scheda Finitura, fare clic su Stampa su entrambi i lati, selezionare la casella di controllo Percorso carta diritto e fare clic su OK. Stampare il documento.
- **3** Una volta stampata la prima facciata, rimuovere la carta residua dal vassoio di alimentazione e metterla da parte fino al termine dell'operazione di stampa.
- 4 Mettere insieme le pagine stampate, posizionarle con la facciata stampata rivolta verso il basso e allinearle prima di caricarle nuovamente nel vassoio di alimentazione. La facciata stampata deve essere rivolta verso il basso e il margine superiore verso l'interno della stampante.
- 5 Fare clic su **Continua** (sullo schermo) e attendere la stampa della seconda facciata.

## Stampa di più pagine su un singolo foglio

È possibile selezionare il numero di pagine che si desidera stampare su un unico foglio. Se si sceglie di stampare più di una pagina per foglio, le pagine appaiono più piccole e vengono disposte sul foglio nella sequenza in cui vengono stampate normalmente. È possibile specificare un numero massimo di nove pagine per foglio in Macintosh e di 16 pagine per foglio in Windows.

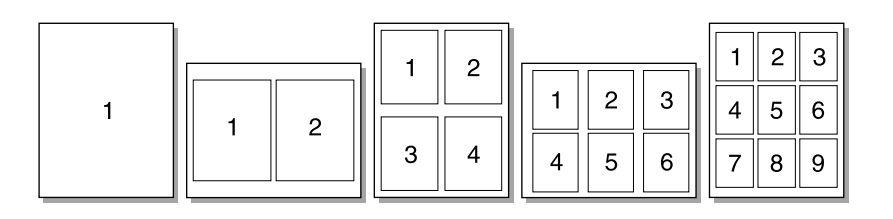

#### Stampa di più pagine su un unico foglio in Windows

- 1 Nell'applicazione software, accedere alle proprietà della stampante e vedere la sezione <u>Modifica delle impostazioni dal computer in uso</u> per maggiori istruzioni.
- 2 Nella scheda **Finitura**, specificare il numero di pagine per foglio da stampare nel campo **Pagine per foglio**. In Windows è possibile stampare un massimo di 16 pagine per foglio.
- 3 È inoltre disponibile una casella di controllo che consente di impostare i bordi della pagina e un menu a discesa in cui è possibile selezionare l'ordine delle pagine stampate sul foglio.

### Stampa di più pagine su un unico foglio in Macintosh

- 1 Dall'elenco a discesa Generali, selezionare Formato.
- 2 Nell'elenco a discesa **Pagine per foglio**, selezionare il numero di pagine per foglio che si desidera stampare. In Macintosh è possibile stampare un massimo di nove pagine per foglio.

## Stampa di opuscoli

È possibile stampare opuscoli su carta in formato Letter, Legal, Executive o A4. Questa funzione è disponibile sono per gli utenti di Windows.

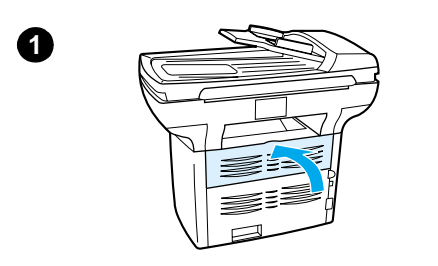

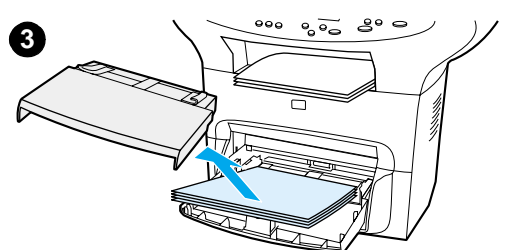

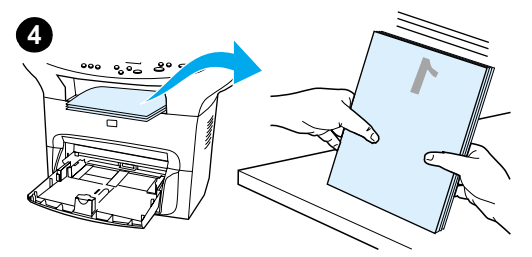

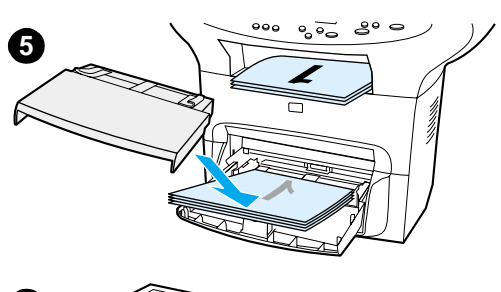

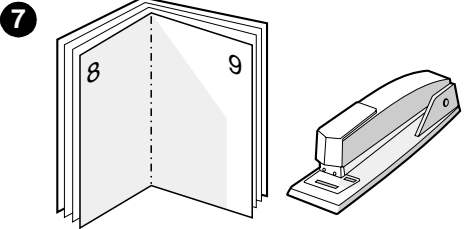

### Procedura di stampa di opuscoli

- 1 Caricare la carta e accertarsi che lo sportello di uscita diretta sia chiuso.
- 2 Accedere alle proprietà della stampante e vedere la sezione <u>Modifica delle impostazioni dal computer in uso</u> per maggiori istruzioni. Nella scheda Finitura selezionare Stampa su entrambi i lati, quindi Letter (rilegatura a sinistra) o Letter (rilegatura a destra) nel menu a discesa Opuscolo. Stampare l'opuscolo.
- 3 Una volta stampata la prima facciata, rimuovere la carta residua dal vassoio di alimentazione e metterla da parte fino al termine della stampa dell'opuscolo.
- 4 Mettere insieme le pagine stampate, posizionarle con la facciata stampata rivolta verso il basso e allinearle.
- 5 Caricare nuovamente le pagine stampate nel vassoio di alimentazione. La facciata stampata deve essere rivolta verso il basso e il margine superiore verso l'interno della stampante.
- 6 Fare clic su **Continua** (sullo schermo) e attendere la stampa della seconda facciata.
  - Piegare le pagine e unirle con la cucitrice.

## Stampa in filigrana

Le opzioni di stampa in filigrana consentono di stampare un testo sullo sfondo di un documento esistente. Ad esempio, è possibile stampare a grandi lettere in grigio la dicitura Bozza o Riservato, disposta in diagonale sulla prima pagina o su tutte le pagine di un documento.

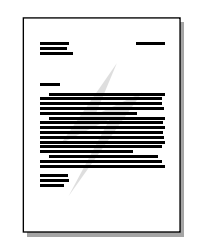

### Accesso alle opzioni di stampa in filigrana

- 1 Nell'applicazione software, accedere alle proprietà della stampante e vedere la sezione <u>Modifica delle impostazioni dal computer in uso</u> per maggiori istruzioni.
- 2 Nella scheda Effetti di Windows o nella schermata Filigrana/Overlay di Macintosh, specificare il tipo di filigrana da stampare sul documento.

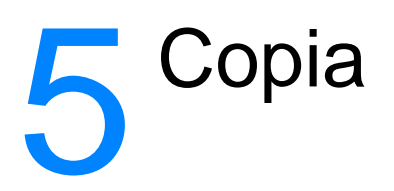

Le istruzioni contenute nelle seguenti sezioni consentono di effettuare operazioni di copia con il prodotto HP LaserJet 3300:

- Avvio di un'operazione di copia
- <u>Annullamento di un'operazione di copia</u>
- <u>Regolazione della qualità della copia per l'operazione corrente</u>
- <u>Regolazione della qualità predefinita della copia</u>
- Regolazione dell'impostazione del contrasto per l'operazione corrente
- <u>Regolazione dell'impostazione predefinita del contrasto</u>
- Riduzione o ingrandimento di copie per l'operazione corrente
- <u>Regolazione del formato predefinito della copia</u>
- Modifica dell'impostazione di fascicolazione delle copie
- Modifica del numero di copie
- Uso del software HP LaserJet Copier
- <u>Utilizzo del software HP LaserJet Copy Plus</u>
- <u>Copia di fotografie, originali a due facciate o libri</u>

## Avvio di un'operazione di copia

Per effettuare copie con il prodotto HP LaserJet serie 3300, procedere come segue:

 Caricare il documento originale (una pagina alla volta) sullo scanner piano con il lato da sottoporre a scansione rivolto verso il basso e il margine superiore sinistro in corrispondenza dell'angolo inferiore destro del vetro.
 OPPURE

Caricare il documento nel vassoio di alimentazione dell'ADF con il lato da sottoporre a scansione verso l'alto.

- 2 Sul pannello di controllo dell'unità, premere avvio/copia per avviare la copia.
- 3 Ripetere la procedura per ogni copia da effettuare.

Per maggiori informazioni sul caricamento di documenti originali sullo scanner piano o nel vassoio di alimentazione dell'ADF, vedere la sezione <u>Caricamento degli originali per le operazioni di copia</u> <u>o scansione</u>.

Nota

Qualora vengano caricati documenti sia nel vassoio dell'ADF che sullo scanner piano, la scansione viene effettuata automaticamente dall'ADF, indipendentemente dalla presenza di documenti sullo scanner piano.

## Annullamento di un'operazione di copia

Per annullare un'operazione di copia, utilizzare uno dei seguenti metodi:

- Sul pannello di controllo, premere annulla. Se è stato avviata più di un'operazione di copia, viene annullata l'operazione visualizzata sul display del pannello di controllo.
- Se le copie sono state avviate con HP LaserJet Copier, fare clic su Annulla nella finestra di dialogo visualizzata.

Nota

Quando viene annullata un'operazione di copia, rimuovere il documento originale dallo scanner piano o dall'ADF.

## Regolazione della qualità della copia per l'operazione corrente

L'impostazione predefinita per la qualità della copia è Testo. Questa è in genere l'impostazione migliore per documenti che contengono principalmente testo.

Quando si esegue la copia di una fotografia o di un'immagine grafica, è possibile selezionare l'impostazione Foto per ottenere una copia di qualità superiore, oppure selezionare l'impostazione Ottima per ottenere la qualità più elevata.

Se si desidera risparmiare toner e la qualità della copia non è importante, selezionare Bozza. Per modificare la qualità predefinita della copia, vedere la sezione <u>Regolazione della qualità</u> <u>predefinita della copia</u>.

## Procedura di regolazione della qualità della copia per l'operazione corrente

- 1 Dal pannello di controllo, premere **qualità** per visualizzare l'impostazione corrente relativa alla qualità della copia.
- 2 Utilizzare i pulsanti < e > per scorrere le opzioni di impostazione della qualità.

3 Selezionare un'impostazione di risoluzione e premere Avvia copia per salvare la selezione e avviare immediatamente il processo di copia o menu/conferma per salvare la selezione senza avviare il processo.

Nota

Le modifiche apportate all'impostazione relativa alla qualità della copia rimangono attive per due minuti dopo il completamento dell'operazione di copia.

## Regolazione della qualità predefinita della copia

L'impostazione predefinita per la qualità della copia è Testo. Questa è in genere l'impostazione migliore per documenti che contengono principalmente testo. Quando si esegue la copia di una fotografia o di un'immagine grafica, è possibile selezionare Foto oppure Ottima per ottenere una qualità superiore. Se si desidera risparmiare toner e la qualità della copia non è importante, selezionare Bozza. Per scegliere la qualità della copia soltanto per l'operazione corrente, vedere la sezione <u>Regolazione della qualità della copia per l'operazione corrente</u>.

#### Regolazione della qualità della copia

- 1 Dal pannello di controllo, premere menu/conferma.
- 2 Utilizzare i pulsanti < e > per selezionare Impost. copia, quindi premere menu/conferma.
- 3 Premere menu/conferma per selezionare Qualità pred.
- 4 Utilizzare il pulsante < o > per scorrere le opzioni.
- 5 Premere menu/conferma per salvare l'impostazione selezionata.

## Regolazione dell'impostazione del contrasto per l'operazione corrente

L'impostazione del contrasto consente di regolare la luminosità e il contrasto della copia. Utilizzare la seguente procedura per modificare il contrasto solo per l'operazione corrente. Una volta effettuata la copia, il contrasto viene ripristinato automaticamente in base al valore predefinito.

Per modificare il contrasto predefinito della copia, vedere la sezione <u>Regolazione dell'impostazione</u> predefinita del contrasto.

#### Procedura di regolazione dell'impostazione del contrasto per l'operazione corrente

- 1 Premere chiaro/scuro per visualizzare l'impostazione del contrasto corrente.
- 2 Utilizzare il pulsante < o > per regolare l'impostazione. Spostare il dispositivo di scorrimento a sinistra e a destra per rendere la copia rispettivamente più chiara e più scura dell'originale.
- 3 Premere **Avvia copia** per salvare la selezione e avviare immediatamente il processo di copia o **menu/conferma** per salvare la selezione senza avviare il processo.

### Regolazione dell'impostazione predefinita del contrasto

L'impostazione predefinita del contrasto viene applicata a tutte le operazioni di copia. Per regolare l'impostazione del contrasto per l'operazione corrente, vedere la sezione <u>Regolazione</u> <u>dell'impostazione del contrasto per l'operazione corrente</u>.

# Procedura di regolazione dell'impostazione predefinita del contrasto

- 1 Premere menu/conferma.
- 2 Utilizzare il pulsante < o > per selezionare Impost. copia, quindi premere menu/conferma.
- 3 Utilizzare il pulsante < o > per selezionare Contr. pred., quindi premere menu/conferma.
- 4 Utilizzare il pulsante < o > per regolare l'impostazione. Spostare il dispositivo di scorrimento a sinistra e a destra per rendere tutte le copie rispettivamente più chiare e più scure dell'originale.
- 5 Premere menu/conferma per salvare l'impostazione selezionata.

## Riduzione o ingrandimento di copie per l'operazione corrente

Il prodotto HP LaserJet serie 3300 consente di ridurre le copie fino al 25% dell'originale o di ingrandirle fino al 400% dell'originale. Le seguenti riduzioni e ingrandimenti possono essere effettuati automaticamente:

- Originale: (100%)
- Da Legal a Letter: (78%)
- Da Legal ad A4: (83%)
- Da A4 a Letter: Pagina intera (94%)
- Da Letter ad A4: Adatta pagina durante la copia (97%)
- Pagina intera: (91%)
- Adatta a pagina
- 2 pagine per foglio
- 4 pagine per foglio
- Pers.: (25-400%)

Quando si utilizza l'impostazione **Adatta a pag.**, è possibile effettuare la copia soltanto dallo scanner piano.

Nota

Nota

Quando si utilizza l'impostazione **2 p.per foglio** o **4 p.per foglio**, è possibile effettuare la copia soltanto dall'ADF. Queste opzioni non sono disponibili se l'ADF non è installato.

## Procedura di riduzione o ingrandimento delle copie per l'operazione corrente

Per ridurre o ingrandire le copie soltanto per l'operazione corrente, effettuare le seguenti operazioni:

- 1 Dal pannello di controllo, premere riduzioni/ingrandimenti.
- 2 Immettere il formato desiderato per la riduzione o l'ingrandimento delle copie per l'operazione corrente. È possibile scegliere Originale=100%, Lett > A4, A4 > Lett, Leg > Lett, Leg > A4, Pag.intera, Adatta a pag. 0 Pers.: 25-400%.
- **3** Se si seleziona l'opzione Pers.: 25-400%, impostare una percentuale utilizzando il tastierino numerico.
- 4 Premere **Avvia copia** per salvare la selezione e avviare immediatamente il processo di copia o **menu/conferma** per salvare la selezione senza avviare il processo.

Per evitare che parte della copia risulti incompleta, è necessario che il formato predefinito della carta caricata nel vassoio di alimentazione corrisponda al formato della carta utilizzata per la copia. Per ulteriori informazioni, vedere la sezione <u>Modifica del formato predefinito della carta</u>.

## Regolazione del formato predefinito della copia

In genere, le copie vengono ingrandite o ridotte in base ad un formato predefinito. Se si mantiene il formato predefinito Originale al 100%, tutte le copie vengono stampate nel formato del documento originale.

Nota

Se si desidera regolare il formato della copia solo per l'operazione corrente, vedere la sezione <u>Riduzione o ingrandimento di copie per l'operazione corrente</u>.

#### Modifica del formato predefinito della copia

- 1 Premere menu/conferma.
- 2 Utilizzare il pulsante < o > per selezionare Impost. copia, quindi premere menu/conferma.
- 3 Utilizzare il pulsante < o > per selezionare Rid/Ingr.pred, quindi premere menu/conferma.
- 4 Utilizzare il pulsante < o > per selezionare l'opzione relativa alle modalità di riduzione o ingrandimento delle copie. È possibile scegliere Originale=100%, Lett > A4, A4 > Lett, Leg > Lett, Leg > A4, Pag.intera, Adatta a pag. o Pers.: 25-400%. Se viene scelta l'opzione Pers., immettere la percentuale della dimensione originale che si desidera utilizzare per le copie.
- 5 Premere menu/conferma per salvare l'impostazione selezionata.

### Modifica dell'impostazione di fascicolazione delle copie

È possibile impostare l'unità in modo da ottenere la fascicolazione automatica di più copie. Ad esempio, se si eseguono due copie di un documento di tre pagine e l'impostazione per la fascicolazione automatica è attivata, le copie vengono stampate nel seguente ordine: 1,2,3,1,2,3. Se la fascicolazione automatica è disattivata, le pagine vengono stampate nel seguente ordine: 1,1,2,2,3,3.

Per utilizzare l'opzione di fascicolazione automatica, è necessario che il documento originale possa essere contenuto nella memoria. In caso contrario, la macchina effettua una sola copia e visualizza un messaggio per avvisare della modifica. In questo caso, utilizzare uno dei seguenti metodi per terminare l'operazione:

- Suddividere il lavoro in più parti contenenti un numero minore di pagine.
- Eseguire una sola copia alla volta del documento.
- Disattivare l'opzione di fascicolazione automatica.
- Se è stata impostata la qualità su Ottima, provare a impostarla su Foto.

L'impostazione di fascicolazione scelta viene applicata a tutte le copie fino a quando non viene modificata.

Questa impostazione può essere modificata anche utilizzando il software fornito con il prodotto. Per istruzioni sulle modalità di accesso alle impostazioni dal software, vedere la sezione <u>Modifica</u> <u>delle impostazioni dal computer in uso</u>.

# Modifica dell'impostazione di fascicolazione delle copie per l'operazione corrente

Per modificare l'impostazione di fascicolazione delle copie per l'operazione corrente, premere **fascicolazione** sul pannello di controllo.

Se l'impostazione è Attivato, premere **fascicolazione** per selezionare Disattivato per l'operazione corrente. Se l'impostazione è Disattivato, premere **fascicolazione** per selezionare Attivato per l'operazione corrente.

# Modifica dell'impostazione predefinita di fascicolazione delle copie

Per modificare l'impostazione predefinita di fascicolazione delle copie, effettuare le seguenti operazioni:

- 1 Dal pannello di controllo, premere menu/conferma.
- 2 Utilizzare i pulsanti < e > per selezionare Impost. copia, quindi premere menu/conferma.
- 3 Premere menu/conferma per selezionare Fascic. pred.
- 4 Utilizzare i pulsanti < e > per selezionare Attivato O Disattivato.
- 5 Premere menu/conferma per salvare l'impostazione selezionata.

Nota

L'impostazione predefinita per l'opzione di fascicolazione automatica è Attivato.

## Modifica del numero di copie

È possibile modificare il numero predefinito di copie specificando un valore compreso tra 1 e 99.

### Modifica del numero di copie per l'operazione corrente

1 Dal pannello di controllo del prodotto, premere il pulsante relativo al numero di copie e utilizzare i pulsanti < e > per aumentare o diminuire la quantità visualizzata sul pannello di controllo;

#### OPPURE

Utilizzare il tastierino numerico per inserire il numero di copie da effettuare (da 1 a 99) per l'operazione corrente.

2 Premere avvio/copia per avviare l'operazione di copia.

### Modifica del numero predefinito di copie

- 1 Dal pannello di controllo, premere **menu/conferma**.
- 2 Utilizzare i pulsanti < e > per selezionare Impost. copia, quindi premere menu/conferma.
- 3 Utilizzare i pulsanti < e > per selezionare N. copie pred., quindi premere menu/conferma.
- 4 Utilizzare il tastierino numerico per immettere il numero di copie (da 1 a 99) che si desidera impostare come predefinito.
- 5 Premere menu/conferma per salvare l'impostazione selezionata.

L'impostazione predefinita per il numero di copie è 1.

## Uso del software HP LaserJet Copier

È possibile utilizzare HP LaserJet Copier per effettuare le seguenti operazioni durante l'esecuzione della copia dell'originale:

- Stampa di un numero massimo di 99 copie dello stesso documento
- Attivazione o disattivazione della fascicolazione
- Riduzione o ingrandimento dell'immagine
- Regolazione del contrasto
- Selezione della qualità della copia
- Esecuzione di copie a colori inviandole a una stampante a colori, mediante HP LaserJet Copy Plus

```
Nota
```

Tale funzione non è disponibile in Windows 95.

## Accesso al software HP LaserJet Copier, in Windows o Macintosh

Per accedere al software HP LaserJet Copier, utilizzare uno dei seguenti metodi:

- Da HP LaserJet Director, fare clic su Copia o Copy Plus.
- Dalla barra delle applicazioni di Windows, fare clic su Avvio/Start, Programmi, HP LaserJet 3300, quindi selezionare HP LaserJet Copier.
- In Windows, da HP LaserJet Document Manager, fare clic sull'icona Copier.
   OPPURE

In Macintosh, da HP Workplace, fare clic sull'icona Copia o Copy Plus.

Facendo clic sull'icona Copy Plus, oltre alle impostazioni standard della copiatrice, è possibile regolare la luminosità delle copie e inviare la copia ad un'altra stampante, compresa una stampante a colori. Per ulteriori informazioni, vedere la sezione <u>Utilizzo del software HP LaserJet Copy Plus</u>.

```
Nota
```

Nota

Per ulteriori informazioni sull'uso di queste funzioni, consultare la Guida in linea del software fornito con il prodotto.

## Utilizzo del software HP LaserJet Copy Plus

È possibile utilizzare HP LaserJet Copy Plus per inviare un'immagine digitalizzata a qualsiasi stampante installata in ambiente Windows, comprese le stampanti a colori, in modo da poter eseguire copie a colori. È inoltre possibile accedere a funzioni avanzate, quali la copia di diverse pagine per foglio e l'uso di filigrane.

#### Accesso al software HP LaserJet Copy Plus in Windows

Per accedere al software HP LaserJet Copy Plus, utilizzare uno dei seguenti metodi:

Da HP LaserJet Director, fare clic su Copy Plus.
 OPPURE

Fare clic su Copia, quindi selezionare Esegui copia su un'altra stampante.

 Dalla barra delle applicazioni di Windows, fare clic su Avvio/Start, Programmi, HP LaserJet 3300, quindi selezionare HP LaserJet Copier. Selezionare Esegui copia su un'altra stampante.

Tale funzione non è disponibile in Windows 95.

### Accesso al software HP LaserJet Copy Plus in Macintosh

- 1 Da HP LaserJet Director, fare clic su **Personalizza**.
- 2 Fare clic sulla scheda Personalizzazione.
- 3 Per attivare Copy Plus, selezionare la casella di controllo Copy Plus.
- 4 Fare clic su OK.

Nella finestra di HP LaserJet Director viene visualizzata un'opzione Copy Plus. Questa può essere utilizzata nello stesso modo di HP LaserJet Copier. A tale scopo, vedere la sezione <u>Accesso al</u> <u>software HP LaserJet Copier, in Windows o Macintosh</u>.

## Copia di fotografie, originali a due facciate o libri

### Esecuzione della copia o della scansione di fotografie

1 Posizionare la fotografia sullo scanner piano con il lato stampato rivolto verso il basso e il margine superiore sinistro in corrispondenza dell'angolo inferiore destro del vetro.

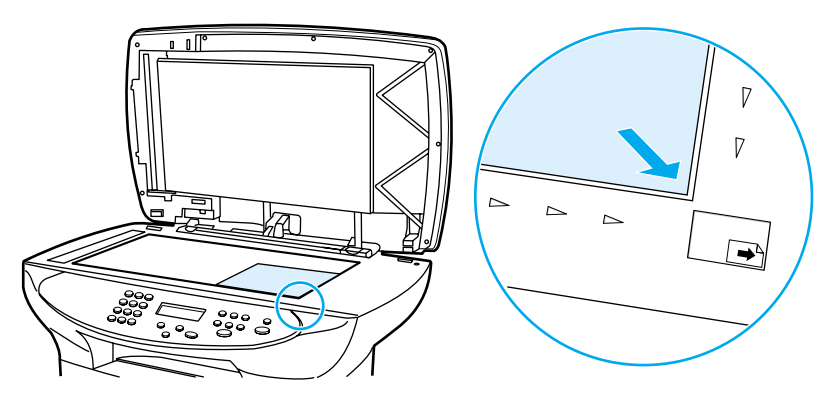

- 2 Chiudere il coperchio con attenzione.
- 3 A questo punto è possibile eseguire la scansione o la copia della fotografia, utilizzando uno dei metodi illustrati di seguito: Per ulteriori informazioni, vedere la sezione <u>Descrizione dei</u> metodi di scansione.

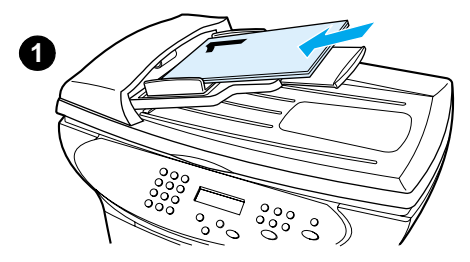

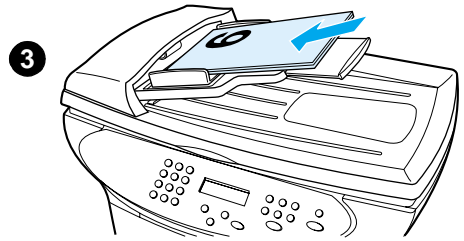

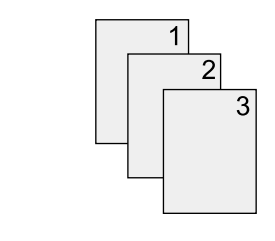

6

# Copia di un gruppo di pagine di originali a due facciate

- 1 Caricare gli originali da copiare nell'ADF con la prima pagina rivolta verso l'alto.
- 2 Premere **avvio/copia**. Viene effettuata la copia e la stampa delle pagine dispari.
- **3** Rimuovere il gruppo di fogli dal vassoio di uscita dell'ADF e caricarlo nuovamente posizionando l'ultima pagina per prima, rivolta in avanti.
- 4 Premere **avvio/copia**. Viene effettuata la stampa delle pagine pari.
- 5 Ordinare in sequenza le pagine dispari e pari.

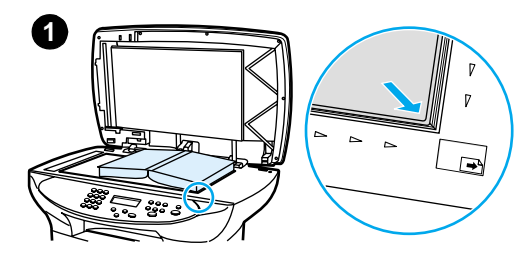

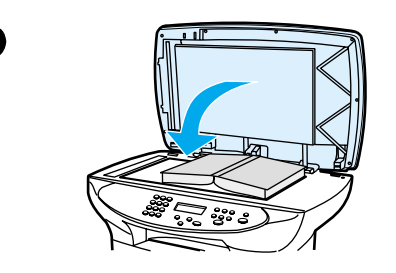

2

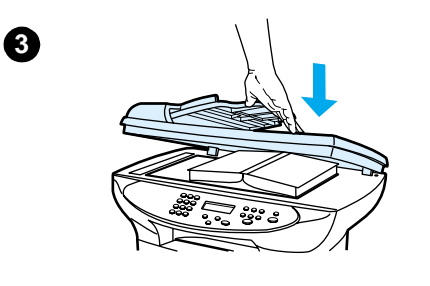

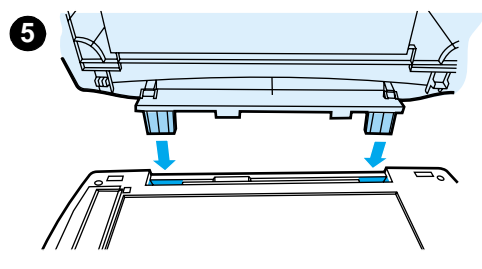

## Copia di un libro

- 1 Sollevare il coperchio e posizionare il libro sullo scanner piano con la pagina da sottoporre a scansione in corrispondenza dell'angolo inferiore destro del vetro.
- 2 Chiudere il coperchio con attenzione.
- **3** Esercitare una leggera pressione sul coperchio per far aderire il libro sullo scanner piano.
- 4 Premere **avvio/copia** oppure utilizzare uno dei seguenti metodi per effettuare la copia o la scansione del libro.
- 5 Se nell'unità non è presente l'ADF, è possibile sollevare il cardine posteriore del coperchio per disporre il libro. Esercitare una leggera pressione al centro del coperchio per far aderire il libro sullo scanner piano. Nel caso in cui il coperchio si sganci, allineare i cardini ai punti di inserimento e riposizionarlo.

Le istruzioni contenute nelle seguenti sezioni consentono di effettuare operazioni di scansione direttamente a partire dal prodotto HP LaserJet serie 3300:

- Descrizione dei metodi di scansione
- Scansione dal pannello di controllo dell'unità
- <u>Annullamento di un'operazione di scansione</u>
- <u>Scansione tramite software</u>
- <u>Scansione tramite software compatibile TWAIN</u>
- Memorizzazione di testo o immagini sottoposte a scansione
- Scansione con OCR
- Miglioramento delle immagini con HP LaserJet Document Manager o HP Photo Center
- Aggiunta di annotazioni a documenti HP
- Aggiunta di annotazioni a file di immagine sottoposti a scansione
- Invio di elementi sottoposti a scansione come allegati di posta elettronica
- <u>Risoluzione dello scanner e colore</u>

## Descrizione dei metodi di scansione

Il prodotto HP LaserJet serie 3300 consente di sottoporre a scansione un elemento in quattro modi diversi:

| • Scansione diretta: la scansione può essere avviata direttamente dall'unità mediante i pulsanti di scansione del pannello di controllo. È possibile programmare i pulsanti avvio scansione e da scansione a per eseguire la scansione su una destinazione. Per ulteriori informazioni, vedere la sezione <u>Scansione dal pannello di controllo dell'unità</u> .               |
|----------------------------------------------------------------------------------------------------|
| • Scansione da HP LaserJet Director: utilizzando HP LaserJet Director è possibile avviare la scansione a selezione rapida e inviarla a specifiche destinazioni programmate, quali ad esempio il salvataggio su file, l'invio a un indirizzo di posta elettronica o la conversione in file d documento.                                                                          |
| • Scansione da HP LaserJet Scan Control Viewer: utilizzando HP LaserJet Scan Control Viewer è possibile personalizzare la scansione e inviarla a una destinazione selezionata. Pe ulteriori informazioni, vedere la sezione <u>Scansione tramite software</u> . È possibile accedere a HP LaserJet Scan Control Viewer in tre modi:                                             |
| Da Document Manager, fare clic su Scansione.                                                                                                    |
| Da HP LaserJet Director, fare clic su <b>Scansione</b> .                                                                                                    |
| <ul> <li>Dal gruppo di programmi del menu Avvio/Start, selezionare Scanner.</li> </ul>                                                                                                    |
| • Scansione dal software compatibile TWAIN: se si utilizza Microsoft Windows 95 e si desidera sottoporre a scansione dei documenti, è necessario utilizzare un'applicazione compatibile TWAIN. Per tutti gli altri sistemi operativi, l'uso di tale software è facoltativo. Per ulteriori informazioni, vedere la sezione <u>Scansione tramite software compatibile TWAIN</u> . |
| <br>Per ulteriori informazioni sul software per il riconoscimento ottico dei caratteri (OCR), vedere la sezione <u>Scansione con OCR</u> .                                                                                                    |
|                                                                                                    |

Il modello 3310 non dispone dei pulsanti di scansione.

## Scansione dal pannello di controllo dell'unità

| Nota | Se si è acquistato il prodotto HP LaserJet 3310, la funzione di scansione dal pannello di controllo non è disponibile. Per utilizzare le funzioni di scansione con il modello 3310, vedere la sezione <u>Scansione tramite software</u> . |
|------|----------------------------------------------------------------------------------------------------|
|      | Le istruzioni contenute nelle seguenti sezioni consentono di effettuare operazioni di scansione diretta con il prodotto HP LaserJet serie 3300:                                                                                           |
|      | Scansione diretta mediante il pulsante avvio scansione del pannello di controllo dell'unità                                                                                                    |
|      | Uso del pulsante 'da scansione a' tramite collegamento USB o parallelo                                                                                                    |
|      | <ul> <li>Uso del pulsante 'da scansione a' tramite collegamento di rete</li> </ul>                                                                                                    |
|      | <u>Riprogrammazione delle destinazioni associate al pulsante 'da scansione a'</u>                                                                                                    |
|      | <u>Riprogrammazione del pulsante 'avvio scansione'</u>                                                                                                    |
| Nota | Per ottenere scansioni di qualità ottimale, caricare i documenti originali sullo scanner piano.                                                                                                    |

Nota

# Scansione diretta mediante il pulsante avvio scansione del pannello di controllo dell'unità

Per effettuare le operazioni di scansione dal pannello di controllo, attenersi alle istruzioni indicate di seguito. Per maggiori informazioni sul caricamento di documenti originali sullo scanner piano o nel vassoio di alimentazione dell'ADF, vedere la sezione <u>Caricamento degli originali per le</u> operazioni di copia o scansione.

 Caricare i documenti originali nel vassoio di alimentazione dell'ADF con il lato da sottoporre a scansione rivolto verso l'alto e regolare le guide.
 OPPURE

Sollevare il coperchio e posizionare il documento originale sullo scanner piano con il lato da sottoporre a scansione rivolto verso il basso e l'angolo superiore sinistro in corrispondenza dell'angolo inferiore destro del vetro. Chiudere il coperchio con attenzione.

2 Sul pannello di controllo dell'unità, premere avvio scansione per avviare la scansione.

Per eseguire la scansione su una destinazione specifica, è possibile programmare il pulsante **avvio** scansione oppure utilizzare il pulsante **da scansione a** sul pannello di controllo. Per ulteriori informazioni, vedere le sezioni <u>Riprogrammazione del pulsante 'avvio scansione'</u> e <u>Riprogrammazione delle destinazioni associate al pulsante 'da scansione a'</u>.

## Uso del pulsante 'da scansione a' tramite collegamento USB o parallelo

Per eseguire la scansione su una determinata destinazione mediante il pulsante **da scansione a** del pannello di controllo dell'unità, attenersi alle seguenti istruzioni:

- 1 Sul pannello di controllo, premere da scansione a.
- 2 Utilizzare i pulsanti <e > per selezionare una destinazione.
- 3 Premere avvio scansione o menu/conferma.

### Uso del pulsante 'da scansione a' tramite collegamento di rete

Per utilizzare il pulsante **da scansione a** tramite un collegamento di rete, è necessario configurare il Nome visualizzato. Per configurare il Nome visualizzato, effettuare le seguenti operazioni:

- 1 Da HP LaserJet Director, fare clic sul pulsante **Personalizza** per accedere alla scheda per la personalizzazione delle proprietà.
- 2 Selezionare la scheda Periferica monitor.
- 3 Nella casella di modifica Nome visualizzato immettere il testo che si desidera utilizzare per identificare il PC da cui si lavora (massimo 9 caratteri).
- 4 Fare clic su Applica per applicare le modifiche e tenere aperta la finestra di dialogo Personalizza; altrimenti, fare clic su OK per mantenere le modifiche e tornare a HP LaserJet Series Director. A questo punto l'elenco delle destinazioni da scansione a visualizzato comprende le nuove destinazioni, incluso il Nome visualizzato immesso.
- 5 Seguire le istruzioni contenute nella sezione <u>Uso del pulsante 'da scansione a' tramite</u> <u>collegamento USB o parallelo</u> per effettuare una scansione e inviarla a questa destinazione.

## Riprogrammazione delle destinazioni associate al pulsante 'da scansione a'

1 Da HP LaserJet Director, fare clic sul pulsante **Personalizza** per accedere alla scheda per la personalizzazione delle proprietà.

ITWW

- 2 Selezionare la scheda Periferica monitor.
- 3 Dalla casella di gruppo Impostazioni del pulsante Scansione a, selezionare una alla volta le destinazioni richieste, quindi fare clic sul pulsante **Aggiungi** per aggiungerle all'elenco **da scansione a**.
- 4 Per modificare la stringa di visualizzazione o per aggiornare l'indirizzo e-mail di un destinatario, selezionare la destinazione nell'elenco **da scansione a** e fare clic sul pulsante **Modifica**.
- 5 Per eliminare una destinazione dall'elenco **da scansione a**, selezionare la destinazione e fare clic sul pulsante **Rimuovi**.
- 6 Fare clic su **Applica** per applicare le modifiche e tenere aperta la finestra di dialogo Personalizza; altrimenti, fare clic su **OK** per mantenere le modifiche e tornare a HP LaserJet Director.

#### Riprogrammazione del pulsante 'avvio scansione'

Il pulsante **avvio scansione** può essere programmato in modo che utilizzi una destinazione **da scansione a**, mediante la seguente procedura:

- 1 Da HP LaserJet Director, fare clic sul pulsante **Personalizza** per accedere alla scheda per la personalizzazione delle proprietà.
- 2 Selezionare la scheda Periferica monitor.
- 3 Scegliere un'azione dall'elenco a discesa. L'impostazione predefinita è Apri HP LaserJet Director.

## Annullamento di un'operazione di scansione

Per annullare un'operazione di scansione, utilizzare uno dei seguenti metodi:

- Sul pannello di controllo, premere **annulla**.
- Fare clic sul pulsante **Annulla** nella finestra di dialogo visualizzata.

Nota Se viene annullata un'operazione di scansione, rimuovere il documento originale dallo scanner piano o dall'ADF.

Nota I computer Macintosh prevedono funzioni diverse.

## Scansione tramite software

Il software HP LaserJet Director consente l'utilizzo della maggior parte delle funzioni di scansione.

HP LaserJet Director non è supportato in ambiente Microsoft Windows 95. Se viene utilizzato Windows 95, vedere la sezione <u>Scansione tramite software compatibile TWAIN</u>.

Per maggiori informazioni sul caricamento di documenti originali sullo scanner piano o nel vassoio di alimentazione dell'ADF, vedere la sezione <u>Caricamento degli originali per le operazioni di copia</u> <u>o scansione</u>.

### Scansione tramite HP LaserJet Director in Windows

 Caricare i documenti originali da sottoporre a scansione nel vassoio di alimentazione dell'ADF con il margine superiore del documento in avanti e regolare le guide.
 OPPURE

Sollevare il coperchio e posizionare il documento originale sullo scanner piano con il lato da sottoporre a scansione rivolto verso il basso e l'angolo superiore sinistro in corrispondenza dell'angolo inferiore destro del vetro. Chiudere il coperchio con attenzione.

- 2 Sul pannello di controllo, premere avvio scansione. Se si utilizza l'unità ADF, il software HP LaserJet Director viene avviato automaticamente. Se si è collegati in rete o se si esegue una scansione dallo scanner piano, oppure se il software HP LaserJet Director non viene avviato automaticamente, fare clic sul pulsante Avvio/Start sulla barra delle applicazioni di Windows, scegliere Programmi, quindi fare clic su HP LaserJet Director, oppure selezionare il programma dalla barra delle applicazioni.
- 3 Da HP LaserJet Director, fare clic sul pulsante **Scansione** per aprire la finestra di dialogo HP LaserJet Scan Control Viewer.
- 4 Specificare una destinazione di scansione.
- 5 Se si desidera effettuare una scansione a colori, selezionare il pulsante di opzione Colore.
  - Qualora vengano caricati documenti sia nel vassoio dell'ADF che sullo scanner piano, il prodotto effettua automaticamente la scansione dall'ADF, indipendentemente dalla presenza di documenti sullo scanner piano.
- 6 Scegliere l'opzione di scansione contemporanea di tutte le pagine.
  - Per eseguire la scansione pagina per pagina, vedere la sezione <u>Scansione pagina per</u> pagina in <u>Windows</u>.
- 7 Fare clic su Scansione.
- 8 Se vengono caricati i documenti originali nel vassoio dell'ADF, viene effettuata la scansione automatica di tutte le pagine. Se l'ADF è vuoto, viene effettuata la scansione di una pagina dal vetro. Quindi, l'intero documento viene inviato alla destinazione specificata.
  - Quando si invia un documento sottoposto a scansione a un file, a una stampante o ad una applicazione di posta elettronica, viene visualizzata una finestra di dialogo secondaria che richiede ulteriori informazioni.

### Scansione tramite HP LaserJet Director in Macintosh

 Caricare i documenti originali nel vassoio di alimentazione dell'ADF con il lato da sottoporre a scansione rivolto verso l'alto e regolare le guide.
 OPPURE

Sollevare il coperchio e posizionare il documento originale sullo scanner piano con il lato da sottoporre a scansione rivolto verso il basso e l'angolo superiore sinistro in corrispondenza dell'angolo inferiore destro del vetro. Chiudere il coperchio con attenzione.

 2 Se l'unità è collegata direttamente al computer, HP LaserJet Director viene attivato dopo l'inserimento di un elemento nel vassoio di alimentazione dell'ADF.
 OPPURE

Se si è collegati in rete o se si esegue una scansione dallo scanner piano, oppure se il software HP LaserJet Director non viene avviato automaticamente, fare doppio clic sull'alias HP LaserJet Director sulla scrivania.

- 3 Da HP LaserJet Director, fare clic sul pulsante **Scansione** per aprire la finestra di dialogo HP LaserJet Scan Control Viewer.
- 4 Selezionare un tipo di immagine.
- 5 Scegliere l'opzione Scan All (Tutte).

- Per eseguire la scansione pagina per pagina, vedere la sezione <u>Scansione pagina per</u> pagina in <u>Macintosh</u>.
- 6 Al termine del processo di scansione di tutte le pagine, scegliere **Invia a destinazione**, quindi selezionare **Invia ora**

#### OPPURE

Utilizzare l'icona Salva con nome per salvare le pagine in un file su disco.

#### Scansione pagina per pagina in Windows

 Caricare i documenti originali nel vassoio di alimentazione dell'ADF con il lato da sottoporre a scansione rivolto verso l'alto e regolare le guide.
 OPPURE

Sollevare il coperchio e posizionare il documento originale sullo scanner piano con il lato da sottoporre a scansione rivolto verso il basso e l'angolo superiore sinistro in corrispondenza dell'angolo inferiore destro del vetro. Chiudere il coperchio con attenzione.

- 2 Sul pannello di controllo, premere avvio scansione. Se si utilizza l'unità ADF, il software HP LaserJet Director viene avviato automaticamente. Se si è collegati in rete o se si esegue una scansione dallo scanner piano, oppure se il software HP LaserJet Director non viene avviato automaticamente, fare clic sul pulsante Avvio/Start sulla barra delle applicazioni di Windows, scegliere Programmi, quindi fare clic su HP LaserJet Director, oppure selezionare il programma dalla barra delle applicazioni.
- 3 Da HP LaserJet Director, fare clic su **Scansione** per avviare HP LaserJet Scan Control Viewer.
- 4 Da HP LaserJet Scan Control Viewer, selezionare l'opzione relativa alla scansione pagina per pagina, quindi fare clic su **Scansione**. La prima pagina viene sottoposta a scansione e visualizzata nella finestra Anteprima.
  - Quando si invia un documento sottoposto a scansione a un file, a una stampante o ad una applicazione di posta elettronica, viene visualizzata una finestra di dialogo secondaria che richiede ulteriori informazioni.
- **5** Specificare la destinazione del file sottoposto a scansione e modificare di conseguenza le impostazioni.
- 6 Utilizzare le modalità del Viewer facendo clic sul pulsante corrispondente sulla barra degli strumenti situata nell'angolo superiore destro della finestra Anteprima.
  - La modalità Selezione consente di specificare l'area in cui effettuare il salvataggio.
  - La modalità Modifica Aree consente di modificare le aree e i tipi di area.
- 7 Fare clic su Accetta per salvare l'immagine corrente.
- 8 Se si desidera sottoporre a scansione un'altra pagina, fare clic su Sì nella finestra del messaggio visualizzata. Ripetere le operazioni dal punto 4 al punto 7 per effettuare altre operazioni di scansione. Fare clic su No nella finestra del messaggio per inviare la scansione corrente alla destinazione prescelta.

### Scansione pagina per pagina in Macintosh

 Caricare i documenti originali nel vassoio di alimentazione dell'ADF con il lato da sottoporre a scansione rivolto verso l'alto e regolare le guide.
 OPPURE

Sollevare il coperchio e posizionare il documento originale sullo scanner piano con il lato da sottoporre a scansione rivolto verso il basso e l'angolo superiore sinistro in corrispondenza dell'angolo inferiore destro del vetro. Chiudere il coperchio con attenzione.
2 Se l'unità è collegata direttamente al computer, HP LaserJet Director viene attivato dopo l'inserimento di un elemento nel vassoio di alimentazione dell'ADF. OPPURE

Se si è collegati in rete o se si esegue una scansione dallo scanner piano, oppure se il software HP LaserJet Director non viene avviato automaticamente, fare doppio clic sull'alias HP LaserJet Director sulla scrivania.

- 3 Da HP LaserJet Director, fare clic sul pulsante **Scansione** per aprire la finestra di dialogo HP LaserJet Scan Control Viewer.
- 4 Selezionare un tipo di immagine.
- 5 Scegliere To Scan (Scansione).
- 6 Al termine del processo di scansione, scegliere Scan another page (Altra pagina).
- 7 Ripetere l'operazione del punto 6 per ciascuna pagina del documento.
- 8 Al termine del processo di scansione di tutte le pagine, scegliere Send To Destination (Invia a destinazione), quindi selezionare Invia ora OPPURE

Utilizzare l'icona Salva con nome per salvare le pagine in un file del disco.

#### Scansione tramite software compatibile TWAIN

Se si utilizza Microsoft Windows 95 e si desidera sottoporre a scansione dei documenti, è necessario utilizzare un'applicazione compatibile TWAIN. Per tutti gli altri sistemi operativi, è possibile utilizzare un'applicazione compatibile TWAIN oppure il software che viene fornito con il prodotto.

Il prodotto HP LaserJet serie 3300 è compatibile con TWAIN e può essere eseguito con programmi Windows e Macintosh che supportano dispositivi di scansione compatibili con TWAIN. All'interno del programma compatibile TWAIN, è possibile accedere alla funzione di scansione e sottoporre a scansione un'immagine direttamente nell'applicazione aperta. A tale scopo, attenersi alle istruzioni del programma per l'acquisizione di un'immagine con TWAIN. Per ulteriori informazioni consultare la Guida in linea del software del prodotto.

#### Nota

Nota

Il software del prodotto Macintosh è compatibile con la versione 1.9 di TWAIN.

# Uso della funzione di anteprima di scansione dallo scanner piano

La seguente procedura consente di ottenere un'anteprima dell'immagine sottoposta a scansione utilizzando l'interfaccia TWAIN in Windows.

- 1 Nel software di scansione o nell'applicazione TWAIN, fare clic sul pulsante relativo all'anteprima. Lo scanner esegue la scansione dell'immagine che viene poi visualizzata nella finestra di anteprima.
- 2 È possibile salvare una sola parte dell'immagine visualizzata selezionando l'area corrispondente. L'area selezionata viene salvata sulla destinazione di scansione predefinita.

#### Memorizzazione di testo o immagini sottoposte a scansione

Il software HP consente di accedere direttamente al sistema di gestione dei file e quindi di memorizzare rapidamente le immagini sottoposte a scansione nella directory desiderata. Per memorizzare le immagini sottoposte a scansione, è possibile utilizzare HP LaserJet Director o HP LaserJet Document Manager.

#### Archiviazione di un'immagine sottoposta a scansione

1 Caricare gli originali da sottoporre a scansione con il lato stampato rivolto verso l'alto nel vassoio di alimentazione dell'ADF e il margine superiore del documento in avanti, quindi regolare le guide.

#### OPPURE

Sollevare il coperchio e posizionare il documento originale sullo scanner piano con il lato da sottoporre a scansione rivolto verso il basso e l'angolo superiore sinistro in corrispondenza dell'angolo inferiore destro del vetro. Chiudere il coperchio con attenzione.

- 2 Sul pannello di controllo, premere avvio scansione. Se si utilizza l'unità ADF, il software HP LaserJet Director viene avviato automaticamente. Se si è collegati in rete o se si esegue una scansione dallo scanner piano, oppure se il software HP LaserJet Director non viene avviato automaticamente, fare clic sul pulsante Avvio/Start sulla barra delle applicazioni di Windows, scegliere Programmi, quindi fare clic su HP LaserJet Director, oppure selezionare il programma dalla barra delle applicazioni.
- 3 In HP LaserJet Director, fare clic su **Archivio**. Se HP LaserJet Director non visualizza alcuna opzione di archiviazione, attivare la funzione Archivio utilizzando l'opzione di personalizzazione del software.
- 4 Il documento viene sottoposto a scansione e quindi memorizzato nella destinazione specificata dall'utente nella finestra di dialogo Salva con nome.

#### Uso della funzione di archivio in Macintosh

1 Caricare i documenti originali nel vassoio di alimentazione dell'ADF con il lato da sottoporre a scansione rivolto verso l'alto e regolare le guide.

#### OPPURE

Sollevare il coperchio e posizionare il documento originale sullo scanner piano con il lato da sottoporre a scansione rivolto verso il basso e l'angolo superiore sinistro in corrispondenza dell'angolo inferiore destro del vetro. Chiudere il coperchio con attenzione.

2 Se l'unità è collegata direttamente al computer, HP LaserJet Director viene attivato dopo l'inserimento di un elemento nel vassoio di alimentazione dell'ADF. OPPURE

Se si è collegati in rete o se si esegue una scansione dallo scanner piano, oppure se il software HP LaserJet Director non viene avviato automaticamente, fare doppio clic sull'alias HP LaserJet Director visualizzato sulla scrivania.

- 3 In HP LaserJet Director, fare clic su **Archivio**. Se HP LaserJet Director non visualizza alcuna opzione di archiviazione, attivare la funzione Archivio utilizzando l'opzione di personalizzazione del software.
- 4 Il documento cartaceo viene sottoposto a scansione, quindi viene creato e aperto un documento in HP Workplace.
- 5 Se necessario, è possibile ritagliare l'immagine o aggiungere annotazioni.
- 6 Selezionare File. Quindi selezionare Salva per salvare il documento sul disco.

#### **Scansione con OCR**

#### Modifica del testo digitalizzato in Windows e Macintosh

Il software OCR consente di importare e modificare un testo sottoposto a scansione in qualsiasi programma di elaborazione testi. È possibile modificare fax, lettere, ritagli di giornale e molti altri documenti. Il programma di elaborazione testi che si desidera utilizzare per la modifica può essere specificato in HP LaserJet Director.

Nota

Il software OCR non esegue il riconoscimento di testi manoscritti.

#### Scelta del programma di elaborazione testi per OCR

È possibile scegliere il programma di elaborazione testi predefinito da utilizzare con il software OCR.

- 1 Aprire HP LaserJet Director.
- 2 Fare clic sul pulsante Personalizza.
- 3 Selezionare la scheda Personalizzazione del pulsante.
- 4 Selezionare OCR, quindi fare clic sul pulsante Opzioni.
- 5 Selezionare il programma di elaborazione testi desiderato dall'elenco a discesa **Selezione** applicazione.
- 6 Fare clic su Avanti e selezionare l'icona dell'applicazione, se non è già selezionata.
- 7 Fare clic su Fine.
- 8 Per salvare la selezione, fare clic su Applica o su OK.

Considerata la complessità di alcuni programmi di elaborazione testi, talvolta è consigliabile trasferire la scansione sull'accessorio WordPad di Windows, quindi tagliare il testo e incollarlo nel programma di elaborazione testi prescelto.

#### Uso della funzione OCR di HP LaserJet Director

 Caricare i documenti originali da sottoporre a scansione nel vassoio di alimentazione dell'ADF con il margine superiore del documento in avanti e regolare le guide.
 OPPURE

Sollevare il coperchio e posizionare il documento originale sullo scanner piano con il lato da sottoporre a scansione rivolto verso il basso e l'angolo superiore sinistro in corrispondenza dell'angolo inferiore destro del vetro. Chiudere il coperchio con attenzione. Per ulteriori informazioni, vedere la sezione <u>Caricamento degli originali per le operazioni di copia o scansione</u>.

- 2 Sul pannello di controllo, premere avvio scansione. Se si utilizza l'unità ADF, il software HP LaserJet Director viene avviato automaticamente. Se si è collegati in rete o se si esegue una scansione dallo scanner piano, oppure se il software HP LaserJet Director non viene avviato automaticamente, fare clic sul pulsante Avvio/Start sulla barra delle applicazioni di Windows, scegliere Programmi, quindi fare clic su HP LaserJet Director, oppure selezionare il programma dalla barra delle applicazioni.
- 3 In HP LaserJet Director, fare clic su OCR.
- 4 Viene eseguita la scansione dell'originale, mentre viene avviata automaticamente l'applicazione software di elaborazione testi.

|      | 5 Il testo digitalizzato è stato riconosciuto otticamente ed è pronto per essere modificato<br>utilizzando il programma di elaborazione testi prescelto.                                                                                                    |
|------|----------------------------------------------------------------------------------------------------|
| Nota | Se l'icona dell'applicazione di elaborazione testi non è presente o non è attiva, è probabile che nel PC non sia installata alcuna applicazione di questo tipo o che l'applicazione non sia stata riconosciuta dal software dello scanner durante l'installazione. Per creare un collegamento all'applicazione di elaborazione testi, vedere la sezione <u>Scelta del programma di elaborazione testi per OCR</u> . |
| Nota | Il software OCR non supporta la scansione di testo a colori. Il testo a colori viene convertito in bianco<br>e nero prima di essere inviato all'applicazione OCR, pertanto il testo nel documento definitivo risulta<br>in bianco e nero indipendentemente dal colore originale.                                                                                                    |

#### Miglioramento delle immagini con HP LaserJet Document Manager o HP Photo Center

Per migliorare le immagini sottoposte a scansione, è possibile utilizzare HP LaserJet Document Manager o HP Photo Center, effettuando le seguenti regolazioni:

- Contrasto
- Luminosità
- Regolazione del colore
- Rifilatura
- Effetti speciali
- Inversione
- Eliminazione effetto occhi rossi
- Rotazione e capovolgimento
- Aumento della nitidezza
- Allineamento

In caso di utilizzo del software per Macintosh, tali funzioni sono incluse in HP Workplace. Tuttavia, il software Macintosh non supporta tutte le funzioni sopra elencate.

### Accesso alle funzioni di miglioramento delle immagini in Windows

- Da HP LaserJet Document Manager, aprire un documento, selezionare il menu Immagine e scegliere una funzione di miglioramento tra quelle elencate.
- In Photo Center, aprire prima un documento, quindi per visualizzare il menu Immagine attivare i menu Avanzate dal menu Visualizza.

Nota

Nota

Per ulteriori informazioni sull'uso delle funzioni di miglioramento delle immagini di HP LaserJet Document Manager, consultare la Guida in linea del software fornito con il prodotto.

#### Aggiunta di annotazioni a documenti HP

Il software HP consente di modificare e aggiungere annotazioni alle immagini sottoposte a scansione che vengono salvate come documenti HP (con estensione .hpd). Ad un documento HP è possibile aggiungere i seguenti elementi:

- Testo
- Note autoadesive elettroniche
- Evidenziazione di testo o grafica
- Timbri (ad esempio, Riservato)
- Linee e frecce
- Collegamenti ipertestuali

Per aggiungere annotazioni a documenti sottoposti a scansione di altro tipo, consultare la sezione Aggiunta di annotazioni a file di immagine sottoposti a scansione.

Nota

Per istruzioni dettagliate sull'uso delle funzioni di annotazione di HP LaserJet Document Manager, consultare la Guida in linea del software fornito con il prodotto.

ITWW

#### Accesso alle funzioni di annotazione di HP LaserJet Document Manager

Nota

Le seguenti istruzioni sono destinate soltanto agli utenti di Windows.

- 1 Se necessario, aprire il documento a cui aggiungere le annotazioni in HP LaserJet Document Manager.
- 2 Dal menu Annotazione, selezionare lo strumento di annotazione desiderato.

#### Modifica delle impostazioni delle annotazioni

Per modificare le impostazioni delle annotazioni, aprire il menu Annotazioni, quindi selezionare **Proprietà annotazione**.

#### Aggiunta di annotazioni a file di immagine sottoposti a scansione

Mediante l'uso di HP LaserJet Photo Center, è possibile aggiungere annotazioni a file bmp, .tif, .jpg e .gif.

È possibile aggiungere i seguenti elementi di annotazione:

- Elementi disegnati a mano
- Linee, rettangoli, ovali e poligoni (con e senza riempimento)
- Testo

Per aggiungere annotazioni ad un file di immagine, selezionare il menu Strumenti in HP LaserJet Photo Center.

# Invio di elementi sottoposti a scansione come allegati di posta elettronica

Per inviare documenti sottoposti a scansione ad un indirizzo di posta elettronica, è possibile utilizzare HP LaserJet Director o HP LaserJet Document Manager. Tale funzione non è supportata da tutte le applicazioni di posta elettronica.

Nota

Windows 95 non supporta le funzioni di scansione e invio in posta elettronica.

#### Scansione e invio in posta elettronica in Windows

Nota

Qualora vengano caricati documenti sia nel vassoio dell'ADF che sullo scanner piano, il prodotto effettua automaticamente la scansione dall'ADF, indipendentemente dalla presenza di documenti sullo scanner piano.

- **1** Aprire HP LaserJet Director.
- 2 Caricare i documenti originali nel vassoio di alimentazione dell'ADF con il lato da sottoporre a scansione rivolto verso l'alto e regolare le guide. OPPURE

Sollevare il coperchio e posizionare il documento originale sullo scanner piano con il lato da sottoporre a scansione rivolto verso il basso e l'angolo superiore sinistro in corrispondenza dell'angolo inferiore destro del vetro. Chiudere il coperchio con attenzione.

- 3 Sul pannello di controllo, premere avvio scansione. Se si utilizza l'unità ADF, il software HP LaserJet Director viene avviato automaticamente. Se si è collegati in rete o se si esegue una scansione dallo scanner piano, oppure se il software HP LaserJet Director non viene avviato automaticamente, fare clic sul pulsante Avvio/Start sulla barra delle applicazioni di Windows, scegliere Programmi, quindi fare clic su HP LaserJet Director, oppure selezionare il programma dalla barra delle applicazioni.
- 4 In HP LaserJet Director, fare clic su **E-mail**.
- 5 Viene eseguita la scansione dell'originale, mentre viene avviata automaticamente l'applicazione software di posta elettronica del PC con il file dell'immagine digitalizzata allegato ad un nuovo messaggio. Inserire l'indirizzo di posta elettronica e fare clic su **Invia**.

#### Scansione e invio in posta elettronica in Macintosh

 Caricare i documenti originali nel vassoio di alimentazione dell'ADF con il lato da sottoporre a scansione rivolto verso l'alto e regolare le guide.
 OPPURE

Sollevare il coperchio e posizionare il documento originale sullo scanner piano con il lato da sottoporre a scansione rivolto verso il basso e l'angolo superiore sinistro in corrispondenza dell'angolo inferiore destro del vetro. Chiudere il coperchio con attenzione.

- 2 Aprire HP LaserJet Director facendo doppio clic sul relativo alias visualizzato sulla scrivania.
- 3 Fare clic sul pulsante E-mail.
- 4 Quando viene visualizzato un messaggio di posta elettronica con allegato l'elemento sottoposto a scansione, fare clic su **Invia**.

# Invio di file sottoposti a scansione in posta elettronica in modalità alternativa

È possibile utilizzare una modalità alternativa per inviare un documento in posta elettronica nel caso in cui:

- Non si dispone di un programma di posta elettronica compatibile.
- Il pulsante E-mail non viene visualizzato su HP LaserJet Director.
- Non si ha accesso a HP LaserJet Director.
- Caricare i documenti originali nel vassoio di alimentazione dell'ADF con il lato da sottoporre a scansione rivolto verso l'alto e regolare le guide.
   OPPURE

Sollevare il coperchio e posizionare il documento originale sullo scanner piano con il lato da sottoporre a scansione rivolto verso il basso e l'angolo superiore sinistro in corrispondenza dell'angolo inferiore destro del vetro. Chiudere il coperchio con attenzione.

- 2 Utilizzare HP LaserJet Director o un altro software per effettuare la scansione del documento sulla scrivania o in HP LaserJet Scan Control Viewer.
- 3 Salvare il file nel formato che si desidera.
- 4 Aprire il programma di posta elettronica in uso, allegare il file, immettere l'indirizzo, quindi fare clic su **Invia**.

#### **Risoluzione dello scanner e colore**

Se il risultato della stampa o della copia di un'immagine sottoposta a scansione non è soddisfacente, è possibile che la risoluzione e il colore impostati nel software della copiatrice/scanner non siano adatti per l'operazione da svolgere. La risoluzione e il colore influiscono sulle immagini sottoposte a scansione e copiate nei modi seguenti:

- Chiarezza dell'immagine
- Aspetto delle gradazioni (uniformi o irregolari)
- Durata della scansione e della copia
- Dimensione del file

La risoluzione viene misurata in dpi (dots per inch, punti per pollice), mentre il colore, i toni di grigio e il bianco e nero definiscono il numero di colori possibili. È possibile regolare la risoluzione hardware dello scanner fino a un massimo di 600 dpi. Il software consente di raggiungere una risoluzione di interpolazione fino a 9600 dpi. È possibile impostare il colore e i toni di grigio su 1 (bianco e nero), oppure da 8 (256 toni di grigio) a 24 bit (16,8 milioni di colori).

La tabella contenente le indicazioni sulla risoluzione e il colore fornisce un elenco di suggerimenti utili per ottenere risultati di scansione e di copia soddisfacenti.

L'impostazione della risoluzione e dei toni di grigio su valori alti può generare file di grandi dimensioni, che occupano molto spazio su disco e rallentano il processo di scansione e di copia. È necessario stabilire quale sarà la destinazione dell'immagine sottoposta a scansione.

Per ottenere la risoluzione migliore per la scansione di immagini a colori e in scala di grigi è consigliabile utilizzare lo scanner piano piuttosto che l'ADF.

| Uso                          | Risoluzione consigliata                                                                             | Impostazione di colore consigliata                                                                                                    |
|------------------------------|----------------------------------------------------------------------------------------------------|----------------------------------------------------------------------------------------------------|
| Fax                          | 150 dpi                                                                                             | Bianco e nero                                                                                                    |
| Posta elettronica            | 150 dpi                                                                                             | <ul> <li>Bianco e nero se l'immagine non richiede una gradazione uniforme.</li> <li>Toni di grigio se l'immagine richiede una gradazione uniforme.</li> <li>Colore se l'immagine è a colori.</li> </ul> |
| Modifica di testo            | 300 dpi                                                                                             | Bianco e nero                                                                                                    |
| Stampa (immagini o<br>testo) | 600 dpi per testo e immagini<br>complesse<br>da 150 a 300 dpi per immagini<br>semplici e fotografie | <ul> <li>Bianco e nero per testi e disegni al tratto</li> <li>Toni di grigio per immagini a mezzi toni o a colori e per fotografie</li> <li>Colore se l'immagine è a colori.</li> </ul>                 |
| Visualizzazione a<br>schermo | 75 dpi                                                                                              | <ul> <li>Bianco e nero per testo</li> <li>Scala di grigi per immagini e fotografie</li> <li>Colore se l'immagine è a colori.</li> </ul>                                                                 |

#### Indicazioni sulla risoluzione e il colore

Nota

#### Colore

Le seguenti impostazioni consentono di specificare i valori di colore per la copia o la scansione.

| Impostazione            | Uso consigliato                                                                                                   | Impostazione del valore del colore      |
|-------------------------|----------------------------------------------------------------------------------------------------|-----------------------------------------|
| Colore                  | Fotografie a colori di alta qualità o documenti<br>in prevalenza a colori.                                        | Software di scansione in Windows        |
| Bianco e nero           | Documenti di testo.                                                                                               | Software di scansione in Windows        |
| Scala di grigi          | Utilizzare questa impostazione per ridurre le<br>dimensioni del file o per aumentare la velocità<br>di scansione. | Software di scansione in Windows        |
| Solo fotografie         | Documenti che contengono prevalentemente fotografie a colori e in bianco e nero.                                  | Driver TWAIN per Windows e<br>Macintosh |
| Solo testo              | Documenti che contengono prevalentemente testo.                                                                   | Driver TWAIN per Windows e<br>Macintosh |
| Misto a colori          | Documenti che contengono prevalentemente immagini a colori.                                                       | Driver TWAIN per Windows e<br>Macintosh |
| Misto in scala di grigi | Documenti che contengono prevalentemente immagini in bianco e nero.                                               | Driver TWAIN per Windows e<br>Macintosh |
| Foto                    | Tipica qualità fotografica.                                                                                       | Software della copiatrice               |
| Testo                   | Documenti che contengono prevalentemente testo.                                                                   | Software della copiatrice               |
| Ottima                  | Documenti che contengono prevalentemente fotografie a colori e in bianco e nero.                                  | Software della copiatrice               |
|                         | Qualità ottima.                                                                                                   |                                         |
| Bozza                   | Per risparmiare toner durante la copia di documenti.                                                              | Software della copiatrice               |

# 7 Invio tramite fax

Le istruzioni riportate di seguito consentono di eseguire operazioni fax basilari utilizzando il prodotto HP LaserJet 3300mfp:

- Impostazione delle informazioni dell'intestazione del fax
- Impostazione della modalità di risposta
- <u>Caricamento degli originali da inviare tramite fax</u>
- Invio di fax
- <u>Annullamento di un'operazione fax</u>
- Selezione manuale
- Eliminazione dei fax dalla memoria
- <u>Riselezione manuale</u>
- Invio di un fax in un secondo momento
- Ricezione di fax
- <u>Ricezione dei fax sul computer</u>
- <u>Codici di selezione rapida, tasti a tocco singolo e codici di selezione di gruppo</u>
- <u>Gestione dei codici di selezione di gruppo</u>
- <u>Eliminazione di tutte le voci dalla rubrica</u>
- <u>Utilizzo dei caratteri di selezione</u>
- Inserimento di un prefisso di selezione
- Inoltro dei fax
- Polling dei fax
- <u>Abilitazione di un telefono interno</u>
- Invio di un fax da un apparecchio telefonico
- Modifica delle impostazioni del volume di HP LaserJet 3330
- <u>Modifica della risoluzione predefinita</u>
- <u>Modifica del contrasto predefinito</u>
- Modifica dell'impostazione di rilevamento del segnale di linea
- Modifica della modalità di risposta ai fax in arrivo
- Modifica del numero di squilli alla risposta
- Modifica dei tipi di squillo per risposta
- Modifica della modalità di rilevamento silenzio
- Modifica delle impostazioni di riduzione automatica per i fax in arrivo
- <u>Abilitazione del timbro per i fax ricevuti</u>
- Impostazione della correzione degli errori fax
- Scelta della modalità di selezione a toni o a impulsi
- Modifica delle impostazioni di riselezione
- <u>Uso dei codici di fatturazione</u>

- Modifica dell'impostazione V.34
- Gestione dei log e dei rapporti fax
- Stampa del log delle attività fax
- Impostazione della stampa automatica del log delle attività fax
- <u>Stampa di un rapporto delle chiamate fax</u>
- Impostazione della stampa del rapporto delle chiamate fax
- <u>Stampa della prima pagina di ciascun fax sul rapporto delle chiamate fax</u>
- Stampa di un rapporto della rubrica
- <u>Stampa del rapporto dei codici di fatturazione</u>
- Stampa di un rapporto relativo al rilevamento del protocollo T.30
- Stampa di un elenco dei fax bloccati
- Stampa dei rapporti per tutti i fax

#### Impostazione delle informazioni dell'intestazione del fax

#### Impostazione dell'intestazione del fax

Per impostare o modificare le informazioni dell'intestazione del fax, effettuare le seguenti operazioni: Per istruzioni sulle modalità di inserimento di tali informazioni, vedere la sezione <u>Utilizzo dei caratteri di selezione</u>.

- 1 Nel pannello di controllo, premere menu/conferma.
- 2 Utilizzare i pulsanti < e > per selezionare Ora/data, intest., quindi premere menu/conferma.
- 3 Utilizzare i pulsanti < e > per selezionare Intestazione fax, quindi premere menu/conferma.
- 4 Inserire il proprio numero di fax mediante il tastierino alfanumerico, quindi premere **menu/conferma**.
- 5 Specificare il nome della società mediante il tastierino alfanumerico, quindi premere **menu/conferma**.

#### Impostazione della modalità di risposta

Nel prodotto HP LaserJet 3330 è possibile impostare la modalità di risposta automatica o manuale in base alle proprie esigenze.

- Automatico: la modalità di risposta automatica consente di rispondere alle chiamate in arrivo dopo un numero di squilli specificato oppure in base al riconoscimento di speciali segnali fax. Per specificare il numero di squilli, vedere la sezione <u>Modifica del numero di squilli alla risposta</u>.
- Manuale: se la modalità di risposta è manuale, l'unità non risponde ad alcuna chiamata. Il
  processo di ricezione del fax deve essere avviato manualmente, premendo fax/invia sul
  pannello di controllo oppure sollevando il ricevitore di un telefono collegato alla linea del fax e
  selezionando i numeri 1-2-3.

La modalità di risposta predefinita è quella automatica.

Nota Sebbene in molti casi la modalità di risposta automatica non venga modificata, quando si effettua una chiamata vocale selezionando il numero di fax, l'unità emette i segnali del fax se la chiamata resta senza risposta o se il chiamante non ripone il ricevitore entro il numero di squilli alla risposta specificato. Se si desidera che l'unità non emetta il segnale fax alla ricezione di una chiamata vocale, è necessario impostare la modalità di risposta manuale. In questo caso, tuttavia, non è possibile ricevere i fax in modo automatico.

#### Procedura di impostazione della modalità di risposta

Per impostare o modificare la modalità di risposta, effettuare le seguenti operazioni:

- 1 Nel pannello di controllo, premere menu/conferma.
- 2 Utilizzare i pulsanti < e > per selezionare Impostazione fax, quindi premere menu/conferma.
- 3 Utilizzare i pulsanti < e > per selezionare Impost. ric. fax, quindi premere menu/conferma.
- 4 Premere menu/conferma per selezionare Modal. risposta.
- 5 Utilizzare i pulsanti < e > per selezionare Automatico O Manuale, quindi premere menu/conferma.
- 6 Sul display del pannello di controllo viene visualizzata l'impostazione della modalità di risposta specificata.

#### Caricamento degli originali da inviare tramite fax

Le istruzioni riportate di seguito consentono di caricare i documenti originali da inviare tramite fax.

#### Caricamento degli originali nel vassoio di alimentazione dell'ADF

- 1 Prima di caricare i documenti da inviare tramite fax nel vassoio di alimentazione dell'ADF, assicurarsi che lo scanner piano non contenga documenti.
- 2 Posizionare il margine superiore del documento da inviare nel vassoio di alimentazione dell'ADF con il lato di stampa rivolto verso l'alto. La prima pagina da digitalizzare deve essere posizionata in cima alla pila di fogli.
- 3 Spingere il documento verso il lato del vassoio di alimentazione dell'ADF.
- 4 Far scorrere il documento nel vassoio di alimentazione dell'ADF fino a quando è inserito correttamente.

A questo punto è possibile inviare il documento.

#### Invio di fax

#### Invio di un fax a un unico destinatario

Nota

se si desidera migliorare la qualità di un documento cartaceo prima di inviarlo tramite fax, è possibile eseguirne la scansione, allineare o rendere più nitida l'immagine e inviarlo come fax direttamente mediante il software. Per ulteriori informazioni, consultare la Guida in linea del software.

- 1 Selezionare il numero di fax in uno dei seguenti modi:
  - Utilizzare i pulsanti alfanumerici sul pannello di controllo dell'unità.
  - Se il numero di fax da chiamare è stato associato a un tasto a tocco singolo, premere il tasto corrispondente.
  - Se il numero di fax da chiamare è associato a un codice di selezione rapida, premere il pulsante corrispondente tra i **tasti di selezione rapida**, inserire il codice di selezione rapida mediante i pulsanti alfanumerici, quindi premere **menu/conferma**.

Nota

se il numero viene selezionato mediante i pulsanti alfanumerici, inserire pause o altri numeri necessari, ad esempio il prefisso, il codice per l'accesso ai numeri esterni al sistema PBX (generalmente 9 o 0) o il prefisso per le chiamate internazionali. Per ulteriori informazioni, vedere la sezione <u>Utilizzo dei caratteri di selezione</u>.

- 2 Caricare il documento nel vassoio di alimentazione dell'ADF.
- 3 Premere fax/invia.

Una volta terminato l'invio dell'ultima pagina del documento, è possibile inviare un altro fax, eseguire una copia o una scansione.

Per inviare fax ai numeri utilizzati più frequentemente, è possibile associare a ciascun numero un tasto a tocco singolo o un codice di selezione rapida. Per ulteriori informazioni, vedere le sezioni Impostazione dei codici di selezione rapida e dei tasti a tocco singolo e Impostazione dei codici di selezione di una rubrica telefonica in formato elettronico, è possibile utilizzarla per selezionare i destinatari. Le rubriche telefoniche in formato elettronico possono essere create mediante applicazioni di altri produttori.

#### Invio di un fax a più destinatari

È possibile inviare un fax a più numeri di fax contemporaneamente. Se si desidera inviare un fax a un gruppo di numeri assegnati ad un codice di selezione di gruppo, vedere la sezione <u>Gestione</u> <u>dei codici di selezione di gruppo</u>. Se si desidera inviare un fax a un gruppo di numeri (massimo 20) non assegnati ad un codice di selezione di gruppo, vedere la sezione <u>Invio di un fax a un gruppo</u> <u>specifico</u>.

Solo nei rari casi in cui la memoria disponibile non è sufficiente a caricare il documento, è necessario inviarlo a un destinatario per volta oppure utilizzare HP LaserJet Director.

Nota

HP LaserJet Director non è supportato in Microsoft Windows 95.

#### Invio di un fax utilizzando un codice di selezione di gruppo

- 1 Caricare il documento nel vassoio di alimentazione dell'ADF.
- 2 Regolare le impostazioni del fax, ad esempio il contrasto o la risoluzione.
- 3 Premere il tasto a tocco singolo relativo al gruppo.
  - OPPURE

Premere **rubrica telefonica** e il codice di selezione di gruppo assegnato al gruppo, quindi premere **menu/conferma**.

4 Premere fax/invia.

L'unità esegue la scansione del documento in memoria e invia il fax a ciascun destinatario specificato. Se uno dei numeri del gruppo è occupato o non risponde, l'unità seleziona nuovamente il numero in base alle impostazioni di richiamata selezionate. Dopo più tentativi di richiamata non riusciti, l'unità registra l'errore nel Log attività fax, quindi passa al numero successivo del gruppo.

Nota

la funzione Log attività fax non è supportata in Windows 95 ma è sempre possibile stampare il log dal pannello di controllo. Per ulteriori informazioni, vedere la sezione <u>Stampa del log delle attività fax</u>.

#### Invio di un fax a un gruppo specifico

Per inviare un fax ad un gruppo di destinatari al quale non è stato assegnato un codice di selezione rapida, effettuare le seguenti operazioni:

1 Caricare il documento nel vassoio di alimentazione dell'ADF o nello scanner piano.

|      | 2 Per selezionare il primo numero di fax, attenersi ad una delle procedure seguenti:                                                                                                    |
|------|----------------------------------------------------------------------------------------------------|
|      | Utilizzare i pulsanti alfanumerici.                                                                                                    |
|      | <ul> <li>Se al numero di fax che si desidera selezionare è assegnato un tasto a tocco singolo,<br/>premere il tasto corrispondente.</li> </ul>                                                                                                    |
|      | <ul> <li>Se il numero di fax da chiamare è associato a un codice di selezione rapida, premere<br/>rubrica telefonica, inserire il codice di selezione rapida mediante i pulsanti alfanumerici e<br/>premere menu/conferma.</li> </ul>                                                                                                    |
| Nota | Se la selezione viene effettuata utilizzando i pulsanti alfanumerici, inserire eventuali pause o altri<br>numeri necessari, quali i prefissi, i codici di accesso alla linea esterna al sistema PBX (generalmente<br>9 o 0) o i prefissi per le chiamate internazionali. Per ulteriori informazioni, vedere la sezione <u>Utilizzo</u><br><u>dei caratteri di selezione</u> . |
|      | 3 Premere menu/conferma.                                                                                                    |
|      | 4 Ripetere le operazioni descritte ai punti 2 e 3 per continuare ad inserire i numeri.<br>OPPURE                                                                                                    |
|      | Una volta inseriti tutti i numeri, passare all'operazione successiva.                                                                                                    |
|      | 5 Premere fax/invia.                                                                                                    |
|      | 6 L'unità invia il fax a tutti i numeri selezionati. Se uno dei numeri del gruppo è occupato o non risponde, l'unità seleziona nuovamente il numero in base alle impostazioni di richiamata selezionate. Dopo più tentativi di richiamata non riusciti, l'unità registra l'errore nel Log attività fax, quindi procede al numero successivo del gruppo.                       |
| Nota | La funzione Log attività fax non è supportata in Windows 95 ma è sempre possibile stampare il log dal pannello di controllo. Per ulteriori informazioni, vedere la sezione Stampa del log delle attività fax.                                                                                                    |

#### Annullamento di un'operazione fax

Le istruzioni riportate di seguito consentono di annullare il fax corrente in fase di selezione del numero o in fase di trasmissione o ricezione del documento.

#### Annullamento dell'operazione fax corrente

Sul pannello di controllo, premere **annulla**. Viene annullato l'invio delle pagine non ancora trasmesse.

#### Annullamento di un'operazione fax mediante Stato proc. fax

La procedura riportata di seguito consente di annullare un'operazione fax nei seguenti casi:

- L'unità è in attesa di una nuova selezione in seguito al segnale di occupato o in assenza di risposta.
- Il fax deve essere inviato a un gruppo di destinatari.
- Il fax deve essere inviato in un secondo momento.

Per annullare un'operazione fax mediante Stato proc.fax, effettuare le seguenti operazioni:

- 1 Premere menu/conferma.
- 2 Premeremenu/conferma per selezionare Stato proc. fax.
- 3 Premere < o > per scorrere le operazioni in attesa di esecuzione fino ad individuare quella che si desidera annullare.
- 4 Premere menu/conferma per selezionare l'operazione da annullare.
- 5 Premere menu/conferma per confermare l'annullamento dell'operazione.

#### **Selezione manuale**

Generalmente, l'unità avvia la selezione una volta premuto il pulsante **fax/invia**. Talvolta, tuttavia, potrebbe essere necessario selezionare un numero solo quando si preme il pulsante corrispondente. Ad esempio, se la chiamata del fax viene addebitata su una carta telefonica, è necessario selezionare il numero di fax, attendere il tono di conferma dell'accettazione da parte della società telefonica, quindi comporre il numero della carta telefonica. Se si chiama un numero internazionale, è necessario selezionare prima il prefisso, quindi attendere il segnale di linea prima di continuare la selezione.

#### Procedura di selezione manuale

- 1 Caricare il documento nel vassoio di alimentazione dell'ADF.
- 2 Premere fax/invia.
- 3 Iniziare la selezione. Per comporre il numero di fax è necessario selezionare tutte le cifre. In questo modo è possibile attendere le pause, i segnali di linea libera, i segnali per accedere alle linee internazionali o il segnale di accettazione della carta telefonica prima di continuare la selezione.

#### Eliminazione dei fax dalla memoria

Utilizzare la procedura riportata di seguito solo se si intende impedire che altri utenti che hanno accesso all'unità possano ristampare i fax presenti in memoria.

ATTENZIONE

Oltre a cancellare la memoria delle ristampe, questa procedura consente di cancellare i fax in fase di invio, i fax non inviati in attesa di richiamata, i fax per i quali è stato pianificato l'invio in un secondo momento e i fax non stampati o non inoltrati.

#### Procedura di eliminazione dei fax dalla memoria

- 1 Premere menu/conferma.
- 2 Premere > una volta per visualizzare Funzioni fax, quindi premere menu/conferma.
- 3 Utilizzare il pulsante < o > per selezionare Canc. fax mem, quindi premere menu/conferma.
- 4 Premere menu/conferma per confermare l'eliminazione.

#### **Riselezione manuale**

Se si desidera inviare un altro documento all'ultimo numero di fax selezionato, attenersi alla procedura descritta di seguito per effettuare l'operazione manualmente. Se si desidera inviare nuovamente uno stesso documento, è necessario attendere che la riselezione automatica sia completata o interromperla manualmente. In caso contrario, il destinatario potrebbe ricevere due volte lo stesso fax: una volta tramite riselezione manuale, una seconda volta in seguito ad uno dei tentativi di riselezione automatica.

Nota

Per interrompere il tentativo di riselezione corrente per un fax o per annullare tutte le operazioni di riselezione automatica in attesa, vedere la sezione <u>Annullamento di un'operazione fax</u>. Per modificare le impostazioni di riselezione, vedere la sezione <u>Modifica delle impostazioni di riselezione</u>.

#### Procedura di riselezione manuale

- 1 Caricare il documento nel vassoio di alimentazione dell'ADF.
- 2 Premere pausa/ripetizione.
- 3 Premere fax/invia. L'unità compone nuovamente l'ultimo numero selezionato e tenta di inviare il fax.

#### Invio di un fax in un secondo momento

È possibile programmare l'invio automatico di un fax a uno o più destinatari. Al termine di questa procedura, l'unità esegue la scansione del documento in memoria e ripristina lo stato Pronta affinché sia possibile effettuare altre operazioni.

Nota

Nota

Questa funzione non è supportata in Microsoft Windows 95.

Se l'unità non è in grado di trasmettere il fax al momento stabilito, l'errore viene segnalato nel rapporto di chiamata fax (se è stata attivata l'opzione corrispondente) oppure nel log delle attività fax. Questo si verifica se il destinatario non risponde o se la linea occupata non consente di riselezionare il numero. Per ulteriori informazioni, vedere le sezioni <u>Impostazione della stampa del rapporto delle chiamate fax</u> e <u>Stampa del log delle attività fax</u>.

Se si desidera aggiungere delle informazioni in un fax da inviare in differita, è possibile inviare tali informazioni tramite un'operazione distinta. Tutti i fax programmati per essere inviati allo stesso numero, nella stessa data e alla stessa ora vengono inoltrati come fax singoli.

#### Invio di un fax in differita

- 1 Caricare il documento nel vassoio di alimentazione dell'ADF.
- 2 Premere menu/conferma.
- 3 Utilizzare il pulsante < o > per selezionare Funzioni fax, quindi premere menu/conferma.
- 4 Utilizzare il pulsante < o > per selezionare Invio fax post., quindi premere menu/conferma.
- 5 Utilizzare i pulsanti alfanumerici per specificare la data e l'ora dell'invio del fax. Se l'unità utilizza un orologio di 12 ore, spostare il cursore dopo il quarto carattere mediante il pulsante > e impostare A.M. o P.M. Selezionare 1 per A.M. o 2 per P.M., quindi premere menu/conferma.
   OPPURE

Se l'unità utilizza un orologio di 24 ore, premere menu/conferma.

6 Inserire la data utilizzando i pulsanti alfanumerici e premere menu/conferma. OPPURE

Accettare la data predefinita premendo menu/conferma.

7 Digitare il numero di fax, inserire il codice di selezione rapida o premere un tasto a tocco singolo. Questa funzione non supporta i gruppi specifici. Premere menu/conferma o fax/invia. L'unità esegue la scansione del documento in memoria e lo invia nella data e nell'ora programmate.

#### **Ricezione di fax**

È possibile ricevere fax nella periferica oppure sul computer. Generalmente, l'unità risponde automaticamente per consentire la ricezione dei fax, tuttavia, se le periferiche collegate alla linea telefonica utilizzata dall'unità vengono sostituite, è necessario modificare anche la modalità di risposta ai fax in arrivo. Per ulteriori istruzioni, vedere la sezione <u>Modifica della modalità di risposta ai fax in arrivo</u>. Le procedure descritte di seguito consentono di gestire i fax diretti all'unità.

- <u>Ricezione dei fax al rilevamento del segnale fax</u>
- Ristampa di un fax
- Blocco o sblocco dei numeri di fax

#### Ricezione dei fax al rilevamento del segnale fax

Se dal ricevitore di una linea telefonica che consente di ricevere sia chiamate vocali che chiamate fax si rileva il segnale fax, è possibile avviare il processo di ricezione in uno dei due modi seguenti:

- Se ci si trova vicini all'unità, premere fax/invia sul pannello di controllo.
- Se si risponde da un telefono collegato alla linea (telefono interno) e si rileva il segnale fax, l'unità risponde automaticamente alla chiamata. In caso contrario, premere i tasti 1-2-3 in sequenza sulla tastiera del telefono, ascoltare i segnali di trasmissione del fax, quindi riattaccare.

Se si utilizza il secondo metodo, accertarsi che l'opzione relativa al telefono interno sia impostata su Sì. Per controllare o modificare l'impostazione, vedere la sezione <u>Abilitazione di un telefono</u> interno.

#### Ristampa di un fax

Se un fax non è stato stampato a causa dell'esaurimento della cartuccia o perché è stato utilizzato un tipo di supporto errato, è possibile ristamparlo. Il numero effettivo di fax che è possibile memorizzare per una possibile ristampa dipende dalla quantità di memoria disponibile. I fax più recenti vengono stampati per primi, quelli meno recenti a seguire.

I fax vengono memorizzati continuamente e la ristampa non li elimina dalla memoria. Per eliminare i fax dalla memoria, vedere la sezione <u>Eliminazione dei fax dalla memoria</u>.

Nota

Non è necessario effettuare le operazioni appena descritte se i fax non sono stati stampati a causa di un inceppamento o dell'esaurimento del supporto. In tali casi, i fax vengono memorizzati automaticamente. Una volta rimossa la carta inceppata o ricaricato il vassoio di alimentazione, la stampa dei fax viene automaticamente riavviata.

Per ristampare un fax, effettuare le seguenti operazioni:

- 1 Premere menu/conferma.
- 2 Premere > una volta per visualizzare Funzioni fax, quindi premere menu/conferma.
- 3 Utilizzare il pulsante < o > per selezionare Ristampa ult. fax, quindi premere menu/conferma. L'unità avvia la ristampa degli ultimi fax stampati.

Nota

Per interrompere la stampa in qualsiasi momento, premere annulla.

#### Blocco o sblocco dei numeri di fax

Se non si desidera ricevere fax da determinati individui o società, è possibile bloccare fino a 30 numeri di fax utilizzando il pannello di controllo. Quando un documento viene inviato da un numero bloccato, sul display del pannello di controllo dell'unità viene visualizzato un messaggio per indicare che il numero è bloccato e il fax non viene stampato né salvato in memoria. I fax inviati da numeri bloccati vengono inseriti nel log delle attività fax e associati all'indicazione "eliminato". È possibile sbloccare i numeri di fax bloccati uno alla volta o tutti insieme.

Nota La funzione Log attività fax non è supportata in Microsoft Windows 95, ma è sempre possibile stampare il log delle attività fax dal pannello di controllo. Vedere la sezione <u>Stampa del log delle</u> <u>attività fax</u>.

Per stampare un elenco di numeri bloccati, vedere la sezione Stampa di un elenco dei fax bloccati.

Per bloccare o sbloccare i numeri di fax utilizzando il pannello di controllo, effettuare le seguenti operazioni:

- 1 Premere menu/conferma.
- 2 Utilizzare il pulsante < o > per selezionare Impostazioni fax, quindi premere menu/conferma.
- 3 Utilizzare il pulsante < o > per selezionare Impost. ric. fax, quindi premere menu/conferma.
- 4 Utilizzare il pulsante < o > per selezionare Fax bloccati, quindi premere menu/conferma.
- 5 Effettuare una delle seguenti operazioni:
  - Per bloccare un numero di fax, utilizzare il pulsante < o > per selezionare Aggiungi voce e premere menu/conferma. Inserire il numero di fax esattamente come appare nell'intestazione (compresi gli spazi), quindi premere menu/conferma. Inserire un nome da associare al numero di fax bloccato, quindi premere menu/conferma.
  - Per sbloccare un numero di fax, utilizzare il pulsante < o > per selezionare Elimina voce e premere menu/conferma. Utilizzare il pulsante < o > per selezionare il numero di fax desiderato, quindi premere menu/conferma per confermare le eliminazioni.
  - Per sbloccare tutti i numeri di fax, utilizzare il pulsante < o > per selezionare Elimina tutto e premere **menu/conferma**. Premere nuovamente **menu/conferma** per confermare le eliminazioni.

#### Ricezione dei fax sul computer

Per ricevere fax sul computer è necessario abilitare l'impostazione di ricezione sul PC nel software (consultare la Guida del software fornito con il prodotto). Se la linea telefonica utilizzata consente di ricevere sia chiamate vocali che chiamate fax (linea condivisa) ed è collegata ad una segreteria telefonica o ad una casella vocale, è necessario disattivare la segreteria telefonica o la casella vocale per poter ricevere i fax sul computer. In caso contrario, la segreteria telefonica o il programma fax del PC rispondono a tutte le chiamate. A causa di tale limitazione, la maggior parte degli utenti sceglie di ricevere i fax sull'unità.

L'opzione di ricezione su PC può essere attivata unicamente dal computer. Se non è possibile accedere al computer per qualsiasi ragione, la procedura riportata di seguito consente di disattivare l'opzione dal pannello di controllo dell'unità.

#### Disattivazione della ricezione su PC dal pannello di controllo

1 Premere menu/conferma.

- 2 Utilizzare il pulsante < o > per selezionare Funzioni fax, quindi premere menu/conferma.
- 3 Utilizzare il pulsante < o > per selezionare Int. ricez. su PC, quindi premere menu/conferma per confermare la selezione.
- 4 Una volta selezionata l'opzione Int ricez. su PC, eventuali fax presenti nella memoria dell'unità vengono stampati.

Nota

Non è possibile utilizzare la funzione di ricezione su PC se l'unità è collegata in rete oppure se si utilizza il software Macintosh.

# Codici di selezione rapida, tasti a tocco singolo e codici di selezione di gruppo

Per memorizzare i numeri di fax o i gruppi di numeri di fax selezionati più frequentemente, è possibile associarli a tasti a tocco singolo, a codici di selezione rapida o a codici di selezione di gruppo.

Nella rubrica telefonica fornita con l'unità, sono disponibili 275 codici da utilizzare per la selezione rapida e per la selezione di gruppo. Ad esempio, se 225 codici vengono utilizzati per la selezione rapida, è possibile utilizzare i rimanenti 50 codici per la selezione di gruppo.

Le procedure riportate di seguito forniscono informazioni utili sulla modalità di utilizzo dei codici di selezione rapida, dei tasti a tocco singolo e dei codici di selezione di gruppo.

# Impostazione dei codici di selezione rapida e dei tasti a tocco singolo

I codici di selezione rapida da 1 a 9 sono associati ai corrispondenti tasti a tocco singolo sul pannello di controllo. I tasti a tocco singolo possono essere utilizzati per i codici di selezione rapida o per i codici di selezione di gruppo. Per un numero di fax è possibile utilizzare un numero massimo di 50 caratteri.

E possibile impostare i codici di selezione rapida, i tasti a tocco singolo e i codici di selezione di gruppo direttamente dal software. Per ulteriori istruzioni sull'impostazione dei codici di selezione rapida, dei tasti a tocco singolo e dei codici di selezione di gruppo, consultare la Guida del software fornito con il prodotto.

Per impostare i codici di selezione rapida e i tasti a tocco singolo dal pannello di controllo dell'unità, effettuare le seguenti operazioni:

- 1 Premere menu/conferma.
- 2 Utilizzare il pulsante < o > per selezionare Impostazione fax, quindi premere menu/conferma.
- 3 Premere menu/conferma per selezionare Rubrica.
- 4 Premere menu/conferma per selezionare Impost. indiv.
- 5 Premere menu/conferma per selezionare Aggiungi.
- 6 Utilizzare i pulsanti alfanumerici per inserire il codice di selezione rapida da associare al numero di fax, quindi premere **menu/conferma**. Se si seleziona un numero da 1 a 9, il numero di fax viene associato anche al tasto a tocco singolo corrispondente.

Durante l'inserimento di un numero di fax è possibile utilizzare una virgola (,) per inserire una pausa oppure la lettera R se si desidera che l'unità resti in attesa del segnale di linea.

Nota

Nota

90 7 Invio tramite fax

7 Inserire il numero di fax mediante i pulsanti alfanumerici. Inserire pause o altri numeri necessari, ad esempio i prefissi, i codici di accesso alla linea esterna al sistema PBX (generalmente 9 o 0) o i prefissi per le chiamate internazionali.

#### 8 Premere menu/conferma.

**9** Inserire un nome associato al numero di fax mediante i pulsanti alfanumerici. Per effettuare questa operazione, premere ripetutamente il pulsante alfanumerico corrispondente alla lettera desiderata fino a quando la lettera viene visualizzata. Per l'elenco dei caratteri, vedere la sezione <u>Utilizzo dei caratteri di selezione</u>.

Per inserire la punteggiatura, premere ripetutamente il carattere asterisco (\*) fino a quando viene visualizzato il carattere desiderato, quindi premere > per passare allo spazio successivo.

- 10 Premere menu/conferma per salvare le informazioni.
- **11** Se si desidera impostare più codici di selezione rapida o più tasti a tocco singolo, ripetere le operazioni descritte ai punti da 1 a 10.

## Eliminazione dei codici di selezione rapida e i tasti a tocco singolo

- 1 Premere menu/conferma.
- 2 Utilizzare il pulsante < o > per selezionare Impostazione fax, quindi premere menu/conferma.
- 3 Premere menu/conferma per selezionare Rubrica.
- 4 Premere menu/conferma per selezionare Impost. indiv.
- 5 Utilizzare il pulsante < o > per selezionare Elimina, quindi premere menu/conferma.
- 6 Utilizzare i pulsanti alfanumerici per inserire il codice di selezione rapida che si intende eliminare, quindi premere **menu/conferma**.
- 7 Premere menu/conferma per confermare l'eliminazione.

# Impostazione rapida dei codici di selezione rapida e dei tasti a tocco singolo

#### Nota

La procedura descritta di seguito non può essere utilizzata per impostare i codici di selezione di gruppo. Per istruzioni relative ai codici di selezione di gruppo, vedere la sezione <u>Impostazione dei codici di selezione di gruppo</u>.

Per impostare in modo semplice i codici di selezione rapida e i tasti a tocco singolo dal pannello di controllo dell'unità, effettuare le seguenti operazioni:

 Dal pannello di controllo, premere rubrica telefonica, inserire un codice di selezione rapida non ancora impostato, quindi premere menu/conferma.
 OPPURE

Premere un tasto a tocco singolo non ancora impostato. Sul display del pannello di controllo viene visualizzato un messaggio per comunicare che il codice di selezione rapida o il tasto a tocco singolo non è ancora stato impostato.

- 2 Premere menu/conferma per impostare il codice di selezione rapida o il tasto a tocco singolo.
- 3 Inserire il numero di fax, quindi premere **menu/conferma**. Inserire pause o altri numeri necessari, ad esempio il prefisso, il codice per l'accesso ai numeri esterni al sistema PBX (generalmente 9 o 0) o il prefisso per le chiamate internazionali. Per ulteriori informazioni, vedere la sezione <u>Utilizzo dei caratteri di selezione</u>.

Nota

Nota

Durante l'inserimento di un numero di fax, è possibile utilizzare una virgola (,) per inserire una pausa oppure la lettera R se si desidera che l'unità resti in attesa del segnale di linea.

- 4 Specificare un nome per il numero di fax. Per effettuare questa operazione, premere ripetutamente il pulsante numerico corrispondente alla lettera desiderata fino a quando la lettera viene visualizzata. Per l'elenco dei caratteri, vedere la sezione <u>Utilizzo dei caratteri di</u> <u>selezione</u>.
- 5 Premere menu/conferma per salvare le informazioni.

# Impostazione di un tasto a tocco singolo per un servizio di teleselezione alternativo

Se si utilizza una linea alternativa per le chiamate in teleselezione, è possibile impostare un tasto a tocco singolo per selezionare il numero di accesso al servizio prima del numero di fax. Quando è necessario utilizzare questa funzione, premere il tasto a tocco singolo, inserire il numero di fax, quindi premere **fax/invia**. In questo modo, il numero di accesso e il numero di fax vengono selezionati contemporaneamente. Se il numero di accesso viene utilizzato tutte le volte che si invia un fax, si consiglia di impostare tale numero come prefisso di selezione. Per ulteriori informazioni, vedere la sezione <u>Inserimento di un prefisso di selezione</u>.

I codici di selezione rapida, i tasti a tocco singolo e i codici di selezione di gruppo possono essere impostati direttamente dal software (questa funzione non è disponibile in Windows 95). Per ulteriori istruzioni sull'impostazione dei codici di selezione rapida, dei tasti a tocco singolo e dei codici di selezione di gruppo, consultare la Guida del software fornito con il prodotto.

Utilizzare la procedura descritta di seguito solo se il numero di accesso è composto da più di 10 caratteri e viene utilizzato solo occasionalmente.

- 1 Effettuare le operazioni descritte ai punti da 1 a 6 della sezione <u>Impostazione dei codici di selezione rapida e dei tasti a tocco singolo</u>. Quando si inserisce il numero di fax, potrebbe essere necessario effettuare una delle seguenti operazioni (o entrambe):
  - Se durante la selezione del numero è necessario attendere il segnale di linea, inserire una o più pause di tre secondi premendo il pulsante pausa/ripetizione.
  - Inserire un codice di identificazione personale (PIN), se richiesto.
- 2 Una volta inserito il numero di accesso, premere **pausa/ripetizione**. La pausa inserita al termine della stringa indica che il numero non deve essere selezionato fino a quando non viene composto il numero di fax.
- **3** Effettuare le operazioni descritte ai punti da 7 a 10 della sezione <u>Impostazione dei codici di</u> selezione rapida e dei tasti a tocco singolo.

#### Gestione dei codici di selezione di gruppo

Se si inviano regolarmente informazioni allo stesso gruppo di persone, è possibile impostare un codice di selezione di gruppo per semplificare l'operazione. Tutti i codici di selezione rapida possono essere impostati con i codici di selezione di gruppo. I codici di selezione di gruppo che utilizzano numeri compresi tra 1 e 9 sono inoltre associati ai corrispondenti tasti a tocco singolo del pannello di controllo. È possibile aggiungere a un gruppo un nuovo membro. Prima di aggiungere un membro di un gruppo ad un codice di selezione di gruppo, è necessario impostare i codici di selezione rapida o i tasti a tocco singolo e assegnarli ai membri da aggiungere.

Per gestire i codici di selezione di gruppo, attenersi alle indicazioni descritte nelle sezioni seguenti:

Impostazione dei codici di selezione di gruppo

Nota

I codici di selezione rapida, i tasti a tocco singolo e i codici di selezione di gruppo possono essere impostati direttamente dal software (questa funzione non è disponibile in Windows 95). Per ulteriori istruzioni sull'impostazione dei codici di selezione rapida, dei tasti a tocco singolo e dei codici di selezione di gruppo, consultare la Guida del software fornito con il prodotto.

#### Impostazione dei codici di selezione di gruppo

- 1 Assegnare un codice di selezione rapida a ciascun numero di fax da inserire nel gruppo. Per ulteriori informazioni, vedere la sezione <u>Impostazione dei codici di selezione rapida e dei tasti</u> <u>a tocco singolo</u>.
- 2 Premere menu/conferma.
- 3 Utilizzare il pulsante < o > per selezionare Impostazione fax, quindi premere menu/conferma.
- 4 Premere menu/conferma per selezionare Rubrica.
- 5 Utilizzare il pulsante < o > per selezionare Impost. gruppo, quindi premere menu/conferma.
- 6 Utilizzare il pulsante < o > per selezionare Aggiungi gruppo, quindi premere menu/conferma.
- 7 Utilizzare i pulsanti alfanumerici per inserire il numero da associare al gruppo, quindi premere menu/conferma. È possibile selezionare un numero da 1 a 9 per associare il gruppo al tasto a tocco singolo corrispondente.
- 8 Inserire un nome per il gruppo utilizzando pulsanti alfanumerici. Per ulteriori informazioni sulle modalità di utilizzo dei pulsanti alfanumerici, vedere la sezione <u>Utilizzo dei caratteri di</u> selezione. Una volta specificato il nome del gruppo, premere **menu/conferma**.
- 9 Premere il tasto a tocco singolo o scegliere il codice di selezione rapida relativo al membro del gruppo desiderato, quindi premere menu/conferma. Premere una seconda volta menu/conferma per confermare l'aggiunta. Ripetere questa operazione per ciascun membro del gruppo da aggiungere.
- **10** Al termine dell'operazione, premere **annulla**.
- **11** Se si desidera impostare più codici di selezione di gruppo, premere **menu/conferma**, quindi ripetere le operazioni descritte ai punti da 1 a 10.

#### Eliminazione dei codici di selezione di gruppo

- 1 Premere menu/conferma.
- 2 Utilizzare il pulsante < o > per selezionare Impostazione fax, quindi premere menu/conferma.
- 3 Premere menu/conferma per selezionare Rubrica.
- 4 Utilizzare il pulsante < o > per selezionare Impost. gruppo, quindi premere menu/conferma.
- 5 Utilizzare il pulsante < o > per selezionare Elimina gruppo, quindi premere menu/conferma.
- 6 Utilizzare i pulsanti alfanumerici per inserire il codice di selezione di gruppo che si intende eliminare, quindi premere **menu/conferma**.
- 7 Premere menu/conferma per confermare l'eliminazione.

#### Eliminazione di un membro da un codice di selezione di gruppo

- 1 Premere menu/conferma.
- 2 Utilizzare il pulsante < o > per selezionare Impostazione fax, quindi premere menu/conferma.
- 3 Premere menu/conferma per selezionare Rubrica.
- 4 Utilizzare il pulsante < o > per selezionare Impost. gruppo, quindi premere menu/conferma.
- 5 Utilizzare il pulsante < o > per selezionare Elim.n.in gruppo, quindi premere menu/conferma.
- 6 Utilizzare il pulsante < o > per selezionare il membro da eliminare dal gruppo.
- 7 Premere menu/conferma per confermare l'eliminazione.
- 8 Ripetere le operazioni descritte ai punti 6 e 7 per eliminare altri membri dal gruppo. OPPURE

Premere **annulla** se l'operazione è stata completata.

#### Eliminazione di tutte le voci dalla rubrica

È possibile eliminare tutti i codici di selezione rapida, i tasti a tocco singolo e i codici di selezione di gruppo impostati nell'unità.

**ATTENZIONE** Una volta eliminati, i codici di selezione rapida, i tasti a tocco singolo e i codici di selezione di gruppo non possono essere ripristinati.

#### Procedura di eliminazione di tutte le voci dalla rubrica

Per eliminare tutti i codici di selezione rapida, i tasti a tocco singolo e i codici di selezione di gruppo impostati nell'unità, effettuare le seguenti operazioni:

- 1 Premere menu/conferma.
- 2 Utilizzare il pulsante < o > per selezionare Impostazione fax, quindi premere menu/conferma.
- 3 Premere menu/conferma per selezionare Rubrica.
- 4 Utilizzare il pulsante < o > per selezionare Elimina tutti, quindi premere menu/conferma.
- 5 Premere menu/conferma per confermare l'eliminazione.

#### Utilizzo dei caratteri di selezione

Quando si utilizza il pannello di controllo per inserire il proprio nome nell'intestazione o si digita un nome per un tasto a tocco singolo, un codice di selezione rapida o un codice di selezione di gruppo, premere ripetutamente il pulsante numerico corrispondente fino a quando viene visualizzata la lettera desiderata. Premere > per selezionare la lettera e passare allo spazio successivo.

#### Tabella dei caratteri di selezione

Nella tabella seguente vengono riportate le lettere e i numeri relativi a ciascun pulsante numerico se la lingua predefinita è l'italiano.

| Pulsante numerico | Caratteri                                        |
|-------------------|--------------------------------------------------|
| 1                 | 1                                                |
| 2                 | A B C À Á Â Â Ä Å Æ Ç a b c à<br>á â ã ä å æ ç 2 |
| 3                 | D E F È É Ê Ë d e f è é ê ë 3                    |
| 4                 | G H I Ì Í Î Ï g h i Ì í Î ï 4                    |
| 5                 | JKLjkI5                                          |
| 6                 | M N O Ñ Ò Ó Ô Ô Ö Œ m n o<br>ñ ò ó ô õ ö œ 6     |
| 7                 | P Q R S p q r s 7                                |
| 8                 | T U V Ù Ú Û Ü t u v ù ú û ü 8                    |
| 9                 | W X Y Z w x y z 9                                |
| 0                 | 0                                                |
| *                 | ()+/,"*&@                                        |
| #                 | spazio #                                         |

#### Inserimento di una pausa o di un'attesa

Durante la selezione di un numero di fax o l'impostazione di un tasto a tocco singolo, un codice di selezione rapida o un codice di selezione di gruppo, è possibile inserire delle pause. Le pause sono spesso necessarie durante la selezione di numeri internazionali o per collegarsi a una linea esterna.

Premere **pausa/ripetizione** per inserire una pausa di tre secondi nella sequenza di selezione (i modelli distribuiti in Francia consentono di inserire una pausa di due secondi). Sul display del pannello di controllo viene visualizzata una virgola per indicare che in quel punto della sequenza è stata inserita una pausa.

#### Inserimento di un prefisso di selezione

Un prefisso di selezione è costituito da un numero o da un insieme di numeri aggiunti automaticamente all'inizio di ciascun numero di fax inserito dal pannello di controllo o dal software.

Questa opzione è disattivata per impostazione predefinita. È possibile attivare l'opzione e inserire il prefisso se, ad esempio, è necessario selezionare il numero 9 per accedere a una linea telefonica esterna a quella aziendale. Se questa opzione è attivata, è comunque possibile selezionare manualmente un numero di fax senza il prefisso di selezione. Per ulteriori informazioni, vedere la sezione <u>Selezione manuale</u>.

#### Impostazione del prefisso di selezione

Per impostare il prefisso di selezione, effettuare le seguenti operazioni:

- 1 Premere menu/conferma.
- 2 Utilizzare il pulsante < o > per selezionare Impostazione fax, quindi premere menu/conferma.
- 3 Premere > una sola volta per selezionare Impost.invio fax, quindi premere menu/conferma.
- 4 Utilizzare il pulsante < o > per selezionare Selez. prefisso, quindi premere menu/conferma.
- 5 Utilizzare il pulsante < o > per selezionare Attivato o Disattivato, quindi premere menu/conferma.
- 6 Se si seleziona Attivato, utilizzare i pulsanti numerici per inserire il prefisso, quindi premere **menu/conferma**. È possibile utilizzare numeri, pause e simboli di selezione.

#### Inoltro dei fax

È possibile impostare l'unità per l'inoltro dei fax in arrivo ad un altro numero. I fax ricevuti dall'unità vengono memorizzati. L'unità compone il numero di fax specificato ed invia il documento. I fax non inoltrati a causa di un errore (ad esempio il numero è occupato e i tentativi di riselezione non riescono) vengono stampati.

Se si esaurisce la memoria durante la ricezione di un fax impostato per l'inoltro, l'unità interrompe la ricezione del fax in arrivo ed inoltra solo le pagine o le porzioni di pagina già presenti in memoria.

Quando si utilizza questa funzione, i fax devono arrivare direttamente all'unità (non al computer) e la modalità di risposta deve essere impostata su Automatico (vedere la sezione <u>Modifica della</u> <u>modalità di risposta ai fax in arrivo</u>).

#### Procedura di inoltro dei fax

- 1 Premere menu/conferma.
- 2 Utilizzare il pulsante < o > per selezionare Impostazione fax, quindi premere menu/conferma.
- 3 Utilizzare il pulsante < o > per selezionare Impost. ric. fax, quindi premere menu/conferma.
- 4 Utilizzare il pulsante < o > per selezionare Trasferisci fax, quindi premere menu/conferma.

- 5 Premere > per selezionare Attivato o Disattivato, quindi premere menu/conferma.
- 6 Se si sceglie di attivare la funzione di inoltro dei fax, utilizzare i pulsanti alfanumerici per inserire il numero di fax al quale si desidera inviare il documento, quindi premere **menu/conferma** per salvare l'impostazione selezionata.

#### Polling dei fax

Se un altro utente ha impostato il polling di un fax, è possibile richiedere che tale fax venga inviato all'unità (polling su un'altra unità).

#### Esecuzione del polling (richiedere un fax da un'altra periferica)

- 1 Premere menu/conferma.
- 2 Utilizzare il pulsante < o > per selezionare Funzioni fax, quindi premere menu/conferma.
- 3 Utilizzare il pulsante < o > per selezionare Ricez. polling, quindi premere menu/conferma.
- 4 Utilizzare i pulsanti alfanumerici per inserire il numero di fax della periferica alla quale si desidera richiedere il fax, quindi premere **menu/conferma**.
- 5 L'unità compone il numero della periferica specificata e richiede il fax.

#### Abilitazione di un telefono interno

Se questa opzione è attivata, è possibile avviare la ricezione di un fax in arrivo premendo la sequenza di numeri 1-2-3 sulla tastiera dell'apparecchio telefonico. Questa opzione è attivata per impostazione predefinita. Disattivare l'opzione solo se l'azienda telefonica fornisce un servizio che utilizza la stessa sequenza di numeri 1-2-3. Se si verificano conflitti con l'unità, il servizio non funziona correttamente.

#### Procedura di abilitazione di un telefono interno

Per abilitare un telefono interno, effettuare le seguenti operazioni:

- 1 Premere menu/conferma.
- 2 Utilizzare il pulsante < o > per selezionare Impostazione fax, quindi premere menu/conferma.
- 3 Utilizzare il pulsante < o > per selezionare Impost. ric. fax, quindi premere menu/conferma.
- 4 Utilizzare il pulsante < o > per selezionare Interno, quindi premere menu/conferma.
- 5 Utilizzare il pulsante < o > per selezionare Attivato o Disattivato, quindi premere menu/conferma per salvare l'impostazione selezionata.

#### Invio di un fax da un apparecchio telefonico

Talvolta, è necessario comporre un numero di fax da un telefono collegato alla stessa linea dell'unità. Ad esempio, se si invia un fax ad una periferica sulla quale è impostata la modalità di ricezione manuale, è possibile avvertire il destinatario dell'arrivo di un fax.

#### Procedura di invio di un fax da un apparecchio telefonico

- 1 Caricare il documento nel vassoio di alimentazione dell'ADF.
- 2 Sollevare il ricevitore di un apparecchio telefonico collegato alla stessa linea della periferica e selezionare il numero utilizzando la tastiera del telefono o i pulsanti numerici della periferica.
- 3 Quando il destinatario risponde, richiedere l'accensione del fax.
- 4 Al rilevamento del segnale fax, premere **fax/invia** per avviare la trasmissione del fax, attendere che sul display venga visualizzato il messaggio Conness. in corso, quindi riagganciare.

#### Modifica delle impostazioni del volume di HP LaserJet 3330

È possibile controllare il volume dei seguenti segnali fax dal pannello di controllo dell'unità:

- Il segnale associato ai fax in arrivo e in uscita
- Lo squillo per i fax in arrivo.

Per ulteriori informazioni sul controllo delle impostazioni generali sul volume, vedere la sezione <u>Utilizzo dei controlli del volume</u>.

#### Regolazione del volume dei segnali del fax (monitor linea)

- 1 Premere volume sul pannello di controllo.
- 2 Utilizzare i pulsanti < e > per selezionare Disattivato, Basso, Medio O Alto.
- 3 Premere menu/conferma per salvare l'impostazione selezionata.

L'impostazione predefinita è Basso.

#### Modifica del volume della suoneria

La suoneria viene avvertita quando la periferica inizia ad inviare o a ricevere una chiamata. La durata dipende dalle impostazioni locali delle suonerie per telecomunicazioni.

- 1 Premere menu/conferma.
- 2 Utilizzare il pulsante < o > per selezionare Impostaz. comuni, quindi premere menu/conferma.
- 3 Utilizzare il pulsante < o > per selezionare Impost. volume, quindi premere menu/conferma.
- 4 Premere una volta il pulsante > per selezionare Volume suoneria, quindi premere menu/conferma.
- 5 Utilizzare il pulsante < o > per selezionare Disattivato, Basso, Medio O Alto.
- 6 Premere **menu/conferma** per salvare l'impostazione selezionata.

Nota

Nota

L'impostazione predefinita per il volume della suoneria è Basso.

#### Modifica della risoluzione predefinita

La risoluzione, espressa in punti per pollice, incide sulla qualità dei documenti da inviare tramite fax e sulla velocità di trasmissione.

La procedura riportata di seguito consente di modificare la risoluzione predefinita per tutte le operazioni fax.

#### Procedura di modifica della risoluzione predefinita

- 1 Premere risoluzione per visualizzare l'impostazione corrente della risoluzione.
- 2 Utilizzare i pulsanti < e > per visualizzare l'impostazione relativa alla risoluzione desiderata.
- 3 Premere menu/conferma per salvare l'impostazione selezionata.

#### Modifica del contrasto predefinito

#### Procedura di modifica del contrasto predefinito

Il contrasto predefinito è il contrasto applicato generalmente ai documenti da inviare tramite fax. Il dispositivo di scorrimento del contrasto è posizionato sul livello medio per impostazione predefinita.

- 1 Premere menu/conferma.
- 2 Utilizzare il pulsante < o > per selezionare Impostazione fax, quindi premere menu/conferma.
- 3 Utilizzare il pulsante < o > per selezionare Impost.invio fax, quindi premere menu/conferma.
- 4 Utilizzare il pulsante < o > per selezionare Contr. predef.
- 5 Utilizzare il pulsante < per spostare il dispositivo di scorrimento verso sinistra e rendere il fax più chiaro dell'originale o il pulsante > per spostarlo verso destra e rendere il fax più scuro dell'originale.
- 6 Premere menu/conferma per salvare l'impostazione selezionata.

#### Modifica dell'impostazione di rilevamento del segnale di linea

Generalmente, prima di selezionare un numero di fax, l'unità attende il segnale di linea. Se l'unità è collegata alla stessa linea dell'apparecchio telefonico, impostare l'opzione di rilevamento del segnale di linea. In questo modo è possibile impedire che venga inviato un fax durante una conversazione telefonica.

# Procedura di modifica dell'impostazione del rilevamento del segnale di linea

- 1 Premere menu/conferma.
- 2 Utilizzare i pulsanti < e > per selezionare Impostazione fax, quindi premere menu/conferma.
- 3 Premere > una sola volta per selezionare Impost.invio fax, quindi premere menu/conferma.
- 4 Utilizzare i pulsanti < e > per selezionare Rilev. tono, quindi premere menu/conferma.
- 5 Utilizzare i pulsanti < e > per selezionare Attivato o Disattivato, quindi premere menu/conferma.

L'impostazione predefinita per il rilevamento del segnale di linea è Attivato per la Francia e l'Ungheria e Disattivato per tutti gli altri paesi/regioni.

#### Modifica della modalità di risposta ai fax in arrivo

La modalità di risposta viene impostata al momento dell'impostazione dell'unità. È necessario modificare tali impostazioni solo in caso di sostituzione delle periferiche collegate alla linea telefonica.

#### Impostazione della modalità di risposta manuale o automatica

- 1 Premere menu/conferma.
- 2 Utilizzare i pulsanti < e > per selezionare Impostazione fax, quindi premere menu/conferma.
- 3 Utilizzare i pulsanti < e > per selezionare Impost. ric. fax, quindi premere menu/conferma.
- 4 Premere menu/conferma per selezionare Modal. risposta.
- 5 Utilizzare i pulsanti < e > per selezionare Automatico O Manuale, quindi premere menu/conferma per salvare l'impostazione selezionata.

#### Modifica del numero di squilli alla risposta

Se la modalità di risposta è automatica, l'impostazione del numero di squilli alla risposta dell'unità determina il numero di squilli che precedono la risposta a una chiamata in arrivo.

Se l'unità è collegata a una linea condivisa in grado di ricevere fax e chiamate vocali con una segreteria telefonica, è necessario regolare il numero di squilli alla risposta. Il numero di squilli alla risposta impostato per l'unità deve essere superiore al numero di squilli alla risposta impostato per la segreteria telefonica. In questo modo, la segreteria telefonica è in grado di rispondere alle chiamate in arrivo e di registrare il messaggio se si tratta di una chiamata vocale. Se la segreteria telefonica risponde alla chiamata, l'unità ascolta la chiamata e risponde automaticamente in caso di rilevamento del segnale fax.

Per determinare le impostazioni predefinite degli squilli alla risposta per i singoli paesi/regione, consultare la guida all'uso delle funzioni fax fornita con il prodotto.

#### Impostazione del numero di squilli alla risposta

Per impostare o modificare il numero di squilli alla risposta, effettuare le seguenti operazioni:

- 1 Nel pannello di controllo, premere menu/conferma.
- 2 Utilizzare i pulsanti < e > per selezionare Impostazione fax, quindi premere menu/conferma.
- 3 Utilizzare i pulsanti < e > per selezionare Impost. ric. fax, quindi premere menu/conferma.
- 4 Utilizzare i pulsanti < e > per selezionare Squilli risp., quindi premere menu/conferma.
- 5 Specificare il numero di squilli alla risposta mediante il tastierino alfanumerico, quindi premere **menu/conferma**.

Se una segreteria telefonica o una casella vocale è collegata a questa linea per l'altro numero di telefono (con squillo singolo), assicurarsi di impostare il numero di squilli alla risposta per l'unità su un valore inferiore rispetto a quello impostato per la segreteria telefonica o la casella vocale. In caso contrario, l'unità non può ricevere le chiamate fax.

#### Modifica dei tipi di squillo per risposta

Se la società telefonica locale fornisce un servizio di rilevamento del tipo di squillo, abilitare la relativa opzione nell'unità. Se il servizio non è disponibile e le impostazioni vengono modificate, l'unità non può a ricevere fax.

#### Informazioni sul servizio di rilevamento del tipo di squillo

Alcune società telefoniche forniscono questo tipo di servizio; si tratta in effetti di una differenziazione degli squilli. Tale servizio consente di utilizzare più telefoni sulla stessa linea telefonica. Il costo è inferiore a quello dell'abilitazione di due o tre linee separate. Ogni numero di telefono ha uno squillo diverso. Lo scopo è quello di consentire all'utente di rispondere ad una chiamata vocale e all'unità di rispondere alle chiamate fax.

#### Modalità di richiesta del servizio

Contattare la società telefonica locale per controllare la disponibilità ed eventualmente richiedere l'attivazione del servizio. In alcune aree il servizio potrebbe non essere disponibile. Inoltre, la società telefonica potrebbe utilizzare una denominazione diversa per questo tipo di servizio. Se il servizio è disponibile e si desidera richiederne l'attivazione, tenere presente quanto segue:

- È necessario determinare lo squillo da utilizzare per le chiamate telefoniche e quello da utilizzare per le chiamate fax.
- È necessario assicurarsi che la società telefonica assegni il tipo di squillo corretto al numero di fax. L'unità non è in grado di riconoscere altri tipi di squillo.

#### Verifica del corretto funzionamento del sistema

Una volta completata l'installazione dell'unità, inviare un fax di prova al proprio numero. Assicurarsi di comporre il numero corretto.

#### Modifica del tipo di squillo

Non modificare l'impostazione predefinita per tutti gli squilli se non è attivato alcun servizio di rilevamento del tipo di squillo. In caso contrario, l'unità non è in grado di ricevere i fax.

- 1 Premere menu/conferma.
- 2 Utilizzare i pulsanti < e > per selezionare Impostazione fax, quindi premere menu/conferma.
- 3 Utilizzare i pulsanti < e > per selezionare Impost. ric. fax, quindi premere menu/conferma.
- 4 Utilizzare i pulsanti < e > per selezionare Tipo squillo, quindi premere menu/conferma.
- 5 Utilizzare i pulsanti < e >per selezionare il tipo di squillo da utilizzare per la risposta alle chiamate fax in arrivo, quindi premere **menu/conferma** per salvare l'impostazione selezionata.

#### Modifica della modalità di rilevamento silenzio

Questa impostazione consente di ricevere fax da periferiche meno recenti, che non emettono il segnale fax durante la trasmissione. Attualmente, queste periferiche silenziose rappresentano una minoranza rispetto a quelle più comunemente utilizzate. Questa opzione è disattivata per impostazione predefinita. Si consiglia di modificare tale impostazione solo se si ricevono regolarmente fax da una periferica fax di questo tipo.

#### Procedura di modifica della modalità di rilevamento silenzio

- 1 Premere menu/conferma.
- 2 Utilizzare i pulsanti < e > per selezionare Impostazione fax, quindi premere menu/conferma.
- 3 Utilizzare i pulsanti < e > per selezionare Impost. ric. fax, quindi premere menu/conferma.
- 4 Utilizzare i pulsanti < e > per selezionare Rilev. silenzio, quindi premere menu/conferma.
- 5 Utilizzare i pulsanti < e > per selezionare Attivato O Disattivato.

#### Modifica delle impostazioni di riduzione automatica per i fax in arrivo

Se l'opzione di adattamento alla pagina è attivata, l'unità riduce automaticamente i fax più lunghi in maniera che si adattino al formato predefinito della carta (percentuale di riduzione massima 75%), ad esempio, dal formato Legal al formato Letter.

Se questa opzione non è attivata, i fax lunghi vengono stampati su più pagine nel formato effettivo.

Se è attivata l'opzione Timbra fax ricevuti, può essere opportuno attivare anche la riduzione automatica. In questo modo, i fax in arrivo vengono ridotti leggermente per evitare che il timbro possa determinare la suddivisione del fax in due pagine.

Verificare che l'impostazione del formato della carta corrisponda a quello della carta caricata nell'apposito cassetto di alimentazione. Per modificare il formato di carta predefinito, vedere la sezione Modifica del formato predefinito della carta.

#### Modifica della riduzione automatica dei fax in arrivo

- 1 Premere menu/conferma.
- 2 Utilizzare i pulsanti < e > per selezionare Impostazione fax, quindi premere menu/conferma.
- 3 Utilizzare i pulsanti < e > per selezionare Impost. ric. fax, quindi premere menu/conferma.
- 4 Utilizzare i pulsanti < e > per selezionare Adatta a pag., quindi premere menu/conferma.
- 5 Utilizzare i pulsanti < e > per selezionare Attivato o Disattivato, quindi premere menu/conferma per salvare l'impostazione selezionata.

Nota

Nota

L'impostazione predefinita per l'opzione di riduzione automatica dei fax in arrivo è Attivato.

#### Abilitazione del timbro per i fax ricevuti

Il prodotto HP LaserJet 3330 consente di stampare l'identificativo del mittente sul margine superiore di ciascun fax ricevuto. È inoltre possibile inserire nel fax ricevuto anche la propria intestazione, per attestare la data e l'ora di ricezione del fax.

Nota

Nota

Questa opzione è disponibile solo per i fax ricevuti e stampati dall'unità.

#### Procedura di abilitazione del timbro dei fax ricevuti

- 1 Premere menu/conferma.
- Utilizzare i pulsanti < e > per selezionare Impostazione fax, quindi premere 2 menu/conferma.
- Utilizzare i pulsanti < e > per selezionare Impost. ric. fax, quindi premere 3 menu/conferma.
- Utilizzare i pulsanti < e > per selezionare Timbra fax, quindi premere menu/conferma. 4
- Utilizzare i pulsanti < e > per selezionare Attivato o Disattivato, quindi premere 5 menu/conferma per salvare l'impostazione selezionata.

L'impostazione predefinita dell'opzione Timbra fax ricevuti è Attivato.

#### Impostazione della correzione degli errori fax

Generalmente, l'unità controlla i segnali della linea telefonica durante l'invio o la ricezione di un fax. Se l'unità rileva un segnale di errore durante la trasmissione ed è attivata l'opzione di correzione degli errori, l'unità può richiedere il rinvio di una parte del fax.

È possibile disattivare l'opzione di correzione degli errori solo se si verificano problemi durante l'invio o la ricezione di un fax, ma ciò comporta l'accettazione di eventuali errori di trasmissione. La disattivazione di tale impostazione può risultare particolarmente utile guando si invia un fax all'estero o si utilizza una connessione telefonica satellitare.

#### Modifica dell'impostazione di correzione degli errori

- Premere menu/conferma. 1
- 2 Utilizzare i pulsanti < e > per selezionare Impostazione fax, quindi premere menu/conferma.
- 3 Utilizzare i pulsanti < e > per selezionare Tutti i fax, quindi premere menu/conferma.
- Utilizzare i pulsanti < e > per selezionare Correz. errori, quindi premere 4 menu/conferma.
- 5 Utilizzare i pulsanti < e > per selezionare Attivato o Disattivato, quindi premere menu/conferma per salvare l'impostazione selezionata.

Nota

L'impostazione predefinita per l'opzione di correzione degli errori è Attivato.

#### Scelta della modalità di selezione a toni o a impulsi

La procedura descritta di seguito consente di impostare nell'unità la modalità di selezione a toni o a impulsi. L'impostazione predefinita è la modalità a toni. Modificare questa impostazione solo nel caso in cui l'apparecchio telefonico utilizzato non sia abilitato alla selezione a toni.

#### Scelta della selezione a toni o a impulsi

- 1 Premere menu/conferma.
- 2 Utilizzare il pulsante < o > per selezionare Impostazione fax, quindi premere menu/conferma.
- 3 Premere > una sola volta per selezionare Impost.invio fax, quindi premere menu/conferma.
- 4 Utilizzare il pulsante < o > per selezionare Modal. selezione, quindi premere menu/conferma.
- 5 Utilizzare il pulsante < o > per selezionare A toni o A impulsi, quindi premere menu/conferma per salvare l'impostazione selezionata.

#### Modifica delle impostazioni di riselezione

Se non è stato possibile inviare un fax perché la periferica di ricezione non ha risposto o risultava occupata, l'unità prova a riselezionare il numero in base alle opzioni di risposta Risel. se occ. e Risel./No risp. Utilizzare le procedure descritte in questa sezione per attivare o disattivare tali opzioni.

Nota

Per impostazione predefinita, l'unità riseleziona il numero se la periferica di ricezione è occupata ma non in assenza di risposta.

#### Attivazione o disattivazione dell'opzione Risel. se occ.

Per impostazione predefinita, l'unità riseleziona automaticamente i numeri occupati per cinque volte.

- 1 Premere menu/conferma.
- 2 Utilizzare il pulsante < o > per selezionare Impostazione fax, quindi premere menu/conferma.
- 3 Utilizzare il pulsante < o > per selezionare Impost.invio fax, quindi premere menu/conferma.
- 4 Utilizzare il pulsante < o > per selezionare Risel. se occ., quindi premere menu/conferma.
- 5 Utilizzare il pulsante < o > per selezionare Attivato o Disattivato, quindi premere menu/conferma.

#### Attivazione o disattivazione dell'opzione Risel./No risp.

Se questa opzione è attivata, in caso di assenza di risposta l'unità è impostata per richiamare automaticamente una volta negli U.S.A. e in Canada, e due volte in tutti gli altri paesi/regioni.

1 Premere menu/conferma.

- 2 Utilizzare il pulsante < o > per selezionare Impostazione fax, quindi premere menu/conferma.
- 3 Utilizzare il pulsante < o > per selezionare Impost.invio fax, quindi premere menu/conferma.
- 4 Utilizzare il pulsante < o > per selezionare Risel./No risp., quindi premere menu/conferma.
- 5 Utilizzare il pulsante < o > per selezionare Attivato o Disattivato, quindi premere menu/conferma.

#### Uso dei codici di fatturazione

Se la funzione Codici fattur. è attivata, all'utente viene richiesto di specificare un codice di fatturazione per ciascun fax. A ciascuna pagina fax inviata viene assegnato un numero di fatturazione. Sono inclusi tutti i tipi di fax, tranne quelli ricevuti tramite polling o inoltro o scaricati dal PC. Per i fax inviati ad un gruppo specifico o i fax di selezione di gruppo, il numero di fatturazione viene assegnato a tutte le trasmissioni riuscite. Questa opzione è disattivata per impostazione predefinita. Per ulteriori informazioni sulla stampa di un rapporto contenente il totale per ciascun codice di fatturazione, vedere la sezione <u>Stampa del rapporto dei codici di fatturazione</u>.

#### Attivazione o disattivazione dei codici di fatturazione

- 1 Premere menu/conferma.
- 2 Utilizzare il pulsante < o > per selezionare Impostazione fax, quindi premere menu/conferma.
- 3 Utilizzare il pulsante < o > per selezionare Impost.invio fax, quindi premere menu/conferma.
- 4 Utilizzare il pulsante < o > per selezionare Codici fattur., quindi premere menu/conferma.
- 5 Utilizzare il pulsante < o > per selezionare Attivato o Disattivato, quindi premere menu/conferma.

#### Modifica dell'impostazione V.34

V.34 è il protocollo di trasmissione via modem utilizzato dall'unità per inviare i fax. È lo standard mondiale per l'invio e la ricezione dei dati mediante modem full-duplex sulle reti telefoniche ad una velocità di 1.200 o 2.400 bps. V.34 è attivato per impostazione predefinita.

### Attivazione o disattivazione dell'opzione relativa al protocollo V.34

- 1 Premere menu/conferma.
- 2 Utilizzare il pulsante < o > per selezionare Impostazione fax, quindi premere menu/conferma.
- 3 Utilizzare il pulsante < o > per selezionare Tutti i fax, quindi premere menu/conferma.
- 4 Utilizzare il pulsante < o > per selezionare V. 34, quindi premere **menu/conferma**.
- 5 Utilizzare il pulsante < o > per selezionare Attivato o Disattivato, quindi premere menu/conferma.

#### Gestione dei log e dei rapporti fax

Se si è acquistato il prodotto HP LaserJet 3330, attenersi alle indicazioni fornite nelle sezioni seguenti per la gestione dei rapporti e dei log fax:

- Procedura di stampa del log delle attività fax
- Procedura di impostazione della stampa automatica del log delle attività fax
- Procedura di stampa di un rapporto delle chiamate fax
- Procedura di impostazione della stampa del rapporto delle chiamate fax
- <u>Procedura di impostazione della stampa della prima pagina di ciascun fax nel rapporto delle</u> <u>chiamate fax</u>
- Procedura di stampa di un rapporto della rubrica
- Procedura di stampa del rapporto dei codici di fatturazione
- Procedura di stampa di un rapporto relativo al rilevamento del protocollo T.30
- Procedura di stampa dell'elenco dei fax bloccati
- Procedura di stampa dei rapporti per tutti i fax

#### Stampa del log delle attività fax

Su richiesta, è possibile stampare un log degli ultimi 40 fax. Il log delle attività fax include le seguenti informazioni:

- Tutti i fax ricevuti dall'unità
- Tutti i fax inviati dal pannello di controllo
- Tutti i fax inviati da HP LaserJet Document Manager (per computer Windows direttamente collegati all'unità)
- Tutti i fax inviati da HP Workplace (per computer Macintosh direttamente collegati all'unità).

HP LaserJet Document Manager non è supportato in Microsoft Windows 95 o nelle versioni di Macintosh OS precedenti alla versione 9.1.

#### Procedura di stampa del log delle attività fax

Per stampare un log delle attività fax, effettuare le seguenti operazioni:

- 1 Premere menu/conferma.
- 2 Utilizzare il pulsante < o > per selezionare Report, quindi premere menu/conferma.
- 3 Utilizzare il pulsante < o > per selezionare Log attività fax, quindi premere menu/conferma.
- 4 Premere menu/conferma per selezionare Stampa log. L'unità chiude la sezione delle impostazioni del menu, quindi stampa il log.

#### Impostazione della stampa automatica del log delle attività fax

Il log delle attività fax elenca in ordine cronologico gli ultimi 40 fax ricevuti, inviati o cancellati e segnala eventuali errori riscontrati. È possibile impostare la stampa automatica del log dei fax dopo 40 fax (inviati o ricevuti).
# Procedura di impostazione della stampa automatica del log delle attività fax

Per stampare automaticamente il log delle attività fax, effettuare le seguenti operazioni:

- 1 Premere menu/conferma.
- 2 Utilizzare il pulsante < o > per selezionare Report, quindi premere menu/conferma.
- 3 Utilizzare il pulsante < o > per selezionare Log attività fax.
- 4 Premere > una volta per selezionare Stampa aut. log, quindi premere menu/conferma.
- 5 Utilizzare il pulsante < o > per selezionare Attivato o Disattivato, quindi premere menu/conferma per confermare l'impostazione selezionata.

Nota

L'impostazione predefinita è Attivato.

#### Stampa di un rapporto delle chiamate fax

Un rapporto delle chiamate fax è un breve riassunto dello stato degli ultimi fax ricevuti o inviati.

#### Procedura di stampa di un rapporto delle chiamate fax

- 1 Premere menu/conferma.
- 2 Utilizzare il pulsante < o > per selezionare Report, quindi premere menu/conferma.
- 3 Utilizzare il pulsante < o > per selezionare Report ch. fax, quindi premere menu/conferma.
- 4 Premeremenu/conferma per selezionare Stampa chiamate fax. Una volta chiusa la sezione di impostazione dei menu, viene stampato il rapporto.

Nota

Per impostare la stampa automatica del rapporto delle chiamate fax, vedere la sezione <u>Impostazione</u> della stampa del rapporto delle chiamate fax.

#### Impostazione della stampa del rapporto delle chiamate fax

Un rapporto delle chiamate fax è un breve riassunto dello stato degli ultimi fax ricevuti o inviati. È possibile impostare la stampa di un rapporto delle chiamate fax dopo uno dei seguenti eventi:

- Errore di trasmissione del fax (impostazione predefinita)
- Errore di invio del fax
- Errore di ricezione del fax
- Trasmissione di un fax
- Invio di un fax
- Mai.

#### Nota

Se si seleziona quest'ultima opzione, non è possibile ricevere notifica degli eventuali errori di trasmissione di un fax, a meno che non venga stampato un log delle attività fax.

# Procedura di impostazione della stampa del rapporto delle chiamate fax

Per impostare l'evento dopo il quale si desidera stampare il rapporto delle chiamate fax, effettuare le seguenti operazioni:

- 1 Premere menu/conferma.
- 2 Utilizzare il pulsante < o > per selezionare Report, quindi premere menu/conferma.
- 3 Utilizzare il pulsante < o > per selezionare Report ch. fax, quindi premere menu/conferma.
- 4 Premere il pulsante > una sola volta per selezionare Mod.stampa rep., quindi premere menu/conferma.
- 5 Utilizzare il pulsante < o > per selezionare l'opzione relativa all'evento dopo il quale si desidera stampare il rapporto delle chiamate fax.
- 6 Premere menu/conferma per salvare l'impostazione selezionata.

# Stampa della prima pagina di ciascun fax sul rapporto delle chiamate fax

Se questa opzione è attivata, il rapporto delle chiamate fax contiene una miniatura (con riduzione del 50%) della prima pagina dell'ultimo fax inviato o ricevuto.

## Procedura di impostazione della stampa della prima pagina di ciascun fax nel rapporto delle chiamate fax

Per includere la prima pagina di ciascun fax nella stampa del rapporto delle chiamate fax, effettuare le seguenti operazioni:

- 1 Premere menu/conferma.
- 2 Utilizzare il pulsante < o > per selezionare Report, quindi premere menu/conferma.
- 3 Utilizzare il pulsante < o > per selezionare Report ch. fax, quindi premere menu/conferma.
- 4 Utilizzare il pulsante < o > per selezionare Includi 1° pag., quindi premere menu/conferma.
- 5 Utilizzare il pulsante < o > per selezionare Attivato o Disattivato, quindi premere menu/conferma per confermare l'impostazione selezionata.

L'impostazione predefinita di questa opzione è Attivato.

#### Stampa di un rapporto della rubrica

Questo rapporto contiene un elenco dei numeri di fax assegnati ai tasti a tocco singolo, ai codici di selezione rapida e ai codici di selezione di gruppo.

#### Procedura di stampa di un rapporto della rubrica

Per stampare un rapporto sui tasti a tocco singolo, i codici di selezione rapida e di selezione di gruppo, effettuare le seguenti operazioni:

Nota

- 1 Premere menu/conferma.
- 2 Utilizzare il pulsante < o > per selezionare Report, quindi premere menu/conferma.
- 3 Utilizzare il pulsante < o > per selezionare Report rubrica, quindi premere menu/conferma. Una volta chiusa la sezione di impostazione dei menu, viene stampato il rapporto.

#### Stampa del rapporto dei codici di fatturazione

Il rapporto dei codici di fatturazione contiene un elenco di tutti i codici di fatturazione e del relativo numero totale di fax.

Nota

Una volta stampato il rapporto, tutti i dati di fatturazione vengono azzerati.

#### Procedura di stampa del rapporto dei codici di fatturazione

- 1 Premere menu/conferma.
- 2 Utilizzare il pulsante < o > per selezionare Report, quindi premere menu/conferma.
- 3 Utilizzare il pulsante < o > per selezionare Report fattur., quindi premere menu/conferma. Una volta chiusa la sezione di impostazione dei menu, viene stampato il rapporto.

#### Stampa di un rapporto relativo al rilevamento del protocollo T.30

Questo rapporto è utilizzato dagli addetti all'assistenza per risolvere i problemi di trasmissione fax più frequenti.

# Procedura di stampa di un rapporto relativo al rilevamento del protocollo T.30

- 1 Premere menu/conferma.
- 2 Utilizzare il pulsante < o > per selezionare Assistenza, quindi premere menu/conferma.
- 3 Utilizzare il pulsante < o > per selezionare Stampa tr. T.30, quindi premere menu/conferma.
- 4 Utilizzare il pulsante < o > per selezionare Adesso, quindi premere **menu/conferma**. Una volta chiusa la sezione di impostazione dei menu, viene stampato il rapporto.

# Impostazione della stampa di un rapporto relativo al rilevamento del protocollo T.30

È possibile impostare la stampa del rapporto relativo al rilevamento del protocollo T.30 nei seguenti casi:

- Mai (impostazione predefinita)
- In caso di errore
- Alla fine dell'invio e della ricezione di ciascun fax

Per impostare la stampa del rapporto relativo al rilevamento del protocollo T.30, effettuare le seguenti operazioni:

- 1 Premere menu/conferma.
- 2 Utilizzare il pulsante < o > per selezionare Assistenza, quindi premere menu/conferma.

- 3 Utilizzare il pulsante < o > per selezionare Stampa tr. T.30, quindi premere menu/conferma.
- 4 Utilizzare il pulsante < o > per selezionare le opzioni di stampa dei rapporti relativi al rilevamento del protocollo T.30.
- 5 Premere menu/conferma per salvare l'impostazione selezionata.

#### Stampa di un elenco dei fax bloccati

La procedura descritta di seguito consente di stampare un elenco dei numeri di fax bloccati. Vedere la sezione <u>Blocco o sblocco dei numeri di fax</u>.

#### Procedura di stampa dell'elenco dei fax bloccati

- 1 Premere menu/conferma.
- 2 Utilizzare il pulsante < o > per selezionare Report, quindi premere menu/conferma.
- 3 Utilizzare il pulsante < o > per selezionare El. fax blocc., quindi premere menu/conferma. L'unità chiude la sezione relativa alle impostazioni del menu, quindi stampa l'elenco.

#### Stampa dei rapporti per tutti i fax

Questa procedura consente di stampare contemporaneamente i seguenti rapporti:

- Log delle attività fax
- Rapporto sui tasti a tocco singolo, i codici di selezione rapida e la selezione di gruppo
- Rapporto di configurazione
- Elenco dei fax bloccati
- Rapporto di fatturazione (se attivato).

#### Procedura di stampa dei rapporti per tutti i fax

Per stampare i rapporti per tutti i fax, effettuare le seguenti operazioni:

- 1 Premere menu/conferma.
- 2 Utilizzare il pulsante < o > per selezionare Report, quindi premere menu/conferma.
- 3 Utilizzare il pulsante < o > per selezionare Rep. tutti i fax, quindi premere **menu/conferma**. L'unità chiude la sezione relativa alle impostazioni del menu, quindi stampa i rapporti.

# 8 Collegamento in rete

Le istruzioni contenute nelle seguenti sezioni consentono di utilizzare il prodotto HP LaserJet serie 3300 con un collegamento di rete:

- Caratteristiche e vantaggi del server di stampa
- Uso dei protocolli di rete
- Installazione del software
- <u>Requisiti per il collegamento di rete</u>
- Installazione del server di stampa 310x
- Installazione del software di rete
- Uso di HP Web JetAdmin
- <u>Uso di BOOTP</u>
- Uso di DHCP
- <u>Trasferimento su un'altra rete</u>
- <u>Stampa della pagina di configurazione del server di stampa</u>
- <u>Ulteriori informazioni</u>

#### Caratteristiche e vantaggi del server di stampa

Se con la stampante HP LaserJet 3300 viene utilizzato HP Jetdirect 310x (o un altro server di stampa compatibile con HP Jetdirect), è possibile effettuare le seguenti operazioni:

- Migliorare la produttività del gruppo di lavoro collocando la stampante in un'ubicazione di rete comoda e contemporaneamente ottimizzando le prestazioni della stampante.
- Collegare direttamente la stampante alla rete.
- Condividere le funzioni di stampa e scansione con altri utenti in rete.

Nota

Al server di stampa è possibile collegare una sola stampante. Non utilizzare un hub USB per collegare più stampanti.

#### Uso dei protocolli di rete

#### Protocolli di stampa

HP Jetdirect 310x supporta i seguenti protocolli di stampa:

- TCP/IP (Transmission Control Protocol/Internet Protocol)
  - Porta 9100
  - IPP (Internet Printing Protocol)\*
  - LPD (Line Printer Daemon)\*
  - FTP (File Transfer Protocol)\*
- IPX/SPX (Internetwork Packet Exchange)
  - Novell NetWare\*
  - Stampa peer-to-peer IPX (modalità diretta)
- DLC/LLC\*
- AppleTalk\*

\* Protocolli che supportano soltanto la stampa. I restanti protocolli supportano le funzioni di stampa, scansione e fax in rete.

#### Protocolli di scansione

HP Jetdirect 310x supporta i seguenti protocolli di scansione:

- TCP/IP (Transmission Control Protocol/Internet Protocol)
  - Porta 9100
  - Servizio di scansione del server Web incorporato
- IPX/SPX (Internetwork Packet Exchange)
  - Stampa peer-to-peer IPX (modalità diretta)

#### Installazione del software

Per la stampa client-server su una rete Microsoft Windows 95, 98, NT, Me, XP o 2000, è necessario utilizzare il software di installazione fornito con la stampante HP LaserJet 3300 per configurare il server di stampa Windows 95, 98, NT, Me, XP o 2000 e poi condividere la stampante con i computer client.

Per la stampa peer-to-peer su una rete Microsoft Windows 95, 98, NT o 2000, è necessario utilizzare il software di installazione fornito con il prodotto HP LaserJet 3300 per configurare ciascun client in modo che stampi direttamente sulla stampante.

#### Requisiti per il collegamento di rete

Se si desidera collegare alla rete il modello HP LaserJet serie 3300 diverso dal modello HP LaserJet 3320n, è necessario disporre di un server di stampa HP Jetdirect disponibile presso HP.

La scelta del server di stampa dipende dal tipo di collegamento di rete disponibile, dal numero di periferiche che si desidera collegare al server di stampa e dal protocollo di rete utilizzato.

I server di stampa riportati di seguito sono supportati da HP LaserJet serie 3300 e sono disponibili presso il proprio rivenditore HP locale oppure sul sito Web all'indirizzo http://www.buy.hp.com:

| Modello           | Numero<br>prodotto                   | Connettori                                                                                                 | Versione<br>firmware    | Protocollo<br>supportato                                                              |
|-------------------|--------------------------------------|----------------------------------------------------------------------------------------------------|-------------------------|---------------------------------------------------------------------------------------|
| HP Jetdirect 75x  | J6035A                               | Rete domestica a 10-Mbit/s<br>su linea telefonica—con<br>collegamento USB della<br>stampante.              | Tutte                   | TCP/IP (LPD e 9100)<br>IPX/SPX Peer-to-Peer<br>AppleTalk                              |
| HP Jetdirect 170x | J3258B (non<br>supportato)<br>J4102B | Collegamento della<br>stampante parallelo<br>10Base-T                                                      | Tutte                   | TCP/IP (solo 9100)<br>IPX/SPX Peer-to-Peer<br>Novell NetWare<br>DLC/LLC               |
| HP Jetdirect 175x | J6035A                               | Collegamento della<br>stampante USB<br>10/100Base-Tx                                                       | Tutte                   | TCP/IP (LPD e 9100)<br>IPX/SPX Peer-to-Peer<br>AppleTalk                              |
| HP Jetdirect 300x | J3263A<br>J4101B                     | Collegamento della<br>stampante parallelo<br>10/100Base-Tx (anche<br>chiamato Ethernet o Fast<br>Ethernet) | H.08.00 o<br>successive | TCP/IP (LPD e 9100)<br>IPX/SPX Peer-to-Peer<br>Novell NetWare<br>DLC/LLC<br>AppleTalk |
| HP Jetdirect 310x | J6038A                               | Collegamento della<br>stampante USB<br>10/100Base-Tx                                                       | Tutte                   | TCP/IP (LPD e 9100)<br>IPX/SPX Peer-to-Peer<br>Novell NetWare<br>DLC/LLC<br>AppleTalk |

| Modello           | Numero<br>prodotto | Connettori                                                                                                    | Versione<br>firmware    | Protocollo<br>supportato                                                              |
|-------------------|--------------------|----------------------------------------------------------------------------------------------------|-------------------------|---------------------------------------------------------------------------------------|
| HP Jetdirect 500x | J3265A             | I collegamenti di rete della<br>stampante paralleli BNC e<br>10/100Base-Tx<br>consentono di collegare il<br>prodotto e massimo altre<br>due periferiche al server di<br>stampa.                             | J.08.00 o<br>successiva | TCP/IP (LPD e 9100)<br>IPX/SPX Peer-to-Peer<br>Novell NetWare<br>DLC/LLC<br>AppleTalk |
|                   |                    | <b>Nota:</b> il prodotto è<br>supportato solo sulla porta<br>1 del server di stampa.                                                                                                    |                         |                                                                                       |
| HP Jetdirect 500x | J3264A             | Token Ring 3 a doppini di<br>rete intrecciati – i<br>collegamenti della<br>stampante paralleli (RJ-45)<br>consentono di collegare il<br>prodotto e massimo altre<br>due periferiche al server di<br>stampa. | J.08.00 o<br>successiva | TCP/IP (LPD e 9100)<br>IPX/SPX Peer-to-Peer<br>Novell NetWare<br>DLC/LLC              |
|                   |                    | <b>Nota:</b> il prodotto è<br>completamente supportato<br>solo sulla porta 1 del server<br>di stampa.                                                                                                    |                         |                                                                                       |

Nota

HP sconsiglia di utilizzare server di stampa diversi da quelli elencati sopra.

È possibile controllare il numero di revisione del firmware stampando un rapporto di configurazione del server di stampa. Per ulteriori informazioni, vedere la sezione <u>Stampa di una pagina di configurazione Jetdirect</u>.

#### Installazione del server di stampa 310x

HP Jetdirect 310x dispone di una sola porta USB e di una porta di rete RJ-45 (10/100Base-Tx) per il collegamento alla rete. HP Jetdirect 310x include i seguenti componenti:

- Alimentatore
- Graffa (fissata al server)
- Cavo USB

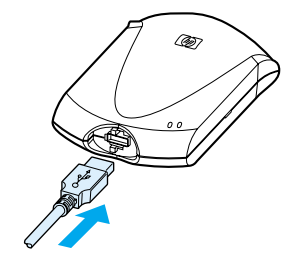

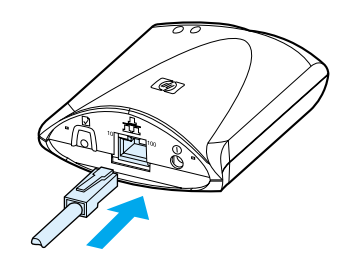

#### Collegamento del prodotto alla rete

La procedura illustrata in questa sezione consente di collegare il prodotto HP LaserJet serie 3300 alla rete mediante l'utilizzo del server di stampa HP Jetdirect 310x.

#### Nota

Le istruzioni riportate di seguito si riferiscono al server di stampa HP Jetdirect 310x fornito con il prodotto HP LaserJet 3320n. Qualora venga utilizzato un server di stampa Jetdirect diverso, è necessario consultare le istruzioni di installazione fornite con tale server di stampa.

#### Nota

Il prodotto dovrebbe essere già collegato al cavo USB. Per ulteriori informazioni, vedere la sezione <u>Collegamento di un cavo della</u> <u>stampante all'unità</u>.

- 1 Inserire l'estremità rettangolare del cavo USB, con il simbolo USB verso l'alto, nella porta USB situata nella parte anteriore del server di stampa. Assicurarsi che il cavo sia collegato correttamente.
- 2 Collegare il server di stampa a una rete locale 10/100Base-Tx inserendo il cavo di rete nell'apposita porta situata nella parte posteriore del server di stampa.
- 3 Inserire il modulo di alimentazione fornito con il server di stampa in una presa elettrica. Inserire l'altra estremità del modulo di alimentazione nell'apposita presa per l'alimentazione situata nella parte posteriore del server di stampa.

2

3

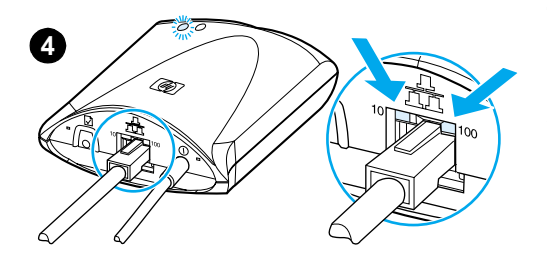

Ì

(5)

- 4 II LED 10 o 100 si accende, ad indicare il collegamento alla rete, e il LED di alimentazione/stato inizia a lampeggiare. Dopo 15 secondi tale LED diventa verde.
- 5 Premere il pulsante di test sul retro del server di stampa per stampare una pagina di configurazione. La stampa di una pagina di configurazione deve essere effettuata mediante la stampante collegata. Se la pagina non viene stampata correttamente, vedere la sezione La pagina di configurazione non viene stampata.
- 6 Per collocare il server di stampa sul prodotto, oppure su un tavolo o ad una parete, fissare il morsetto di montaggio mediante il nastro adesivo fornito oppure utilizzare le apposite viti. Fare riferimento alla posizione illustrata nella figura 6.

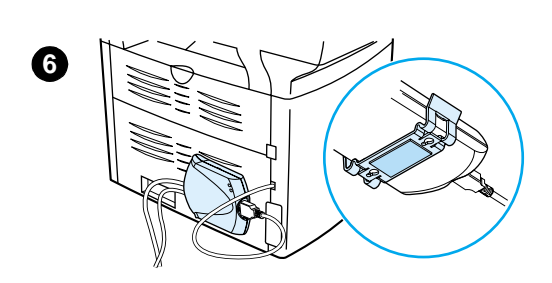

#### Installazione del software di rete

Dopo avere collegato il prodotto HP LaserJet serie 3300 alla rete, è necessario effettuare l'installazione o la reinstallazione del software fornito con il prodotto. L'installazione del software consente di sfruttare al massimo le funzioni del prodotto e di effettuare operazioni di stampa in rete da ciascuna postazione PC.

Nota

Se si utilizza un server di stampa HP Jetdirect acquistato precedentemente, **non** installare il software fornito con quel prodotto. Utilizzare il software fornito con il prodotto HP LaserJet serie 3300.

Per istruzioni dettagliate sull'installazione del software, consultare la Guida introduttiva.

#### Uso del server Web incorporato

Ogni server di stampa HP Jetdirect 310x contiene un server Web incorporato al quale è possibile accedere attraverso un browser Web compatibile su una rete intranet. Il server Web incorporato consente di accedere alle pagine di configurazione e di gestione del server di stampa e della stampante collegata. Attraverso queste pagine disponibili in rete è possibile accedere alle informazioni relative allo stato e alla configurazione del server di stampa HP Jetdirect 310x.

Il server Web incorporato consente di effettuare le seguenti operazioni:

- Monitoraggio dello stato della stampante e del server di stampa
- Possibilità di apportare modifiche alla configurazione del server di stampa per adattarlo alla rete utilizzata
- Collegamento al sito Web HP
- Scansione di immagini in rete senza installare il software del prodotto HP LaserJet serie 3300

#### Prerequisiti

I computer sui quali è installato il protocollo TCP/IP possono utilizzare il server Web incorporato per gestire e configurare le stampanti collegate in rete con un server di stampa HP Jetdirect. A tal fine, utilizzare il programma di installazione disponibile nel CD-ROM del prodotto.

Prima di poter utilizzare il server Web incorporato, è necessario configurare un indirizzo IP per il server di stampa HP Jetdirect. Per configurare l'indirizzo IP, utilizzare il programma di installazione disponibile nel CD-ROM del prodotto.

In alternativa, è possibile utilizzare il protocollo BOOTP (Bootstrap Protocol) o il protocollo DHCP (Dynamic Host Configuration Protocol) per configurare automaticamente l'indirizzo IP sulla rete ad ogni accensione del server di stampa.

#### **Browser Web compatibili**

Se viene utilizzato Windows 9x o NT 4.0, il server Web incorporato funziona con i seguenti browser:

- Microsoft Internet Explorer 5.0, 5.01 o 5.5
- Netscape Navigator 4.6x, 4.7x, 6.0 o 6.1

Se si utilizza Windows 2000, Me o XP, i browser supportati sono:

- Microsoft Internet Explorer 5.0 o 5.5
- Netscape Navigator 4.6x, 4.7x, 6.0 o 6.1

Se si utilizza Mac OS 8.6 e successivi, oppure 9.0, i browser supportati sono:

- Microsoft Internet Explorer 5.01
- Netscape Navigator 4.6x, 4.7x, 6.0 o 6.1

Per un elenco aggiornato dei browser Web compatibili, visitare il sito Web del servizio di assistenza clienti HP all'indirizzo http://www.hp.com/support/net\_printing.

#### Avvio del server Web incorporato

Una volta stabilito un indirizzo IP del server di stampa, effettuare le operazioni descritte di seguito:

- 1 Avviare un browser Web supportato.
- 2 Immettere l'indirizzo IP del server di stampa come URL. Viene visualizzata la Home page del server di stampa.
- 3 Fare clic sul collegamento Guida presente sulla pagina Web per ulteriori informazioni.

Se vengono modificati l'indirizzo IP e altri parametri, il collegamento al server web incorporato si interrompe. Per stabilire nuovamente il collegamento, usare il nuovo indirizzo IP come URL. È possibile che la configurazione di qualche computer venga compromessa.

#### Uso di HP Web JetAdmin

HP Web JetAdmin è un'applicazione che consente di installare e gestire le stampanti sulle reti intranet. Questo software è disponibile presso il sito Web del servizio di assistenza clienti HP all'indirizzo http://www.hp.com/support/net\_printing.

Hewlett-Packard consiglia di utilizzare HP Web JetAdmin 6.5 o versione successiva con il server Web incorporato nel server di stampa.

#### **Uso di BOOTP**

Nota

Questa sezione descrive le modalità di configurazione del server di stampa tramite i servizi del protocollo BOOTP (Bootstrap Protocol) sui server che utilizzano alcuni sistemi operativi. Il protocollo BOOTP viene utilizzato per scaricare da un server in rete i dati di configurazione della rete al server di stampa HP Jetdirect.

I dati di configurazione scaricati mediante BOOTP possono includere un file contenente i dati della configurazione estesa. Il server di stampa HP Jetdirect scarica tale file mediante TFTP. Questo file di configurazione TFTP può essere memorizzato sul server BOOTP oppure su un server TFTP separato.

Lo scaricamento automatico dei dati di configurazione offre i seguenti vantaggi:

- Facilità di configurazione del server di stampa HP Jetdirect. L'intera configurazione della rete può essere scaricata automaticamente ad ogni accensione del server di stampa.
- Facilità di gestione della configurazione. I parametri di configurazione di tutta la rete possono essere memorizzati in un'unica ubicazione.
- Controllo avanzato della configurazione del server di stampa. La configurazione utilizzando altri metodi è limitata ai parametri selezionati.

Quando il server di stampa viene acceso, vengono trasmesse alcune richieste che contengono l'indirizzo hardware del server. Un server daemon cerca tra i server i dati di configurazione con l'indirizzo hardware corrispondente e, se li trova, invia i corrispondenti dati di configurazione al server di stampa come risposta. Lo stato predefinito del server di stampa HP Jetdirect prevede che i dati di configurazione siano richiesti prima utilizzando richieste BOOTP, quindi, se non viene ricevuta alcuna risposta BOOTP, siano richiesti utilizzando le richieste DHCP.

#### Nota

Se il server di stampa e il server BOOTP, TFTP o DHCP si trovano su sottoreti diverse, è possibile che la configurazione IP non venga eseguita correttamente a meno che la periferica di routing non supporti il "BOOTP Relay", che consente il trasferimento di richieste tra le sottoreti.

#### Configurazione del server BOOTP

Nota

Per i sistemi che utilizzano NIS (Network Information Service), può essere necessario rigenerare la mappa NIS con il servizio BOOTP prima di eseguire la procedura di configurazione del BOOTP. Consultare la documentazione del sistema.

La procedura di configurazione del server DHCP dipende dal sistema operativo in esecuzione su quel sistema, che potrebbe essere diverso da quelli che utilizzano i servizi di stampa HP Jetdirect.

#### Server Windows 2000 o NT:

Nei sistemi server Windows NT o Windows 2000, utilizzare le utility Microsoft DHCP per impostare la configurazione del server di stampa tramite il BOOTP.

- Quando si utilizza la procedura DHCP di Windows NT (con una durata lease definita e l'aggiunta di una prenotazione nel punto 8 della procedura), il servizio risultante risponderà a richieste BOOTP oltre che alle richieste DHCP provenienti dal server di stampa. Vedere la sezione <u>Procedura Windows NT</u>.
- Quando si utilizza la procedura DHCP di Windows 2000, il servizio risultante risponderà a richieste BOOTP se si seleziona Solo BOOTP o Entrambi nel punto 11d della procedura. Vedere la sezione <u>Procedura Windows 2000</u>.

È possibile che questi sistemi richiedano l'utilizzo di software di terze parti per il supporto TFTP.

#### Server UNIX:

Un server BOOTP UNIX deve essere configurato con un daemon BOOTP bootpd e deve essere configurato con il file di configurazione /etc/bootptab. I dati di configurazione contenuti nel file /etc/bootptab devono essere inseriti correttamente. Vedere la sezione <u>Dati nel file Bootptab</u>.

TFTP viene utilizzato per ottenere i dati di configurazione supplementari da un file di configurazione di un server TFTP. Questo file viene indicato nel file bootptab, al tag T144. Vedere la sezione <u>Dati nel file Bootptab</u>.

#### Server BOOTP NetWare:

Per la configurazione dei server BOOTP NetWare, consultare la documentazione NetWare.

#### Dati nel file Bootptab

Di seguito viene presentato un esempio di dati contenuti nel file /etc/bootptab per un server di stampa HP Jetdirect:

```
picasso:\
    :hn:\
    :ht=ether:\
    :vm=rfc1048:\
    :ha=0001E6123456:\
    :ip=192.168.45.39:\
    :sm=255.255.0:\
```

```
:gw=192.168.40.1:\
:lg=192.168.40.3:\
:T144="hpnp/picasso.cfg":
```

I due punti (:) indicano la fine di un campo, mentre una barra rovesciata (\) indica che la voce prosegue alla riga successiva. Gli spazi tra i caratteri di una riga non sono consentiti. I nomi, ad esempio i nomi host, devono iniziare con una lettera e possono contenere solo lettere, numeri, punti (solo i nomi di domini) e trattini. Il carattere di sottolineatura (\_) non è ammesso. Per ulteriori informazioni, fare riferimento alla documentazione del sistema in uso.

I dati di configurazione contengono tag per l'identificazione dei diversi parametri HP Jetdirect e delle relative impostazioni. La tabella seguente descrive questi tag:

| Тад       | Opzione<br>RFC 2132 | Descrizione                                                                                                    |
|-----------|---------------------|----------------------------------------------------------------------------------------------------|
| nome_nodo | _                   | Nome della periferica. Identifica un punto di ingresso in un elenco di<br>parametri per la periferica specifica. Deve essere il primo campo in una<br>voce. Nell'esempio precedente nome_nodo è picasso.                                                                                                    |
| hn        | 12                  | Tag del nome dell'host. Questo tag non richiede un valore, ma determina lo<br>scaricamento del nome host sul server di stampa da parte del daemon<br>BOOTP. Il nome host viene visualizzato sulla pagina di configurazione di HP<br>Jetdirect oppure restituito quando un'applicazione di rete invia una richiesta<br>SNMP sysName.                       |
| ht        | _                   | Tag relativo al tipo di hardware. Per il server di stampa HP Jetdirect,<br>impostarlo su ether (per Ethernet). Deve precedere il tag ha.                                                                                                    |
| vm        | _                   | Tag per il formato del rapporto BOOTP (necessario). Impostare questo tag su rfc1048.                                                                                                    |
| ha        | _                   | Tag relativo all'indirizzo hardware. L'indirizzo hardware (MAC) è l'indirizzo a<br>livello di collegamento o di stazione del server di stampa HP Jetdirect. È<br>presente nella pagina di configurazione di Jetdirect come Hardware Address<br>ed è anche stampato su un'etichetta applicata al server di stampa. Questo<br>tag deve precedere quello ht. |
| ip        | _                   | Tag dell'indirizzo IP (necessario). Questo tag indicherà l'indirizzo IP del server di stampa.                                                                                                    |
| sm        | 1                   | Tag per la maschera di sottorete. La maschera di sottorete verrà utilizzata<br>dal server di stampa per identificare le parti di un indirizzo IP che specificano<br>il numero di rete/sottorete e l'indirizzo host.                                                                                                    |
| gw        | 3                   | Tag per l'indirizzo IP del gateway. Questo indirizzo identifica l'indirizzo IP del gateway (router) predefinito che il server di stampa HP Jetdirect utilizzerà per comunicare con altre sottoreti.                                                                                                    |
| ds        | 6                   | Tag per l'indirizzo IP del server DNS (Domain Name System). È possibile specificare il nome di un unico server.                                                                                                    |

| Тад        | Opzione<br>RFC 2132 | Descrizione                                                                                                    |
|------------|---------------------|----------------------------------------------------------------------------------------------------|
| dn         | 15                  | Tag del nome di dominio. Identifica il nome di dominio per il server di stampa<br>(ad esempio, support.hp.com). Il nome del dominio non include il nome host<br>e in questo si differenzia dal nome completo (ad esempio,<br>stampante1.support.hp.com).                                                                                                    |
| ef         | 18                  | Tag del file delle estensioni che identifica il percorso relativo sul file di<br>configurazione TFTP. Questo tag è simile al tag specifico del produttore<br>T144.                                                                                                    |
| na         | 44                  | Tag per gli indirizzi IP del server NBNS (NetBIOS-over-TCP/IP Name<br>Server). È possibile specificare un server primario e un server secondario, in<br>ordine di preferenza.                                                                                                    |
| lease-time | 51                  | Durata del lease per l'indirizzo IP DHCP, espressa in secondi.                                                                                                    |
| tr         | 58                  | Timeout DHCP T1. Specifica l'intervallo di aggiornamento del lease DHCP espresso in secondi.                                                                                                    |
| tv         | 59                  | Timeout DHCP T2. Specifica l'intervallo di rebind del lease DHCP espresso in secondi.                                                                                                    |
| lg         | 7                   | Tag dell'indirizzo IP del server syslog. Identifica il server al quale il server di stampa invia i messaggi syslog.                                                                                                    |
| T144       | _                   | Tag sviluppato da HP che indica il percorso relativo del file di configurazione<br>TFTP. I nomi lunghi dei percorsi possono apparire troncati. Il nome del<br>percorso deve essere racchiuso tra virgolette (ad esempio,<br>"nome_percorso"). Per informazioni sul formato dei file, fare riferimento alle<br>voci del file TFTP riportate di seguito. Si noti che l'opzione 18 standard di<br>BOOTP RFC-2132 (percorsi di file estesi) consente anche l'utilizzo del tag<br>standard ef per specificare il nome di percorso del file di configurazione<br>TFTP. |
| T145       | _                   | Opzione per il timeout di inattività. Tag sviluppato da HP per l'impostazione<br>del timeout di inattività (espresso in secondi), ovvero il periodo di tempo in<br>cui un collegamento per la stampa dei dati può rimanere inattivo prima che<br>venga chiuso. È possibile specificare un valore compreso tra 1 e 3600<br>secondi.                                                                                                    |
| T146       | _                   | Opzione per la creazione di pacchetti di dati. Tag sviluppato da HP per il<br>raggruppamento in buffer dei pacchetti TCP/IP:<br>0: Opzione normale (predefinito). I buffer di dati vengono raggruppati in<br>pacchetti prima di essere inviati alla stampante.<br>1: Opzione creazione pacchetti disattivata. I dati vengono inviati alla<br>stampante man mano che vengono ricevuti.                                                                                                    |

| Тад  | Opzione<br>RFC 2132 | Descrizione                                                                                                    |
|------|---------------------|----------------------------------------------------------------------------------------------------|
| T147 | _                   | Opzione per la modalità di scrittura. Tag sviluppato da HP per il controllo<br>dell'impostazione del flag TCP PSH per il trasferimento dei dati dalla<br>periferica al client:<br>0: L'opzione è disattivata e il flag non viene impostato (predefinito).<br>1: Opzione All-push. Il bit di push viene impostato in tutti i pacchetti di dati.<br>2: Opzione EOI-push. Il bit di push viene impostato solo per i pacchetti di<br>dati per i quali è stato impostato un flag EOI (End-of-Information). |
| T148 | _                   | Opzione per la disattivazione del gateway IP. Tag sviluppato da HP per<br>impedire la configurazione di un indirizzo IP del gateway:<br>0: Consente l'utilizzo di un indirizzo IP del gateway (predefinito).<br>1: Impedisce la configurazione di un indirizzo IP del gateway.                                                                                                    |
| T149 | _                   | Opzione per la modalità di blocco. Tag sviluppato da HP per specificare se è necessaria una notifica (ACK) in tutti i pacchetti TCP affinché la stampante possa chiudere un collegamento di stampa sulla porta 9100.                                                                                                    |
| T150 | _                   | Opzione per l'indirizzo IP del server TFTP. Tag sviluppato da HP per<br>l'indicazione dell'indirizzo IP del server sul quale è memorizzato il file di<br>configurazione TFTP.                                                                                                    |
| T151 | _                   | Opzione per la configurazione della rete. Tag sviluppato da HP per garantire<br>che non vengano utilizzati altri metodi di configurazione dinamica:<br>SOLO BOOTP: Invia solo richieste BOOTP, non DHCP.<br>SOLO DHCP: Invia solo richieste DHCP, non BOOTP.                                                                                                    |

Utilizzare le seguenti convenzioni per l'inserimento dei dati nel file bootptab:

- I due punti (:) indicano la fine di un campo.
- Una barra rovesciata (\) indica che i dati proseguono sulla riga seguente.
- Gli spazi tra i caratteri di una riga non sono consentiti.
- I nomi, ad esempio i nomi host, devono iniziare con una lettera e possono contenere soltanto lettere, numeri, punti (solo per i nomi di dominio) o trattini.
- Il carattere di sottolineatura (\_) non è consentito.

Per ulteriori informazioni consultare la documentazione del sistema o la Guida in linea del software fornito con il prodotto.

#### Uso di DHCP

La procedura di configurazione del server DHCP dipende dal sistema operativo in esecuzione su quel sistema, che potrebbe essere diverso da quelli che utilizzano i servizi di stampa HP Jetdirect.

#### Server UNIX:

Per istruzioni sulla configurazione del protocollo DHCP su sistemi UNIX, vedere la pagina bootpd man.

Nei sistemi HP-UX, è disponibile un file di configurazione DHCP di esempio dhcptab nella directory /etc. Poiché attualmente HP-UX non fornisce servizi DDNS (Dynamic Domain Name Services) per le implementazioni DHCP, HP consiglia di impostare lease dei server di stampa indefiniti. In questo modo gli indirizzi IP dei server di stampa rimangono statici fintanto che vengono forniti servizi di nomi dinamici.

#### **Server Windows NT 4.0:**

Configurare un pool di indirizzi IP che il server può assegnare o di cui può concedere il lease a qualsiasi richiedente.

Per evitare problemi derivanti dalla modifica continua degli indirizzi IP, HP consiglia che a tutti i server di stampa vengano assegnati indirizzi IP con lease indefiniti oppure indirizzi IP riservati.

#### **Procedura Windows NT**

Nota

Nota

Oltre alla procedura illustrata di seguito, vedere le istruzioni fornite con il software DHCP.

- 1 Sul server Windows NT, aprire la finestra Program Manager e fare doppio clic sull'icona Network Administrator.
- 2 Fare doppio clic sull'icona DHCP Manager per aprire la finestra relativa.
- 3 Selezionare Server e quindi Server Add.
- 4 Digitare l'indirizzo IP del server, quindi fare clic su **OK** per tornare alla finestra DHCP Manager.
- 5 Dall'elenco di server DHCP, fare clic sul server che si è appena aggiunto, quindi selezionare **Scope** e **Create**.
- 6 Selezionare Set up the IP Address Pool. Nella sezione IP Address Pool, impostare l'intervallo degli indirizzi IP inserendo l'indirizzo IP iniziale nella casella Start Address e quello finale nella casella End Address. Inserire inoltre la maschera della sottorete alla quale si applica il pool di indirizzi IP. L'indirizzo IP iniziale e quello finale definiscono i limiti del pool di indirizzi assegnato a questo ambito.

#### Nota

- Se si desidera, è possibile escludere intervalli di indirizzi IP all'interno di un ambito.
- 7 Nella sezione Lease Duration, selezionare Unlimited, quindi selezionare OK.

HP consiglia di assegnare a tutti i server di stampa lease indefiniti, per evitare problemi derivanti dalla modifica degli indirizzi IP. È importante tenere presente, tuttavia, che la selezione di una durata di lease indefinita per l'ambito (come appena descritto) fa sì che tutti i client in quell'ambito abbiano lease indefiniti.

Se si desidera che i client sulla rete abbiano lease definiti, è possibile impostare una durata definita, ma occorrerà configurare tutti i server di stampa come client riservati per l'ambito.

8 Se nel punto precedente l'opzione Lease Duration è stata impostata su una durata indefinita, passare direttamente al punto successivo. Se l'opzione Lease Duration è stata impostata su una durata definita, continuare con le operazioni di seguito indicate:

Selezionare **Scope** e selezionare **Add Reservations** per configurare i server di stampa come client riservati. Per ciascun server di stampa, effettuare le seguenti operazioni nella finestra Add Reserved Clients per impostare una prenotazione per il server di stampa:

a Digitare l'indirizzo IP selezionato.

- **b** Controllare l'indirizzo hardware (MAC) disponibile nella pagina di configurazione, quindi digitarlo nella casella Unique Identifier.
- c Inserire un nome di client.
- d Selezionare Add per aggiungere il client riservato. Per eliminare una prenotazione, nella finestra DHCP Manager selezionare Scope quindi Active Leases. Nella finestra Active Leases, fare clic sulla prenotazione che si desidera eliminare e selezionare Delete.
- 9 Selezionare Close per tornare alla finestra DHCP Manager.
- **10** Saltare questo punto se non si desidera utilizzare i servizi WINS (Windows Internet Naming Service). Continuare con questo punto se si intende utilizzare i servizi WINS (Windows Internet Naming Service).
  - a Dalla finestra DHCP Manager, selezionare DHCP Options e scegliere una delle seguenti opzioni:
     Scope: se si desiderano servizi di nomi solo per l'ambito selezionato.

Global: se si desiderano servizi di nomi per tutti gli ambiti.

**b** Aggiungere il server all'elenco Active Options. Dalla finestra DHCP Options, selezionare **WINS/NBNS Servers (044)** dall'elenco Unused Options. Selezionare **Add** e quindi **OK**.

Viene visualizzata una richiesta di inserimento del tipo di nodo. Questa operazione viene eseguita più avanti nel punto 10d.

c Inserire a questo punto l'indirizzo IP del server WINS nel seguente modo:

i. Selezionare Value e quindi Edit Array.

ii. Da IP Address Array Editor, selezionare **Remove** per eliminare tutti gli indirizzi indesiderati precedentemente impostati. Quindi digitare l'indirizzo IP del server WINS e selezionare **Add**.

iii. Quando l'indirizzo viene visualizzato nell'elenco di indirizzi IP, selezionare **OK**. Questa operazione consente di tornare alla finestra DHCP Options. Se l'indirizzo appena aggiunto appare nell'elenco degli indirizzi IP (nella parte inferiore della finestra), passare al punto 10d. Altrimenti, ripetere il punto 10c.

- **d** Nella finestra DHCP Options, selezionare WINS/NBT Node Type (046) dall'elenco Unused Options. Selezionare **Add** per aggiungere il tipo di nodo all'elenco Active Options. Nella casella Byte, digitare 0x4 per indicare un nodo misto, quindi selezionare **OK**.
- 11 Fare clic su Close per tornare a Program Manager.

#### Server Windows 2000:

Configurare un pool di indirizzi IP che il server può assegnare o di cui può concedere il lease a qualsiasi richiedente.

Per evitare problemi derivanti dalla modifica degli indirizzi IP, HP consiglia che a tutti i server di stampa vengano assegnati indirizzi IP con lease indefiniti oppure indirizzi IP riservati.

#### **Procedura Windows 2000**

Nota

Nota

Oltre alla seguente procedura, vedere le istruzioni fornite con il software DHCP.

I Eseguire l'utility di gestione DHCP di Windows 2000: fare clic su Start, Impostazioni, Pannello di controllo. Aprire la cartella Strumenti di amministrazione ed eseguire l'utility DHCP.

| 2            | Nella finestra DHCP, individuare e scegliere il server Windows 2000 nella struttura DHCP.<br>Se il server non è elencato nella struttura, selezionare <b>DHCP</b> e fare clic sul menu Azione per<br>aggiungerlo.                         |
|--------------|----------------------------------------------------------------------------------------------------|
| 3            | Dopo aver selezionato il server nella struttura DHCP, fare clic sul menu Azione e selezionare <b>Nuovo ambito</b> . In tal modo viene avviata la procedura di creazione guidata di un nuovo ambito.                                       |
| 4            | In Creazione guidata ambito, fare clic su Avanti.                                                                                                    |
| 5            | Immettere un nome e una descrizione per questo ambito e fare clic su Avanti.                                                                                                    |
| 6            | Immettere l'intervallo di indirizzi IP per questo ambito (indirizzo IP iniziale e indirizzo IP finale).<br>Digitare inoltre la maschera di sottorete e fare clic su <b>Avanti</b> .                                                       |
| Se v<br>indi | viene utilizzato un sistema di sottoreti, la maschera di sottorete definisce quale parte di un<br>rizzo IP specifica la sottorete e quale la periferica client.                                                                           |
| 7            | Se possibile, digitare l'intervallo di indirizzi IP compresi nell'ambito che si desidera escludere dal server, quindi fare clic su <b>Avanti</b> .                                                                                        |
| 8            | Impostare la durata di assegnazione del lease all'indirizzo IP per i client DHCP e fare clic su<br>Avanti.                                                                                                    |
|              | HP consiglia di assegnare a tutti i server di stampa indirizzi IP riservati. Questa operazione può essere effettuata dopo aver impostato l'ambito, come illustrato nel punto 11.                                                          |
| 9            | HP consiglia di selezionare [No] per configurare le opzioni DHCP dell'ambito successivamente, quindi fare clic su <b>Avanti</b> .                                                                                                    |
|              | Se si desidera configurare le opzioni DHCP adesso:                                                                                                    |
|              | a Selezionare Sì e fare clic su Avanti.                                                                                                    |
|              | <b>b</b> Se si desidera, specificare l'indirizzo IP del router (o gateway predefinito) che dovrà essere utilizzato dai client, quindi fare clic su <b>Avanti</b> .                                                                        |
|              | <b>c</b> Se si desidera, specificare i server dei nomi di dominio e DNS (Domain Name System) per i client, quindi fare clic su <b>Avanti</b> .                                                                                            |
|              | <b>d</b> Se si desidera, specificare i nomi del server WINS e gli indirizzi IP, quindi fare clic su <b>Avanti</b> .                                                                                                    |
|              | e Scegliere Sì per attivare subito le opzioni DHCP e fare clic su Avanti.                                                                                                    |
| 10           | A questo punto l'ambito DHCP sul server è configurato. Fare clic su <b>Fine</b> per chiudere la procedura guidata.                                                                                                    |
| 11           | Per configurare il server di stampa con un indirizzo IP riservato all'interno dell'ambito DHCP:                                                                                                    |
|              | a Nella struttura DHCP, aprire la cartella dell'ambito desiderato e selezionare Prenotazioni                                                                                                    |
|              | <b>b</b> Dal menu Azione selezionare <b>Nuova prenotazione</b> .                                                                                                    |
|              | <b>c</b> Inserire le informazioni appropriate in ciascun campo, incluso l'indirizzo IP riservato del server di stampa. (Nota: l'indirizzo hardware MAC per i server di stampa è disponibile nella pagina di configurazione di Jetdirect). |
|              | <b>d</b> Nella casella Tipi supportati, selezionare <b>Solo DHCP</b> , quindi fare clic su <b>Aggiungi</b> . Viene creata una configurazione DHCP.                                                                                        |
| Se :<br>seq  | si seleziona Entrambi o Solo BOOTP, viene creata una configurazione BOOTP a causa della<br>uenza con cui i server di stampa HP Jetdirect avviano le richieste del protocollo di configurazione                                            |

Specificare un altro client riservato o fare clic su Chiudi. I client prenotati aggiunti е verranno visualizzati nella cartella Prenotazioni dell'ambito interessato.

Nota

Nota

#### Configurazione del server di stampa per la configurazione DHCP

Una volta configurato un server DHCP (come indicato nella sezione precedente), lo stato predefinito del server di stampa non richiede ulteriori operazioni di configurazione.

#### Modifica del metodo di configurazione del BOOTP/DHCP

Altri strumenti di configurazione che includono la configurazione IP, quali ad esempio il server Web incorporato o Telnet, consentono di disattivare la configurazione automatica di BOOTP e/o DHCP. In ciascuno di questi strumenti sono disponibili tre impostazioni per il metodo di configurazione. Ognuna di queste impostazioni disattiva le altre, come descritto di seguito.

BOOTP

Dal server di stampa viene rilasciato automaticamente qualsiasi nome e indirizzo IP associato al server DHCP e viene reinizializzato il protocollo TCP/IP per il server di stampa (a meno che non sia utilizzata una configurazione BOOTP). A questo punto, il protocollo TCP/IP è configurato e il server di stampa, ancor prima di essere acceso, comincia a inviare delle richieste BOOTP per acquisire le nuove informazioni di configurazione IP. Se non viene ricevuta alcuna risposta BOOTP, l'indirizzo IP rimane quello predefinito, 192.0.0.192. Il protocollo DHCP viene disattivato.

Dopo l'accensione del server di stampa vengono inviate solo richieste BOOTP ed elaborate solo risposte BOOTP. Qualsiasi configurazione di parametri IP eseguita manualmente viene ignorata.

DHCP

Dal server di stampa viene rilasciato automaticamente qualsiasi nome e indirizzo IP associato al server BOOTP e viene reinizializzato il protocollo TCP/IP per il server di stampa (a meno che non sia utilizzata una configurazione BOOTP). A questo punto, il protocollo TCP/IP è configurato e il server di stampa, ancor prima di essere acceso, inizia a inviare delle richieste DHCP per acquisire le nuove informazioni di configurazione IP. Se non viene ricevuta alcuna risposta DHCP, l'indirizzo IP rimane quello predefinito, 192.0.0.192. Il protocollo BOOTP viene disattivato.

Dopo l'accensione del server di stampa, vengono inviate solo richieste DHCP ed elaborate solo risposte DHCP. Qualsiasi configurazione di parametri IP eseguita manualmente viene ignorata.

Manuale

I protocolli BOOTP e DHCP vengono disattivati.

Occorre effettuare l'impostazione manuale di tutti i parametri di configurazione IP, inclusi l'indirizzo IP, la maschera di sottorete, il gateway predefinito e il tempo di inattività. È possibile utilizzare le impostazioni disponibili nello strumento che si sta utilizzando.

ATTENZIONE Se il server di stampa che utilizza un indirizzo assegnato da un server DHCP viene impostato per utilizzare un indirizzo assegnato manualmente, quest'ultimo indirizzo deve essere escluso da qualsiasi intervallo DHCP utilizzato per altre periferiche sulla rete. Una soluzione alternativa consiste nell'indicare al server DHCP che l'indirizzo del server di stampa è fisso in modo che non venga mai assegnato a un altro client.

#### Ripristino dei valori predefiniti

La procedura di ripristino consente di riportare il server di stampa allo stato originale (procedura denominata anche "ripristino a freddo"). Vedere la sezione <u>Ripristino dei valori predefiniti di fabbrica del server di stampa 310x (reinizializzazione a freddo)</u>.

#### Trasferimento su un'altra rete

Quando un server di stampa HP Jetdirect configurato con un indirizzo IP viene trasferito su una nuova rete, accertarsi che l'indirizzo IP non sia in conflitto con gli indirizzi IP della nuova rete. È possibile modificare l'indirizzo IP del server di stampa con un altro utilizzabile sulla nuova rete, oppure è possibile cancellare l'indirizzo IP corrente e configurarne un altro dopo aver installato il server di stampa sulla nuova rete. Eseguire il ripristino a freddo del server di stampa (per istruzioni vedere <u>Ripristino dei valori predefiniti di fabbrica del server di stampa 310x (reinizializzazione a freddo)</u>).

Se non è possibile raggiungere il server BOOPT corrente, potrebbe essere necessario trovare un server BOOTP diverso e configurare la stampante su quel server.

Se è stato utilizzato il protocollo BOOTP o DHCP per configurare il server di stampa, modificare i file di sistema appropriati con le impostazioni aggiornate. Se l'indirizzo IP è stato impostato manualmente, riconfigurare i parametri IP.

Per configurare la stampante o modificarne le impostazioni, seguire le istruzioni della home page appropriata. Queste istruzioni mostrano in che modo configurare la stampante.

Nota

E possibile sostituire il dominio del server con l'indirizzo TCP/IP.

#### Stampa della pagina di configurazione del server di stampa

Se il prodotto HP LaserJet serie 3300 è collegato ad una rete, seguire le istruzioni indicate di seguito per stampare una pagina di configurazione contenente le informazioni relative al server di stampa.

#### Stampa di una pagina di configurazione Jetdirect

Premere brevemente il pulsante di test situato sul pannello posteriore del server di stampa. Se non si è certi che la pagina di configurazione sia in fase di stampa, verificare il LED di alimentazione/stato. Se la pagina non viene stampata correttamente, vedere la sezione <u>La pagina</u> di configurazione non viene stampata.

Per ulteriori informazioni sulla pagina di configurazione, vedere la sezione <u>Interpretazione della</u> <u>pagina di configurazione</u>.

#### **Ulteriori informazioni**

Per ulteriori informazioni sul server di stampa, consultare il sito Web del servizio di assistenza clienti HP alla sezione relativa al prodotto HP LaserJet serie 3300: http://www.hp.com/support/lj3300 (sito in inglese).

# 9 Pulizia e manutenzione

Gli argomenti contenuti nelle sezioni seguenti consentono di effettuare le operazioni base di pulizia e manutenzione:

- Pulizia della parte esterna del prodotto
- Pulizia dell'area della cartuccia di stampa
- Pulizia del percorso della carta nella stampante
- Pulizia del rullo di prelievo
- Sostituzione del rullo di prelievo
- Sostituzione del tampone di separazione della stampante
- Sostituzione del gruppo del rullo di prelievo dell'ADF
- <u>Rimozione e sostituzione della mascherina del pannello di controllo</u>

#### Pulizia della parte esterna del prodotto

#### Pulizia della parte esterna

Utilizzare un panno inumidito morbido e privo di lanugine per rimuovere eventuali macchie, sbavature o polvere dalla superficie esterna dell'unità.

#### Pulizia del vetro

La presenza di sporcizia sul vetro, quali impronte digitali, macchie, fili e così via, rallenta le prestazioni dell'unità e incide sull'esattezza di alcune funzioni speciali quali Adatta a pagina e Copia.

1 Spegnere il prodotto, scollegare il cavo di alimentazione dalla presa elettrica e sollevare il coperchio.

#### Nota

Se l'unità è alimentata a 220V, spegnerla premendo l'interruttore.

- 2 Pulire il vetro con un panno morbido o una spugna leggermente inumidita con un detergente per vetri non abrasivo.
- ATTENZIONE Non utilizzare abrasivi, acetone, benzene, alcool etilico o tetracloruro di carbonio sul vetro per evitare di danneggiarlo. Non versare liquidi direttamente sul vetro in quanto potrebbero infiltrarsi e danneggiare il prodotto.
  - 3 Pulire il vetro con un panno di camoscio o una spugna di cellulosa per evitare la formazione di macchioline.

Eventuali depositi di polvere nella parte inferiore del vetro non possono essere rimossi, tuttavia questi non compromettono in alcun modo la qualità della copia o della scansione.

#### Pulizia della parte interna del coperchio

Alcuni residui di sporcizia possono accumularsi sulla superficie bianca sotto il coperchio dell'unità.

1 Spegnere il prodotto, scollegare il cavo di alimentazione dalla presa elettrica e sollevare il coperchio.

#### Nota

Nota

- Se l'unità è alimentata a 220V, spegnerla premendo l'interruttore.
- 2 Pulire la parte interna del coperchio con un panno morbido o una spugna leggermente inumidita con acqua calda e sapone neutro.

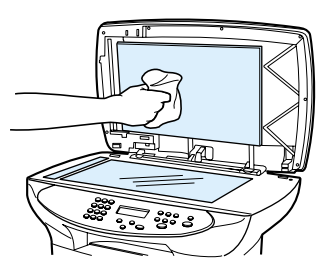

- 3 Rimuovere delicatamente i residui di sporcizia senza strofinare la superficie.
- 4 Asciugare la parte interna del coperchio con un panno morbido o di camoscio.

#### ATTENZIONE

- Non utilizzare prodotti di carta per evitare di graffiare la parte interna del coperchio.
- 5 Se lo stato di pulizia della parte interna del coperchio non risulta soddisfacente, ripetere le operazioni precedenti utilizzando alcool isopropilico, quindi pulire la parte interna del coperchio con un panno umido per rimuovere eventuale alcool residuo.

#### Pulizia dell'area della cartuccia di stampa

Non occorre effettuare spesso la pulizia dell'area della cartuccia di stampa. Tuttavia, la pulizia di quest'area migliora la qualità della stampa. Durante le operazioni di stampa, all'interno della stampante possono accumularsi particelle di carta, toner e polvere. Con il passare del tempo questi accumuli possono determinare un peggioramento della qualità di stampa, come la presenza di puntini o macchie di toner. Per correggere e prevenire questo tipo di problema, pulire l'area della cartuccia di stampa e il percorso della carta nella stampante.

# Procedura di pulizia dell'area della cartuccia di stampa

# 1 2 3 4 6

#### **AVVERTENZA**

Prima di effettuare questa operazione, attendere che la stampante si raffreddi.

1 Prima di pulire la stampante, spegnerla e scollegare il cavo di alimentazione.

#### Nota

Se l'unità è alimentata a 220V, spegnerla premendo l'interruttore.

2 Aprire lo sportello e rimuovere la cartuccia di stampa.

#### ATTENZIONE

per evitare danni, non esporre la cartuccia di stampa alla luce. Se necessario, coprirla. Inoltre, evitare di toccare il rullo di trasferimento di spugna nera all'interno della stampante, altrimenti si potrebbe danneggiare la stampante.

- 3 Con un panno asciutto e privo di lanugine, oppure utilizzando il panno HP specifico per toner (numero parte 5090-3379), eliminare eventuali residui dall'area del percorso della carta e dal vano della cartuccia di stampa.
- 4 Reinserire la cartuccia e chiudere lo sportello di accesso alla cartuccia di stampa.
- 5 Collegare il cavo di alimentazione della stampante per accenderla di nuovo. Se l'unità è alimentata a 220V, accenderla premendo l'interruttore.

#### Nota

Non utilizzare acqua o spray all'interno della stampante.

#### Nota

Se il toner viene a contatto con indumenti o altri tessuti, rimuovere l'inchiostro con un panno asciutto. Successivamente, lavare in acqua fredda e lasciare asciugare all'aria.

#### ATTENZIONE

l'acqua calda e il calore artificiale possono far penetrare il toner nei tessuti.

#### Pulizia del percorso della carta nella stampante

Seguire questa procedura nel caso in cui le stampe presentino macchie o puntini di toner.

#### Procedura di pulizia del percorso della carta nella stampante

- 1 Premere menu/conferma.
- 2 Utilizzare i pulsanti < e > per individuare il menu Assistenza.
- 3 Premere menu/conferma.
- 4 Utilizzare i pulsanti < e > per individuare Modalità pulizia.
- 5 Premere menu/conferma.

#### Pulizia del rullo di prelievo

Se la stampante non preleva correttamente la carta, può essere necessario sostituire o pulire il rullo di prelievo. Prima di sostituire il rullo di prelievo, provare a effettuare la pulizia. Per pulire il rullo di prelievo, effettuare le operazioni indicate di seguito:

#### Procedura di pulizia del rullo di prelievo

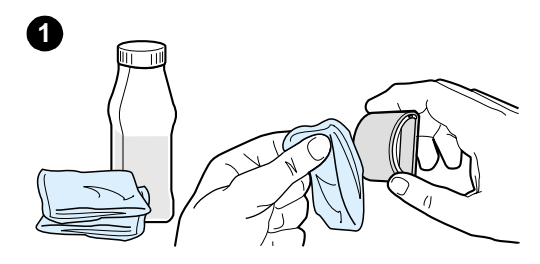

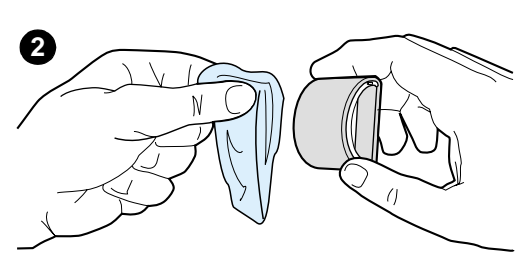

Rimuovere il rullo di prelievo come descritto nei punti da 1 a 5 nella sezione <u>Sostituzione del rullo di prelievo</u>.

1 Inumidire un panno privo di lanugine con dell'alcool isopropilico e pulire il rullo.

#### **AVVERTENZA**

L'alcool è infiammabile. Tenere l'alcool e il panno lontani da fiamme libere. Attendere la completa evaporazione dell'alcool prima di chiudere la stampante e ricollegare il cavo di alimentazione.

- 2 Con un panno asciutto e privo di lanugine, pulire il rullo di prelievo in modo da rimuovere le particelle di sporco.
- 3 Attendere che il rullo di prelievo sia completamente asciutto prima di reinstallarlo nella stampante (vedere i punti da 6 a 9 nella sezione <u>Sostituzione del rullo di prelievo</u>).

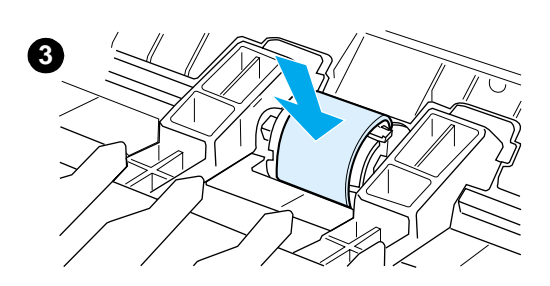

#### Sostituzione del rullo di prelievo

Per ordinare un nuovo rullo di prelievo, vedere la sezione Ordinazione di parti e accessori HP.

#### Procedura di sostituzione del rullo di prelievo

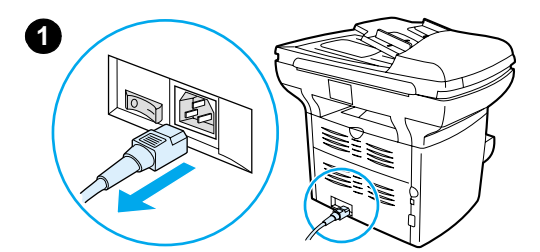

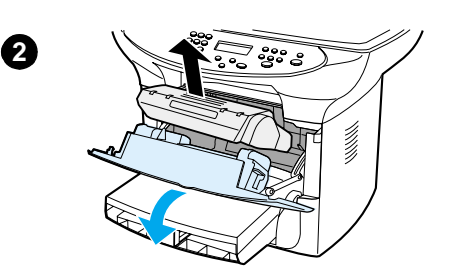

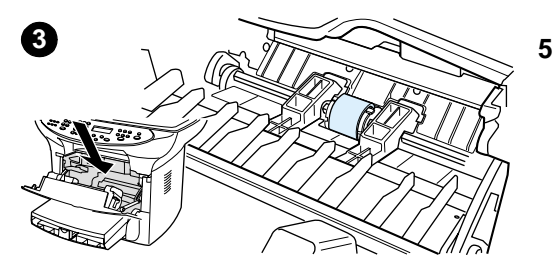

#### **ATTENZIONE**

il mancato completamento di questa procedura potrebbe causare danni alla stampante.

1 Scollegare il cavo di alimentazione dalla stampante e attendere che si raffreddi.

#### Nota

Se l'unità è alimentata a 220V, spegnerla premendo l'interruttore.

- 2 Aprire lo sportello e rimuovere la cartuccia di stampa.
- 3 Individuare il rullo di prelievo.
- 4 Sganciare le piccole linguette bianche su entrambi i lati del rullo di prelievo, quindi sollevare il rullo verso la parte anteriore della stampante.
  - Con attenzione, estrarre completamente il rullo di prelievo.

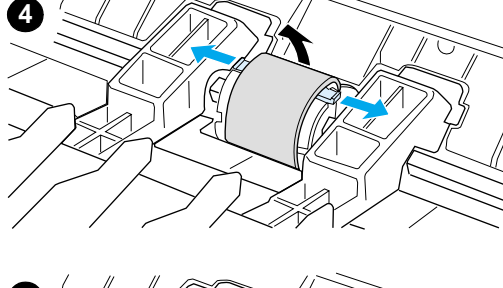

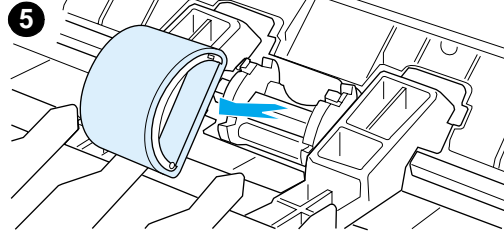

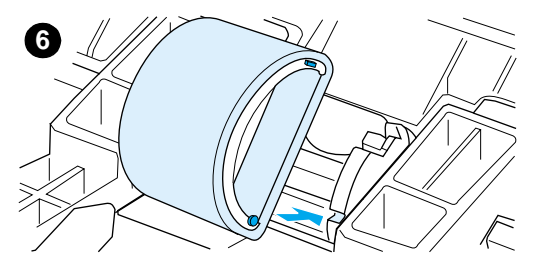

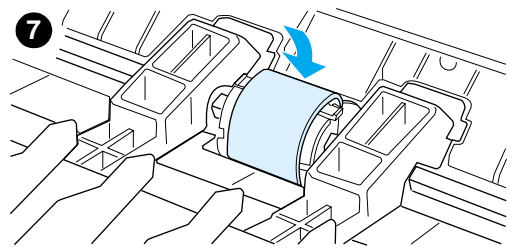

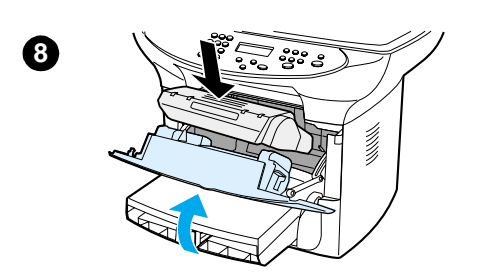

Inserire nell'alloggiamento il nuovo rullo di prelievo o il vecchio rullo pulito. Per maggiori istruzioni, vedere la sezione <u>Pulizia del rullo di prelievo</u>.

#### Nota

6

I piccoli fermi circolari e rettangolari posti su ciascun lato impediscono di posizionare il rullo di prelievo in maniera non corretta.

7 Abbassare la parte superiore del nuovo rullo di prelievo verso la parte posteriore della stampante fino a quando entrambi i lati scattano in posizione.

#### Nota

Non toccare il rullo di spugna nero per non danneggiare il prodotto.

- 8 Reinstallare la cartuccia e chiudere lo sportello di accesso alla cartuccia di stampa.
- **9** Collegare il cavo di alimentazione della stampante per accenderla di nuovo. Se l'unità è alimentata a 220V, accenderla premendo l'interruttore.

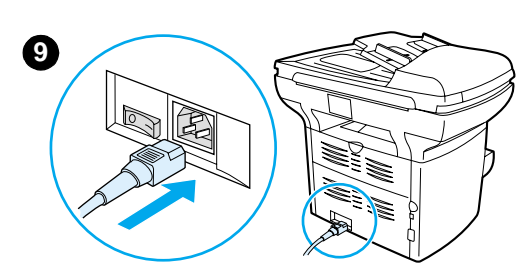

#### Sostituzione del tampone di separazione della stampante

Se più pagine vengono prelevate insieme dal vassoio di alimentazione, potrebbe essere necessario sostituire il tampone di separazione. Problemi ricorrenti nell'alimentazione della carta indicano che il tampone di separazione della stampante è usurato. Se il prodotto è coperto dalla garanzia, rivolgersi al servizio di assistenza. Se il prodotto è fuori garanzia, vedere la sezione <u>Ordinazione di parti e accessori HP</u> per ordinare un nuovo tampone di separazione della stampante.

Nota

prima di sostituire il tampone di separazione, pulire il rullo di prelievo. Per maggiori istruzioni, vedere la sezione <u>Pulizia del rullo di prelievo</u>.

# Procedura di sostituzione del tampone di separazione della stampante

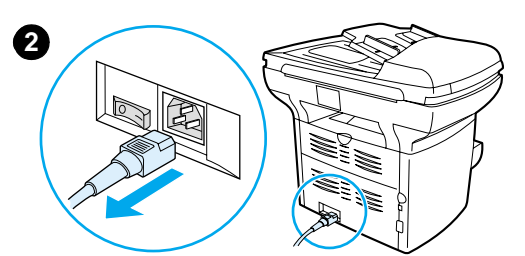

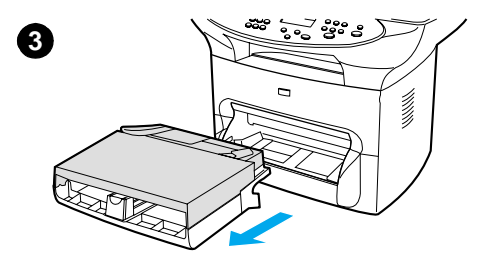

- 1 Scollegare il cavo di alimentazione dalla stampante e attendere che la stampante si raffreddi.
- 2 Verificare che l'unità sia spenta.

#### Nota

Se l'unità è alimentata a 220V, spegnerla premendo l'interruttore.

- 3 Estrarre i vassoi di alimentazione.
- 4 Individuare il tampone di separazione di colore blu.
- 5 Per sollevare il tampone di separazione dalla base caricata a molla, inserire un cacciavite piatto nel vano sotto il tampone di separazione e fare leva fino a liberare le linguette.

#### Nota

Non toccare il rullo di spugna nero per non danneggiare il prodotto.

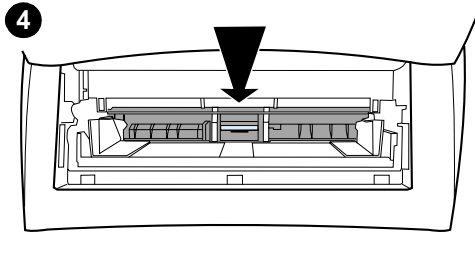

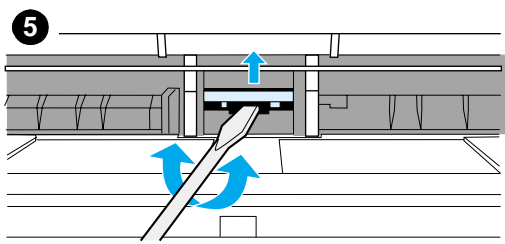

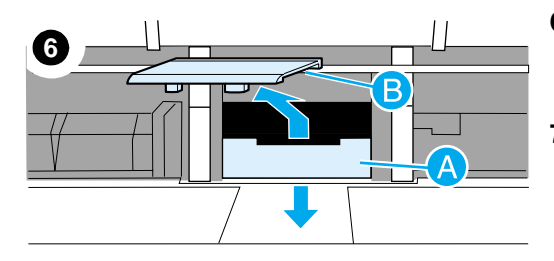

- 6 Attraverso l'apertura, spingere con una mano la base caricata a molla verso il basso (A) e con l'altra mano tirare verso l'alto il tampone di separazione (B).
- Con una mano, inserire nell'alloggiamento il nuovo tampone di separazione (A). Con l'altra mano, attraverso l'apertura del vassoio di alimentazione, spingere verso il basso la base caricata a molla (B).

Nota

La linguetta posta sul lato destro è più larga in modo che sia più semplice posizionarla correttamente.

8 Far scattare in posizione entrambi i lati del tampone di separazione.

#### ATTENZIONE

verificare che il tampone di separazione sia dritto e che non vi sia spazio tra il tampone e la base caricata a molla. Se il tampone di separazione non è dritto o è presente uno spazio su un lato, rimuoverlo, verificare che la linguetta più larga si trovi sul lato destro, reinserirlo, quindi far scattare in posizione entrambi i lati.

- 9 Reinserire i vassoi di alimentazione.
- **10** Collegare il cavo di alimentazione della stampante per accenderla di nuovo. Se l'unità è alimentata a 220V, accenderla premendo l'interruttore.

#### Nota

Se il tampone non è stato inserito correttamente, la stampante potrebbe essere rumorosa oppure potrebbe non prelevare la carta.

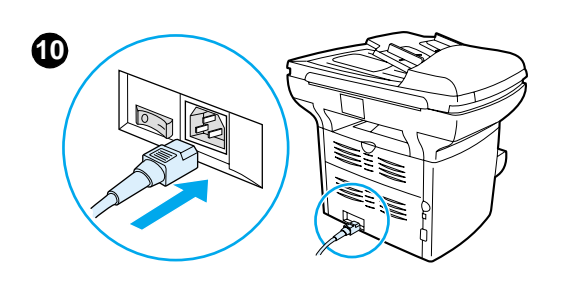

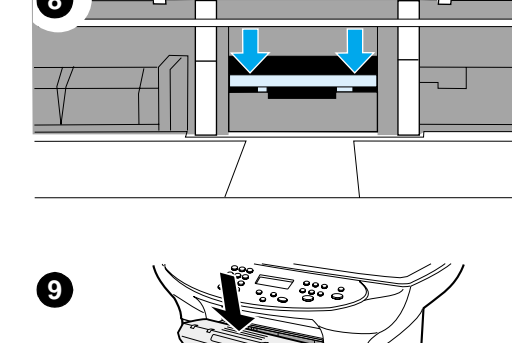

#### Installazione di un nuovo ADF

Se il prodotto HP LaserJet 3300 non è dotato di ADF, è possibile installarne uno nuovo. L'ADF viene installato al posto dell'attuale coperchio, include un vassoio di alimentazione da 50 fogli e può essere installato in pochi secondi. L'aggiunta dell'ADF consente di risparmiare tempo e lavoro per le operazioni di copia di documenti composti da più pagine. La sostituzione è necessaria in presenza di gravi problemi di inceppamento della carta nell'ADF in uso. Per le modalità di ordinazione di un ADF di ricambio, vedere la sezione <u>Parti e accessori HP</u>.

### Installazione di un ADF nuovo o di ricambio

1 Aprire il coperchio dello scanner piano e sollevarlo delicatamente per rimuoverlo.

#### Nota

Se si rimuove un ADF installato in precedenza, è necessario sollevare entrambe le linguette dei cardini prima di estrarre l'ADF dall'unità.

- 2 Aprire i cardini del nuovo ADF, quindi sollevare le linguette.
- 3 Inserire i cardini direttamente nell'unità.
- 4 Premere sulle linguette fino a quando non scattano in posizione.

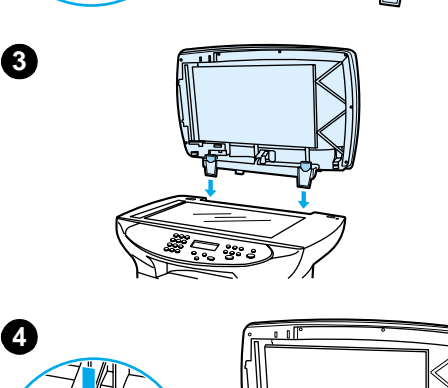

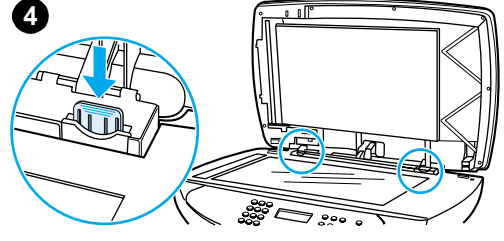

1

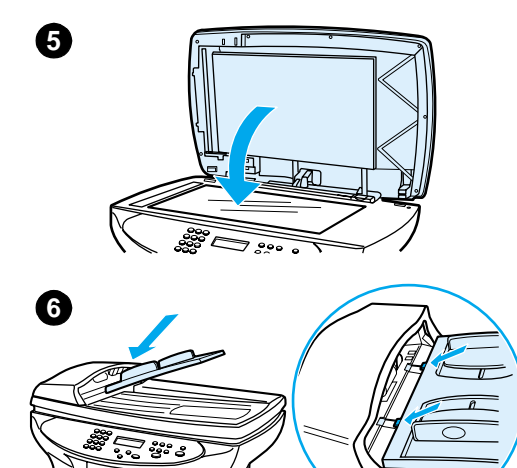

5 Chiudere il coperchio dell'ADF con attenzione.

#### ATTENZIONE

per non danneggiare l'unità, accompagnare il coperchio dell'ADF per appoggiarlo sullo scanner piano. Quando l'unità è inutilizzata, chiudere sempre il coperchio dell'ADF.

6 Per installare il vassoio di alimentazione dell'ADF, allineare le due linguette sul vassoio di alimentazione con le scanalature sul coperchio dell'ADF, quindi far scorrere il vassoio nelle scanalature fino a quando non si blocca nella posizione corretta.

#### Sostituzione del gruppo del rullo di prelievo dell'ADF

In presenza di problemi di prelievo della carta dell'ADF, è necessario sostituire il gruppo del rullo di prelievo. Per ordinare il gruppo del rullo di prelievo dell'ADF, vedere la sezione <u>Ordinazione di parti</u> <u>e accessori HP</u>. Per rimuovere il gruppo attualmente installato, effettuare le seguenti operazioni:

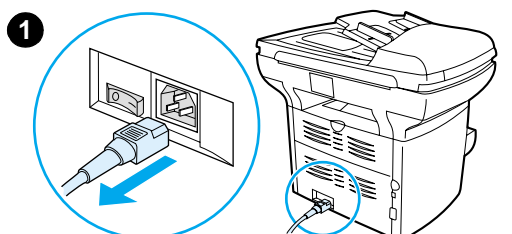

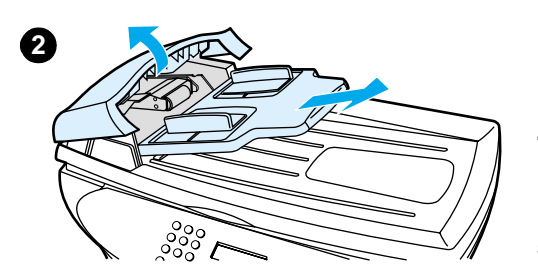

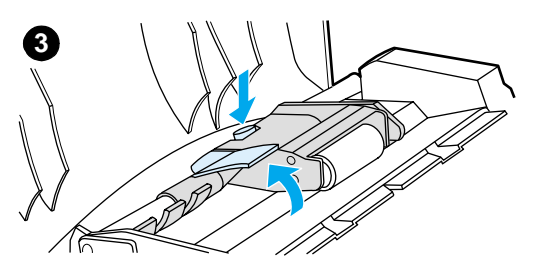

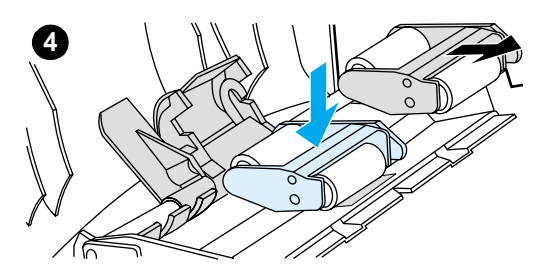

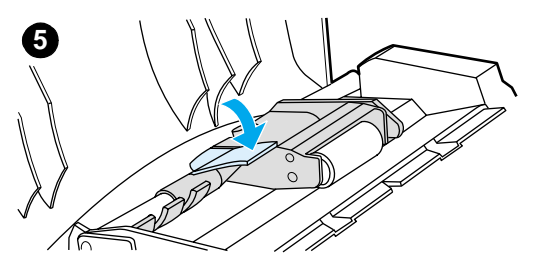

1 Scollegare il cavo di alimentazione dalla stampante.

#### Nota

Se l'unità è alimentata a 220V, spegnerla premendo l'interruttore.

- 2 Rimuovere il vassoio di alimentazione e aprire il coperchio dell'ADF.
- 3 Premere il pulsante verde circolare e contemporaneamente sollevare la leva verde. Ruotare la leva verde fino a quando non si blocca in posizione aperta. Il gruppo del rullo di prelievo rimane sulla superficie nera.
- 4 Rimuovere il rullo precedente e installare il nuovo rullo nella stessa posizione. Posizionare il rullo più grande indietro, in modo che la parte contenente l'ingranaggio sia rivolta verso l'interno dell'unità.
- 5 Abbassare la leva verde, inserendo la parte piatta tra i rulli. Premere sulla leva verde fino a quando non scatta in posizione.

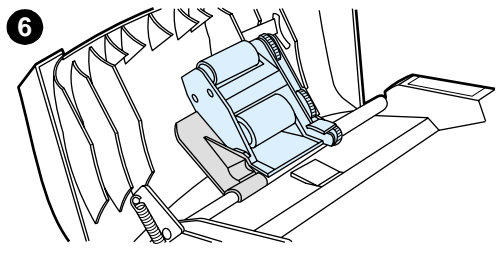

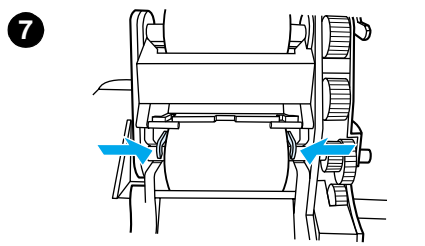

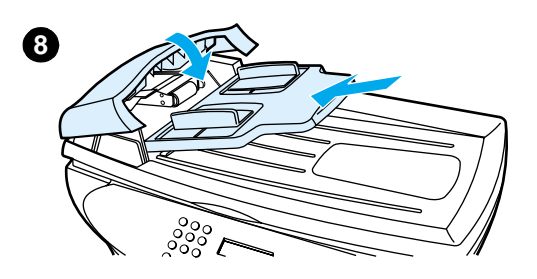

- 6 Per verificare che i rulli siano stati installati correttamente, sollevare la leva verde fino a quando non rimane aperta. Il nuovo gruppo di rulli di prelievo dovrebbe essere trattenuto saldamente dal corpo della leva.
- 7 Accertarsi che entrambi i lati del gruppo siano ben fissati mediante i ganci verdi.
- 8 Abbassare il corpo della leva verde e chiudere il coperchio dell'ADF. Reinstallare il vassoio di alimentazione.

#### Nota

In presenza di gravi problemi di inceppamento nell'ADF, è necessario provvedere alla sostituzione oppure sostituire il coperchio dell'unità di copia dell'ADF. Vedere la sezione <u>Installazione di un nuovo ADF</u>.

#### Rimozione e sostituzione della mascherina del pannello di controllo

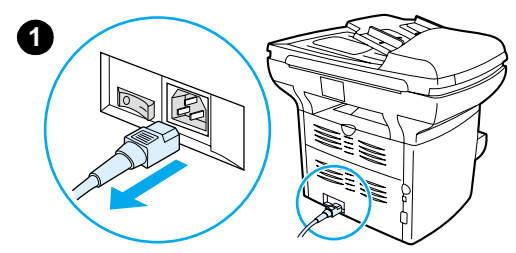

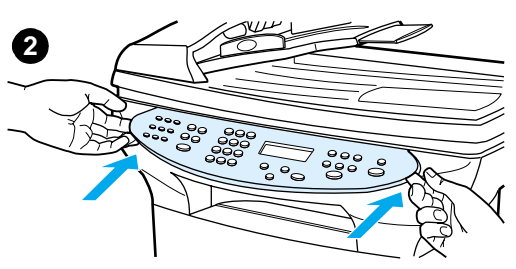

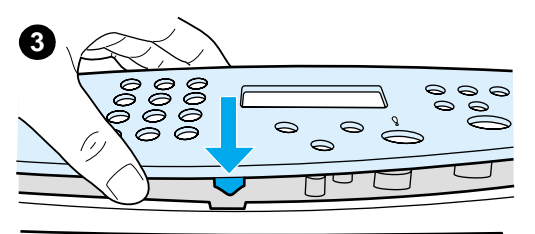

1 Scollegare il cavo di alimentazione dalla stampante.

#### Nota

Se l'unità è alimentata a 220V, spegnerla premendo l'interruttore.

2 Per rimuovere la mascherina del pannello di controllo da sostituire, sollevare entrambi lati della mascherina e sganciare tutti i fermi. Mettere da parte la vecchia mascherina.

#### **ATTENZIONE**

fare attenzione a non toccare componenti o pulsanti situati all'interno dell'area esposta del pannello di controllo.

- 3 Allineare la nuova mascherina alla fessura inferiore. La fessura della mascherina deve essere in linea con l'interno della stampante.
- 4 Premere fino a che tutti i fermi siano agganciati, quindi premere verso l'esterno per bloccare la mascherina.
- 5 Collegare il cavo di alimentazione della stampante per accenderla di nuovo. Se l'unità è alimentata a 220V, accenderla premendo l'interruttore.
# **10** Supporti

Per ulteriori informazioni, vedere le seguenti sezioni:

- Caratteristiche dei supporti
- Indicazioni per l'utilizzo dei supporti
- <u>Selezione dei supporti per ADF</u>

# Caratteristiche dei supporti

Le stampanti HP LaserJet offrono risultati di stampa di qualità eccellente. È possibile stampare su diversi supporti, quali carta pretagliata (compresa la carta riciclata), buste, etichette, lucidi, carta pergamena e carta in formato personalizzato. Proprietà quali la grammatura, la grana e il contenuto di umidità sono fattori importanti che possono influire sulle prestazioni della stampante e sulla qualità del risultato di stampa.

La stampante consente di utilizzare diversi tipi di carta e supporti di stampa, in conformità con le linee guida esposte in questa Guida per l'utente. Se si utilizzano supporti che non corrispondono a questi criteri, possono insorgere problemi quali:

- Qualità di stampa scadente
- Maggior numero di inceppamenti
- Usura prematura della stampante e necessità di riparazioni.

Per ottenere risultati ottimali, utilizzare solo carta e supporti di stampa HP. Hewlett-Packard Company sconsiglia l'uso di carta e supporti di altre marche, in quanto non può esercitare alcun controllo sulla qualità dei prodotti.

È possibile che alcuni supporti, anche se conformi a tutti i criteri esposti in questa guida, producano risultati insoddisfacenti. Ciò potrebbe essere causato da manipolazione impropria della carta, da livelli di umidità e di temperatura inadeguati o da altre variabili che Hewlett-Packard non può controllare.

Prima di acquistare supporti di stampa in grandi quantità, accertarsi che rispettino i requisiti specificati in questa Guida per l'utente e nelle indicazioni relative all'utilizzo della carta e di altri supporti di stampa. Per ulteriori informazioni su come ordinare queste indicazioni, vedere <u>Ordinazione di parti e accessori HP</u>. Provare sempre il supporto prima di acquistarne grandi quantità.

#### ATTENZIONE

L'utilizzo di un tipo di supporto non conforme alle indicazioni di Hewlett-Packard può danneggiare la stampante e richiederne la riparazione. In questo caso, la riparazione non è coperta dalla garanzia o dai contratti di assistenza Hewlett-Packard.

# Formati supportati (stampante)

I formati dei supporti utilizzabili sono:

- Minimo: 76 x 127 mm
- Massimo: 216 x 356 mm

# Indicazioni per l'utilizzo dei supporti

#### Carta

Per ottenere risultati ottimali, utilizzare carta normale. Verificare che la carta sia di buona qualità e che non presenti tagli, incisioni, lacerazioni, macchie, particelle estranee, polvere, stropicciature, fori, bordi arricciati o piegati.

In caso di dubbi sul tipo di carta utilizzata (ad esempio, se si tratta di carta fine o riciclata), controllare l'etichetta sulla confezione della risma.

Alcuni tipi di carta possono causare problemi di qualità della stampa, inceppamenti o danni alla stampante.

Nota

Non utilizzare carta intestata stampata con inchiostri a basse temperature, quali quelli impiegati in alcuni processi di stampa termografica.

Non utilizzare carta intestata in rilievo.

Nota

La stampante utilizza il calore e la pressione per fondere il toner sulla carta. Accertarsi che la carta colorata o i moduli prestampati utilizzino inchiostri compatibili con la temperatura della stampante (200° C per 0,1 secondi).

# Tabella dei problemi frequenti relativi ai supporti

| Sintomo                                                    | Problema con la carta                                                  | Soluzione                                                                                                    |  |
|------------------------------------------------------------|------------------------------------------------------------------------|----------------------------------------------------------------------------------------------------|--|
| Qualità di stampa scadente,<br>scarsa adesione del toner o | Eccessivamente umida, ruvida, liscia o in rilievo.                     | Provare a utilizzare un tipo di carta<br>diverso, con levigatezza tra 100 e<br>250 Sheffield e un contenuto di<br>umidità del 4-6%. |  |
|                                                            | Risma difettosa.                                                       |                                                                                                    |  |
| Parti non stampate,<br>inceppamenti o arricciature.        | Conservazione inadeguata.                                              | Conservare la carta mantenendola<br>in posizione orizzontale e avvolta in<br>un involucro a prova di umidità.                       |  |
| Sfondo eccessivamente grigio.                              | Carta troppo pesante.                                                  | Utilizzare una carta più leggera.                                                                                                   |  |
| Arricciature eccessive o                                   | Umidità eccessiva, direzione errata<br>della fibra o grana troppo fine | Utilizzare carta a grana grossa.                                                                                                    |  |
|                                                            |                                                                        | Stampare utilizzando il percorso di uscita diretto.                                                                                 |  |
| Inceppamenti, danni alla stampante.                        | Tratteggi per il taglio o perforazioni.                                | Non utilizzare carta con tratteggi per<br>il taglio o perforata.                                                                    |  |
| Problemi di alimentazione.                                 | Bordi sfilacciati.                                                     | Utilizzare carta di buona qualità.                                                                                                  |  |

# Etichette

Nella scelta delle etichette, valutare i fattori elencati di seguito:

- Adesivo: il materiale adesivo deve essere in grado di resistere alla temperatura massima raggiunta dalla stampante, ossia 200° C.
- **Disposizione:** utilizzare solo etichette che non presentano parti del foglio sottostante esposte. In caso contrario, le etichette potrebbero staccarsi durante la stampa causando gravi inceppamenti.
- Arricciature: prima di procedere alla stampa, accertarsi che le etichette siano ben piatte e senza arricciature superiori a 13 mm in ogni direzione.
- **Condizioni:** non utilizzare etichette stropicciate, con bolle d'aria o altri segni di distacco dal foglio. Non utilizzare carta che è già stata utilizzata nella stampante.

# Lucidi

I lucidi devono essere in grado di resistere alla temperatura massima raggiunta dalla stampante, ossia 200° C.

#### Struttura delle buste

La struttura delle buste è un fattore molto importante. Le pieghe dei risvolti possono variare notevolmente, non solo tra buste di produzione diversa, ma anche tra buste nella medesima confezione dello stesso produttore. Una buona qualità di stampa sulle buste dipende dalla qualità del supporto utilizzato. Nella scelta delle buste, valutare i fattori elencati di seguito:

- Peso: la grammatura delle buste non deve superare i 105 g/m<sup>2</sup>, per evitare inceppamenti.
- Struttura: prima di procedere alla stampa, accertarsi che le buste siano ben piatte, senza arricciature superiori a 6 mm e senza bolle d'aria. Le buste con bolle d'aria possono causare problemi.
- **Condizioni:** accertarsi che le buste non siano stropicciate, intaccate o danneggiate in altro modo.
- Formati: da 90 x 160 mm a 178 x 254 mm.

#### Buste con giunzioni sui due lati

Queste buste presentano giunzioni verticali, anziché diagonali, lungo entrambe le estremità e tendono a stropicciarsi con maggiore facilità. Accertarsi che le giunzioni ricoprano l'intero lato della busta, fino all'angolo, come illustrato di seguito.

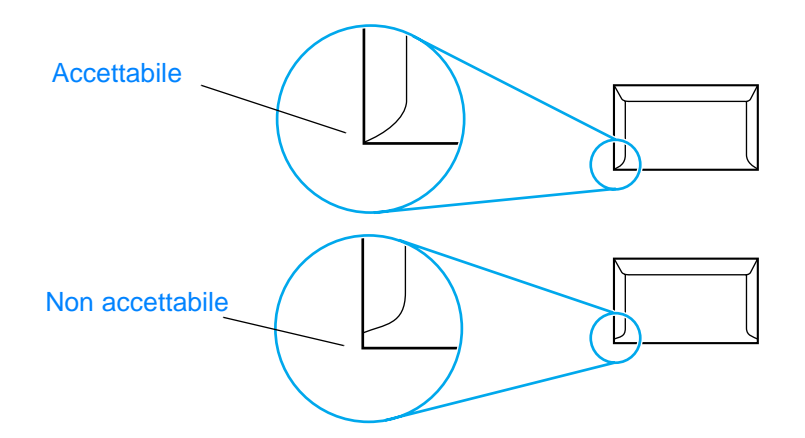

#### Buste con strisce adesive o alette

Le buste con strisce adesive a strappo o con più alette ripiegabili devono essere fornite di un tipo di adesivo compatibile con il calore e la pressione generati dalla stampante: 200° C. Le strisce adesive e le alette possono provocare stropicciature, arricciature o inceppamenti.

#### **Conservazione delle buste**

Un'adeguata conservazione delle buste contribuisce a ottenere una buona qualità di stampa. Riporre le buste in piano. Se si formano bolle d'aria al loro interno, le buste si possono stropicciare durante la stampa.

# Cartoncino e supporti pesanti

Utilizzando il vassoio di alimentazione della carta, è possibile stampare su molti tipi di cartoncino, comprese schede e cartoline. I risultati di stampa variano a seconda del tipo di cartoncino che, in genere, è un supporto più adatto per l'utilizzo con stampanti laser.

Per ottenere risultati di stampa ottimali, non utilizzare carta di grammatura superiore a 157 g/m<sup>2</sup>. Una carta troppo pesante potrebbe causare problemi di alimentazione e di inserimento nel vassoio di alimentazione, inceppamenti, difficoltà di fusione del toner, qualità di stampa scadente o eccessiva usura meccanica.

Nota

La stampa su carta più pesante è possibile se non si riempie completamente il vassoio di alimentazione e se la carta ha una levigatezza compresa tra 100 e 180 Sheffield.

#### Struttura del cartoncino

- Levigatezza: il cartoncino da 135-157 g/m<sup>2</sup> deve avere una levigatezza compresa tra 100 e 180 Sheffield. Il cartoncino da 60-135 g/m<sup>2</sup> deve avere una levigatezza compresa tra 100 e 250 Sheffield.
- Struttura: il cartoncino deve essere piatto e privo di arricciature superiori a 5 mm.
- **Condizioni:** accertarsi che il cartoncino non sia stropicciato, intaccato o danneggiato in altro modo.
- Formati: utilizzare solo cartoncino dei seguenti formati:
  - Minimo: 76 x 127 mm
  - Massimo: 216 x 356 mm

#### Indicazioni per l'utilizzo del cartoncino

- Se il cartoncino tende a stropicciarsi o a causare inceppamenti, stampare utilizzando il percorso di uscita diretto.
- Impostare i margini a una distanza di almeno 2 mm dai bordi.

# Selezione dei supporti per ADF

#### Caratteristiche dell'ADF

- **Capacità di alimentazione:** l'ADF è in grado di contenere fino a 50 fogli di carta normale da 60 a 90 g/m.
- Formato dei supporti: utilizzare solo carta normale nei formati
  - Minimo: 127 mm x 127 mm
  - Massimo: 215,9 mm x 381 mm

#### Nota

Se il supporto utilizzato è particolarmente fragile, oppure troppo sottile o troppo spesso, effettuare le operazioni di copia e di scansione mediante lo scanner piano. Lo scanner piano contente di effettuare copie e scansioni di migliore qualità. L'utilizzo dell'ADF è consigliato per operazioni di copia, scansione e fax con carta normale (l'invio tramite fax è consentito soltanto dall'ADF).

# Parti e accessori HP

Le sezioni elencate di seguito forniscono informazioni utili su come effettuare gli ordini di parti e accessori per il prodotto utilizzato:

- Ordinazione di parti e accessori HP
- <u>Cartucce di stampa per HP LaserJet</u>
- Moduli DIMM (memoria o caratteri)

# Ordinazione di parti e accessori HP

# Tabella delle parti e degli accessori HP

È possibile potenziare le funzionalità della stampante con accessori e componenti opzionali. Gli accessori e i componenti progettati specificatamente per il prodotto HP LaserJet 3300 consentono di ottenere prestazioni ottimali.

|                                    | Articolo                                       | Descrizione o utilizzo                                                                                                    | Numero parte                         |
|------------------------------------|------------------------------------------------|----------------------------------------------------------------------------------------------------|--------------------------------------|
| Memoria                            | DIMM (modulo<br>doppio di memoria in<br>linea) | <ul> <li>Consente di potenziare la capacità di gestire processi di stampa complessi o di aumentare il numero di caratteri disponibili.</li> <li>Aggiunta di memoria massima consentita: 64 MB</li> <li>DIMM disponibili:<br/>8 MB<br/>16 MB<br/>32 MB<br/>64 MB</li> </ul> | C7842A<br>C7843A<br>C7845A<br>C7846A |
| Accessori per<br>interfacce e cavi | Cavi paralleli                                 | <ul> <li>Metodo di collegamento dell'unità al computer.</li> <li>Cavo IEEE 1284 B da 2 metri</li> <li>Cavo IEEE 1284-B da 3 metri</li> </ul>                                                                                                    | C2950A<br>C2951A                     |
|                                    | Cavo USB                                       | Metodo di collegamento dell'unità al<br>computer.<br>• Cavo da 2 metri                                                                                                    | 8121-0539                            |
|                                    | ADF                                            | Se la stampante non è provvista di un ADF,<br>utilizzare questo numero parte per ordinarne<br>uno.                                                                                                    | C9143A                               |
| Server di stampa                   | HP Jetdirect 310x                              | Consente di collegare la stampante<br>HP LaserJet 3300n mfp alla rete.                                                                                                    | J6038A                               |
| Forniture per<br>stampanti         | Carta multiuso HP                              | Carta di qualità HP per diversi usi<br>(1 confezione di 10 risme da 500 fogli<br>ciascuna).                                                                                                    | HPM1120                              |
|                                    | Carta HP LaserJet                              | Carta di qualità superiore HP da utilizzare con<br>le stampanti HP LaserJet (1 confezione di<br>10 risme da 500 fogli ciascuna).                                                                                                    | HPJ1124                              |
|                                    | Lucidi HP LaserJet                             | Lucidi di qualità HP da utilizzare con le stampanti HP LaserJet monocromatiche.                                                                                                    | 92296T (Letter)<br>92296U (A4)       |
| Cartucce di<br>stampa              | Cartucce di stampa                             | Cartucce di stampa di ricambio per<br>HP LaserJet 3300.<br>Cartuccia da 2.500 pagine<br>Cartuccia da 3.500 pagine                                                                                                    | C7115A<br>C7115X                     |

|                                 | Articolo                                                                                                    | Descrizione o utilizzo                                                                                                    | Numero parte   |
|---------------------------------|----------------------------------------------------------------------------------------------------|----------------------------------------------------------------------------------------------------|----------------|
| Documentazione<br>supplementare | Guidelines for Paper<br>and Other Print<br>Media (indicazioni<br>relative all'utilizzo<br>della carta e di altri<br>supporti di stampa) | Questa guida descrive le modalità di utilizzo<br>della carta e degli altri supporti di stampa per<br>le stampanti HP LaserJet.                                      | 5963-7863      |
| Parti di ricambio               | Rullo di prelievo della<br>carta                                                                                                    | Viene utilizzato per prelevare la carta dal vassoio di alimentazione e inserirla nel percorso di stampa.                                                            | RF0-1008-000CN |
|                                 | Vassoio di<br>alimentazione<br>principale                                                                                               | Viene utilizzato per contenere i supporti di stampa.                                                                                                    | RG0-1121-000CN |
|                                 | Vassoio di<br>alimentazione<br>prioritario                                                                                              | Viene utilizzato per contenere i supporti speciali o per stampare la prima pagina.                                                                                  | RG0-1122-000CN |
|                                 | Vassoio di<br>alimentazione<br>dell'ADF                                                                                                 | Viene utilizzato per inserire i documenti nello scanner.                                                                                                    | C9143-60102    |
|                                 | Tampone di<br>separazione per la<br>stampante                                                                                           | Viene utilizzato per evitare che più fogli<br>vengano inseriti contemporaneamente nel<br>percorso di stampa.                                                        | RF0-1014-000CN |
|                                 | Gruppo dei rulli di<br>prelievo dell'ADF                                                                                                | Viene utilizzato per prelevare la carta dal<br>vassoio di alimentazione dell'ADF e introdurla<br>nell'ADF.                                                          | C7309-60016    |
|                                 | ADF                                                                                                    | Se l'ADF viene danneggiato, utilizzare questo<br>numero parte per ordinarne uno sostitutivo<br>(l'ADF include il coperchio dello scanner<br>piano).                 | C9143-60101    |
|                                 | Coperchio dell'unità<br>di copia                                                                                                    | Se l'unità in uso non dispone dell'ADF e il<br>coperchio dell'unità di copia viene<br>danneggiato, utilizzare questo numero parte<br>per ordinarne uno sostitutivo. | C9124-60117    |

# Moduli di alimentazione (solo nei modelli abilitati al collegamento in rete)

| Paesi/Regioni                          | Numero parte | Frequenza di ingresso | Frequenza di uscita |
|----------------------------------------|--------------|-----------------------|---------------------|
| Australia, Nuova Zelanda,<br>Argentina | 0950-3172    | 240 Vca 50 Hz         | 13 Vcc @ 300 mA     |
|                                        | 0950-3358    | 240 Vca 50 Hz         | 13 Vcc @ 800 mA     |

| Paesi/Regioni                                     | Numero parte | Frequenza di ingresso | Frequenza di uscita |
|---------------------------------------------------|--------------|-----------------------|---------------------|
| Cina                                              | 0950-2806    | 220 Vca 50 Hz         | 13 Vcc @ 300 mA     |
|                                                   | 0950-3347    | 220 Vca 50 Hz         | 13 Vcc @ 800 mA     |
| Europa continentale                               | 0950-3170    | 230 Vca 50 Hz         | 13 Vcc @ 300 mA     |
|                                                   | 0950-3349    | 230 Vca 50 Hz         | 13 Vcc @ 800 mA     |
| Giappone                                          | 0950-3173    | 100 Vca 50 Hz         | 13 Vcc @ 300 mA     |
|                                                   | 0950-3352    | 100 Vca 50 Hz         | 13 Vcc @ 800 mA     |
| Corea del Sud                                     | 9100-5168    | 220-240 Vca 50 Hz     | 13 Vcc @ 625 mA     |
|                                                   | 0950-3351    | 220 Vca 50 Hz         | 13 Vcc @ 800 mA     |
| Sudafrica, India                                  | 9100-5171    | 220-250 Vca 50 Hz     | 13 Vcc @ 625 mA     |
|                                                   | 0950-3354    | 220-250 Vca 50 Hz     | 13 Vcc @ 800 mA     |
| Regno Unito, Singapore,<br>Irlanda, Hong Kong SAR | 0950-3171    | 220-240 Vca 50 Hz     | 13 Vcc @ 300 mA     |
|                                                   | 0950-3350    | 220-240 Vca 50 Hz     | 13 Vcc @ 800 mA     |
| Stati Uniti, Canada, America<br>latina, Taiwan    | 0950-3169    | 110-127 Vca 60 Hz     | 13 Vcc @ 300 mA     |
|                                                   | 0950-3348    | 110-127 Vca 60 Hz     | 13 Vcc @ 800 mA     |

Nota

Se per uno stesso paese/regione sono elencati due numeri parte, è possibile utilizzare entrambi indipendentemente dalla frequenza di uscita.

# Cartucce di stampa per HP LaserJet

Le sezioni elencate di seguito forniscono utili informazioni relative alle cartucce di stampa di HP LaserJet:

- Istruzioni HP sull'utilizzo di cartucce di stampa di altri produttori
- Installazione di una cartuccia di stampa
- <u>Conservazione delle cartucce di stampa</u>
- Durata prevista della cartuccia di stampa
- <u>Riciclaggio delle cartucce di stampa</u>
- Risparmio di toner

# Istruzioni HP sull'utilizzo di cartucce di stampa di altri produttori

La Hewlett-Packard sconsiglia l'utilizzo di cartucce di stampa non originali, anche se nuove, ricaricate o ricostruite. HP non può infatti offrire alcuna garanzia sul corretto funzionamento o la qualità dei prodotti non originali. Il servizio di assistenza o le eventuali riparazioni richieste in seguito all'utilizzo di una cartuccia di stampa non HP non sono coperti dalla garanzia della stampante.

Quando si utilizza una cartuccia di stampa non HP, la stampante non è in grado di generare rapporti sul numero di pagine che è ancora possibile stampare con la quantità di toner disponibile. La stima del livello di toner è solo approssimativa.

#### Nota

La garanzia non è valida per difetti del software, dell'interfaccia o delle parti non fornite dalla HP.

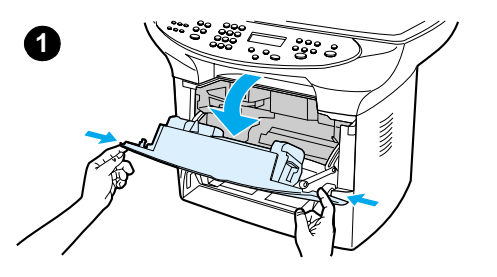

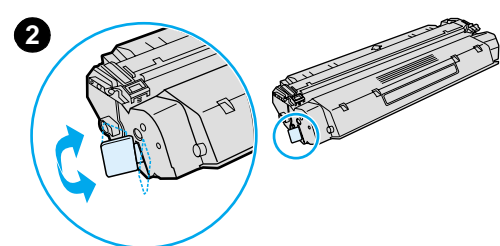

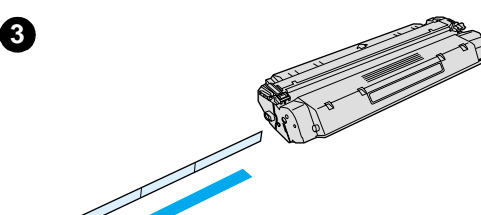

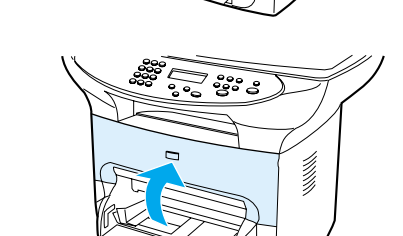

# Installazione di una cartuccia di stampa

Per installare la cartuccia di stampa, effettuare le seguenti operazioni:

#### ATTENZIONE

Per evitare di danneggiare la cartuccia di stampa, non esporla alla luce se non per pochi minuti.

- 1 Aprire lo sportello di accesso alla cartuccia di stampa.
- 2 Rimuovere la cartuccia di stampa dalla confezione e individuare il nastro di sigillo posto all'estremità della cartuccia.
- 3 Per rimuovere il nastro di sigillo dalla cartuccia, afferrarlo ed estrarlo dalla cartuccia. Evitare di venire a contatto con il toner nero presente sul nastro.
- 4 Inserire la cartuccia come illustrato nella figura, con le frecce rivolte verso l'unità.
- 5 Chiudere lo sportello di accesso alla cartuccia di stampa. Una volta chiuso lo sportello, la cartuccia viene inserita automaticamente nella posizione corretta.

#### Nota

Se il toner viene a contatto con indumenti o altri tessuti, pulire con un panno asciutto. Lavare in acqua fredda e lasciare asciugare all'aria.

#### ATTENZIONE

l'acqua calda e il calore artificiale possono far penetrare il toner nei tessuti.

# Conservazione delle cartucce di stampa

Non estrarre la cartuccia di stampa dalla confezione fino al momento dell'effettivo utilizzo. La durata di una cartuccia conservata in una confezione integra è approssimativamente di 30 mesi. La durata di una cartuccia conservata in una confezione aperta è di circa 6 mesi.

#### ATTENZIONE

5

Per evitare di danneggiare la cartuccia di stampa, non esporla alla luce.

# Durata prevista della cartuccia di stampa

La durata di una cartuccia di stampa dipende dalla quantità di toner necessaria per l'esecuzione dei processi di stampa. Se si stampa del testo con una copertura del 5%, la durata di una cartuccia di stampa standard (C7115A) è di circa 2.500 pagine. La durata di una cartuccia di stampa a durata prolungata (C7115X) è di circa 3.500 pagine. Tale durata presuppone che la densità di stampa sia impostata sul valore 3 e che la modalità EconoMode sia disattivata per impostazione predefinita.

# Riciclaggio delle cartucce di stampa

Per ridurre l'accumulo di rifiuti nelle discariche, la Hewlett-Packard ha adottato un programma di riciclaggio delle cartucce di stampa esaurite. All'interno della confezione della nuova cartuccia HP LaserJet è stata inserita un'etichetta di spedizione già affrancata. Dal 1990, questo programma di riciclaggio delle cartucce di stampa per stampanti HP LaserJet (HP LaserJet Toner Cartridge Recycling Program) ha consentito di raccogliere oltre 25 milioni di cartucce usate, che sarebbero altrimenti finite nelle discariche di tutto il mondo. Per partecipare a questo programma di riciclaggio, seguire le istruzioni fornite nella confezione della nuova cartuccia di stampa.

Per installare una nuova cartuccia di stampa HP, vedere la sezione <u>Installazione di una cartuccia</u> <u>di stampa</u> o fare riferimento alle istruzioni contenute nella confezione della nuova cartuccia. Vedere le informazioni sul riciclaggio stampate sulla confezione della cartuccia e le informazioni sul programma ambientale delle forniture di stampa HP (HP Printing Supplies Environmental Program) incluse nella confezione.

# Risparmio di toner

Per limitare il consumo di toner, selezionare l'opzione EconoMode nelle impostazioni delle proprietà della stampante. Questa modalità di stampa consente di utilizzare una quantità inferiore di toner per ciascuna pagina. La selezione di questa opzione consente di prolungare la durata della cartuccia di stampa e di ridurre il costo per pagina, ma implica un peggioramento della qualità di stampa. Per ulteriori informazioni, vedere la sezione <u>Durata prevista della cartuccia di stampa</u>.

# Moduli DIMM (memoria o caratteri)

L'aggiunta di un modulo DIMM al prodotto HP LaserJet 3300, consente di eseguire operazioni più complesse o di aggiungere nuovi caratteri.

Le informazioni contenute nelle sezioni seguenti risultano particolarmente utili per la gestione dei moduli DIMM con il prodotto HP LaserJet 3300 in uso:

- Verifica dell'installazione o della rimozione di un modulo DIMM
- Installazione di un modulo DIMM
- <u>Rimozione di un modulo DIMM</u>

# Verifica dell'installazione o della rimozione di un modulo DIMM

Dopo aver installato o rimosso un modulo DIMM di memoria, è possibile verificare la corretta esecuzione delle operazioni eseguite stampando una pagina di configurazione e controllando la memoria disponibile. Per ulteriori informazioni, vedere la sezione <u>Stampa di una pagina di configurazione</u>. Questo controllo non può essere effettuato se è stato installato o rimosso un modulo DIMM per caratteri.

# Installazione di un modulo DIMM

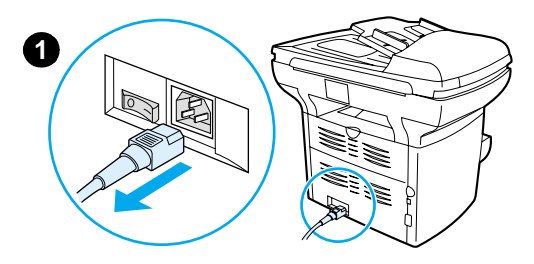

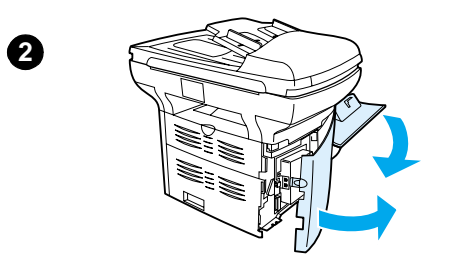

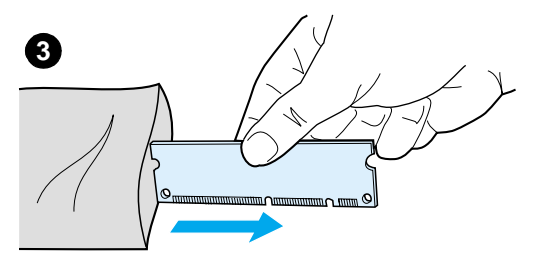

# 

#### ATTENZIONE

Per non danneggiare un modulo DIMM, maneggiarlo sempre indossando un polsino antistatico con messa a terra. Non toccare i contatti sulla parte laterale del modulo.

- 1 Spegnere l'interruttore di alimentazione (solo per i modelli a 220V) e scollegare la stampante.
- 2 Aprire lo sportello di accesso alla cartuccia di stampa e il pannello laterale sinistro.
- **3** Rimuovere il modulo DIMM dalla confezione antistatica, afferrandolo dal bordo superiore.
- 4 Posizionare il modulo nell'alloggiamento situato all'interno del pannello laterale sinistro. I contatti dorati devono essere rivolti verso la stampante e le rientranze devono trovarsi sulla parte superiore e inferiore.

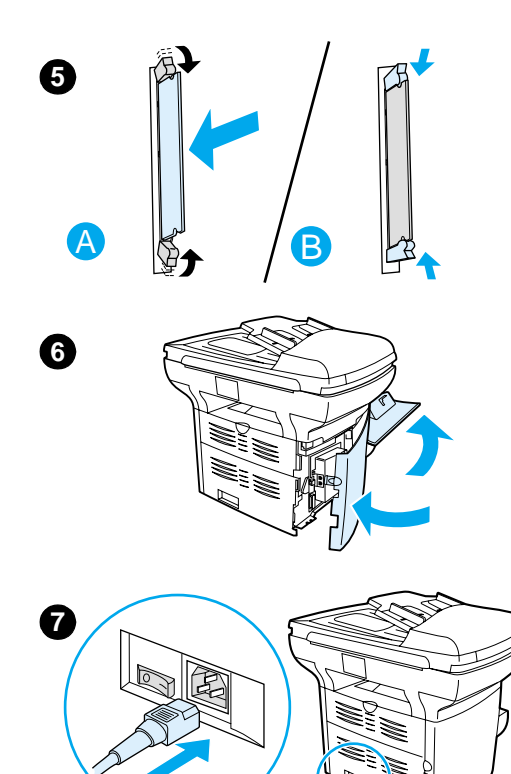

- 5 Premere con attenzione il modulo DIMM nell'alloggiamento, assicurandosi che sia diritto e inserito correttamente (A). I due fermi a camme, posti sulla parte superiore e inferiore, devono ruotare verso l'interno. Bloccare i fermi a camme premendoli l'uno verso l'altro (B).
- 6 Chiudere il pannello laterale sinistro e lo sportello di accesso alla cartuccia di stampa.
- **7** Ricollegare l'unità (nel caso dei modelli a 220V, accendere l'interruttore di alimentazione).

# Rimozione di un modulo DIMM

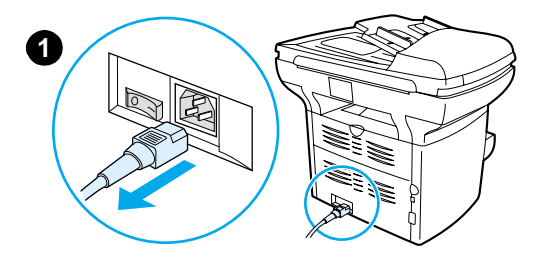

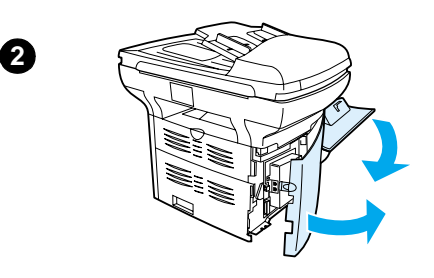

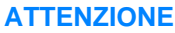

per non danneggiare un modulo DIMM, maneggiarlo sempre indossando un polsino antistatico con messa a terra. Non toccare i contatti sulla parte laterale del modulo.

- 1 Spegnere l'interruttore di alimentazione (solo per modelli a 220V) e scollegare l'unità.
- 2 Aprire lo sportello di accesso alla cartuccia di stampa e il pannello laterale sinistro.
- 3 Sbloccare i fermi a camme premendo verso l'esterno (A). Afferrare il modulo DIMM dal bordo, tirare lentamente verso l'esterno ed estrarlo dalla stampante (B).

#### Nota

Riporre il modulo DIMM nella confezione antistatica.

- 4 Chiudere il pannello laterale sinistro e lo sportello di accesso alla cartuccia di stampa.
- **5** Ricollegare l'unità (nel caso dei modelli a 220V, accendere l'interruttore di alimentazione).

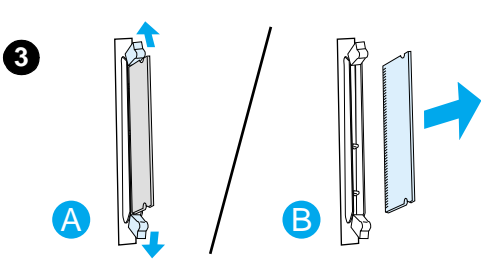

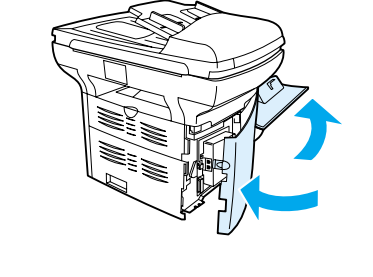

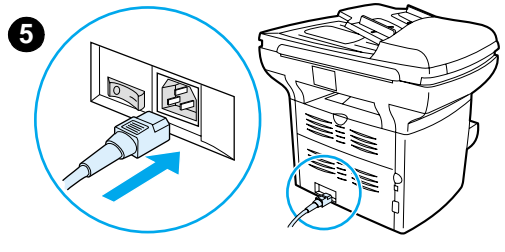

4

# 12 Risoluzione dei problemi della stampante

Gli argomenti trattati in questa sezione forniscono utili suggerimenti per la risoluzione dei problemi specifici della stampante.

- L'unità non si accende o non esegue la stampa
- Le pagine stampate sono completamente bianche
- Le pagine non vengono stampate
- Le pagine stampate presentano degli errori
- <u>Messaggi di errore su schermo</u>
- Problemi di gestione della carta
- La pagina stampata è diversa da quella visualizzata
- <u>Eliminazione degli inceppamenti dei supporti</u>
- Miglioramento della qualità di stampa
- <u>Messaggi di errore del pannello di controllo</u>

# L'unità non si accende o non esegue la stampa

#### Il cavo parallelo o USB è collegato e funziona correttamente?

Il cavo parallelo o USB potrebbe essere difettoso. Provare ad effettuare le seguenti operazioni:

- Scollegare e ricollegare le estremità del cavo parallelo o USB.
- Provare a stampare un documento già stampato in precedenza.
- Provare ad utilizzare un nuovo cavo USB o parallelo conforme allo standard IEEE 1284-B.
   Vedere la sezione <u>Ordinazione di parti e accessori HP</u>.
- Contattare il produttore del computer per modificare le impostazioni della porta parallela in ECP (Extended Capabilities Port).

#### Altre periferiche collegate al computer sono attualmente in funzione?

- Il prodotto HP LaserJet serie 3300 non può condividere una porta parallela. Se alla porta dell'unità HP LaserJet 3300 è collegata un'unità disco esterna o un commutatore di rete, possono verificarsi delle interferenze. Per collegare e utilizzare HP LaserJet 3300, scollegare l'altra periferica dalla porta oppure utilizzare due porte diverse.
- Potrebbe essere necessario aggiungere un'altra scheda di interfaccia. Hewlett-Packard consiglia di utilizzare una scheda di interfaccia parallela ECP.

#### L'unità è alimentata correttamente?

- Se si utilizza una presa multipla, accertarsi che sia accesa. Oppure provare a collegare l'unità direttamente alla presa di corrente.
- Controllare la presa di corrente per assicurarsi che funzioni.
- Se l'unità è stata collegata ad una presa di corrente con interruttore, accertarsi che l'interruttore sia nella posizione corretta.
- Se l'unità funziona a 220V, assicurarsi che sia accesa.

#### **AVVERTENZA**

Se il problema persiste, è possibile che si sia verificato un problema meccanico. Scollegare l'unità dalla presa di corrente e consultare l'opuscolo di supporto fornito con il prodotto per ottenere informazioni su come contattare la HP.

# Le pagine stampate sono completamente bianche

#### Il nastro di sigillo è stato rimosso dalla cartuccia di stampa?

Accertarsi di aver rimosso il nastro di sigillo dalla cartuccia di stampa. Estrarre la cartuccia di stampa e rimuovere il nastro di sigillo. Reinstallare la cartuccia di stampa. Riprovare a stampare il file.

#### Il file contiene pagine bianche?

Il file da stampare potrebbe contenere pagine bianche. Controllare il file che si intende stampare per individuare eventuali pagine vuote.

#### Il documento originale è stato caricato correttamente?

Se si sta eseguendo una copia, l'originale potrebbe non essere stato caricato correttamente. L'originale deve essere caricato nell'ADF con il lato di stampa rivolto verso l'alto. Se l'originale viene caricato con il lato di stampa rivolto verso il basso, la copia risulta bianca.

# Le pagine non vengono stampate

#### Viene visualizzato un messaggio sullo schermo del computer?

Per ulteriori informazioni, vedere la sezione Messaggi di errore su schermo.

# I supporti di stampa vengono prelevati correttamente all'interno della stampante?

Per ulteriori informazioni, vedere la sezione Problemi di gestione della carta.

#### Si sono verificati inceppamenti dei supporti?

Per ulteriori informazioni, vedere la sezione Problemi di gestione della carta.

# Le pagine stampate presentano degli errori

#### La qualità di stampa è scadente?

Per ulteriori informazioni, vedere la sezione Miglioramento della qualità di stampa.

#### La pagina stampata è diversa da quella visualizzata sullo schermo?

Per ulteriori informazioni, vedere la sezione La pagina stampata è diversa da quella visualizzata.

# Le impostazioni della stampante sono appropriate per il supporto utilizzato?

Per ulteriori informazioni, vedere la sezione Problemi di gestione della carta.

# Messaggi di errore su schermo

#### La stampante non risponde/Errore di scrittura su LPT1

Verificare quanto segue:

- L'unità si trova nello stato Pronto?
- Il cavo di alimentazione e il cavo parallelo o USB sono collegati correttamente?

Provare ad effettuare le seguenti operazioni:

- Scollegare e ricollegare le estremità del cavo di alimentazione e del cavo parallelo o USB.
- Utilizzare un altro cavo parallelo o USB conforme allo standard IEEE 1284-B.

#### Impossibile accedere alla porta (in uso da un'altra applicazione)

Si è verificato un conflitto tra periferiche. Questo problema può verificarsi quando il software di stato è in esecuzione su un'altra periferica collegata al computer. Il software di stato gestisce la porta parallela del computer e non consente all'unità HP LaserJet 3300 di accedere a tale porta.

Provare ad effettuare le seguenti operazioni:

- Disattivare tutte le finestre di stato delle altre stampanti.
- Verificare che l'impostazione della porta della stampante sia corretta. Accedere alle impostazioni della porta nella scheda Dettagli della finestra delle proprietà della stampante.

# Problemi di gestione della carta

# La stampa è obliqua (non allineata)

#### Le guide dei supporti sono regolate correttamente?

Regolare le guide in base alla larghezza e alla lunghezza dei supporti utilizzati per la stampa e riprovare a stampare. Per ulteriori informazioni, vedere le sezioni <u>Caratteristiche dei supporti</u>, <u>Installazione e caricamento dei vassoi di alimentazione per i supporti</u> e <u>Pagine stampate in obliquo</u>.

# Vengono caricati contemporaneamente più fogli

#### Il vassoio di alimentazione è sovraccarico?

Per ulteriori informazioni, vedere la sezione <u>Installazione e caricamento dei vassoi di</u> alimentazione per i supporti.

#### Il supporto è stropicciato, piegato o danneggiato?

Verificare che il supporto non sia stropicciato, piegato o danneggiato. Provare ad utilizzare supporti di stampa nuovi o di un'altra confezione.

#### Il tampone di separazione della stampante è consumato?

Per ulteriori informazioni, vedere la sezione <u>Sostituzione del tampone di separazione della</u> <u>stampante</u>.

# Il supporto non viene prelevato dal vassoio di alimentazione

#### Nell'unità è stata impostata la modalità di alimentazione manuale?

Provare a eseguire una delle seguenti operazioni:

- Se sul display del pannello di controllo viene visualizzato il messaggio Alimentaz. manuale, premere menu/conferma per avviare la stampa.
- Verificare che non sia attivata la modalità di alimentazione manuale e ristampare il documento.

#### Il rullo di prelievo è sporco o danneggiato?

Pulire o sostituire il rullo di prelievo e ristampare il documento. Per istruzioni in merito, vedere la sezione <u>Pulizia del rullo di prelievo</u> o <u>Sostituzione del rullo di prelievo</u>.

# I supporti si stropicciano quando vengono caricati nell'unità

- Aprire lo sportello di uscita diretta per stampare direttamente.
- Per ulteriori informazioni, vedere la sezione <u>Arricciatura o stampa ondulata</u>.

# La pagina stampata è diversa da quella visualizzata

#### Il testo è deformato, non corretto o incompleto?

Stampare una pagina di configurazione per verificare che l'unità stia funzionando correttamente. Per istruzioni in merito, vedere la sezione <u>Stampa di una pagina di configurazione</u>. Se la stampa viene eseguita correttamente, provare ad effettuare le seguenti operazioni:

- Scollegare e ricollegare le estremità del cavo.
- Provare a stampare un documento stampato correttamente in precedenza.
- Se possibile, collegare il cavo della stampante a un computer diverso e provare ad avviare la stampa di un documento stampato correttamente in precedenza.
- Provare ad utilizzare un altro cavo USB o parallelo conforme allo standard IEEE 1284-B. Per ulteriori informazioni, vedere la sezione <u>Ordinazione di parti e accessori HP</u>.
- Durante l'installazione del software potrebbe essere stato installato un driver di stampa errato. Accertarsi che nelle proprietà della stampante sia selezionato il prodotto HP LaserJet 3300.
- L'applicazione software potrebbe non funzionare correttamente. Provare ad eseguire la stampa da un'altra applicazione software.

# Immagini o porzioni di testo non sono presenti? Sono presenti pagine bianche?

- Assicurarsi che il file non contenga pagine bianche.
- Accertarsi di aver rimosso il nastro di sigillo dalla cartuccia di stampa. Estrarre la cartuccia di stampa e rimuovere il nastro di sigillo.
- Reinstallare la cartuccia di stampa. Per istruzioni in merito, vedere la sezione <u>Installazione</u> della cartuccia di stampa.
- Per controllare l'unità, stampare una pagina di configurazione. Per istruzioni in merito, vedere la sezione <u>Stampa di una pagina di configurazione</u>.
- Le impostazioni grafiche nelle proprietà della stampante potrebbero non essere adeguate al tipo di stampa da eseguire. Provare a selezionare un'impostazione grafica diversa nella finestra delle proprietà della stampante. Per ulteriori informazioni, vedere la sezione <u>Modifica</u> <u>delle impostazioni dal computer in uso</u>.
- Il driver della stampante potrebbe non essere adatto al tipo di stampa da eseguire. Sostituirlo con un altro driver di stampa.

Nota

Se si utilizza un driver di stampa diverso, alcune funzioni dell'unità potrebbero non essere disponibili.

#### Il formato della pagina è diverso da quello di altre stampanti?

Se il documento è stato creato utilizzando un driver di stampa (software della stampante) meno recente o diverso o se le impostazioni delle proprietà della stampante sono differenti e si tenta di eseguire la stampa con un nuovo driver o con nuove impostazioni, il formato della pagina potrebbe essere modificato. Per risolvere questo problema, provare ad effettuare le seguenti operazioni:

- Creare e stampare i documenti utilizzando lo stesso driver di stampa (software della stampante) e le stesse impostazioni delle proprietà della stampante, indipendentemente dalla stampante HP LaserJet utilizzata per eseguire la stampa.
- Modificare la risoluzione, il formato della carta, le impostazioni relative ai caratteri e le altre impostazioni. Per ulteriori informazioni, vedere la sezione <u>Modifica delle impostazioni dal</u> <u>computer in uso</u>.

#### La qualità della grafica è scadente?

Le impostazioni grafiche potrebbero non essere appropriate per il processo di stampa da eseguire. Provare ad effettuare le seguenti operazioni:

- Verificare le impostazioni grafiche, ad esempio la risoluzione, nella finestra delle proprietà della stampante e regolarle in base alle esigenze specifiche. Per ulteriori informazioni, vedere la sezione <u>Modifica delle impostazioni dal computer in uso</u>.
- Provare ad utilizzare un altro driver di stampa (software).

Se si utilizza un driver di stampa diverso, alcune funzioni dell'unità potrebbero non essere disponibili.

Nota

# Eliminazione degli inceppamenti dei supporti

- Accertarsi di eseguire la stampa utilizzando supporti rispondenti ai requisiti appropriati. Per ulteriori informazioni, vedere la sezione <u>Caratteristiche dei supporti</u>.
- Assicurarsi di eseguire la stampa su supporti non stropicciati, piegati o danneggiati.
- Assicurarsi che la stampante sia pulita. Per ulteriori informazioni, vedere la sezione <u>Pulizia del</u> percorso della carta nella stampante.
- Se si esegue la stampa utilizzando il percorso di uscita diretto della carta, chiudere e aprire nuovamente lo sportello per verificare che le leve di rilascio verdi siano chiuse.

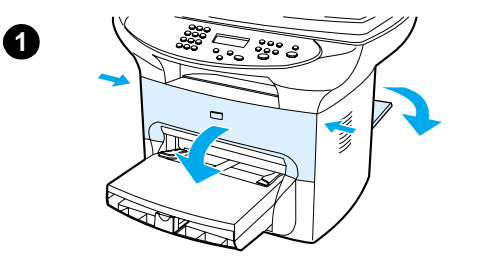

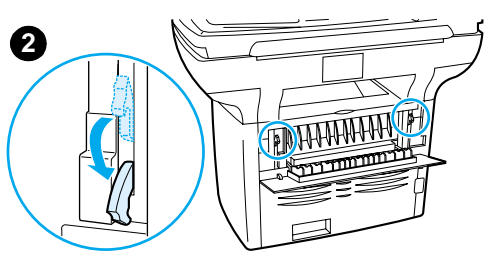

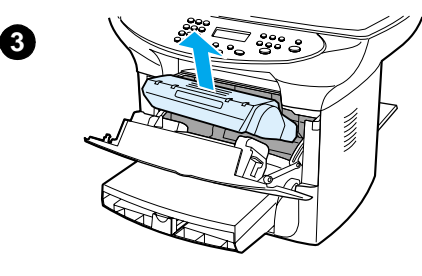

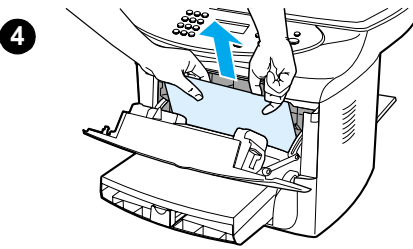

# Rimozione di un supporto inceppato

#### **ATTENZIONE**

gli inceppamenti possono causare macchie di toner sulla pagina. Lavare gli indumenti macchiati di toner in acqua fredda, in quanto l'acqua calda fa penetrare il toner nei tessuti.

- 1 Aprire lo sportello di accesso alla cartuccia di stampa e lo sportello di uscita diretta.
- 2 Ruotare le leve di rilascio a pressione verdi poste nella parte posteriore dell'unità verso il basso. Se possibile, rimuovere i supporti di stampa senza estrarre la cartuccia, quindi passare al punto 4.

#### **ATTENZIONE**

per evitare di danneggiare la cartuccia di stampa, non esporla alla luce.

- 3 Rimuovere la cartuccia di stampa e metterla da parte.
- 4 Afferrare con entrambe le mani la parte visibile del supporto di stampa (compresa la parte centrale) ed estrarla lentamente dalla stampante.
- **5** Una volta rimosso il supporto inceppato, reinserire la cartuccia di stampa e chiudere lo sportello di accesso alla cartuccia e lo sportello di uscita diretta.

#### Nota

le leve di rilascio a pressione si chiudono automaticamente alla chiusura dello sportello di uscita diretta.

Una volta eliminato l'inceppamento, potrebbe essere necessario spegnere e riaccendere la stampante.

#### Nota

quando si aggiungono altri supporti, rimuovere tutti i fogli dal vassoio di alimentazione e allinearli con quelli aggiunti.

# Eliminazione di altri inceppamenti

Se la carta si è arricciata e inceppata nel retro dell'unità, aprire lo sportello di uscita diretta. Estrarre lentamente la carta dai rulli. Chiudere lo sportello di uscita diretta.

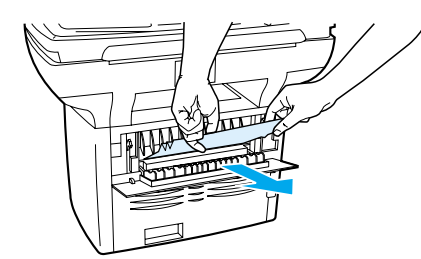

Se la carta si è inceppata alla fine del percorso di stampa, afferrare il margine superiore del foglio inceppato ed estrarlo dal vassoio di uscita.

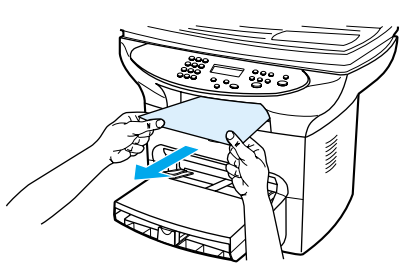

#### Nota

Se l'unità è stata spenta prima di eliminare l'inceppamento, riaccenderla e riavviare l'operazione interrotta (di stampa o copia).

Se la carta si è inceppata nell'ADF, vedere la sezione <u>Eliminazione degli inceppamenti della carta</u> <u>nell'ADF</u>.

# Suggerimenti utili per evitare gli inceppamenti dei supporti di stampa

- Assicurarsi di non sovraccaricare il vassoio di alimentazione. La capacità del vassoio di alimentazione varia in base al tipo di carta utilizzato.
- Controllare che il vassoio di alimentazione sia posizionato correttamente.
- Non aggiungere carta nel vassoio durante l'esecuzione di una stampa.
- Utilizzare i tipi di carta consigliati. Per ulteriori informazioni sui tipi di carta, vedere la sezione Caratteristiche dei supporti.
- Non accumulare la carta nel vassoio di uscita. Il tipo di carta e la quantità di inchiostro utilizzate incidono sulla capacità del vassoio di uscita.
- Controllare il collegamento del cavo di alimentazione. Assicurarsi che il cavo sia collegato correttamente all'unità e all'alimentatore. Collegare il cavo di alimentazione ad una presa di corrente CA con messa a terra.

#### Nota

HP consiglia di non utilizzare con questo prodotto gruppi di continuità (UPS) dotati di batteria tampone o dispositivi di protezione da sovratensione. Spesso, i dispositivi di protezione da sovratensione e le batterie tampone possono provocare difetti di stampa.

# Miglioramento della qualità di stampa

Questa sezione fornisce informazioni utili sull'identificazione e la correzione dei difetti di stampa.

# Stampa chiara o sbiadita

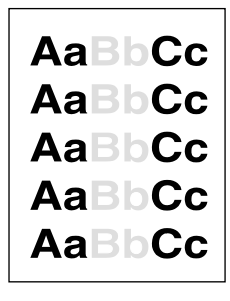

- Il toner è in esaurimento. Per ulteriori informazioni, vedere la sezione <u>Cartucce di stampa per</u> <u>HP LaserJet</u>.
- I supporti di stampa potrebbero non rispondere ai requisiti HP (ad esempio, potrebbero essere troppo umidi o ruvidi). Per ulteriori informazioni, vedere la sezione <u>Caratteristiche dei</u> <u>supporti</u>. Se l'intera pagina appare chiara, è probabile che la densità di stampa sia impostata su un valore troppo basso o che sia attivata la modalità EconoMode. Regolare la densità di stampa e disattivare la modalità EconoMode nella finestra delle proprietà della stampante. Per ulteriori informazioni, vedere la sezione <u>Risparmio di toner</u>.

# Macchie di toner

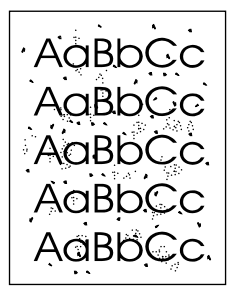

- I supporti potrebbero non rispondere ai requisiti HP (ad esempio, potrebbero essere troppo umidi o ruvidi). Per ulteriori informazioni, vedere la sezione <u>Caratteristiche dei supporti</u>.
- Potrebbe essere necessario pulire la stampante. Per istruzioni in merito, vedere la sezione <u>Pulizia del percorso della carta nella stampante</u>.

# Vuoti

```
AaBbCc
AaBbCc
AaBbCc
AcBbCc
AaBbCc
```

- Il difetto può riguardare un singolo supporto di stampa. Provare ad eseguire nuovamente la stampa.
- Il contenuto di umidità del supporto non è uniforme o la superficie del supporto presenta aree umide. Provare a stampare utilizzando un supporto diverso. Per ulteriori informazioni, vedere la sezione <u>Caratteristiche dei supporti</u>.
- Il supporto di stampa è di qualità scadente. Il toner non viene assorbito in alcune aree del foglio, a causa del processo di produzione utilizzato. Provare ad eseguire la stampa su un tipo o una marca di supporto diverso.
- La cartuccia di stampa potrebbe essere difettosa. Per ulteriori informazioni, vedere la sezione <u>Cartucce di stampa per HP LaserJet</u>.
- Controllare l'opzione Ottimizza per: nella scheda Carta del driver di stampa e assicurarsi che sia impostato il supporto corretto. Per istruzioni in merito, vedere la sezione Ottimizzazione della qualità di stampa in base al tipo di supporto.

Se il problema persiste, consultare l'opuscolo di supporto fornito con il prodotto per ottenere informazioni su come contattare un rivenditore autorizzato HP o un addetto al servizio di assistenza tecnica HP.

# Linee verticali

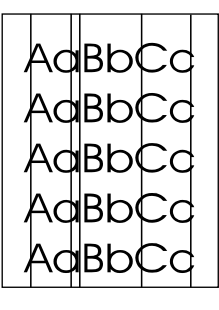

- Accertarsi che il vassoio di alimentazione prioritario sia posizionato correttamente.
- È probabile che il tamburo fotosensibile all'interno della cartuccia di stampa sia graffiato. Installare una nuova cartuccia di stampa HP. Per istruzioni in merito, vedere la sezione <u>Installazione della cartuccia di stampa</u>.

# Sfondo grigio

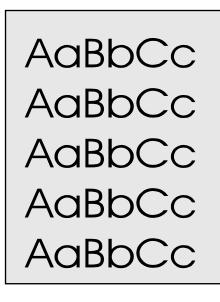

- Accertarsi che il vassoio di alimentazione prioritario sia posizionato correttamente.
- Diminuire il valore dell'impostazione della densità di stampa mediante HP LaserJet Device Configuration. In questo modo è possibile ridurre l'ombreggiatura dello sfondo. Consultare la Guida del software fornito con il prodotto.
- Utilizzare un supporto di grammatura inferiore. Per ulteriori informazioni, vedere la sezione <u>Caratteristiche dei supporti</u>.

#### Nota

- Controllare le condizioni ambientali in cui opera la stampante. Nei luoghi troppo asciutti (bassa percentuale di umidità) può verificarsi un aumento dell'ombreggiatura di sfondo.
- Installare una nuova cartuccia di stampa HP. Per ulteriori istruzioni, vedere la sezione Installazione della cartuccia di stampa.

# Sbavature di toner

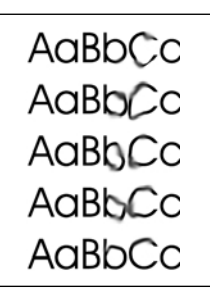

- La temperatura del fusore potrebbe essere troppo bassa. Controllare l'opzione Ottimizza per: nella scheda Carta del driver di stampa e assicurarsi che sia impostato il supporto corretto. Per istruzioni in merito, vedere la sezione Ottimizzazione della qualità di stampa in base al tipo di supporto.
- Se lungo il margine superiore del supporto sono presenti sbavature di toner, le guide dei supporti potrebbero essere sporche. Pulire le guide con un panno asciutto privo di lanugine. Per ulteriori informazioni, vedere la sezione <u>Pulizia del percorso della carta nella stampante</u>.
- Verificare il tipo e la qualità del supporto.
- Provare a installare una nuova cartuccia di stampa HP. Per istruzioni in merito, vedere la sezione <u>Installazione della cartuccia di stampa</u>.

# Residui di toner

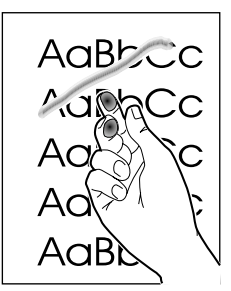

- Selezionare Ottimizza per: nella scheda Carta del driver di stampa e scegliere il supporto in uso. Per istruzioni in merito, vedere la sezione <u>Ottimizzazione della qualità di stampa in base</u> <u>al tipo di supporto</u>. Questa funzione è disponibile anche in HP LaserJet Device Configuration. Per maggiori dettagli, consultare la Guida del software fornito con il prodotto.
- Pulire l'interno della stampante. Per istruzioni in merito, vedere la sezione <u>Pulizia e</u> <u>manutenzione</u>.
- Verificare il tipo e la qualità del supporto. Per ulteriori informazioni, vedere la sezione Caratteristiche dei supporti.
- Provare a installare una nuova cartuccia di stampa HP. Per ulteriori istruzioni, vedere la sezione <u>Cartucce di stampa per HP LaserJet</u>.
- Collegare la stampante direttamente a una presa CA anziché a una presa multipla.

# Difetti verticali ripetuti

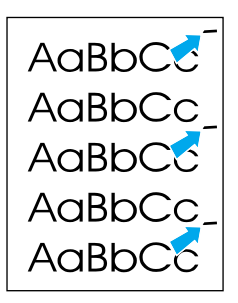

- La cartuccia di stampa potrebbe essere danneggiata. Nel caso di segni ripetuti nello stesso punto di ciascuna pagina, installare una nuova cartuccia di stampa HP. Per istruzioni in merito, vedere la sezione <u>Installazione della cartuccia di stampa</u>.
- Le parti interne potrebbero essere sporche di toner. Per ulteriori informazioni, vedere la sezione <u>Pulizia e manutenzione</u>. Se il difetto è presente sulla facciata posteriore della pagina, è probabile che il problema si risolva automaticamente dopo la stampa delle prime pagine.
- Selezionare Ottimizza per: nella scheda Carta del driver di stampa e scegliere il supporto in uso. Per istruzioni in merito, vedere la sezione <u>Ottimizzazione della qualità di stampa in base</u> <u>al tipo di supporto</u>. Questa funzione è disponibile anche in HP LaserJet Device Configuration. Per maggiori dettagli, consultare la Guida del software fornito con il prodotto.

# Caratteri deformati

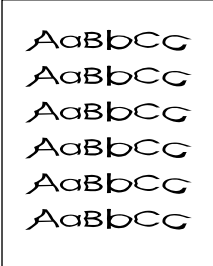

 Se i caratteri risultano deformati e la stampa produce immagini vuote, il tipo di supporto potrebbe essere troppo liscio. Provare a utilizzare un tipo di supporto diverso. Per ulteriori informazioni, vedere la sezione <u>Caratteristiche dei supporti</u>.

Se i caratteri risultano deformati e si ottiene un effetto ondulato, potrebbe essere necessario riparare la stampante. Stampare una pagina di configurazione. Per ulteriori informazioni, vedere la sezione <u>Stampa di una pagina di configurazione</u>. Consultare l'opuscolo di supporto fornito con il prodotto per ottenere informazioni su come contattare un rivenditore autorizzato HP o un addetto al servizio di assistenza tecnica HP.

# Pagine stampate in obliquo

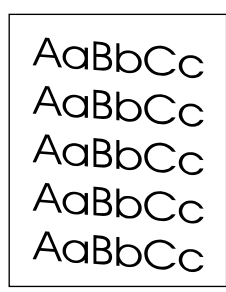

- Accertarsi che il supporto utilizzato sia stato caricato correttamente e che le guide per i supporti non siano troppo strette o troppo larghe rispetto al formato della pila. Per ulteriori informazioni, vedere la sezione <u>Installazione e caricamento dei vassoi di alimentazione per i</u> <u>supporti</u>.
- Il vassoio di alimentazione dell'ADF potrebbe essere troppo pieno. Per ulteriori informazioni, vedere la sezione <u>Caricamento degli originali per le operazioni di copia o scansione</u>.
- Verificare il tipo e la qualità del supporto. Per ulteriori informazioni, vedere la sezione Caratteristiche dei supporti.

# Arricciatura o stampa ondulata

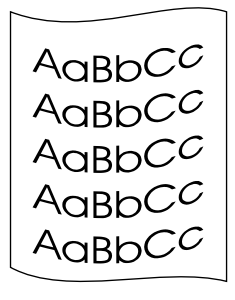

- Verificare il tipo e la qualità del supporto. Sia una temperatura troppo elevata che l'eccessiva umidità possono causare arricciature nei supporti. Per ulteriori informazioni, vedere la sezione <u>Caratteristiche dei supporti</u>.
- È possibile che i supporti siano rimasti troppo a lungo nel vassoio di alimentazione. Capovolgere la pila di supporti oppure provare a ruotarla di 180° nel vassoio di alimentazione.
- Aprire lo sportello di uscita diretta e provare ad eseguire una stampa.
- La temperatura del fusore potrebbe essere troppo elevata. Per istruzioni in merito, vedere la sezione <u>Ottimizzazione della qualità di stampa in base al tipo di supporto</u>. Questa funzione è disponibile anche in HP LaserJet Device Configuration. Per maggiori dettagli, consultare la Guida del software fornito con il prodotto.

È anche possibile regolare la temperatura del fusore dal pannello di controllo dell'unità. L'impostazione Min.arricc.carta nel menu Assistenza consente di impostare la temperatura del fusore sul valore più basso disponibile. Questa opzione è disattivata per impostazione predefinita. Per attivare questa impostazione, effettuare le seguenti operazioni:

- 1 Nel pannello di controllo, premere menu/conferma.
- 2 Utilizzare i pulsanti < e > per selezionare Assistenza, quindi premere menu/conferma.
- 3 Utilizzare i pulsanti < e > per selezionare Min.arricc.carta, quindi premere menu/conferma.

# Stropicciature o pieghe

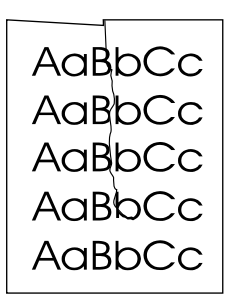

- Accertarsi che il supporto sia stato caricato correttamente. Per ulteriori informazioni, vedere la sezione <u>Installazione e caricamento dei vassoi di alimentazione per i supporti</u>.
- Verificare il tipo e la qualità del supporto. Per ulteriori informazioni, vedere la sezione Caratteristiche dei supporti.
- Aprire lo sportello di uscita diretta e provare ad eseguire una stampa.
- Capovolgere la pila di supporti oppure provare a ruotarla di 180° nel vassoio di alimentazione.

# Contorni sporchi di toner

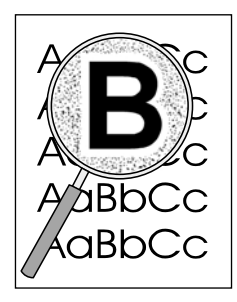

- Se intorno ai caratteri sono presenti vaste macchie di toner, il supporto potrebbe essere particolarmente resistente al toner. Nelle stampe laser tuttavia, qualche macchia di toner rientra nella norma. Provare a utilizzare un tipo di supporto diverso. Per ulteriori informazioni, vedere la sezione <u>Caratteristiche dei supporti</u>.
- Capovolgere la pila di supporti nel vassoio.
- Utilizzare supporti specifici per le stampanti laser. Per ulteriori informazioni, vedere la sezione <u>Caratteristiche dei supporti</u>.

# Messaggi di errore del pannello di controllo

#### Sport. aperto o ness.cart.toner

Lo sportello di accesso alla cartuccia di stampa è aperto oppure non è presente alcuna cartuccia di stampa nell'apposito alloggiamento. Assicurarsi di aver inserito correttamente la cartuccia di stampa all'interno dell'unità. Per ulteriori informazioni sull'installazione della cartuccia di stampa, vedere la sezione <u>Installazione della cartuccia di stampa</u>. Una volta controllata la cartuccia di stampa, accertarsi di chiudere correttamente lo sportello di accesso. Quando il problema viene risolto, l'unità completa il processo di stampa corrente oppure ripristina lo stato Pronto.

#### Vassoio carta vuoto. Agg. carta

La carta è esaurita. Caricare la carta nel vassoio di alimentazione per i supporti o nel vassoio di alimentazione prioritario. Per ulteriori informazioni sul caricamento dei vassoi di alimentazione, vedere la sezione <u>Installazione e caricamento dei vassoi di alimentazione per i supporti</u>. Se i supporti sono già stati caricati, rimuoverli, eliminare eventuali inceppamenti, quindi ricaricare il vassoio di alimentazione. Una volta risolto il problema, l'unità completa il processo di stampa corrente oppure ripristina lo stato Pronto.

### Messaggi di errore grave

Il processo di copia o di scansione corrente si interrompe e sul pannello di controllo viene visualizzato uno dei seguenti messaggi:

- 50 Errore fus.
- 51 Err. laser

- 52 Err. scanner
- 57 Err. ventola
- 79 Err: assist.
- Err. Scanner CCD
- Err.lamp.scanner

Questi messaggi vengono visualizzati sul display dell'unità quando si verifica un errore grave. Scollegare la stampante per circa 5 minuti, quindi ricollegarla. Se il problema persiste, contattare il servizio di assistenza clienti HP al numero indicato nell'opuscolo di supporto fornito con il prodotto oppure visitare il sito Web della HP all'indirizzo http://www.hp.com.

### Messaggi di avviso

Di seguito vengono riportati messaggi di avviso generici che possono essere visualizzati sul display del pannello di controllo.

- Err.alim.carta (Invio) cont.
- Incepp. carta. Elimina carta
- Sport. aperto o ness.cart.toner
- 🔹 Vassoio carta vuoto. Agg.carta
- Err. alim. doc. Ricarica
- Incepp.alim.doc. Elimina Ricarica
- Memoria esaurita. Prem. [Annulla]

I messaggi di avviso comunicano all'utente che è necessario eseguire una determinata azione, ad esempio aggiungere carta o eliminare un inceppamento. Quando viene visualizzato un messaggio di avviso, l'unità interrompe automaticamente l'operazione corrente, visualizza il messaggio di errore e attende che l'utente esegua l'azione richiesta. Una volta corretto l'errore, la periferica completa l'operazione interrotta o ripristina lo stato Pronto. L'eccezione a questa regola si verifica quando l'utente tenta di accedere al sistema di menu principale. In questo caso, il display viene modificato per consentire all'utente di accedere al sistema di menu.

Se il messaggio di avviso richiede l'eliminazione di un inceppamento, vedere la sezione <u>Eliminazione</u> <u>degli inceppamenti dei supporti</u> per ulteriori informazioni.

#### Messaggi di avvertenza

Di seguito vengono riportati messaggi di avvertenza generici che possono essere visualizzati sul display del pannello di controllo.

- Memoria insuff. Riprova
- Dispos.occupato Riprovare
- Impost. eliminate
- Errore dispos. [Invio]: cont.
- Pag. complessa [Invio]: cont.

I messaggi di avvertenza hanno un'importanza tale da richiedere la notifica all'utente. Tali messaggi sono temporanei e non vincolanti, ma possono incidere sul completamento dell'operazione o sulla qualità dell'output. Quando viene visualizzato un messaggio di avvertenza, l'operazione corrente potrebbe essere annullata. Il messaggio rimane sullo schermo per cinque secondi.

Nota

Se il messaggio di avvertenza è relativo alla stampa ed è attivata l'opzione di continuazione automatica, il messaggio rimane sullo schermo per 10 secondi. Se l'utente non risponde al messaggio premendo il pulsante **menu/conferma** o **annulla**, la periferica continua l'esecuzione del processo di stampa. Se l'opzione di continuazione automatica è disattivata, i messaggi di avvertenza relativi alla stampa rimangono sullo schermo fino a quando l'utente non preme il pulsante **menu/conferma** per continuare o **annulla** per annullare l'operazione.

#### Nota

L'opzione di continuazione automatica è impostata nel driver di stampa. Per controllare se tale opzione è attivata o meno, stampare una pagina di configurazione. Per ulteriori informazioni, vedere la sezione <u>Stampa di una pagina di configurazione</u>.

# **13** Risoluzione dei problemi di copia

I seguenti argomenti forniscono suggerimenti utili per la risoluzione dei problemi di copia più comuni.

- Copia non effettuata
- Copie bianche, immagini mancanti o sbiadite
- Miglioramento della qualità della copia
- Eliminazione degli inceppamenti della carta nell'ADF
- Identificazione e correzione dei difetti di copia

# Copia non effettuata

#### Il supporto di stampa è stato caricato nel vassoio di alimentazione?

Caricare il supporto nella stampante. Per ulteriori informazioni, vedere la sezione <u>Installazione e</u> caricamento dei vassoi di alimentazione per i supporti.

#### Il documento originale è stato caricato correttamente?

Verificare l'orientamento dell'originale:

- Vassoio di alimentazione dell'ADF: caricare il documento originale nel vassoio di alimentazione dell'ADF con la parte superiore rivolta verso il basso e la facciata da copiare rivolta verso l'alto. Per ulteriori informazioni, vedere la sezione <u>Caricamento degli originali per</u> <u>le operazioni di copia o scansione</u>.
- Scanner piano: posizionare il documento originale sullo scanner piano con la facciata da copiare rivolta verso il basso e l'angolo superiore sinistro in corrispondenza dell'angolo inferiore destro del vetro.

#### È stata selezionata una periferica non corretta?

Prima di premere il pulsante **avvio/copia**, accertarsi di aver selezionato la stampante corretta nel campo **Stampante** come periferica corrente in HP LaserJet Copy Plus.

# Copie bianche, immagini mancanti o sbiadite

#### Il nastro di sigillo è stato rimosso dalla cartuccia di stampa?

Accertarsi di aver rimosso il nastro di sigillo dalla cartuccia di stampa. Estrarre la cartuccia di stampa, rimuovere il nastro di sigillo e reinstallare la cartuccia. Per ulteriori informazioni, vedere la sezione <u>Installazione della cartuccia di stampa</u>.

#### La cartuccia di stampa sta per esaurirsi?

Le copie vengono create utilizzando la stampante, quindi, se la cartuccia sta per esaurirsi, i colori delle copie risulteranno sbiaditi.

#### La qualità dell'originale è scadente?

La precisione della copia dipende dalla qualità e dalle dimensioni dell'originale. Provare a regolare il contrasto utilizzando HP LaserJet Copier. Per maggiori informazioni, vedere la sezione <u>Uso del</u> <u>software HP LaserJet Copier</u>. Se l'originale è troppo chiaro, il colore potrebbe non venire compensato neppure regolando il contrasto.

#### L'originale ha uno sfondo a colori?

Con uno sfondo a colori, le immagini in primo piano potrebbero apparire poco nitide oppure lo sfondo potrebbe apparire in una sfumatura diversa. Provare a utilizzare HP LaserJet Copier per regolare le impostazioni prima di effettuare la copia dell'immagine o per migliorarla dopo averla copiata. Per maggiori informazioni, vedere la sezione <u>Uso del software HP LaserJet Copier</u>.

# Miglioramento della qualità della copia

Questa sezione contiene informazioni sui seguenti argomenti:

- Operazioni preventive
- Identificazione e correzione dei difetti di copia o di scansione

# **Operazioni preventive**

Di seguito vengono riportati alcuni accorgimenti utili per migliorare la qualità della copia:

- Effettuare le copie dallo scanner piano. Ciò consente di ottenere copie di migliore qualità rispetto alle copie effettuate dall'ADF.
- Utilizzare originali di qualità.
- Caricare il supporto di stampa in maniera corretta. Se il supporto non viene caricato correttamente, potrebbe inclinarsi e produrre immagini poco nitide e problemi con l'applicazione OCR. Per maggiori informazioni, vedere la sezione <u>Installazione e caricamento</u> dei vassoi di alimentazione per i supporti.
- Aprire o chiudere lo sportello di uscita diretta dell'unità per agevolare l'operazione di copia. Utilizzare lo scomparto di uscita (sportello chiuso) nel caso in cui vengano effettuate copie su supporti di stampa di peso normale. Utilizzare il percorso di uscita diretto (sportello aperto) nel caso in cui vengano effettuate copie su supporti di stampa pesanti.
- Se si verifica di frequente che più pagine vengono prelevate insieme, sostituire il tampone di separazione. Per ulteriori informazioni, vedere la sezione <u>Sostituzione del tampone di</u> <u>separazione della stampante</u>.
- Utilizzare o creare un foglio di supporto per proteggere gli originali.

Problemi ricorrenti nell'alimentazione della carta indicano che il tampone di separazione della copiatrice è usurato. Per ordinarne uno nuovo, vedere la sezione <u>Ordinazione di parti e accessori HP</u>. Per ulteriori informazioni sulla sua sostituzione, vedere la sezione <u>Sostituzione del tampone di separazione della stampante</u>.

# Eliminazione degli inceppamenti della carta nell'ADF

### Eliminazione di un inceppamento dall'ADF

Occasionalmente può accadere che la carta si inceppi durante un'operazione di scansione, copia o fax. Le cause dell'inceppamento possono essere le seguenti:

- Il vassoio di alimentazione è stati caricato in maniera errata o contiene troppa carta. Per ulteriori informazioni, vedere la sezione <u>Caricamento degli originali per le operazioni di copia o</u> <u>scansione</u>.
- Vengono utilizzati supporti di stampa non conformi alle indicazioni fornite da HP. Per ulteriori informazioni, vedere la sezione <u>Selezione dei supporti per ADF</u>.

La presenza di inceppamenti della carta viene segnalata da un errore del software e dal messaggio Incepp.alim.doc. del pannello di controllo.

#### Zone tipiche di inceppamento nell'ADF

- Aree dei vassoi di alimentazione carta: se la pagina rimane parzialmente fuori dal vassoio di alimentazione della carta, tirarla delicatamente fino ad estrarla completamente senza strapparla. Se non si riesce ad estrarre la pagina in questo modo, vedere la sezione <u>Rimozione di una pagina inceppata nell'ADF</u> per ulteriori istruzioni.
- Percorsi della carta: se la pagina rimane parzialmente fuori dallo scomparto di uscita, tirarla delicatamente fino ad estrarla completamente senza strapparla. Se non si riesce ad estrarre la pagina in questo modo, vedere la sezione <u>Rimozione di una pagina inceppata nell'ADF</u> per ulteriori istruzioni.
- Area intermedia: se la pagina rimane a metà tra il vassoio di entrata e lo scomparto di uscita, vedere la sezione <u>Rimozione di una pagina inceppata nell'ADF</u> per ulteriori istruzioni.

Nota

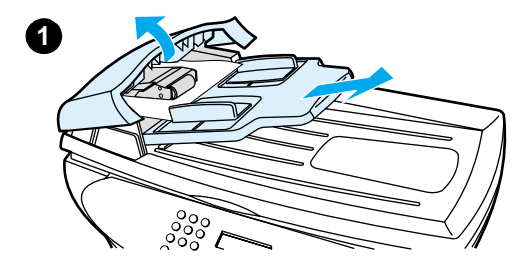

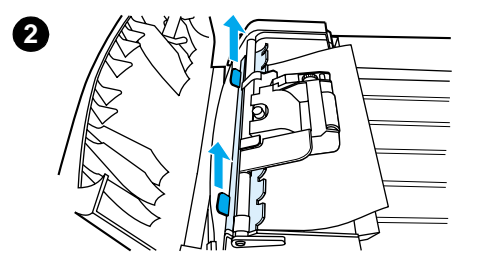

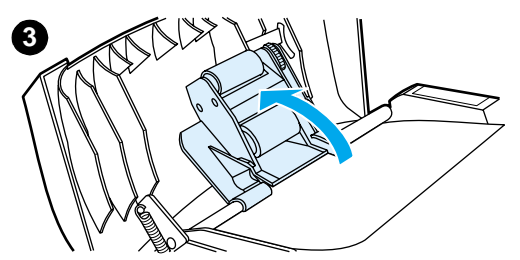

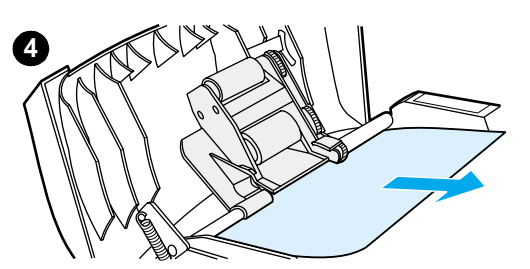

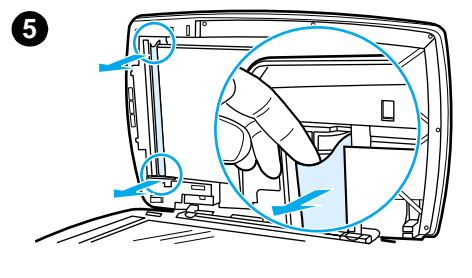

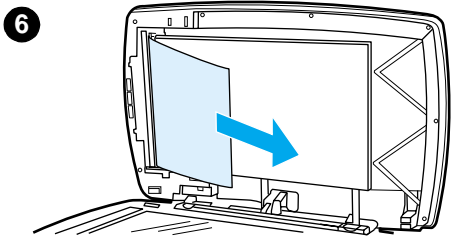

# Rimozione di una pagina inceppata nell'ADF

- 1 Rimuovere il vassoio di alimentazione dell'ADF e aprire il coperchio.
- 2 Rimuovere il gruppo estraibile nel quale si è verificato l'inceppamento. Con entrambe le mani, sollevare le due maniglie fino a quando la parte non viene sbloccata. Ruotare e sollevare il gruppo estraibile e metterlo da parte.
- **3** Sollevare la leva verde e ruotare il meccanismo di prelevamento carta fino a quando non si blocca in posizione di apertura.
- 4 Rimuovere con delicatezza la pagina cercando di non strapparla. Se non si riesce ad estrarla, passare al punto successivo.
- 5 Aprire il coperchio dell'ADF e liberare con delicatezza i supporti con entrambe le mani.
- 6 Quindi, estrarre i supporti tirandoli nella direzione indicata in figura.
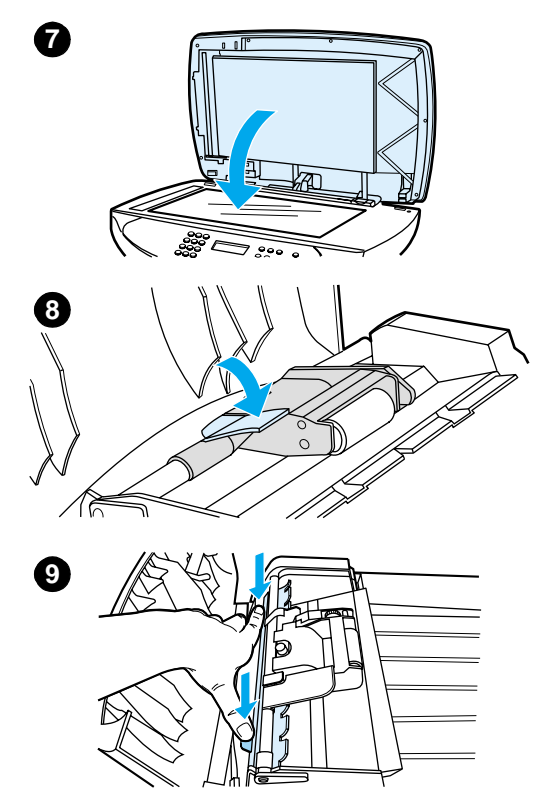

- 7 Chiudere il coperchio sullo scanner piano.
- 8 Abbassare la leva verde.
- **9** Reinstallare il gruppo estraibile come illustrato nella figura. Spingere verso il basso le due linguette fino a quando la parte non si blocca nella posizione corretta. Per evitare che si verifichino inceppamenti in futuro, accertarsi sempre che il gruppo estraibile sia installato correttamente.
- **10** Chiudere il coperchio dell'ADF e reinstallare il vassoio di alimentazione.

#### Identificazione e correzione dei difetti di copia

#### Strisce verticali bianche o sbiadite

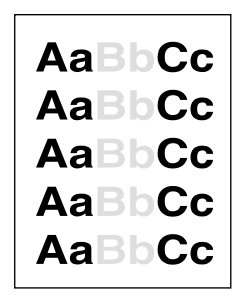

• I supporti di stampa potrebbero non essere conformi alle indicazioni fornite da Hewlett-Packard (ad esempio, potrebbero essere troppo umidi o ruvidi). Per ulteriori informazioni, vedere la sezione <u>Caratteristiche dei supporti</u>.

10

• Il toner potrebbe essere in via di esaurimento. Per maggiori informazioni, vedere la sezione <u>Cartucce di stampa per HP LaserJet</u>.

#### Pagine bianche

- L'originale potrebbe essere stato caricato al contrario. Caricare l'originale nell'ADF con il lato più stretto in avanti e la facciata da sottoporre a scansione rivolta verso l'alto. Per maggiori informazioni, vedere la sezione <u>Caricamento degli originali per le operazioni di copia o</u> <u>scansione</u>.
- Se durante la scansione mediante lo scanner piano vengono stampate pagine bianche, accertarsi di aver caricato correttamente il documento originale. Posizionare il documento originale sullo scanner piano con il lato da sottoporre a scansione rivolto verso il basso e l'angolo superiore sinistro in corrispondenza dell'angolo inferiore destro del vetro.
- I supporti di stampa potrebbero non essere conformi alle indicazioni fornite da Hewlett-Packard (ad esempio, potrebbero essere troppo umidi o ruvidi). Per ulteriori informazioni, vedere la sezione <u>Caratteristiche dei supporti</u>.
- Il toner potrebbe essere esaurito. Per maggiori informazioni, vedere la sezione <u>Cartucce di</u> stampa per HP LaserJet.
- Il nastro potrebbe non essere stato rimosso dalla cartuccia di stampa. Per maggiori informazioni, vedere la sezione <u>Cartucce di stampa per HP LaserJet</u>.

#### Copie troppo chiare o troppo scure

- Provare a regolare le impostazioni.
  - HP LaserJet Copier: per ulteriori informazioni, vedere la sezione <u>Uso del software HP</u> <u>LaserJet Copier</u>.
  - Accertarsi di aver impostato correttamente la qualità della copia. Per ulteriori informazioni, vedere la sezione <u>Regolazione della qualità della copia per l'operazione corrente</u>.
- Se necessario, modificare le impostazioni della funzione associata in HP LaserJet Director o HP Document Manager. Per informazioni, consultare la Guida in linea del software fornito con il prodotto.

#### Linee non previste

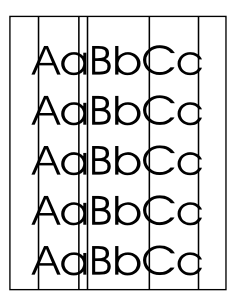

- Accertarsi che il vassoio di alimentazione prioritario sia posizionato correttamente.
- Provare a pulire lo scanner piano. Per maggiori informazioni, vedere la sezione <u>Pulizia della</u> <u>parte esterna del prodotto</u>.
- Il tamburo fotosensibile all'interno della cartuccia di stampa potrebbe essere graffiato.
   Installare una nuova cartuccia di stampa HP. Per maggiori informazioni, vedere la sezione Cartucce di stampa per HP LaserJet.

#### Punti neri o strisce

 Nell'ADF o nello scanner piano potrebbero esserci tracce di inchiostro, colla, correttore fluido o di altre sostanze. Provare a pulire il prodotto. Per maggiori informazioni, vedere la sezione <u>Pulizia della parte esterna del prodotto</u>.

#### Testo poco nitido

- Provare a regolare le impostazioni.
  - HP LaserJet Copier: per ulteriori informazioni, vedere la sezione <u>Uso del software HP</u> <u>LaserJet Copier</u>.
  - Accertarsi di aver impostato correttamente la qualità della copia. Per ulteriori informazioni, vedere la sezione <u>Regolazione della qualità della copia per l'operazione corrente</u>.
- Se necessario, modificare le impostazioni della funzione associata in HP LaserJet Director o HP Document Manager. Per informazioni, consultare la Guida in linea del software fornito con il prodotto.

#### **Dimensioni ridotte**

- Il software HP potrebbe essere impostato per la riduzione dell'immagine digitalizzata.
- Per ulteriori informazioni sulla modifica delle impostazioni in HP LaserJet Director e HP LaserJet Document Manager, consultare la Guida in linea del software del prodotto.
- Per ulteriori informazioni sulla modifica delle impostazioni in HP LaserJet Copier, vedere la sezione <u>Uso del software HP LaserJet Copier</u>.

# **14** Risoluzione dei problemi di scansione

Gli argomenti trattati nelle sezioni riportate di seguito forniscono suggerimenti utili per la risoluzione dei più comuni problemi di scansione.

- L'immagine sottoposta a scansione è di qualità scadente
- L'immagine o il testo è stato sottoposto a scansione solo in parte
- Non è possibile modificare il testo
- La scansione richiede tempi eccessivamente lunghi
- <u>Visualizzazione di messaggi di errore sullo schermo</u>
- Lo scanner non ha eseguito la scansione
- <u>Miglioramento della qualità di scansione</u>
- Identificazione e correzione dei difetti di scansione

#### L'immagine sottoposta a scansione è di qualità scadente

#### L'originale è una fotografia o un'immagine ristampata da una copia?

Le ristampe fotografiche da copie, come le foto pubblicate su giornali e riviste, vengono eseguite mediante una procedura che utilizza piccoli punti di inchiostro per interpretare i contrasti dell'originale, compromettendo drasticamente la qualità finale. Spesso, questi punti di inchiostro formano motivi casuali visibili durante la scansione, la ristampa o la visualizzazione dell'immagine. Se i suggerimenti riportati di seguito non consentono di risolvere il problema, potrebbe essere necessario utilizzare un originale di qualità migliore.

- Per eliminare i motivi, provare a ridurre le dimensioni dell'immagine sottoposta a scansione. Per ulteriori informazioni, vedere la sezione <u>Miglioramento delle immagini con HP LaserJet</u> <u>Document Manager o HP Photo Center</u>.
- Stampare l'immagine sottoposta a scansione per verificare se la qualità è migliorata.
- Assicurarsi che le impostazioni relative alla risoluzione e ai colori siano appropriate per il tipo di scansione che si intende eseguire. Per ulteriori informazioni, vedere la sezione <u>Risoluzione</u> <u>dello scanner e colore</u>.
- Per ottenere risultati di scansione ottimali, utilizzare lo scanner piano anziché l'ADF.

### La qualità dell'immagine stampata è migliore di quella dell'immagine visualizzata?

L'immagine visualizzata sullo schermo non è sempre una rappresentazione fedele della stampa dell'immagine sottoposta a scansione.

- Provare a regolare le impostazioni del monitor in modo da visualizzare più colori (o toni di grigio). Generalmente, la regolazione viene effettuata nella finestra relativa alle proprietà dello schermo, selezionata dal pannello di controllo.
- Provare a regolare le impostazioni della risoluzione e dei colori nel software dello scanner. Per ulteriori informazioni, vedere la sezione <u>Risoluzione dello scanner e colore</u>.

#### L'immagine è obliqua (non allineata)?

È possibile che l'originale non sia stato caricato correttamente. Caricare gli originali nell'ADF utilizzando le guide dei supporti. Per ulteriori informazioni, vedere la sezione <u>Caricamento degli</u> <u>originali per le operazioni di copia o scansione</u>.

### L'immagine sottoposta a scansione presenta macchie, linee, strisce bianche verticali o altri difetti?

Per ulteriori informazioni, vedere la sezione Miglioramento della qualità di scansione.

#### Lo scanner è sporco?

Se lo scanner è sporco, produce immagini non nitide e poco chiare. Per istruzioni in merito, vedere la sezione <u>Pulizia della parte esterna del prodotto</u>.

#### La grafica è diversa rispetto all'originale?

Le impostazioni grafiche potrebbero non essere adatte al tipo di scansione da eseguire. Per informazioni sulle modalità di modifica delle impostazione grafiche, vedere la sezione <u>Modifica</u> <u>delle impostazioni dal computer in uso</u>.

#### L'immagine o il testo è stato sottoposto a scansione solo in parte

#### L'originale è stato caricato correttamente?

Verificare che l'originale sia stato caricato correttamente. Per istruzioni in merito, vedere la sezione <u>Caricamento degli originali per le operazioni di copia o scansione</u>.

#### L'originale ha uno sfondo a colori?

Con uno sfondo a colori, le immagini in primo piano potrebbero apparire poco nitide. Provare a regolare le impostazioni prima di eseguire la scansione dell'originale o a migliorare l'immagine dopo averla sottoposta a scansione. Per ulteriori informazioni, vedere la sezione <u>Risoluzione dello</u> <u>scanner e colore</u>.

#### L'originale è di lunghezza superiore a 381 mm?

La lunghezza massima di scansione è pari a 381 mm nell'ADF. Se la pagina supera tale dimensione, lo scanner si arresta. La lunghezza massima consentita per le copie è superiore.

**ATTENZIONE** 

Per evitare di danneggiare il documento o lo scanner, non tentare di estrarre l'originale dall'ADF. Per istruzioni in merito, vedere la sezione <u>Eliminazione degli inceppamenti della carta nell'ADF</u>.

#### L'originale è di dimensioni troppo ridotte?

La dimensione di pagina minima supportata dall'ADF per HP LaserJet 3300 è pari a 127 per 127 mm. È possibile che l'originale si sia inceppato. Per istruzioni in merito, vedere la sezione Eliminazione degli inceppamenti della carta nell'ADF.

#### HP LaserJet Director è attualmente in uso?

Nelle proprietà di HP LaserJet Director potrebbe essere impostata l'opzione di esecuzione automatica di un'operazione specifica diversa da quella corrente. Ad esempio, è possibile impostare HP LaserJet Director in modo che esegua automaticamente una scansione da inviare ad un'applicazione di posta elettronica. In tal caso, l'immagine non viene visualizzata sullo schermo, ma allegata sotto forma di file a un messaggio di posta elettronica. Consultare la Guida del software fornito con il prodotto per ottenere istruzioni sulle modalità di modifica delle proprietà di HP LaserJet Director.

#### Il formato della carta è corretto?

Nella finestra Impostazioni di scansione di HP LaserJet Scan Control Viewer, controllare che la larghezza dei fogli di carta sia appropriata per il documento da sottoporre a scansione.

#### Il testo mancante si trova nelle aree selezionate?

Eseguire la scansione del documento in modalità pagina per pagina e assicurarsi che il testo mancante sia contenuto in un'area selezionata. Se si esegue un'operazione di riconoscimento ottico dei caratteri su un documento, la scansione del testo a colori non viene effettuata correttamente oppure non viene effettuata affatto.

#### Non è possibile modificare il testo

### Le impostazioni del software fornito con il prodotto consentono di modificare il testo (OCR)?

Il testo viene considerato come immagine unica fino a quando l'applicazione OCR (Optical Character Recognition, Riconoscimento ottico dei caratteri) non esegue la conversione in testo modificabile. Per ulteriori informazioni, vedere la sezione <u>Scansione con OCR</u>.

#### L'originale è stato caricato correttamente?

Per eseguire l'OCR, è necessario caricare l'originale nell'ADF con il margine superiore rivolto verso l'interno dell'unità e il lato sul quale si intende eseguire il riconoscimento ottico rivolto verso l'alto. Se si utilizza lo scanner piano, assicurarsi di caricare gli originali correttamente. Posizionare il documento originale sullo scanner piano con il lato da sottoporre a scansione rivolto verso il basso e l'angolo superiore sinistro in corrispondenza dell'angolo inferiore destro del vetro.

#### Il programma per l'elaborazione di testi utilizzato è quello corretto?

L'applicazione OCR potrebbe essere collegata a un programma per l'elaborazione di testi che non è in grado di eseguire l'operazione di riconoscimento ottico. Per ulteriori informazioni sulle modalità di creazione dei collegamenti tra le applicazioni, consultare la Guida del software fornito con il prodotto.

#### Il testo del documento originale presenta una spaziatura ridotta?

- È possibile che l'applicazione OCR non riconosca un testo con spaziatura ridotta. Ad esempio, se nel testo convertito dall'applicazione OCR alcuni caratteri non vengono riportati o sono uniti, i due caratteri rn potrebbero essere visualizzati come m.
- Il testo potrebbe essere classificato come elemento grafico, quindi non convertito in testo.

#### La qualità dell'originale è scadente?

La precisione del riconoscimento ottico dei caratteri dipende dalla qualità, dalle dimensioni e dalle caratteristiche dell'originale, nonché dalla qualità della scansione. Accertarsi che l'originale sia di buona qualità.

#### L'originale ha uno sfondo a colori?

Con uno sfondo a colori, le immagini in primo piano potrebbero apparire poco nitide. Provare a regolare le impostazioni prima di eseguire la scansione dell'originale o a migliorare l'immagine dopo averla sottoposta a scansione. Per ulteriori informazioni, vedere la sezione <u>Risoluzione dello</u> <u>scanner e colore</u>. Se si esegue un'operazione di riconoscimento ottico dei caratteri su un documento, la scansione del testo a colori non viene effettuata correttamente oppure non viene effettuata affatto.

#### La scansione richiede tempi eccessivamente lunghi

#### La risoluzione o il livello di colore è impostato su un valore troppo elevati?

Se i valori di tali impostazioni sono troppo elevati, l'operazione di scansione richiede tempi più lunghi e genera file di dimensioni maggiori. Per ottenere risultati soddisfacenti, è importante eseguire la scansione o la copia con la risoluzione corretta e impostare il livello del colore su un valore adeguato. Per ulteriori informazioni, vedere la sezione <u>Risoluzione dello scanner e colore</u>.

#### Il software è stato impostato per la scansione a colori?

Il sistema esegue automaticamente una scansione a colori, che richiede tempi più lunghi, anche sugli originali in bianco e nero. Se si acquisisce un'immagine mediante TWAIN, è possibile impostare la scansione in scala di grigi. Per maggiori dettagli, consultare la Guida del software fornito con il prodotto.

### È stata avviata un'operazione di stampa o di copia prima di eseguire la scansione?

Se è stata avviata un'operazione di stampa o di copia prima di eseguire la scansione, quest'ultima viene avviata solo se lo scanner non è occupato. Tuttavia, poiché la stampante e lo scanner condividono la stessa memoria, il processo di scansione potrebbe essere rallentato.

#### Il computer è impostato per la comunicazione bidirezionale?

Per modificare le impostazioni del BIOS, consultare la documentazione fornita con il computer. L'impostazione della porta parallela consigliata per la comunicazione bidirezionale è ECP. La porta USB è sempre abilitata alla comunicazione bidirezionale.

#### Visualizzazione di messaggi di errore sullo schermo

#### Impossibile attivare l'origine TWAIN

Durante l'acquisizione di un'immagine da un altra periferica, ad esempio una macchina fotografica digitale o un altro scanner, accertarsi che la periferica sia conforme allo standard TWAIN. Le periferiche non conformi allo standard TWAIN non funzionano con il software fornito con il prodotto HP LaserJet 3300.

Accertarsi di aver collegato il cavo parallelo o USB alla porta corretta sul retro del computer. Se il computer è provvisto di una seconda porta parallela, provare a collegare il cavo all'altra porta. Accertarsi che la porta parallela del computer sia conforme allo standard SPP (bidirezionale) o ECP. La porta parallela SPP è il requisito minimo; la porta ECP è consigliata. Per ulteriori informazioni sulla porta, consultare la documentazione fornita con il computer.

È possibile che alcune periferiche non siano in grado di condividere la porta parallela con la stampante. Se alla porta USB o parallela dell'unità HP LaserJet 3300 è collegata un'unità disco esterna o un commutatore di rete, potrebbero verificarsi delle interferenze. Per collegare e utilizzare HP LaserJet 3300, scollegare l'altra periferica dalla porta oppure utilizzare due porte diverse. Potrebbe essere necessario aggiungere una scheda di interfaccia parallela, ad esempio la scheda ECP consigliata dalla Hewlett-Packard. Consultare la documentazione fornita con il computer per ottenere informazioni relative all'installazione di una scheda di interfaccia parallela o alla risoluzione dei conflitti tra periferiche.

Verificare che sia stata selezionata l'origine TWAIN corretta. Nel software, verificare l'origine TWAIN facendo clic su **Selezione scanner** nel menu File.

#### Lo scanner non ha eseguito la scansione

#### Il documento originale è stato caricato correttamente?

Verificare l'orientamento dell'originale caricato.

- Vassoio di alimentazione dell'ADF: Il margine superiore rivolto verso l'unità e il lato da sottoporre a scansione rivolto verso l'alto. Per ulteriori informazioni, vedere la sezione <u>Caricamento degli originali nel vassoio di alimentazione dell'ADF</u>.
- Scanner piano: Posizionare il documento originale sullo scanner piano con il lato da sottoporre a scansione rivolto verso il basso e l'angolo superiore sinistro in corrispondenza dell'angolo inferiore destro del vetro.

#### Miglioramento della qualità di scansione

Questa sezione fornisce informazioni relative ai seguenti argomenti:

- Operazioni preventive
- Identificazione e correzione dei difetti di scansione.

#### **Operazioni preventive**

Di seguito vengono riportati alcuni semplici accorgimenti che consentono di migliorare la qualità di copia e di scansione:

- Utilizzare lo scanner piano anziché l'ADF per eseguire la scansione.
- Utilizzare originali di qualità.
- Caricare correttamente i supporti di stampa. In caso contrario, il supporto potrebbe inclinarsi, produrre immagini poco nitide e causare problemi con l'applicazione OCR. Per istruzioni in merito, vedere la sezione <u>Installazione e caricamento dei vassoi di alimentazione per i</u> <u>supporti</u>.
- Aprire o chiudere lo sportello di uscita diretta dell'unità per agevolare l'operazione di copia. Utilizzare lo scomparto di uscita (sportello chiuso) se si effettua la copia su supporti di stampa di grammatura standard. Utilizzare il percorso di uscita diretto (sportello aperto) se si effettua la copia su supporti di stampa spessi.
- Regolare le impostazioni del software in base all'utilizzo previsto dell'immagine copiata o sottoposta a scansione. Per ulteriori informazioni, vedere le sezioni <u>Miglioramento delle</u> <u>immagini con HP LaserJet Document Manager o HP Photo Center</u> e <u>Risoluzione dello</u> <u>scanner e colore</u>.
- Se spesso più pagine vengono prelevate insieme all'interno dell'unità, sostituire il tampone di separazione. Per ulteriori informazioni, vedere la sezione <u>Sostituzione del tampone di</u> <u>separazione della stampante</u>.
- Problemi di alimentazione ricorrenti indicano che il tampone di separazione è usurato. Per ordinarne uno nuovo, vedere la sezione <u>Ordinazione di parti e accessori HP</u>. Per ulteriori informazioni sulla sostituzione del tampone, vedere la sezione <u>Sostituzione del tampone di</u> <u>separazione della stampante</u>.
- Utilizzare un foglio per proteggere gli originali.

#### Identificazione e correzione dei difetti di scansione

#### **Pagine bianche**

- L'originale potrebbe essere stato caricato al contrario. Nell'ADF, chiudere il coperchio e inserire la risma di originali nel vassoio di alimentazione con il lato superiore rivolto verso l'unità, i fogli rivolti verso l'alto e la prima pagina da sottoporre a scansione in cima alla risma. Per istruzioni in merito, vedere la sezione <u>Caricamento degli originali per le operazioni di copia</u> <u>o scansione</u>.
- Se la scansione eseguita con lo scanner piano produce pagine bianche, assicurarsi che il documento originale sia stato caricato correttamente. Posizionare il documento originale sullo scanner piano con il lato da sottoporre a scansione rivolto verso il basso e l'angolo superiore sinistro in corrispondenza dell'angolo inferiore destro del vetro.

#### Pagine troppo chiare o troppo scure

- Provare a regolare le impostazioni.
  - Assicurarsi di aver impostato correttamente la risoluzione e i colori. Per ulteriori informazioni, vedere la sezione <u>Risoluzione dello scanner e colore</u>.
- Se necessario, modificare le impostazioni delle proprietà della funzione associata in HP LaserJet Director o HP LaserJet Document Manager. Per maggiori dettagli, consultare la Guida del software fornito con il prodotto.

#### Linee non previste

 Nello scanner potrebbero essere presenti tracce di inchiostro, colla, correttore liquido o altre sostanze. Pulire la superficie dello scanner piano. Per istruzioni in merito, vedere la sezione <u>Pulizia della parte esterna del prodotto</u>.

#### Punti neri o strisce

• Sulla superficie dello scanner potrebbero essere presenti tracce di inchiostro, colla, correttore liquido o altre sostanze. Pulire la superficie dello scanner piano. Per istruzioni in merito, vedere la sezione <u>Pulizia della parte esterna del prodotto</u>.

#### Testo poco nitido

- Provare a regolare le impostazioni.
  - Assicurarsi di aver impostato correttamente la risoluzione e i colori. Per ulteriori informazioni, vedere la sezione <u>Risoluzione dello scanner e colore</u>.
- Se necessario, modificare le impostazioni delle proprietà della funzione associata in HP LaserJet Director o HP LaserJet Document Manager. Per maggiori dettagli, consultare la Guida del software fornito con il prodotto.

#### **Dimensioni ridotte**

 Il software HP potrebbe essere impostato per la riduzione delle immagini sottoposte a scansione. Per ulteriori informazioni sulla modifica delle impostazioni in HP LaserJet Director e HP LaserJet Document Manager, consultare la Guida del software fornito con il prodotto.

# **15** Risoluzione dei problemi di invio tramite fax

Gli argomenti trattati in questo capitolo consentono di risolvere i problemi più comuni relativi all'utilizzo del fax. Di seguito viene riportato un elenco di problemi riscontrati solo nell'unità LaserJet 3330.

- Problemi nell'uso del telefono/fax
- L'inserimento del documento viene interrotto durante l'operazione fax
- L'unità è in grado di ricevere i fax ma non di inviarli
- L'unità seleziona ripetutamente il numero di fax del destinatario
- <u>I fax inviati non arrivano a destinazione</u>
- Non è possibile selezionare interamente un numero di fax perché troppo lungo
- Non è possibile avviare la ricezione del fax da un telefono interno
- Il telefono o la segreteria telefonica collegati alla linea non ricevono le chiamate
- Le chiamate fax in arrivo non ricevono alcuna risposta
- La trasmissione dei fax in invio e in ricezione è eccessivamente lenta
- I fax non vengono stampati o vengono stampati in modo non corretto
- <u>I fax vengono stampati su due pagine anziché su una</u>
- I fax ricevuti sono troppo chiari oppure vengono stampati soltanto su metà della pagina
- I log delle attività fax o i rapporti delle chiamate non vengono stampati correttamente
- <u>Il volume è troppo alto o troppo basso</u>

#### Problemi nell'uso del telefono/fax

La lista di controllo riportata di seguito consente di individuare le cause di eventuali problemi relativi all'utilizzo del fax.

#### Il cavo telefonico utilizzato è quello fornito con il prodotto?

Quest'unità è stata testata con il cavo telefonico fornito nella confezione per garantire la conformità alle specifiche RJ11.

### Il connettore della linea telefono/fax è collegato all'apposita presa sull'unità?

Il connettore della linea telefono/fax deve essere collegato all'apposita presa contrassegnata da una "L" (presa superiore). Per utilizzare questa presa è necessario aprire il pannello laterale sinistro. Per ulteriori informazioni, vedere la sezione relativa al collegamento dell'unità ad una linea telefonica nella guida all'uso del fax fornita con il prodotto.

### Il connettore della linea telefono/fax è inserito correttamente nell'apposita presa sull'unità?

Tirare lentamente il connettore della linea telefono/fax per verificarne il corretto inserimento nella presa.

#### Verificare che la presa telefonica a muro funzioni correttamente?

Controllare la presenza del segnale di linea collegando un telefono alla presa a muro.

#### Il segnale di linea è presente ed è possibile effettuare una chiamata?

Collegare un telefono alla presa a muro e verificare se il segnale di linea è presente e se è possibile effettuare una chiamata.

#### Qual è il tipo di linea telefonica utilizzato?

**Linea dedicata:** un numero telefonico/fax utilizzato esclusivamente per l'invio o la ricezione di fax. Il cavo telefonico deve essere collegato alla porta superiore, all'interno del pannello laterale sinistro dell'unità (la porta non contrassegnata dall'icona del telefono).

**Linea telefonica condivisa:** si tratta di un sistema in cui lo stesso numero e la stessa linea telefonica vengono utilizzati per l'invio e la ricezione di chiamate vocali e di fax. Un'unica linea telefonica standard consente di eseguire un solo tipo di operazione alla volta. In altri termini, se si utilizza la stessa linea telefonica non è possibile inviare un fax durante una conversazione telefonica o una connessione a Internet.

**Sistema PBX:** si tratta di un sistema telefonico utilizzato prevalentemente in ambienti aziendali. I telefoni standard comunemente utilizzati nelle abitazioni e il prodotto HP LaserJet 3330 sono stati progettati per utilizzare il segnale telefonico analogico. I sistemi PBX sono di tipo digitale e sono quindi incompatibili con gli apparecchi telefonici standard e con periferiche come HP LaserJet 3330. Per inviare o ricevere fax, è necessario disporre di una linea telefonica analogica standard.

Linee a ricerca automatica (roll-over): si tratta di una funzionalità del sistema telefonico che consente di "trasferire automaticamente" la chiamata alla linea successiva quando una delle linee in entrata è occupata. Provare a collegare l'unità alla prima linea telefonica in entrata. L'unità risponde dopo il numero di squilli specificato nella relativa impostazione. Vedere la sezione Modifica del numero di squilli alla risposta.

**Servizio di squillo diversificato:** la società telefonica può assegnare due numeri a una stessa linea e associare a ciascuno di essi un tipo di squillo diverso. Verificare che l'unità sia impostata in modo da rispondere al tipo di squillo corretto assegnato dalla società telefonica al numero telefonico/fax. Vedere la sezione <u>Modifica dei tipi di squillo per risposta</u>.

### L'unità utilizza dispositivi splitter (dispositivi di separazione della linea telefonica)?

Uno splitter della linea telefonica consente di separare due o più connettori della linea telefonica per collegare più telefoni o periferiche alla stessa presa a muro della linea telefonica. Per non creare confusione è utile precisare che sono disponibili due diversi tipi di splitter.

Gli splitter paralleli (denominati anche splitter "T") consentono di suddividere una singola linea in due connettori, per collegare alla stessa linea due periferiche.

Gli splitter Line1/Line2 consentono di ottenere due prese della linea telefonica in un'unica presa con due numeri di telefono univoci (due linee telefoniche sono collegate ad una singola presa). È necessario utilizzare uno splitter Line1/Line2 se nella stessa presa a muro sono disponibili una linea fax e una linea telefonica.

Per ulteriori istruzioni, vedere la sezione relativa al collegamento dell'unità ad una linea telefonica nella guida all'uso del fax fornita con il prodotto.

Gli splitter paralleli o "T" non devono essere utilizzati con questa unità in quanto potrebbero compromettere la qualità del segnale telefonico. Se oltre all'unità HP è necessario collegare una seconda periferica alla linea telefonica, collegare la nuova periferica alla presa telefonica disponibile all'interno del pannello laterale sinistro dell'unità (presa inferiore). Per ulteriori istruzioni, vedere la sezione relativa al collegamento dell'unità ad una linea telefonica nella guida all'uso del fax fornita con il prodotto.

#### L'unità utilizza dispositivi di protezione da sovratensione?

Si tratta di un dispositivo posto tra la presa a muro e l'unità che consente di proteggere quest'ultima dall'energia elettrica presente nelle linee telefoniche. La presenza di elettricità può infatti causare problemi nella comunicazione via fax poiché compromette la qualità del segnale telefonico. Se si verificano problemi durante l'invio o la ricezione di fax e si utilizza un dispositivo di protezione da sovratensione, collegare l'unità direttamente alla presa a muro per verificare se il problema è relativo al dispositivo.

### L'unità utilizza un servizio di messaggistica vocale gestito dalla società telefonica?

Si tratta di un servizio di messaggistica che può essere utilizzato al posto della segreteria telefonica. Se il numero di squilli alla risposta impostato per il servizio di messaggistica è inferiore a quello impostato per l'unità, il servizio risponde alla chiamata e l'unità non può ricevere i fax. Se il numero di squilli alla risposta impostato per l'unità è inferiore a quello impostato per il servizio di messaggistica, l'unità risponde alle chiamate senza inoltrarle al servizio di messaggistica. L'unica soluzione di messaggistica vocale che è possibile utilizzare con l'unità è una segreteria telefonica indipendente.

#### L'unità utilizza una segreteria telefonica?

È necessario collegare direttamente la segreteria telefonica alla porta all'interno del pannello laterale sinistro dell'unità contrassegnata dall'icona del telefono. In alternativa, la segreteria telefonica può utilizzare in condivisione la stessa linea telefonica. Impostare il numero di squilli alla risposta per l'unità in modo che sia superiore di uno rispetto a quello impostato per la segreteria telefonica. Per ulteriori informazioni, vedere la sezione <u>Modifica del numero di squilli alla risposta</u>.

Se la segreteria telefonica è collegata alla stessa linea telefonica mediante una presa diversa, la capacità di ricezione fax dell'unità potrebbe risultare compromessa.

Nota

Nota

## Il documento è di dimensioni superiori o inferiori a quelle supportate dall'ADF?

La lunghezza di pagina massima consentita è pari a 381 mm. Se la pagina da inviare è più lunga di 381 mm, l'operazione viene interrotta. La dimensione di pagina minima supportata dall'ADF è pari a 127 per 127 mm. Se il documento è di dimensioni particolarmente ridotte, potrebbe verificarsi un inceppamento all'interno dell'ADF.

Se non sono presenti inceppamenti ed è trascorso meno di un minuto, attendere qualche secondo, quindi premere **annulla.** In caso di inceppamenti, vedere la sezione <u>Eliminazione degli</u> inceppamenti dei supporti e riavviare l'operazione.

#### Si è verificato un problema con il fax del destinatario?

Provare ad inviare il documento ad un'altra macchina fax.

#### Si è verificato un problema con la linea telefonica?

Effettuare una delle seguenti operazioni:

- Alzare il volume dell'unità e premere fax/invia sul pannello di controllo. Se il segnale di linea è
  presente, la linea funziona correttamente.
- Scollegare l'unità dalla presa telefonica e collegarla ad un telefono. Provare ad effettuare una chiamata per verificare se la linea telefonica funziona.

#### L'unità è in grado di ricevere i fax ma non di inviarli

#### L'unità è collegata ad un sistema PBX?

Se l'unità è collegata ad un sistema PBX, è possibile che quest'ultimo generi un segnale di linea che l'unità non è in grado di rilevare.

Disabilitare l'impostazione relativa alla rilevazione del segnale di linea. Vedere la sezione <u>Modifica</u> <u>dell'impostazione di rilevamento del segnale di linea</u>.

#### Il collegamento telefonico è di qualità scadente?

Se si ritiene che la qualità del collegamento telefonico sia scadente, provare ad inviare il fax in un secondo momento e verificare se la trasmissione viene eseguita correttamente.

#### L'unità seleziona ripetutamente il numero di fax del destinatario

Se l'opzione Risel. se occ. è attivata, l'unità riseleziona automaticamente un numero di fax. Per interrompere una riselezione in corso, premere **annulla**. Se è necessario modificare l'impostazione, vedere la sezione <u>Modifica delle impostazioni di riselezione</u>.

#### I fax inviati non arrivano a destinazione

### La macchina fax del destinatario è spenta o si è verificato un errore?

Contattare il destinatario per assicurarsi che la macchina fax sia accesa e funzioni correttamente.

#### La memoria contiene fax in attesa?

È possibile che un fax sia stato salvato in memoria per uno dei seguenti motivi: è in corso la riselezione di un numero occupato, sono presenti altri fax in attesa di invio, è stata impostata la trasmissione differita. Se un'operazione fax è stata salvata in memoria per uno qualsiasi dei motivi elencati in precedenza, tale operazione viene registrata nel log delle attività fax. Stampare il log delle attività fax (vedere la sezione <u>Stampa del log delle attività fax</u>) e controllare la colonna Stato relativa ai processi contrassegnati dall'indicazione Sospeso.

# Non è possibile selezionare interamente un numero di fax perché troppo lungo

Il numero massimo di cifre o caratteri consentito per i numeri di fax è 50. Provare a selezionare il numero di fax in modalità manuale. Vedere la sezione <u>Selezione manuale</u>.

#### Non è possibile avviare la ricezione del fax da un telefono interno

#### L'impostazione relativa al telefono interno è disattivata?

Per le istruzioni relative alla modifica di tale impostazione, vedere la sezione <u>Abilitazione di un</u> telefono interno.

#### Il cavo telefonico è collegato correttamente?

Verificare che il cavo telefonico sia collegato correttamente al telefono e all'unità (oppure ad altre eventuali periferiche collegate all'unità).

Premere 1-2-3 in sequenza, attendere tre secondi, quindi riagganciare.

#### Il telefono o la segreteria telefonica collegati alla linea non ricevono le chiamate

#### Il cavo telefonico è collegato correttamente?

Per verificare l'installazione, vedere la sezione relativa al collegamento dell'unità ad una linea telefonica nella guida all'uso del fax fornita con il prodotto. È necessario che l'unità sia la prima periferica collegata alla linea.

# La modalità di risposta e il numero di squilli alla risposta sono impostati correttamente?

Vedere la sezione <u>Impostazione della modalità di risposta</u> o <u>Modifica del numero di squilli alla</u> <u>risposta</u> per determinare le impostazioni appropriate. È necessario che il numero di squilli alla risposta impostato per l'unità sia superiore a quello impostato per la segreteria telefonica.

#### La segreteria telefonica e il telefono funzionano correttamente?

Collegare il telefono o la segreteria telefonica direttamente alla linea e verificarne il funzionamento.

#### È impostata la modalità di risposta manuale?

Se è impostata la modalità di risposta manuale, l'unità non risponde ad alcuna chiamata. L'utente deve rispondere al telefono e avviare la ricezione del fax. Per ulteriori informazioni, vedere la sezione <u>Impostazione della modalità di risposta</u>.

#### Il numero di squilli alla risposta è impostato correttamente?

Controllare l'impostazione del numero di squilli alla risposta relativa alla configurazione utilizzata. Per determinare le impostazioni più adeguate, vedere la sezione <u>Modifica del numero di squilli alla</u> <u>risposta</u> o consultare la guida all'uso del fax fornita con il prodotto.

#### La funzione di suoneria differenziata è attivata?

Se la funzione di suoneria differenziata è attivata ma il servizio risulta disabilitato oppure il servizio risulta abilitato ma la funzione non è impostata correttamente, potrebbero verificarsi delle interferenze nella ricezione dei fax. Controllare che la funzione di suoneria differenziata sia stata impostata nel modo corretto. Vedere la sezione <u>Modifica dei tipi di squillo per risposta</u>.

#### Il cavo telefonico è collegato correttamente?

Per verificare l'installazione, vedere la sezione relativa al collegamento dell'unità ad una linea telefonica nella guida all'uso del fax fornita con il prodotto. Assicurarsi di utilizzare il cavo telefonico fornito con il prodotto.

# Nella segreteria telefonica è stato registrato un messaggio vocale di risposta?

Il messaggio vocale della segreteria telefonica può interferire con la capacità di ricezione dei fax dell'unità. Registrare nuovamente il messaggio della segreteria telefonica. Una volta avviata la registrazione, attendere due secondi in silenzio prima di registrare il messaggio vero e proprio.

### Alla linea telefonica è collegato un numero troppo elevato di periferiche?

Provare a rimuovere l'ultima periferica collegata e verificare se l'unità funziona. In caso contrario, rimuovere una periferica dopo l'altra, controllando ogni volta se l'unità funziona.

#### La linea telefonica funziona correttamente?

Effettuare una delle seguenti operazioni:

- Alzare il volume nell'unità e premere il pulsante fax/invia sul pannello di controllo. Se il segnale di linea è presente, la linea funziona correttamente.
- Scollegare l'unità dalla presa telefonica e collegarla ad un telefono. Provare ad effettuare una chiamata per verificare se la linea telefonica funziona.

# È abilitato un servizio di messaggistica vocale che interferisce con la risposta alle chiamate?

Effettuare una delle seguenti operazioni:

- Sospendere l'utilizzo del servizio di messaggistica.
- Installare una linea telefonica dedicata per le chiamate fax.

- Impostare la modalità di risposta manuale nell'unità. In modalità manuale, l'utente deve avviare personalmente il processo di ricezione dei fax.
- Quando la modalità di risposta automatica è attivata, modificare il numero di squilli alla risposta dell'unità in modo che sia inferiore al numero di squilli alla risposta del servizio di messaggistica. Per ulteriori informazioni, vedere la sezione <u>Modifica del numero di squilli alla</u> <u>risposta</u>. L'unità è in grado di rispondere a tutte le chiamate in arrivo.

#### La carta è esaurita?

Se la carta è esaurisce e la memoria è piena, l'unità non è in grado di ricevere fax. Ricaricare il vassoio di alimentazione dei supporti. L'unità stampa tutti i fax salvati in memoria e ricomincia a rispondere alle chiamate fax.

#### La trasmissione dei fax in invio e in ricezione è eccessivamente lenta

#### Il fax da inviare o ricevere è particolarmente complesso?

Un fax complesso, ad esempio contenente numerose immagini, richiede tempi di trasmissione più lunghi.

#### Il fax del destinatario utilizza un modem con bassa velocità?

L'unità invia il fax alla massima velocità modem utilizzata dall'apparecchio del ricevente.

### La risoluzione del fax inviato o ricevuto era particolarmente elevata?

Generalmente, una risoluzione consente di ottenere una qualità migliore, ma richiede tempi di trasmissione maggiori. Durante la ricezione di un fax, è possibile richiedere al mittente di ridurre il valore della risoluzione e di inviare nuovamente il fax.

Durante l'invio di un fax, ridurre il valore della risoluzione e inviare nuovamente il fax. Per informazioni relative alla modifica delle impostazioni predefinite, vedere la sezione <u>Modifica della</u>risoluzione predefinita.

#### Il collegamento alla linea telefonica è di qualità scadente?

Se il collegamento alla linea telefonica non è adeguato, l'unità e la macchina fax del destinatario possono ridurre la velocità di trasmissione per correggere gli errori. Riagganciare e inviare nuovamente il fax. Se il problema persiste, richiedere alla società telefonica di controllare la linea.

#### I fax non vengono stampati o vengono stampati in modo non corretto

#### Il vassoio di alimentazione contiene i supporti di stampa?

Se il vassoio è vuoto, caricare i supporti di stampa. I fax ricevuti quando il vassoio di alimentazione è vuoto vengono salvati in memoria e stampati non appena il vassoio viene ricaricato.

#### L'opzione di ricezione su PC è selezionata?

Se l'opzione Ricevi su PC è stata selezionata, i fax arrivano al computer. Per informazioni su questa impostazione, vedere la sezione <u>Ricezione dei fax sul computer</u>.

#### I fax vengono stampati su due pagine anziché su una

## L'impostazione di riduzione automatica è impostata correttamente?

Se si desidera ridurre il fax in modo che occupi una sola pagina, è necessario attivare l'opzione di riduzione automatica. Se la riduzione automatica non è attivata, è possibile che i fax vengano stampati su più pagine. Per modificare l'impostazione, vedere la sezione <u>Modifica delle</u> <u>impostazioni di riduzione automatica per i fax in arrivo</u>.

#### I fax ricevuti sono troppo chiari oppure vengono stampati soltanto su metà della pagina

#### Il toner si è esaurito durante la stampa di un fax?

L'unità memorizza un numero massimo di 10 documenti tra gli ultimi fax stampati. Sostituire la cartuccia di stampa appena possibile e vedere la sezione <u>Ristampa di un fax</u>.

#### I log delle attività fax o i rapporti delle chiamate non vengono stampati correttamente

## I log delle attività fax e i rapporti delle chiamate sono impostati correttamente?

Stampare una pagina di configurazione (vedere la sezione <u>Stampa di una pagina di</u> <u>configurazione</u>) e controllare quando il rapporto viene stampato. Vedere le sezioni <u>Impostazione</u> <u>della stampa del rapporto delle chiamate fax</u> e <u>Impostazione della stampa automatica del log delle</u> <u>attività fax</u> per modificare le impostazioni.

#### Il volume è troppo alto o troppo basso

#### È necessario regolare le impostazioni del volume?

Per istruzioni relative alla modifica delle impostazioni del volume, vedere la sezione <u>Utilizzo dei</u> controlli del volume.

# **16** Risoluzione di problemi di rete

Le informazioni riportate in questo capitolo consentono di risolvere problemi di carattere generale relativi alla rete. Per ulteriori informazioni, vedere le seguenti sezioni:

- Panoramica sulla risoluzione dei problemi
- La pagina di configurazione non viene stampata
- <u>Messaggi di errore</u>
- <u>Ripristino dei valori predefiniti di fabbrica del server di stampa 310x (reinizializzazione a freddo)</u>
- Interpretazione della pagina di configurazione
- <u>Mappa del sito Web di HP</u>

#### Panoramica sulla risoluzione dei problemi

Le domande riportate di seguito consentono di risolvere rapidamente eventuali problemi relativi al server di stampa. Rispondere alle domande nell'ordine in cui sono elencate.

- 1 <u>Stampante accesa e pronta</u>?
  - Se Sì, passare alla domanda successiva.
- 2 La connessione USB funziona correttamente (la spia USB è accesa e di colore verde fisso)?
  - Se Sì, passare alla domanda successiva.
- 3 <u>L'alimentazione e lo stato sono OK (la spia di alimentazione/stato è accesa e di colore verde fisso)?</u>
  - Se Sì, passare alla domanda successiva.
- 4 <u>Il collegamento 10/100 funziona correttamente (la spia luminosa da 10 o da 100 è accesa e di colore verde fisso)?</u>
  - Se Sì, passare alla domanda successiva.
- 5 Si riesce a stampare una pagina di configurazione Jetdirect?

#### Stampante accesa e pronta

Durante la risoluzione dei problemi del server di stampa, è necessario per prima cosa accertarsi che la stampante collegata sia pronta a ricevere un processo di stampa da parte del server di stampa. A tale scopo, controllare le spie luminose o il pannello di controllo della stampante per assicurarsi che la stampante sia accesa e pronta.

Se la stampante è correttamente alimentata e pronta per operare, passare alla sezione <u>La</u> connessione USB funziona correttamente (la spia USB è accesa e di colore verde fisso)?.

Se la stampante non è pronta oppure non si è certi del tipo di intervento necessario, passare all'argomento successivo.

#### La stampante è accesa e pronta?

Controllare quanto indicato di seguito per assicurarsi che la stampante sia in linea e pronta a stampare.

- La stampante è collegata alla presa e accesa? Assicurarsi che la stampante sia collegata alla presa e che sia accesa. Sul display del pannello di controllo dovrebbero essere visualizzati dei simboli o del testo. Se, dopo aver effettuato le verifiche indicate, la stampante non è ancora accesa, è possibile che il problema dipenda da un cavo di alimentazione, una presa o una stampante difettosi.
- La stampante è pronta? Sul display dovrebbe essere visualizzato il messaggio Pronto. In caso contrario, controllare che non si siano verificati inceppamenti durante le operazioni di stampa o di scansione. Vedere la sezione <u>Eliminazione degli inceppamenti dei supporti</u> per maggiori informazioni.
- Accertarsi che tutti gli sportelli siano chiusi.
- Se sul display non appare ancora il messaggio Pronto, provare a premere il pulsante menu/conferma.
- Provare a stampare una pagina di configurazione. Vedere la sezione <u>Stampa di una pagina di</u> <u>configurazione</u>. Se non si riesce a stampare una pagina di configurazione, non sarà possibile stampare dal server di stampa.

Dopo aver eseguito le verifiche sopra riportate ed apportato le necessarie modifiche, la stampante è pronta?

# La connessione USB funziona correttamente (la spia USB è accesa e di colore verde fisso)?

Il server di stampa HP Jetdirect 310X è collegato alla stampante mediante un cavo USB. Se la connessione USB funziona correttamente, la spia USB del server di stampa sarà accesa e di colore verde (fisso, non lampeggiante). In caso contrario, la spia USB può essere spenta, di colore verde lampeggiante oppure di colore arancio lampeggiante.

Se la spia USB del server di stampa è accesa e di colore verde fisso, passare alla sezione L'alimentazione e lo stato sono OK (la spia di alimentazione/stato è accesa e di colore verde fisso)?.

Se la spia USB del server di stampa non è accesa e di colore verde fisso o non si è certi del tipo di intervento necessario, consultare gli altri argomenti inclusi nel documento.

Il server di stampa Jetdirect 310X non supporta convertitori da porta parallela a porta USB (per collegare una stampante per porta parallela a un host USB) ed è compatibile soltanto con stampanti USB. Assicurarsi che il cavo sia collegato saldamente sia alla stampante che al server di stampa.

Controllare che la stampante e il server di stampa siano entrambi accesi.

Dopo aver eseguito le verifiche sopra riportate ed apportato le necessarie modifiche, la spia USB è accesa e di colore verde fisso?

#### Qual è lo stato della spia USB?

L'attività della spia USB indica lo stato della connessione USB. Se la spia USB del server di stampa non è accesa e di colore verde fisso, consultare l'argomento appropriato e continuare la procedura di risoluzione dei problemi.

#### La spia USB è accesa e di colore verde fisso?

Controllare la spia USB del server di stampa. Dovrebbe essere accesa e di colore verde (fissa, non lampeggiante). In caso contrario, seguire la procedura per la soluzione problemi riportata di seguito.

Assicurarsi che la stampante e la porta USB del server di stampa siano collegate tramite un cavo USB. Deve essere un cavo USB standard da A a B, come riportato nella figura di seguito:

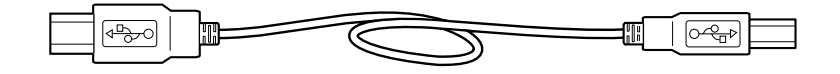

#### La spia USB è spenta

Se la spia USB è spenta, la connessione USB del server di stampa non è operativa. Ciò non rappresenta un problema se il server di stampa non ha ancora completato la procedura di avvio, indipendentemente dal fatto che il cavo USB sia collegato o meno. Se la spia rimane spenta dopo l'avvio, il server di stampa presenta dei problemi.

Scollegare il cavo di alimentazione, quindi collegarlo nuovamente e riavviare il server di stampa. Attendere che la spia di alimentazione/stato cessi di lampeggiare (al termine del test di autodiagnostica).

#### A questo punto, la spia USB è accesa e di colore verde fisso?

Se sì, passare alla sezione <u>L'alimentazione e lo stato sono OK (la spia di alimentazione/stato è accesa e di colore verde fisso)?</u>.

In caso contrario, il server di stampa che si sta utilizzando presenta un problema che richiede l'intervento dell'assistenza tecnica HP Jetdirect; consultare l'opuscolo di supporto fornito con il prodotto per informazioni su come contattare HP.

#### La spia USB è di colore verde lampeggiante

Se la spia USB è di colore verde lampeggiante, il server di stampa ha rilevato una connessione corretta ad una periferica USB valida, ma non è in grado di supportare tale periferica. Ciò potrebbe verificarsi, ad esempio, se si collegasse una fotocamera digitale USB al server di stampa.

Non si tratta di un guasto, ma piuttosto di un'incompatibilità tra il server di stampa e la periferica collegata. Il server di stampa HP Jetdirect 310X supporta soltanto stampanti USB (incluse stampanti multifunzione USB e periferiche All-in-One). Non supporta invece altri tipi di periferiche USB, prolunghe di cavi USB, convertitori da porta USB a porta parallela o hub USB.

#### A questo punto, la spia USB è accesa e di colore verde fisso?

Se sì, passare alla sezione <u>L'alimentazione e lo stato sono OK (la spia di alimentazione/stato è accesa e di colore verde fisso)?</u>.

Se così non fosse, ma si è *effettivamente* collegati ad una stampante USB, il server di stampa presenta un problema per il quale è necessario l'intervento dell'assistenza tecnica HP Jetdirect; consultare l'opuscolo di supporto fornito con il prodotto per informazioni su come contattare HP.

#### La spia USB è di colore arancio lampeggiante

Se la spia USB è di colore arancio lampeggiante, potrebbe essersi verificato un errore hardware (ad esempio, un corto circuito, un cavo difettoso o un problema di tensionamento in una stampante).

Per verificare il tipo di guasto, scollegare il cavo USB dal server di stampa. Se spenta, accendere la stampante. Spegnere e riaccendere il server di stampa (scollegarlo e ricollegarlo alla presa di corrente). Quindi, ricollegare il cavo USB. Se la spia USB è di colore verde fisso, il problema è stato risolto.

In caso contrario, se la spia USB è di colore arancio lampeggiante, uno dei componenti potrebbe essere difettoso. Per individuare il componente che sta causando il problema, seguire questa procedura:

- Scollegare il cavo USB, quindi spegnere e riaccendere il server di stampa (scollegarlo e ricollegarlo alla presa di corrente). Se il led USB è di colore verde fisso, il server di stampa funziona correttamente. Se il led è di colore arancio lampeggiante, il server di stampa è guasto.
- Provare a ricollegare il cavo USB soltanto al server di stampa, quindi spegnere e riaccendere il server di stampa (scollegarlo e ricollegarlo alla presa di corrente). Se il led USB è di colore verde fisso, il cavo funziona correttamente. Se il led è di colore arancio lampeggiante, il cavo potrebbe essere difettoso.
- Accendere e spegnere la stampante e ricollegare il cavo USB alla stampante stessa. Se il led USB è di colore verde fisso, la stampante funziona correttamente. Se il led è di colore arancio lampeggiante, la stampante potrebbe essere guasta.

#### A questo punto, la spia USB è accesa e di colore verde fisso?

Se sì, passare alla sezione <u>L'alimentazione e lo stato sono OK (la spia di alimentazione/stato è accesa e di colore verde fisso)?</u>

In caso contrario, potrebbe essere necessario sostituire il componente indicato come difettoso. Se il guasto interessa il server di stampa o il cavo USB fornito con esso, rivolgersi all'assistenza tecnica HP Jetdirect; consultare l'opuscolo di supporto fornito con il prodotto per informazioni su come contattare HP.

#### L'alimentazione e lo stato sono OK (la spia di alimentazione/stato è accesa e di colore verde fisso)?

La spia di alimentazione/stato fornisce informazioni sullo stato dell'alimentazione del server di stampa e sulla relativa connessione fisica alla rete. Se i collegamenti funzionano correttamente, questa spia dovrebbe essere accesa e di colore verde fisso (la spia non deve lampeggiare). Se i collegamenti non funzionano correttamente, la spia può essere spenta oppure di colore verde o arancio lampeggiante.

Se la spia di alimentazione/stato del server di stampa è accesa e di colore verde fisso, passare alla sezione <u>Il collegamento 10/100 funziona correttamente (la spia luminosa da 10 o da 100 è accesa e di colore verde fisso)?</u>

Se la spia di alimentazione/stato del server di stampa non è accesa e di colore verde fisso o non si è certi del tipo di intervento necessario, consultare gli altri argomenti inclusi nel documento per verificare lo stato del server di stampa.

#### La spia di alimentazione/stato è accesa e di colore verde fisso?

Controllare la spia di alimentazione/stato del server di stampa. Dovrebbe essere accesa e di colore verde (fissa, non lampeggiante). Se così non fosse, seguire la procedura per la risoluzione dei problemi riportata di seguito.

In merito a tale procedura, è necessario precisare che quando si collega all'alimentazione per la prima volta un server di stampa regolarmente funzionante, la spia di alimentazione/stato assume un colore verde e lampeggia lentamente per alcuni secondi durante il test di autodiagnostica, per poi diventare di colore verde fisso quando l'unità è pronta per la stampa.

Controllare che modulo di alimentazione del server di stampa Jetdirect sia collegato ad una fonte di energia elettrica adatta (in genere una presa a muro) e che il connettore sia collegato al server di stampa.

Se necessario, provare a collegare il modulo di alimentazione a una diversa fonte di energia elettrica.

Se disponibile, provare ad utilizzare un altro modulo/cavo di alimentazione.

Dopo aver eseguito le verifiche sopra riportate ed apportato le necessarie modifiche, la spia di alimentazione/stato è accesa e di colore verde fisso?

#### Qual è lo stato della spia di alimentazione/stato?

L'attività della spia di alimentazione/stato indica lo stato dell'alimentazione del server di stampa e sulla relativa connessione fisica alla rete. Se la spia di alimentazione del server di stampa non è accesa e di colore verde fisso, individuarne lo stato nell'elenco di seguito e continuare la procedura di risoluzione dei problemi.

#### Spia di alimentazione/stato spenta

Se la spia di alimentazione è spenta, è possibile che il modulo di alimentazione sia difettoso. Per ripararlo è necessario rivolgersi all'assistenza tecnica HP Jetdirect; consultare l'opuscolo di supporto per informazioni su come contattare HP.

#### Spia di alimentazione/stato di colore verde lampeggiante

La spia di alimentazione deve essere accesa e di colore verde fisso per indicare che l'alimentazione del server di stampa funziona correttamente e che il cavo di rete è collegato in maniera appropriata al server di stampa. Se la spia di alimentazione ha assunto un colore verde lampeggiante, attenersi alla procedura riportata di seguito ed apportare le necessarie modifiche.

Nota

Assicurarsi che il cavo di rete sia collegato saldamente al server di stampa.

Controllare che il cavo di rete sia collegato saldamente all'hub/switch/router e che la connessione sia impostata alla velocità di rete corretta.

- Controllare che sia accesa la spia di collegamento relativa alla porta dell'hub/switch/router cui è connesso il server di stampa.
- È possibile che il cavo di rete che si sta utilizzando sia difettoso. Provare con un altro cavo.
- Se la spia continua a non accendersi, provare un'altra porta dell'hub/switch/router.

#### Ora la spia di alimentazione/stato è accesa e di colore verde fisso?

Se sì, passare alla sezione <u>Il collegamento 10/100 funziona correttamente (la spia luminosa da 10 o da 100 è accesa e di colore verde fisso)?</u>. In caso contrario, il server di stampa che si sta utilizzando presenta un problema che richiede l'intervento dell'assistenza tecnica HP Jetdirect; consultare l'opuscolo di supporto fornito con il prodotto per informazioni su come contattare HP.

#### Spia di alimentazione/stato di colore arancio lampeggiante

Il server di stampa presenta un guasto. Per ripararlo è necessario rivolgersi all'assistenza tecnica HP Jetdirect; consultare l'opuscolo di supporto fornito con il prodotto per informazioni su come contattare HP.

### Il collegamento 10/100 funziona correttamente (la spia luminosa da 10 o da 100 è accesa e di colore verde fisso)?

Le spie luminose di collegamento, quella da 10 e quella da 100, indicano se il server di stampa è in grado di stabilire un collegamento di rete alla velocità corretta con l'hub, lo switch o il router disponibili. Una delle due spie deve essere accesa e di colore verde fisso (non lampeggiante) per indicare un collegamento valido con l'hub, lo switch o il router. Se non è stato stabilito un collegamento valido, entrambe le spie saranno spente.

Se una delle spie del collegamento del server di stampa è accesa e di colore verde fisso, passare alla sezione <u>Controllo dello stato I/O del server di stampa</u>.

Se nessuna delle spie di collegamento del server di stampa è accesa e di colore verde fisso o non si è certi del tipo di intervento necessario, seguire le istruzioni riportate di seguito per verificare lo stato del collegamento del server di stampa.

#### Una delle spie luminose di collegamento è accesa (di colore verde fisso)?

Controllare le spie del collegamento del server di stampa, che sono incorporate nel connettore di rete. Una delle due (quella da 10 o quella da 100, ma non entrambe) deve essere accesa e di colore verde fisso per indicare una connessione di rete valida.

#### Spie di collegamento spente

Effettuare le operazioni indicate di seguito ed apportare i necessari correttivi.

- Assicurarsi che il cavo di rete sia collegato saldamente al server di stampa.
- Controllare che il cavo di rete sia collegato saldamente all'hub/switch/router e che la connessione sia impostata alla velocità di rete corretta. Se l'hub/switch/router disponibile è impostato in modo da configurare automaticamente la propria velocità di collegamento, provare a configurarla manualmente solo per 10 o 100 Mbps. Una volta modificata tale impostazione, può essere necessario spegnere e riaccendere il server di stampa: scollegare il cavo di alimentazione del server di stampa, quindi collegarlo nuovamente.
- Controllare che sia accesa la spia di collegamento relativa alla porta dell'hub/switch/router cui è connesso il server di stampa.

- È possibile che il cavo di rete che si sta utilizzando sia difettoso. Provare con un altro cavo.
- Se la spia continua a non accendersi, provare un'altra porta dell'hub/switch/router.

#### Dopo queste operazioni, si è accesa una delle spie di collegamento?

Se sì, passare alla sezione Controllo dello stato I/O del server di stampa.

In caso contrario, il server di stampa che si sta utilizzando presenta un problema che richiede l'intervento dell'assistenza tecnica HP Jetdirect; consultare l'opuscolo di supporto fornito con il prodotto per ottenere l'elenco dei numeri di telefono dell'assistenza tecnica.

#### Controllo dello stato I/O del server di stampa

Controllare lo stato I/O del server di stampa effettuando le seguenti operazioni:

- Stampare una pagina di configurazione Jetdirect. A tale scopo, premere il pulsante di test sul server di stampa.
- Se la pagina di configurazione non viene stampata, vedere la sezione <u>La pagina di</u> configurazione non viene stampata per visualizzare informazioni su come risolvere il problema.
- Nella pagina di configurazione, verificare che lo stato del server di stampa sia "Scheda I/O pronta". La voce Stato è la prima della sezione Informazioni generali, che occupa l'area superiore sinistra della pagina. Per maggiori informazioni sulla pagina di configurazione, vedere la sezione Interpretazione della pagina di configurazione.

Se la pagina di configurazione indica che lo stato del server di stampa è "Scheda I/O non pronta", passare alla sezione <u>Messaggi di errore</u>.

#### Si riesce a stampare una pagina di configurazione Jetdirect?

Per stampare una pagina di configurazione, premere il pulsante di test sul server di stampa.

La stampa di una pagina di configurazione deve essere effettuata mediante la stampante collegata. In questa pagina sono disponibili informazioni relative all'hardware del server di stampa, alla versione del firmware, all'indirizzo hardware (MAC), alla stampante collegata nonché alla connessione, al traffico e ai protocolli di rete. Per maggiori informazioni sul contenuto della pagina di configurazione, vedere la sezione <u>Interpretazione della pagina di configurazione</u>.

Se la pagina di configurazione non viene stampata correttamente, vedere la sezione <u>La pagina di</u> <u>configurazione non viene stampata</u>.

#### Si riesce a stampare la pagina di configurazione?

La pagina di configurazione Jetdirect è una pagina che il server di stampa invia alla stampante collegata e serve sia per verificare la qualità della connessione tra il server di stampa e la stampante che per conoscere lo stato delle funzioni del server di stampa. Per maggiori informazioni sul contenuto della pagina di configurazione, vedere la sezione <u>Interpretazione della pagina di configurazione</u>.

Se è possibile stampare una pagina di configurazione Jetdirect, seguire le istruzioni riportate nella sezione <u>Controllo dello stato I/O del server di stampa</u>.

#### La pagina di configurazione non viene stampata

Se non la pagina di configurazione non viene stampata, effettuare le seguenti operazioni:

1 Assicurarsi che la stampante sia collegata al server di stampa tramite un cavo USB da A a B (si tratta del cavo USB standard).

Il server di stampa HP Jetdirect 310X non supporta convertitori da porta parallela a porta USB (per collegare una stampante per porta parallela a un host USB) ed è compatibile soltanto con stampanti USB. Assicurarsi che il cavo sia collegato saldamente sia alla stampante che al server di stampa.

- 2 Assicurarsi che la stampante e il server di stampa siano accesi.
- 3 Verificare che lo stato della stampante sia Pronto.
- 4 È possibile verificare se il server di stampa utilizza il linguaggio appropriato (PDL) per l'invio della pagina alla stampante. Se il server utilizza un linguaggio non supportato dalla stampante, la pagina non verrà stampata o risulterà illeggibile.

Per impostazione predefinita, il server di stampa è configurato in modo da determinare automaticamente il linguaggio di stampa appropriato. È possibile che il server di stampa non sia in grado di stabilire automaticamente il linguaggio di comunicazione appropriato per la stampante in uso.

È possibile attivare alternatamente i quattro linguaggi disponibili effettuando le seguenti operazioni:

- **a** Tenere premuto il pulsante di test del server di stampa. Dopo circa tre secondi, il led di alimentazione/stato diventa di colore arancio. Continuare a tenere premuto il pulsante fino a quando il led non diventa di colore verde lampeggiante. Quindi, rilasciare il pulsante.
- **b** Premere brevemente e rilasciare di nuovo il pulsante di test per stampare la pagina di configurazione nel linguaggio successivo.
- c Verificare che la pagina sia stata stampata correttamente. Ripetere questa procedura fino ad ottenere una pagina di configurazione leggibile.
- **5** Se la pagina non viene stampata correttamente, consultare la documentazione fornita con la stampante per individuare il linguaggio supportato dall'unità:
  - ASCII
  - PCL
  - PostScript
  - HP/GL-2
- 6 Potrebbe essere necessario reinizializzare la connessione tra la stampante e il server di stampa spegnendo e riaccendendo il server di stampa; a tale scopo, scollegare il cavo di alimentazione dal server di stampa, quindi ricollegarlo. Questa operazione deve essere eseguita con la stampante accesa.

#### Messaggi di errore

Se nella pagina di configurazione viene indicato lo stato "Scheda I/O non pronta", sotto la riga di stato verrà riportato un messaggio di errore specifico. Tale messaggio indica la causa del funzionamento non corretto del server di stampa.

Di seguito sono elencati i messaggi di errore riportati nella pagina di configurazione. Per una spiegazione esauriente del tipo di errore, consultare gli argomenti specifici.

- Errore LAN 03: LOOPBACK EST
- Errore LAN 08: RITARDO INDEF
- Errore LAN 11: ERR RIPETIZ
- Errore LAN 12: NESSUN LINKBEAT

 Altro errore: se l'errore riportato sulla pagina di configurazione non è incluso nell'elenco precedente, contattare l'assistenza tecnica HP Jetdirect. Per informazioni su come contattare HP, consultare l'opuscolo di supporto fornito con il prodotto.

#### Errore LAN 03: LOOPBACK EST

Il server di stampa non è connesso correttamente alla rete oppure è difettoso.

Assicurarsi che il server di stampa sia collegato correttamente alla rete. Controllare, inoltre, cavi e connettori.

Se non è possibile correggere personalmente il problema, contattare l'assistenza tecnica HP Jetdirect. Per informazioni su come contattare HP, consultare l'opuscolo di supporto fornito con il prodotto.

#### **Errore LAN 08: RITARDO INDEF**

Si è verificato un problema di congestione sulla rete.

Per correggere il problema, contattare l'assistenza tecnica HP Jetdirect. Per informazioni su come contattare HP, consultare l'opuscolo di supporto fornito con il prodotto.

#### **Errore LAN 11: ERR RIPETIZ**

Può essersi verificato un problema nel cablaggio della rete o nella configurazione della rete esterna.

Verificare che il funzionamento della porta dell'hub/switch/router sia corretto.

Se non è possibile correggere personalmente il problema, contattare l'assistenza tecnica HP Jetdirect. Per informazioni su come contattare HP, consultare l'opuscolo di supporto fornito con il prodotto.

#### **Errore LAN 12: NESSUN LINKBEAT**

Se il server di stampa è connesso ad una porta 10/100 Base-Tx, questo messaggio viene visualizzato quando non viene rilevato il segnale Link Beat.

Controllare il cavo di rete e verificare che l'hub/switch/router stia fornendo il segnale Link Beat.

Se non è possibile correggere personalmente il problema, contattare l'assistenza tecnica HP Jetdirect. Per informazioni su come contattare HP, consultare l'opuscolo di supporto fornito con il prodotto.

# Ripristino dei valori predefiniti di fabbrica del server di stampa 310x (reinizializzazione a freddo)

Una volta configurato il server di stampa, le impostazioni di configurazione vengono memorizzate, a meno che non vengano ripristinati manualmente i valori di fabbrica.

Per ripristinare i valori di fabbrica per la configurazione del server di stampa HP Jetdirect 310x, effettuare le seguenti operazioni:

- 1 Scollegare il cavo di alimentazione dalla parte posteriore del server di stampa.
- 2 Tenendo premuto il pulsante di test situato nella parte posteriore del server di stampa, collegare nuovamente il cavo di alimentazione al server di stampa e continuare a tenere premuto il pulsante di test per circa cinque secondi. Tutte le impostazioni definite dall'utente verranno cancellate.

#### Interpretazione della pagina di configurazione

La pagina di configurazione (chiamata anche pagina di autodiagnostica o modello di configurazione) di un server di stampa mostra messaggi, statistiche di rete e stato del server di stampa. Per stampare una pagina di configurazione, premere brevemente il pulsante di test sul server di stampa.

Una pagina di configurazione HP Jetdirect può anche essere visualizzata in rete da una utility di gestione quale HP Web Jetadmin oppure accedendo al server Web incorporato nel server di stampa.

#### ======= General Information ======== ========= IPX/SPX \_\_\_\_\_\_ Status: I/O Card Ready Status: Ready Model Number: Hardware Address: Firmware Version: Port Select: Port Config: Primary Frame Type: Auto Select J6038A 0001E6123456 L.21.05 Network Frame Type Revd 21.0. RJ45 RJ45 FOIT Config: 100TX HALF Manufacturing ID: 40194019F090f Date Manufactured: 02/2002 SNMP Set Cmtv Name. Unknown EN II 0000C400 EN 802.2 Unknown EN SNAP Unknown EN 802.3 31903 2 ======== Novell/NetWare USB Printer 1 \*\*\*\*\*\*\*\*\*\*\*\*\*\*\*\*\*\*\*\*\*\* Device Name: Manufacturer: Serial Number: LaserJet 3320 Status: Ready Hewlett-Packard US16SKOKD Node Name: NPI12345 Communication Mode: 1284.4 Queue Server NetWare Mode: ----- Network Statistics ------NDS Tree Name: YES-TREE Total Packets Received: 12345678 NDS Context: 0≂HP Total Packets Received: 12345678 Unicast Packets Received: 15001 Bad Packets Received: 40 Framing Errors Received: 0 Total Packets Transmitted: 50114 Unsendable Packets: 13 Transmit Colligions: 1003 Attached Server: 0 Oueue Poll Interval: 50114 2 sec SAP Interval: 60 sec 13 Transmit Collisions: 1003 Transmit Late Collisions: 0 Server 1 [nds] NW4 X TCP/IP TCP/IP DLC/LLC -----Status: Readv Host Name: IP Address: Subnet Mask: Default Gateway: Status: Ready NPI39BEB2 192.168.0.6 255.255.255.0 ========== AppleTalk ========== 192.168.0.1 Config By: DHCP Server: DHCP/TFTP Status: Ready 192.168.0.1 HP LaserJet 3300 Series Not Specified TFTP Server: Name : Config File: Zone: Saturn Zone Type : /export/client/stand/uxboot/jumb.cfg LaserWriter Domain Name: Not Specified Type : HP LaserJet 3320 Network Number: DNS Server: 192.168.0.2 65281

Node Number:

#### HP JetDirect Configuration Page (English - HPGL2)

Not Specified Not Specified

192.168.0.1

270 sec

Enabled

Not Specified

WINS Server:

SLP:

Idle Timeout:

Syslog Server: Idle Timeout:

SLP: Access List: Web JetAdmin URL:

4

2

2

#### Informazioni generali

| Messaggio         | Descrizione                                                                                                    |
|-------------------|----------------------------------------------------------------------------------------------------|
| Status            | <ul> <li>Stato corrente del server di stampa.</li> <li>Scheda I/O pronta il server di stampa è collegato alla rete ed è in attesa di ricevere i dati.</li> <li>Inizializzazione scheda I/O il server di stampa sta inizializzando i protocolli di rete. Per maggiori informazioni, fare riferimento alla riga di stato relativa a ciascun protocollo all'interno della pagina di configurazione.</li> <li>Scheda I/O non pronta si è verificato un problema inerente al server di stampa o alla relativa configurazione.</li> <li>Se il server non è pronto, viene visualizzato un codice di errore ed il messaggio ad esso associato.</li> </ul> |
| Model Number      | Numero del modello del server di stampa HP (ad esempio, J6038A).                                                                                                    |
| Hardware Address  | Indirizzo hardware LAN esadecimale a 12 cifre (MAC) del server di stampa installato nella periferica di stampa o collegato ad essa. Questo indirizzo viene assegnato dal produttore.                                                                                                    |
| Firmware Version  | Numero di revisione firmware del server di stampa attualmente installato<br>nella stampante. Il formato è X.NN.NN, in cui X è una lettera che varia a<br>seconda del modello del server di stampa.                                                                                                    |
| Port Select       | <ul> <li>Specifica la porta LAN del server di stampa rilevata come utilizzabile:</li> <li>Nessuna il server di stampa non è connesso alla rete.</li> <li>RJ-45 la connessione è stata effettuata mediante la porta RJ-45.</li> </ul>                                                                                                    |
| Port Config       | <ul> <li>Identifica la configurazione di collegamento della porta LAN RJ-45 sul server di stampa:</li> <li>10BASE-T HALF 10 Mbps, Half-duplex.</li> <li>10BASE-T FULL 10 Mbps, Full-duplex.</li> <li>100TX HALF 100 Mbps, Half-duplex.</li> <li>100TX FULL 100 Mbps, Full-duplex.</li> <li>Sconosciuto il server di stampa è in fase di inizializzazione.</li> <li>Non connesso non è stata rilevata alcuna connessione di rete. Controllare i cavi di rete.</li> </ul>                                                                                                    |
| Auto Negotiation  | Verifica se la negoziazione automatica IEEE 802.3u sulla porta 10/100TX è attivata (on) oppure disattivata (off).<br>On: il server di stampa tenterà di configurarsi automaticamente in rete alla velocità (10 o 100 Mbps) e con la modalità (Half-duplex o Full duplex) appropriate.                                                                                                    |
| Manufacturing ID  | Codice di identificazione del produttore, che verrà utilizzato dal personale dell'assistenza clienti HP.                                                                                                    |
| Date Manufactured | Identifica la data di fabbricazione del server di stampa HP Jetdirect.                                                                                                    |

Fornisce informazioni di carattere generale sull'identificazione e sullo stato del server di stampa.

| Messaggio          | Descrizione                                                                                                    |
|--------------------|----------------------------------------------------------------------------------------------------|
| SNMP Set Cmty Name | <ul> <li>Specifica se sul server di stampa è stato configurato un nome di comunità<br/>SNMP. Un nome di comunità SNMP consiste in una password per l'accesso<br/>in scrittura alle funzioni di controllo SNMP (SNMP SetRequest) sul server di<br/>stampa.</li> <li>Non specificato non è stato impostato alcun nome di comunità<br/>SNMP.</li> <li>Specificato è stato impostato un nome di comunità SNMP specifico.</li> </ul> |
| USB Printer 1      | Introduce la sezione relativa alle informazioni sul descrittore della classe<br>per stampanti USB fornite dal produttore della periferica di stampa. Le<br>pagine di configurazione e di diagnostica verranno inviate alla periferica di<br>stampa collegata al server di stampa.                                                                                                    |

#### Informazioni sulla porta USB

Fornisce i descrittori della classe per stampanti USB relativi alla periferica collegata alla porta.

| Messaggio          | Descrizione                                                                                                    |
|--------------------|----------------------------------------------------------------------------------------------------|
| Device Name        | Nome, fornito dal produttore, della periferica di stampa USB collegata.                                                                                                    |
| Manufacturer       | Produttore della periferica di stampa collegata.                                                                                                    |
| Serial Number      | Numero di serie della periferica di stampa collegata.                                                                                                    |
| Communication Mode | <ul> <li>Modalità di comunicazione USB corrente:</li> <li>1284.4 protocollo standard IEEE: modalità per stampanti e periferiche multifunzione (All-in-One) che rende disponibili più canali per inviare simultaneamente comunicazioni relative a stampa, scansione e stato.</li> <li>MLC (Multiple Logical Channels) protocollo proprietario HP per più canali logici; modalità per stampanti e periferiche multifunzione (All-in-One) che rende disponibili più canali per inviare simultaneamente comunicazioni relative a stampa, scansione e stato.</li> <li>Bidirezionale modalità di comunicazione biunivoca, che prevede l'invio dei dati di stampa alla periferica di stampa e la ricezione di informazioni relative allo stato da parte della periferica di stampa.</li> <li>Unidirezionale modalità di comunicazione univoca, dal computer alla periferica di stampa.</li> <li>Periferica non trovata non è stato rilevato alcun collegamento a una periferica di stampa. Controllare periferica e cavo.</li> <li>Periferica non supportata la periferica collegata non è una stampante (potrebbe trattarsi, ad esempio, di una fotocamera).</li> </ul> |

#### Statistiche di rete

| Messaggio                    | Descrizione                                                                                                    |
|------------------------------|----------------------------------------------------------------------------------------------------|
| Total Packets Received       | Numero complessivo dei frame (pacchetti) ricevuti correttamente dal server<br>di stampa. Include pacchetti broadcast, multicast e pacchetti indirizzati in<br>maniera specifica al server di stampa, ma non i pacchetti indirizzati in<br>maniera specifica ad altri nodi.                     |
| Unicast Packets<br>Received  | Numero di frame indirizzati specificamente al server di stampa. Non include pacchetti broadcast o multicast.                                                                                                    |
| Bad Packets Received         | Numero complessivo dei frame (pacchetti) contenenti errori ricevuti dal server di stampa.                                                                                                    |
| Framing Errors<br>Received   | Numero massimo di errori CRC (Cyclic Redundancy Check) ed errori di frame. Gli errori CRC sono frame ricevuti con errori CRC. Gli errori di frame sono frame ricevuti con errori di allineamento. Un numero cospicuo di errori di frame potrebbe indicare un problema di cablaggio nella rete. |
| Total Packets<br>Transmitted | Numero totale di frame (pacchetti) trasmessi senza errori.                                                                                                    |
| Unsendable Packets           | Numero totale di frame (pacchetti) trasmessi non correttamente a causa di errori.                                                                                                    |
| Transmit Collisions          | Numero di frame non trasmessi a causa di ripetute collisioni.                                                                                                    |
| Transmit Late<br>Collisions  | Numero complessivo di frame non trasmessi a causa di collisioni per<br>trasmissioni in ritardo. Un numero eccessivo di frame non trasmessi indica<br>un problema nel cablaggio di rete.                                                                                                    |

Fornisce i valori correnti relativi ai vari parametri di rete monitorati dal server di stampa.

#### Informazioni sul protocollo TCP/IP

Fornisce lo stato e i valori correnti dei parametri dei protocolli di rete TCP/IP.

| Messaggio | Descrizione                                                                                                    |
|-----------|----------------------------------------------------------------------------------------------------|
| Status    | <ul> <li>Stato TCP corrente:</li> <li>Pronto il server di stampa è in attesa di dati trasmessi mediante il protocollo TCP/IP.</li> </ul>                                                                                                    |
|           | <ul> <li>Disattivato il protocollo TCP/IP è stato disattivato manualmente.</li> <li>Inizializzazione in corso il server di stampa sta cercando il<br/>server BOOTP oppure sta tentando di ottenere il file di configurazione<br/>mediante TFTP. È possibile che venga visualizzato un ulteriore<br/>messaggio di stato.</li> </ul> |
|           | Se il server non è pronto, viene visualizzato un codice di errore ed il messaggio ad esso associato.                                                                                                    |

| Messaggio                                              | Descrizione                                                                                                    |
|--------------------------------------------------------|----------------------------------------------------------------------------------------------------|
| Host Name                                              | <ul> <li>Nome host configurato sul server di stampa. Il nome può risultare troncato.</li> <li>Non specificato non è stato specificato alcun nome host in una risposta BOOTP oppure in un file di configurazione TFTP.</li> <li>NPIxxxxxx il nome predefinito è NPIxxxxxx, in cui xxxxxx rappresenta le ultime sei cifre dell'indirizzo hardware LAN (MAC).</li> </ul>                                                                                                    |
| IP Address                                             | <ul> <li>Indirizzo del protocollo Internet (IP, Internet Protocol) assegnato al server di stampa. Questo dato è necessario per il funzionamento del server su una rete TCP/IP. Durante la fase di inizializzazione, viene visualizzato il valore temporaneo 0.0.0.0. Dopo due minuti, viene assegnato l'indirizzo IP predefinito 192.0.0.192, che può non essere valido per la rete in uso.</li> <li>Non specificato non è stato assegnato alcun indirizzo IP oppure è stato assegnato un indirizzo con valore zero.</li> </ul>                                                                                                    |
| Subnet Mask                                            | Maschera di sottorete IP configurata sul server di stampa. Durante la fase<br>di inizializzazione, viene visualizzato il valore temporaneo 0.0.0.0. A<br>seconda dei parametri di configurazione, è possibile che il server di stampa<br>assegni automaticamente un valore predefinito valido.<br>• Non specificata non è configurata alcuna maschera di sottorete.                                                                                                    |
| Default Gateway                                        | <ul> <li>Indirizzo IP del gateway utilizzato durante l'invio di pacchetti all'esterno della rete locale. È possibile configurare soltanto un gateway predefinito. Durante la fase di inizializzazione, viene visualizzato il valore temporaneo 0.0.0.0. Se non viene fornito un indirizzo alternativo, viene utilizzato l'indirizzo IP del server di stampa.</li> <li>Non specificato non è configurato alcun gateway predefinito.</li> </ul>                                                                                                    |
| Config By                                              | <ul> <li>Identifica il modo in cui il server di stampa ha ottenuto la propria configurazione IP.</li> <li>BOOTP configurazione automatica mediante un server BOOTP.</li> <li>BOOTP/TFTP configurazione automatica mediante un server BOOTP e un file di configurazione automatica mediante un server DHCP.</li> <li>DHCP configurazione automatica mediante un server DHCP e un file di configurazione automatica mediante un server DHCP e un file di configurazione automatica mediante il protocollo RARP (Reverse Address Resolution Protocol).</li> <li>Specificato dall'utente configurazione manuale mediante Telnet, pannello di controllo della stampante, HP Web Jetadmin, server Web incorporato o altro metodo.</li> <li>IP predefinito è stato assegnato l'indirizzo IP predefinito. Questo indirizzo potrebbe non essere valido per la rete in uso.</li> <li>Non configurato non sono stati impostati i parametri IP del server di stampa. Verificare che il protocollo TCP/IP sia attivato oppure controllare lo stato degli errori.</li> </ul> |
| BOOTP Server<br>or<br>DHCP Server<br>or<br>RARP Server | <ul> <li>Questo messaggio viene visualizzato se si utilizza un server BOOTP,<br/>DHCP o RARP per una configurazione TCP/IP. Specifica l'indirizzo IP del<br/>sistema che risponde alla richiesta di configurazione automatica TCP/IP in<br/>rete inoltrata dal server di stampa.</li> <li>Non specificato non è stato possibile determinare l'indirizzo IP del<br/>server di configurazione, oppure l'indirizzo è stato impostato su zero nel<br/>pacchetto di risposta.</li> </ul>                                                                                                    |

| Messaggio         | Descrizione                                                                                                    |
|-------------------|----------------------------------------------------------------------------------------------------|
| BOOTP/DHCP Server | <ul> <li>Questo messaggio viene visualizzato durante la fase di inizializzazione mentre il server di stampa tenta di ottenere la configurazione TCP/IP da un server BOOTP o DHCP. L'indirizzo temporaneo visualizzato è 0.0.0.0.</li> <li>Non specificato non è stato possibile determinare l'indirizzo IP del server di configurazione, oppure l'indirizzo è stato impostato su zero nel pacchetto di risposta.</li> </ul> |
| TFTP Server       | <ul> <li>Indirizzo IP del sistema in cui è ubicato il file di configurazione TFTP.</li> <li>Durante la fase di inizializzazione, viene visualizzato l'indirizzo temporaneo 0.0.0.0.</li> <li>Non specificato non è stato impostato alcun server TFTP.</li> </ul>                                                                                                    |
| Config File       | <ul> <li>Nome del file di configurazione del server di stampa. Il percorso del file potrebbe apparire troncato se supera lo spazio di due righe consentito.</li> <li>Non specificato non è stato specificato alcun file nella risposta BOOTP dell'host.</li> </ul>                                                                                                    |
| Domain Name       | <ul> <li>Nome DNS (Domain Name System) relativo al dominio in cui risiede il server di stampa (ad esempio, supporto.azienda.com). Non rappresenta il nome DNS completo perché non comprende il nome della stampante host (ad esempio: stampante1.supporto.azienda.com).</li> <li>Non specificato non è stato configurato alcun nome di dominio sul server di stampa.</li> </ul>                                             |
| DNS Server        | <ul> <li>Indirizzo IP del server DNS.</li> <li>Non specificato non è stato configurato alcun indirizzo IP del server DNS sul server di stampa.</li> </ul>                                                                                                    |
| WINS Server       | <ul> <li>Indirizzo IP del server WINS (Windows Internet Name Service).</li> <li>Non specificato non è stato configurato alcun indirizzo IP del server WINS sul server di stampa.</li> </ul>                                                                                                    |
| Syslog Server     | <ul> <li>Indirizzo IP del server Syslog configurato sul server di stampa.</li> <li>Non specificato non è stato configurato alcun server Syslog.</li> </ul>                                                                                                    |
| Idle Timeout      | L'intervallo espresso in secondi dopo il quale il server di stampa interrompe<br>una connessione dati per stampa TCP inattiva. Sono consentiti valori interi<br>compresi tra 0 e 3600 secondi. Il valore zero disattiva il meccanismo. Il<br>valore predefinito è 270 secondi.                                                                                                    |
| SLP               | <ul> <li>Specificare se il server di stampa invia pacchetti SLP (Service Location Protocol) utilizzati da applicazioni di sistema per effettuare installazioni automatiche.</li> <li>Attivato il server di stampa invia pacchetti SLP.</li> <li>Disattivato il server di stampa non invia pacchetti SLP.</li> </ul>                                                                                                    |

| Messaggio        | Descrizione                                                                                                    |
|------------------|----------------------------------------------------------------------------------------------------|
| Access List      | <ul> <li>Verifica se sul server di stampa è configurato un elenco di controllo degli accessi all'host. Tale elenco specifica l'indirizzo IP dei singoli sistemi o reti di sistemi cui è consentito l'accesso al server e alla periferica di stampa.</li> <li>Specificato sul server di stampa è stato configurato un elenco degli accessi all'host.</li> <li>Non specificato sul server di stampa non è stato configurato alcun elenco degli accessi all'host. L'accesso è consentito a tutti i sistemi.</li> </ul> |
| Web JetAdmin URL | <ul> <li>Se HP Web Jetadmin rileva il server di stampa sulla rete, viene visualizzato l'URL del sistema host utilizzato per i servizi HP Web Jetadmin. L'URL viene visualizzato su un massimo di due righe e può risultare troncato.</li> <li>Non specificato l'URL del sistema host HP Web Jetadmin non è stato identificato oppure non è stato configurato.</li> </ul>                                                                                                    |

#### Informazioni sul protocollo IPX/SPX

Fornisce lo stato e i valori correnti dei parametri dei protocolli di rete IPX/SPX.

| Messaggio          | Descrizione                                                                                                    |
|--------------------|----------------------------------------------------------------------------------------------------|
| Status             | <ul> <li>Indica lo stato corrente del protocollo IPX/SPX.</li> <li>Pronto il server di stampa è in attesa di dati trasmessi mediante il protocollo IPX/SPX.</li> <li>Disattivato il protocollo IPX/SPX è stato disattivato manualmente.</li> <li>Inizializzazione in corso il server di stampa sta registrando l'indirizzo o il nome del nodo. È possibile che venga visualizzato un ulteriore messaggio di stato.</li> <li>Se il server non è pronto, viene visualizzato un codice di errore ed il messaggio ad esso associato.</li> </ul>                                                                                                    |
| Primary Frame Type | <ul> <li>Specifica la selezione del tipo di frame nel server di stampa.</li> <li>Selezione automatica il server di stampa rileva automaticamente il primo tipo di frame e lo utilizza come filtro.</li> <li>EN_II limita il tipo di frame a IPX per i frame Ethernet. Gli altri tipi verranno contati e scartati.</li> <li>EN_802.2 limita il tipo di frame a IPX per lo standard IEEE 802.2 con frame IEEE 802.3. Gli altri tipi verranno contati e scartati.</li> <li>EN_SNAP limita il tipo di frame a IPX per lo standard SNAP con frame IEEE 802.3. Gli altri tipi verranno contati e scartati.</li> <li>EN_802.3 limita il tipo di frame a IPX per lo standard SNAP con frame IEEE 802.3. Gli altri tipi verranno contati e scartati.</li> <li>EN_802.3 limita il tipo di frame a IPX per i frame IEEE 802.3. Gli altri tipi verranno contati e scartati.</li> </ul> |
| Network            | <ul> <li>La prima colonna, Rete, indica il numero di rete associato ad ogni tipo di frame di protocollo utilizzato per le comunicazioni tra un server e il server di stampa.</li> <li>Sconosciuto il server di stampa non ha ancora determinato il numero di rete utilizzare.</li> </ul>                                                                                                    |
| Messaggio                       | Descrizione                                                                                                    |
|---------------------------------|----------------------------------------------------------------------------------------------------|
| Frame Type<br>EN_II<br>EN 802.2 | La seconda colonna, Tipo frame, identifica il tipo di frame associato a ciascun numero di rete.                                                                                                    |
| EN_802.2<br>EN_SNAP<br>EN_802.3 | <ul> <li>A meno che non sia stato configurato manualmente un tipo di frame specifico, il server di stampa determina automaticamente il tipo di frame di protocollo rilevando i dati che in quel momento vengono trasmessi in rete.</li> <li>Disattivato è stato configurato manualmente un tipo di frame specifico per la rete.</li> </ul> |
| Rcvd                            | La terza colonna, Rcvd, indica il numero di pacchetti ricevuti per ogni tipo di frame.                                                                                                    |

# Informazioni sul protocollo Novell NetWare

| Messaggio     | Descrizione                                                                                                    |
|---------------|----------------------------------------------------------------------------------------------------|
| Status        | <ul> <li>Indica lo stato di configurazione corrente di Novell NetWare.</li> <li>Pronto il server di stampa è in attesa di dati.</li> <li>Disattivato il protocollo IPX/SPX è stato disattivato manualmente.</li> <li>Inizializzazione in corso il server di stampa sta registrando l'indirizzo o il nome del nodo. È possibile che venga visualizzato un ulteriore messaggio di stato.</li> <li>Se il server non è pronto, viene visualizzato un codice di errore ed il messaggio ad esso associato.</li> </ul>                                                                                                    |
| Node Name     | Quando è attiva la modalità Server delle code di stampa (vedere più<br>avanti), indica il nome IPX/SPX del server di stampa. Questo nome deve<br>corrispondere ad un nome di server di stampa valido sul file server<br>NetWare appropriato. Il nome predefinito è NPIxxxxx, in cui xxxxx<br>rappresenta le ultime sei cifre dell'indirizzo hardware LAN (MAC).<br>Quando è attiva la modalità Stampante remota (vedere più avanti), indica il<br>nome specificato durante la configurazione della stampante di rete. Il nome<br>predefinito è NPIxxxxx, in cui xxxxx rappresenta le ultime sei cifre<br>dell'indirizzo hardware LAN (MAC). |
| NetWare Mode  | <ul> <li>Modalità NetWare utilizzata dal server di stampa:.</li> <li>Server delle code di stampa indica che il server di stampa riceve i dati direttamente dalla coda. Viene anche utilizzato quando la stampante non è configurata.</li> <li>Stampante remota seguito dal numero della stampante, indica che il server di stampa emula una stampante remota Novell NetWare.</li> </ul>                                                                                                    |
| NDS Tree Name | Visualizza il nome della struttura NDS (Novell Directory Services) per la<br>stampante. NDS è un database di oggetti di rete NetWare organizzato<br>come una struttura gerarchica.<br>• Non specificato o mancante: NDS è disattivato.                                                                                                    |

Fornisce i valori correnti dello stato e dei parametri per il protocollo di rete Novell NetWare.

| Messaggio           | Descrizione                                                                                                    |
|---------------------|----------------------------------------------------------------------------------------------------|
| NDS Context:        | Visualizza il nome NDS completo contenente l'oggetto server di stampa<br>all'interno della struttura NDS. Ad esempio:<br>CN=lj_pserver.OU=supporto.OU=città.OU=società<br>Non specificato o mancante: NDS è disattivato.                                                                                             |
| Attached Server     | <ul> <li>Identifica il metodo di rilevamento di Jetdirect, NSQ (Nearest Service Query) o GSQ (General Service Query), nonché il nome del file server proxy utilizzato per individuare i server di bindery configurati.</li> <li>Non specificato o mancante: non è stato configurato alcun server NetWare.</li> </ul> |
| Queue Poll Interval | Specifica l'intervallo di tempo, espresso in secondi, in cui il server di stampa rimane in attesa prima verificare la presenza di eventuali processi rimasti nella coda di stampa. Il valore predefinito è 2 secondi.                                                                                                |
| SAP Interval        | Specifica l'intervallo di attesa, espresso in secondi, del server di stampa tra<br>le trasmissioni SAP (Service Advertising Protocol) in rete. Il valore<br>predefinito è 60 secondi.                                                                                                    |
| Server x            | x identifica il file server NetWare al quale è collegato il server di stampa.                                                                                                    |

# Informazioni sul protocollo AppleTalk

| Messaggio      | Descrizione                                                                                                    |
|----------------|----------------------------------------------------------------------------------------------------|
| Status         | <ul> <li>Indica lo stato di configurazione corrente di AppleTalk.</li> <li>Pronto il server di stampa è in attesa di dati.</li> <li>Disattivato il protocollo AppleTalk è stato disattivato manualmente.</li> <li>Inizializzazione in corso il server di stampa sta registrando l'indirizzo o il nome del nodo. È possibile che venga visualizzato un ulteriore messaggio di stato.</li> <li>Se il server non è pronto, viene visualizzato un codice di errore ed il messaggio ad esso associato.</li> </ul> |
| Name           | Nome della stampante presente sulla rete AppleTalk. Se il nome è seguito da un numero, sono presenti più periferiche con lo stesso nome, e quella indicata è l'ennesima istanza del nome.                                                                                                    |
| Zone           | Nome della zona della rete AppleTalk nella quale è ubicata la stampante.                                                                                                    |
| Туре           | Tipo di stampante presente in rete. Possono essere visualizzati due tipi di stampante.                                                                                                    |
| Network Number | Numero della rete AppleTalk sulla quale il server di stampa sta attualmente operando.                                                                                                    |

Fornisce lo stato e i valori correnti dei parametri del protocollo di rete AppleTalk.

| Messaggio   | Descrizione                                                                               |
|-------------|-------------------------------------------------------------------------------------------|
| Node Number | Numero del nodo AppleTalk scelto dal server durante la sequenza di inizializzazione.      |
|             | <b>Nota:</b> il parametro AppleTalk di fase 2 (P2) è preconfigurato sul server di stampa. |

# Informazioni sul protocollo DLC/LLC

Fornisce lo stato e i valori correnti dei parametri del protocollo di rete DLC/LLC.

| Messaggio | Descrizione                                                                                                    |
|-----------|----------------------------------------------------------------------------------------------------|
| Status    | <ul> <li>Indica lo stato corrente della configurazione DLC/LLC.</li> <li>Pronto il server di stampa è in attesa di dati.</li> <li>Disattivato il protocollo DLC/LLC è stato disattivato manualmente.</li> <li>Inizializzazione in corso il server di stampa sta registrando l'indirizzo o il nome del nodo. È possibile che venga visualizzato un ulteriore messaggio di stato.</li> <li>Se il server non è pronto, viene visualizzato un codice di errore ed il messaggio ad esso associato.</li> </ul> |

# Messaggi di errore

| Codice e messaggio di<br>errore       | Descrizione                                                                                                    |
|---------------------------------------|----------------------------------------------------------------------------------------------------|
| 02<br>LAN ERROR- INTERNAL<br>LOOPBACK | Durante il test di autodiagnostica, il server di stampa ha rilevato un errore di<br>loopback interno. Il server di stampa potrebbe non funzionare<br>correttamente. Se il problema persiste, sostituire il server di stampa.                                                                                                    |
| 03<br>LAN ERROR- EXTERNAL<br>LOOPBACK | Il server di stampa non è connesso correttamente alla rete oppure è<br>difettoso. Assicurarsi che il server di stampa sia collegato correttamente<br>alla rete. Controllare inoltre il cablaggio e i connettori.                                                                                                    |
| 07<br>LAN ERROR- CONTROLLER<br>CHIP   | Verificare le connessioni di rete. Se le connessioni risultano intatte,<br>eseguire il test di autodiagnostica all'accensione: spegnere e riaccendere la<br>stampante. Se il problema persiste, sostituire il server di stampa.                                                                                                    |
| 08                                    | Si è verificato un problema di congestione sulla rete.                                                                                                    |
| LAN ERROR- INFINITE<br>DEFERRAL       | <b>Nota:</b> se il server di stampa non è connesso alla rete, non è possibile che si verifichi questo errore.                                                                                                    |
| 09<br>LAN ERROR- BABBLE               | Verificare le connessioni di rete. Se le connessioni risultano intatte,<br>eseguire il test di autodiagnostica all'accensione: spegnere e riaccendere la<br>stampante. Se il problema persiste, sostituire il server di stampa.                                                                                                    |
| 0A<br>LAN ERROR- NOSQE                | Verificare le connessioni di rete. Se le connessioni risultano intatte,<br>eseguire il test di autodiagnostica all'accensione: spegnere e riaccendere la<br>stampante. Se il problema persiste, sostituire il server di stampa.                                                                                                    |
| OC<br>LAN ERROR- RECEIVER<br>OFF      | Potrebbe essersi verificato un problema nel cablaggio della rete o nel<br>server di stampa. Verificare il cablaggio e i connettori della rete Ethernet.<br>Se non si rileva alcun problema nel cablaggio della rete, eseguire il test di<br>autodiagnostica all'accensione: scollegare e ricollegare il connettore del<br>modulo di alimentazione al server di stampa. Se il problema persiste,<br>l'errore è dovuto al server di stampa. |
| 0D<br>LAN ERROR- TRANSMITTER<br>OFF   | Potrebbe essersi verificato un problema nel cablaggio della rete o nel<br>server di stampa. Verificare il cablaggio e i connettori della rete Ethernet.<br>Se non si rileva alcun problema nel cablaggio della rete, eseguire il test di<br>autodiagnostica all'accensione: scollegare e ricollegare il connettore del<br>modulo di alimentazione al server di stampa. Se il problema persiste,<br>l'errore è dovuto al server di stampa. |
| 0E<br>LAN ERROR- LOSS OF<br>CARRIER   | Verificare le connessioni di rete. Se le connessioni risultano intatte,<br>eseguire il test di autodiagnostica all'accensione: scollegare e ricollegare il<br>connettore del modulo di alimentazione al server di stampa. Se il problema<br>persiste, sostituire il server di stampa.                                                                                                    |
| 10<br>LAN ERROR- UNDERFLOW            | Potrebbe essersi verificato un problema nel cablaggio della rete o nel<br>server di stampa. Verificare il cablaggio e i connettori della rete. Se non si<br>rileva alcun problema nel cablaggio della rete, eseguire il test di<br>autodiagnostica all'accensione: scollegare e ricollegare il connettore del<br>modulo di alimentazione al server di stampa. Se il problema persiste,<br>l'errore è dovuto al server di stampa.          |

| Codice e messaggio di<br>errore        | Descrizione                                                                                                    |
|----------------------------------------|----------------------------------------------------------------------------------------------------|
| 11<br>LAN ERROR- RETRY<br>FAULTS       | Potrebbe essersi verificato un problema nel cablaggio della rete o nella configurazione della rete esterna. Verificare il funzionamento della porta hub o switch.                                                                                                    |
| 12<br>LAN ERROR- NO LINKBEAT           | Non viene rilevato alcun segnale Link Beat attraverso una porta<br>10/100Base-Tx collegata. Controllare il cavo di rete e verificare che il<br>concentratore o hub stia inviando un segnale Link Beat.                                                                                                    |
| 13<br>NETWORK RECONFIG- MUST<br>REBOOT | Reinizializzare oppure spegnere e riaccendere il server di stampa per applicare i nuovi valori di configurazione.                                                                                                    |
| 15<br>CONFIGURATION ERROR              | Le informazioni di configurazione per le funzioni NetWare non sono<br>memorizzate correttamente sul server di stampa. Utilizzare il software di<br>installazione, il server Web incorporato o altri strumenti per riconfigurare il<br>server di stampa. Se il problema persiste, è possibile che la causa<br>dell'errore sia da attribuire al server di stampa. |
| 16<br>NOT CONFIGURED                   | Il server di stampa non è stato configurato per NetWare. Utilizzare il<br>software di installazione, il server Web incorporato o altri strumenti per<br>riconfigurare il server di stampa per le reti NetWare.                                                                                                    |
| 17<br>UNABLE TO FIND SERVER            | Il server di stampa non ha rilevato alcun server di stampa NetWare<br>(modalità Stampante remota) o il file server (modalità Server delle code di<br>stampa). Non è stata ricevuta alcuna risposta alle richieste di<br>identificazione dei server di stampa o dei file server corrispondenti al nome<br>del server di stampa o del file server configurato.    |
|                                        | Accertarsi che il server di stampa o il file server siano in esecuzione e che il<br>nome del server di stampa o del file server configurato sul server di stampa<br>corrisponda al nome di server di stampa o del file server effettivamente in<br>uso. Controllare inoltre che tutti i cavi e i router funzionino correttamente.                               |
| 18<br>PASSWORD ERROR                   | Il server di stampa ha rilevato che la password per il server di stampa<br>NetWare è errata. Cancellare la password per l'oggetto server di stampa<br>mediante un'utility NetWare quale PCONSOLE. Al successivo accesso del<br>server all'oggetto server di stampa NetWare, viene impostata una nuova<br>password.                                              |
|                                        | <b>Nota:</b> se vengono configurati più file server, l'errore viene riportato nella pagina di configurazione soltanto se non è stato possibile stabilire una connessione con alcun file server.                                                                                                    |
| 19<br>NO QUEUE ASSIGNED                | Il server di stampa HP Jetdirect ha rilevato che al server di stampa non è stata assegnata alcuna coda da gestire. Assegnare le code all'oggetto server di stampa mediante il programma di installazione della stampante o un'utility NetWare.                                                                                                    |
|                                        | <b>Nota:</b> se vengono configurati più file server, l'errore viene riportato nella pagina di configurazione soltanto se non è stato possibile stabilire una connessione con alcun file server.                                                                                                    |

| Codice e messaggio di<br>errore      | Descrizione                                                                                                    |
|--------------------------------------|----------------------------------------------------------------------------------------------------|
| 1A<br>PRINTER NUMBER NOT<br>DEFINED  | Il numero di stampante NetWare assegnato a questa stampante non è<br>stato configurato. Assegnare al server di stampa un numero di stampante<br>valido. Utilizzare un'utility NetWare quale PCONSOLE, il server Web<br>incorporato Jetdirect o un altro strumento per assegnare al server un<br>numero di stampante.                                                                                                    |
| 1B<br>PRINTER NUMBER IN USE          | Il numero di stampante NetWare assegnato alla stampante è già utilizzato<br>da un'altra stampante. Assegnare un numero di stampante non utilizzato.<br>Questo messaggio può essere visualizzato anche quando la stampante<br>viene spenta e riaccesa; in questo caso, la causa del problema viene<br>eliminata non appena viene superato il tempo massimo di attesa e il server<br>di stampa rileva l'interruzione del collegamento.                                                                                      |
| 1C<br>PRINT SERVER NO<br>DEFINED     | Il file server non dispone di un oggetto server di stampa corrispondente al<br>nome del nodo NetWare specificato. Utilizzare un software di installazione<br>della stampante, un'utility NetWare quale PCONSOLE o un altro strumento<br>per creare l'oggetto server di stampa.                                                                                                    |
|                                      | <b>Nota:</b> se il server di stampa è configurato in modo da utilizzare più file server, l'errore viene riportato nella pagina di configurazione soltanto se non è stato possibile stabilire una connessione con alcun file server.                                                                                                    |
| 1D<br>UNABLE TO CONNECT TO<br>SERVER | Errore nella modalità Stampante remota: il server di stampa non è riuscito a<br>stabilire una connessione SPX con il server di stampa NetWare. Accertarsi<br>che il server di stampa NetWare sia in esecuzione e che tutti i cavi e i router<br>funzionino correttamente.                                                                                                    |
| 1E<br>FAIL RESERVING PRINTER<br>NUM  | Il tentativo del server di stampa di riservare il numero di stampante ha<br>provocato l'interruzione del collegamento SPX con il server di stampa.<br>Questo errore è sintomo di un problema causato dalla rete o dal server di<br>stampa. Assicurarsi che tutti i cavi e i router funzionino correttamente,<br>quindi provare a riavviare il server di stampa.                                                                                                    |
| 1F<br>ERR NEGOTIATING BUFFER<br>SIZE | È stato rilevato un errore durante la selezione delle dimensioni del buffer da<br>utilizzare per la lettura dei dati di stampa del file server. Il messaggio indica<br>un potenziale problema di rete.                                                                                                    |
|                                      | <b>Nota:</b> se il server di stampa è configurato in modo da utilizzare più file server, l'errore viene riportato nella pagina di configurazione soltanto se non è stato possibile stabilire una connessione con alcun file server.                                                                                                    |
| 20<br>UNABLE TO LOGIN                | Si è verificato un errore durante il tentativo di accesso al file server da parte<br>del file di stampa. L'errore può essere dovuto al fatto che sul file server non<br>esiste un oggetto server di stampa oppure ad un controllo di sicurezza che<br>impedisce al server di stampa di accedere. Verificare che il nome del file<br>server e dell'oggetto server di stampa siano corretti. Provare a cancellare la<br>password per il server di stampa utilizzando PCONSOLE. Creare un nuovo<br>oggetto server di stampa. |
|                                      | <b>Nota:</b> se il server di stampa è configurato in modo da utilizzare più file server, l'errore viene riportato nella pagina di configurazione soltanto se non è stato possibile stabilire una connessione con alcun file server.                                                                                                    |

| Codice e messaggio di<br>errore       | Descrizione                                                                                                    |
|---------------------------------------|----------------------------------------------------------------------------------------------------|
| 21<br>UNABLE TO SET PASSWORD          | Si è verificato un errore durante il tentativo di impostazione della password<br>per l'oggetto server di stampa da parte del server di stampa. Il server di<br>stampa imposta automaticamente la password ogni volta che riesce ad<br>accedere senza utilizzare alcuna password. Questo messaggio indica che<br>si è verificato un problema di rete o di sicurezza. Creare un nuovo oggetto<br>server di stampa.                                                                                                    |
|                                       | <b>Nota:</b> se il server di stampa è configurato in modo da utilizzare più file<br>server, l'errore viene riportato nella pagina di configurazione soltanto se<br>non è stato possibile stabilire una connessione con alcun file server.                                                                                                    |
| 22<br>UNABLE TO CONNECT TO<br>SERVER  | Errore nella modalità Server delle code di stampa: il server di stampa HP<br>Jetdirect non è riuscito a stabilire una connessione NCP al file server.<br>Assicurarsi che i file server corretti siano connessi.                                                                                                    |
|                                       | <b>Nota:</b> se il server di stampa è configurato in modo da utilizzare più file<br>server, l'errore viene riportato nella pagina di configurazione soltanto se<br>non è stato possibile stabilire una connessione con alcun file server.                                                                                                    |
| 23<br>UNABLE TO ATTACH TO<br>QUEUE    | Si è verificato un errore durante il tentativo di accedere a una delle code<br>assegnate l'oggetto server di stampa da parte del server di stampa. Ciò è<br>dovuto al fatto che a nessun server è consentito accedere a questa coda.<br>Potrebbe inoltre essersi verificato un problema di rete o di sicurezza.<br>Utilizzare PCONSOLE per fare in modo che ai server sia consentito<br>accedere a questa coda, per eliminare l'oggetto server di stampa<br>dall'elenco dei server delle code di stampa, se si desidera che il server di<br>stampa gestisca altre code, oppure per eliminare la coda e crearne una<br>nuova. In questo caso, l'oggetto server di stampa deve essere aggiunto<br>all'elenco dei server delle code di stampa. |
|                                       | <b>Nota:</b> se il server di stampa è configurato in modo da utilizzare più file<br>server, l'errore viene riportato nella pagina di configurazione soltanto se<br>non è stato possibile stabilire una connessione con alcun file server.                                                                                                    |
| 24<br>PSERVER CLOSED<br>CONNECTION    | Il server di stampa NetWare ha richiesto la chiusura della connessione con<br>il server di stampa. Non si sono verificati errori oppure l'errore non è<br>indicato. Accertarsi che il server di stampa NetWare sia in esecuzione ed<br>eventualmente riavviarlo.                                                                                                    |
| 25<br>DISCONNECTING - SPX<br>TIMEOUT  | Il collegamento SPX stabilito con il server di stampa è stato interrotto dopo.<br>Questo errore è sintomo di un problema causato dalla rete o dal server di<br>stampa. Assicurarsi che tutti i cavi e i router funzionino correttamente,<br>quindi provare a riavviare il server di stampa.                                                                                                    |
| 26<br>UNKNOWN NCP RETURN<br>CODE      | Si è verificato un errore irreversibile in seguito al collegamento al file server.<br>Le cause di questo problema possono essere molteplici, ad esempio la<br>disattivazione di un file server o un guasto a un router.                                                                                                    |
| 27<br>UNEXPECTED PSERVER<br>DATA RCVD | Il server di stampa ha inviato dei dati senza l'autorizzazione del server di<br>stampa. Il problema può essere dovuto al server di stampa o al software.                                                                                                    |

| Codice e messaggio di<br>errore        | Descrizione                                                                                                    |
|----------------------------------------|----------------------------------------------------------------------------------------------------|
| 28<br>OUT OF BUFFERS                   | Non è stato possibile allocare un buffer dalla memoria interna del server di<br>stampa. Ciò indica che tutti i buffer sono in uso, a causa probabilmente di<br>notevole traffico sulla rete o di una grande quantità di traffico diretto al<br>server di stampa.                                            |
| 29<br>UNABLE TO SENSE NET<br>NUMBER    | Il server di stampa sta tentando da oltre 3 minuti di determinare il protocollo<br>NetWare utilizzato sulla rete. Accertarsi che tutti gli eventuali file server ed i<br>router funzionino correttamente e che le impostazioni per il tipo di frame<br>NetWare e per il percorso di origine siano corrette. |
| 2A<br>NDS ERR: EXCEEDS MAX<br>SERVERS  | Al server di stampa sono state assegnate più code di quante ne possa<br>gestire. Rimuovere una o più code dall'elenco di code gestite in modalità<br>Server delle code di stampa.                                                                                                    |
| 2B<br>NDS ERR: UNABLE TO<br>LOGIN      | Impossibile accedere alla struttura di directory NetWare. Accertarsi che il<br>server di stampa sia definito nella directory del contesto appropriato.<br>Cancellare la password del server di stampa mediante NWADMIN o altri<br>strumenti NetWare simili.                                                 |
| 2C<br>AUTHENTICATION ERROR             | Impossibile accedere alla struttura di directory NetWare. Accertarsi che il server di stampa sia definito nella directory del contesto appropriato.                                                                                                    |
| 2D<br>NDS ERR: CHANGE PSSWRD<br>FAILED | Non è possibile modificare la password del server di stampa impostando il valore atteso dal server di stampa.                                                                                                    |
| 2E<br>NDS SERVER PUBLIC KEY<br>ERROR   | Mancata corrispondenza del nome oggetto server di stampa. Impossibile leggere la chiave pubblica del file server. Verificare i nomi dell'oggetto o contattare l'amministratore NDS.                                                                                                    |
| 2F<br>NDS ERR: SRVR NAME<br>UNRESOLVD  | Impossibile individuare il file server sulla rete. Il server non è attualmente in esecuzione oppure si è verificato un problema di comunicazione.                                                                                                    |
| 30<br>NDS PRINT SERVER NAME<br>ERROR   | Impossibile individuare l'oggetto server di stampa nel contesto NDS specificato.                                                                                                    |
| 31<br>NDS PS PRINTER LIST<br>ERROR     | Impossibile individuare un elenco degli oggetti stampante da assegnare all'oggetto server di stampa.                                                                                                    |
| 32<br>NDS PRINTER OBJ NOTIFY<br>ERR    | Impossibile individuare l'elenco delle notifiche assegnate all'oggetto stampante.                                                                                                    |
| 33<br>NDS PRINT OBJ QUEUE<br>LIST ERR  | Impossibile individuare l'elenco delle code di stampa assegnate agli oggetti stampante.                                                                                                    |

| Codice e messaggio di<br>errore       | Descrizione                                                                                                    |
|---------------------------------------|----------------------------------------------------------------------------------------------------|
| 34<br>NDS ERR: UNRESOLVD<br>PRNTR OBJ | Impossibile individuare l'oggetto stampante nella directory NDS.                                                                                                    |
| 35<br>NDS ERR: INVALID SRVR<br>VERS   | La versione corrente del file server NetWare non è supportata.                                                                                                    |
| 36<br>NDS ERR: NO PRINTER<br>OBJECTS  | Non è stato assegnato alcun oggetto stampante all'oggetto server di stampa configurato per questo server di stampa.                                                                                                    |
| 37<br>NDS ERR: MAX PRINT<br>OBJECTS   | All'oggetto server di stampa è stato assegnato un numero eccessivo o oggetti stampante. Ridurre il numero di oggetti stampante assegnati a server di stampa utilizzando un'utility NetWare quale NWADMIN.                                                                                           |
| 38<br>NDS ERR: NO QUEUE<br>OBJECTS    | Agli oggetti stampante presenti nella directory NDS non è stato asseg<br>alcun oggetto coda di stampa.                                                                                                    |
| 39<br>NDS ERR: MAX QUEUE<br>OBJECTS   | Alla stampante è stato assegnato un numero eccessivo di oggetti cod stampa. Ridurre il numero di oggetti coda di stampa.                                                                                                    |
| 3A<br>UND ERR: UNABLE TO FIND<br>TREE | Impossibile individuare la struttura NDS. Questo messaggio viene visualizzato se il file server non è in esecuzione oppure si è verificato problema di comunicazione sulla rete.                                                                                                    |
| 3B<br>NDS CONNECTION STATE<br>ERROR   | Impossibile modificare lo stato del collegamento NDS del server di sta<br>Controllare le licenze sul server di spooling.                                                                                                    |
| 3C<br>NDS ERR: UNRESOLVED<br>QUEUE    | Impossibile individuare l'oggetto coda di stampa nel contesto NDS specificato.                                                                                                    |
| 3D<br>NDS ERR: CANNOT READ Q<br>HOST  | Impossibile individuare il file server sulla rete. Il server non è attualme esecuzione oppure si è verificato un problema di comunicazione.                                                                                                    |
| 3E<br>NDS PRNT SRVR PUBLIC<br>KEY ERR | Mancata corrispondenza del nome oggetto server di stampa. Impossi<br>leggere la chiave pubblica del server di stampa. Verificare i nomi<br>dell'oggetto e accertarsi che la chiave oggetto assegnata al server di<br>stampa sia un oggetto server di stampa e non una stampante o un al<br>oggetto. |
| 3F<br>UNABLE TO GET NDS SRVR<br>ADDR  | Impossibile individuare o accedere all'indirizzo del server NDS.                                                                                                    |

| Codice e messaggio di<br>errore    | Descrizione                                                                                                    |
|------------------------------------|----------------------------------------------------------------------------------------------------|
| 40<br>ARP DUPLICATE IP<br>ADDRESS  | Il livello ARP ha rilevato un altro nodo sulla rete che utilizza lo stesso<br>indirizzo IP del server di stampa. Nelle informazioni dettagliate relative<br>all'errore, visualizzate al di sotto del messaggio, viene indicato l'indirizzo<br>hardware dell'altro nodo.                                                                                                    |
| 41<br>NOVRAM ERROR                 | Il server di stampa non è in grado di leggere il contenuto della memoria<br>NOVRAM (RAM non volatile). Spegnere e riaccendere il server di stampa<br>(scollegarlo e ricollegarlo alla presa di corrente). Se il problema persiste,<br>reinizializzare a freddo il server di stampa. Per fare ciò, tenere premuto il<br>pulsante di test disponibile nella parte posteriore del server di stampa e<br>reinserire il modulo di alimentazione nel server continuando a tenere<br>premuto il pulsante di test per circa cinque secondi. Tutte le impostazioni<br>definite dall'utente verranno cancellate. Se il problema persiste, contattare<br>l'assistenza tecnica HP. Per informazioni su come contattare HP, consultare<br>l'opuscolo di supporto fornito con il prodotto. |
| 42<br>INVALID IP ADDRESS           | L'indirizzo IP specificato per il server di stampa mediante BOOTP non è un<br>indirizzo IP valido per l'identificazione di un singolo nodo. Verificare la<br>correttezza dell'indirizzo specificato nel file Bootptab.                                                                                                    |
| 43<br>INVALID SUBNET MASK          | La maschera di sottorete IP specificata per il server di stampa mediante<br>BOOTP non è valida. Verificare la correttezza dell'indirizzo specificato nel<br>file Bootptab.                                                                                                    |
| 44<br>INVALID GATEWAY<br>ADDRESS   | L'indirizzo IP del gateway predefinito specificato per il server di stampa<br>mediante BOOTP non è un indirizzo IP valido per l'identificazione di un<br>singolo nodo. Verificare la correttezza dell'indirizzo specificato nel file<br>Bootptab.                                                                                                    |
| 45<br>INVALID SYSLOG ADDRESS       | L'indirizzo IP del server Syslog specificato per il server di stampa mediante<br>BOOTP non è un indirizzo IP valido per l'identificazione di un singolo nodo.<br>Verificare la correttezza dell'indirizzo specificato nel file Bootptab.                                                                                                    |
| 46<br>INVALID SERVER ADDRESS       | L'indirizzo IP del server TFTP specificato per il server di stampa mediante<br>BOOTP non è un indirizzo IP valido per l'identificazione di un singolo nodo.<br>Verificare la correttezza dell'indirizzo specificato nel file Bootptab.                                                                                                    |
| 47<br>INVALID TRAP DEST<br>ADDRESS | Uno degli indirizzi IP di destinazione trap SNMP (Trap PDU) specificati per<br>il server di stampa mediante TFTP non è un indirizzo IP valido per<br>l'identificazione di un singolo nodo. Controllare il file di configurazione<br>TFTP.                                                                                                    |
| 48<br>CF ERR - FILE<br>INCOMPLETE  | La riga finale del file di configurazione TFTP non è completa, ovvero non termina con un carattere di nuova riga.                                                                                                    |
| 49<br>CF ERR - LINE TOO LONG       | Una delle righe elaborate nel file di configurazione TFTP era troppo lunga per poter essere accettata dal server di stampa.                                                                                                    |

| Codice e messaggio di<br>errore        | Descrizione                                                                                                    |
|----------------------------------------|----------------------------------------------------------------------------------------------------|
| 4A<br>CF ERR - UNKNOWN<br>KEYWORD      | Una riga del file di configurazione TFTP contiene una parola chiave sconosciuta.                                                                                                    |
| 4B<br>CF ERR - MISSING<br>PARAMETER    | In una riga del file di configurazione TFTP manca un parametro obbligatorio.                                                                                                    |
| 4C<br>CF ERR - INVALID<br>PARAMETER    | Una riga del file di configurazione TFTP contiene un valore non valido per uno dei parametri.                                                                                                    |
| 4D<br>CF ERR - ACCESS LIST<br>EXCEEDED | Nel file di configurazione TFTP la parola chiave "allow:" è presente in troppe voci dell'elenco degli accessi.                                                                                                    |
| 4E<br>CF ERR - TRAP LIST<br>EXCEEDED   | Nel file di configurazione TFTP la parola chiave "trap-destination:" è presente in troppe voci dell'elenco degli accessi.                                                                                                    |
| 4F<br>TFTP REMOTE ERROR                | Il trasferimento TFTP del file di configurazione dall'host al server di stampa<br>non è stato eseguito correttamente e l'host remoto ha inviato un pacchetto<br>ERRORE TFTP al server di stampa.                                                                                                    |
| 50<br>TFTP LOCAL ERROR                 | Il trasferimento TFTP del file di configurazione dall'host al server di stampa<br>non è stato eseguito correttamente e il server di stampa locale ha rilevato<br>un timeout di inattività o un numero eccessivo di trasmissioni ripetute.                                                                                                    |
| 51<br>TFTP RETRIES EXCEEDED            | È stato superato il numero massimo consentito di tentativi di trasferimento TFTP del file di configurazione dall'host al server di stampa.                                                                                                    |
| 52<br>BAD BOOTP/DHCP REPLY             | È stato rilevato un errore nella risposta del server BOOTP o DCHP ricevuta<br>dal server di stampa. La risposta fornita non contiene nel datagramma UDP<br>dati sufficienti a contenere l'intestazione minima BOOTP/DHCP di 236 byte;<br>ha un campo operativo diverso da BOOTPREPL Y(0X02); ha un campo di<br>intestazione che non corrisponde all'indirizzo hardware del server di<br>stampa oppure ha una porta UDP di origine diversa dalla porta del server<br>BOOTP/DHCP (67/udp). |
| 53<br>BAD BOOTP TAG SIZE               | La dimensione del marcatore in un campo specificato dal fornitore nella risposta BOOTP è 0 oppure maggiore del numero rimanente di byte non elaborati nell'area specificata dal fornitore.                                                                                                    |
| 54<br>BOOTP/RARP IN PROGRESS           | Il server di stampa sta ricevendo le informazioni di base per la configurazione dell'IP dal server BOOTP/RARP.                                                                                                    |
| 55<br>BOOTP/DHCP IN PROGRESS           | Il server di stampa sta acquisendo le informazioni principali sulla configurazione IP mediante BOOTP/DHCP e non ha rilevato errori.                                                                                                    |

| Codice e messaggio di<br>errore         | Descrizione                                                                                                    |
|-----------------------------------------|----------------------------------------------------------------------------------------------------|
| 56<br>DHCP NAK                          | Il server di stampa ha ricevuto un messaggio negativo dal server DHCP in risposta a una richiesta di configurazione.                                                                                                    |
| 57<br>UNABLE TO CONNECT DHCP<br>SVR     | Il server di stampa aveva ricevuto i parametri IP da un server DHCP, ma la comunicazione si è interrotta. Controllare lo stato del server DHCP.                                                                                                    |
|                                         | Se è stato assegnato un indirizzo in concessione permanente, il server di stampa si servirà dell'indirizzo IP del server DHCP utilizzato per ultimo. In questo caso l'operazione può essere rallentata prima della risposta di un server DHCP.                                                                                                    |
| 58<br>POSTSCRIPT MODE NOT<br>SELECTED   | La stampante non supporta il protocollo o le estensioni AppleTalk.                                                                                                    |
| 59<br>INCOMPLETE F/W - MUST<br>DOWNLOAD | Messaggio di download del firmware. Il download del firmware nel server di stampa è in corso oppure non è stato completato in maniera corretta.                                                                                                    |
| 5A<br>TURN PRINTER OFF/ON               | Messaggio di download del firmware. Download del firmware completato.<br>Accendere e spegnere il server di stampa.                                                                                                    |
| 83 DISCONNECTING FROM<br>SERVER         | Il server è stato arrestato a causa di una modifica della configurazione o di<br>una richiesta di riavvio. Il messaggio viene cancellato automaticamente<br>dopo alcuni secondi, a meno che la stampante sia in modalità fuori linea, si<br>siano verificati degli errori oppure stia utilizzando un'altra porta I/O o un<br>altro protocollo di rete. |
| F1<br>TRYING TO CONNECT TO<br>SERVER    | Il server di stampa sta tentando di collegarsi al server o ai server NetWare.<br>Questo messaggio è normale. Attendere che venga stabilito il collegamento<br>oppure che venga visualizzato un messaggio di stato diverso.                                                                                                    |

## Mappa del sito Web di HP

Informazioni generali (http://www.hp.com/support/net\_printing) Pagina di riferimento del sito Web HP per quanto riguarda i server di stampa HP Jetdirect e prodotti analoghi.

Forum clienti in linea (http://www.hp.com/go/forums) Pagina di riferimento del sito Web HP per quanto riguarda i server di stampa HP Jetdirect e prodotti analoghi.

Assistenza clienti (http://www.hp.com/support/support\_assistance) In questa pagina sono elencate tutte le opzioni di supporto offerte da HP e le informazioni per i contatti quali numeri di telefono e indirizzi di posta elettronica.

Per ulteriori informazioni sul server di stampa 310x, vedere l'area del sito Web HP relativo all'assistenza per le unità HP LaserJet serie 3300 al seguente indirizzo: http://www.hp.com/support/lj3300 (il sito è in inglese).

# Glossario

| Termine                                          | Definizione                                                                                                    |
|--------------------------------------------------|----------------------------------------------------------------------------------------------------|
| 10-BaseT                                         | Tipo di rete Ethernet che utilizza cavi con doppino intrecciato per il collegamento dei nodi alla rete.                                                                                                    |
| 10/100-BaseTX                                    | Termine che indica la compatibilità di un prodotto con le reti 10-BaseT e<br>100-BaseTX. Molti prodotti per reti sono compatibili con entrambi i tipi; tra<br>di essi rientrano i modelli dei server di stampa HP Jetdirect.                                                                                                    |
| 100-BaseTX                                       | Tipo di rete Ethernet, nota anche come Fast Ethernet, che utilizza cavi con doppino intrecciato per il collegamento dei nodi alla rete.                                                                                                    |
| 1284-B                                           | Standard per porta parallela sviluppato da IEEE (Institute of Electrical and Electronics Engineers, Istituto di ingegneria elettrica ed elettronica). La sigla 1284-B indica un tipo specifico di connettore situato ad un'estremità del cavo parallelo collegato alla periferica, quale una stampante. Un connettore 1284-B è più grande, ad esempio, rispetto ad un connettore 1284-C |
| ADF                                              | Acronimo di Automatic Document Feeder, alimentatore automatico di documenti. L'ADF consente di inserire automaticamente nel prodotto gli originali da copiare, sottoporre a scansione o inviare via fax.                                                                                                    |
| annotazione                                      | Indicazione, nota, segno o evidenziazione aggiunta ad un elemento.                                                                                                    |
| AppleTalk                                        | Architettura LAN che richiede una quantità limitata di risorse, incorporata in tutti i computer Apple Macintosh.                                                                                                    |
| barra degli strumenti di HP<br>LaserJet Director | Schermata del software dell'unità HP LaserJet serie 3300 che consente<br>di gestire i documenti. Quando il documento viene caricato<br>nell'alimentatore e il computer è collegato direttamente all'unità, viene<br>visualizzata la schermata HP LaserJet Director che consente di inviare<br>fax, copiare o sottoporre a scansione il documento.                                       |
| barra dei collegamenti                           | Icone presenti nella parte inferiore del desktop o del visualizzatore che<br>rappresentano i programmi installati sul computer, ad esempio il software<br>di posta elettronica.                                                                                                    |

| BNC                       | Tipo di connettore di rete generalmente utilizzato con i cavi coassiali. Un connettore BNC è dotato di due alloggiamenti che bloccano due corrispondenti perni della scheda di rete quando il connettore viene fatto ruotare.                                                                                                    |
|---------------------------|----------------------------------------------------------------------------------------------------|
| BOOTP                     | Abbreviazione di BOOTstrap Protocol; protocollo Internet che consente<br>ad una workstation priva di unità disco di rilevare il proprio indirizzo IP,<br>l'indirizzo IP di un server BOOTP di rete e un file da caricare in memoria<br>per avviare il computer. In questo modo è possibile avviare una<br>workstation senza utilizzare unità disco rigido o floppy. Questo protocollo<br>è definito dalla richiesta RFC 951.                                                                                                    |
| browser                   | Abbreviazione di browser Web; applicazione software utilizzata per ricercare e visualizzare le pagine Web.                                                                                                    |
| caratteri PostScript      | Caratteri definiti secondo il linguaggio PostScript, creati per essere<br>stampati su una stampante PS. I caratteri PostScript comprendono i<br>caratteri che compaiono sullo schermo ed i corrispondenti caratteri<br>utilizzati dall'unità per la creazione dei documenti.<br>PostScript è un marchio registrato di Adobe Systems Incorporated.                                                                                                    |
| caratteri TrueType        | l caratteri TrueType utilizzano la tecnologia WYSIWYG<br>(What-You-See-Is-What-You-Get); ciò significa che il risultato di stampa di<br>questi caratteri è identico a quello che appare sullo schermo.                                                                                                    |
| cavo parallelo            | Vedere 1284-B.                                                                                                    |
| cavo USB                  | USB (Universal Serial Bus) è uno standard sviluppato da USB<br>Implementers Forum, Inc. per la connessione dei computer e delle<br>periferiche. A differenza della porta parallela, la porta USB è in grado di<br>supportare la connessione contemporanea di più periferiche.                                                                                                    |
| centralino (PBX)          | Sistema di smistamento delle chiamate generalmente utilizzato in grandi<br>aziende o università per il collegamento di tutti i telefoni interni. Il<br>centralino, inoltre, collega i telefoni interni alla rete telefonica pubblica<br>commutata (PSTN) e può essere di tipo manuale o automatico, a<br>seconda del metodo utilizzato per effettuare o ricevere telefonate. Di<br>solito, il centralino è di proprietà dell'azienda anziché della società<br>telefonica.                                                                                                    |
| client-server             | Architettura di rete nella quale ciascun computer o processo collegato in rete può agire sia da client che da server. I server sono computer o processi potenti dedicati alla gestione delle unità disco, del traffico di rete e delle stampanti. I client sono PC o workstation su cui vengono eseguite le applicazioni. I client utilizzano risorse, quali file e periferiche, gestite dai server.                                                                                                    |
| collegamenti ipertestuali | Collegamento tra due parti di un documento. Quando si fa clic su una parola, una frase o un'immagine che costituisce un collegamento ipertestuale, si accede automaticamente all'area di documento contenente il rimando selezionato.                                                                                                    |
| collegamento              | Connessione ad un programma o periferica che è possibile utilizzare per inviare informazioni dal software della periferica ad altri programmi, quali client posta elettronica, fax elettronici e collegamenti OCR.                                                                                                    |
| condivisione Windows      | Metodo di creazione di una rete peer-to-peer che collega le unità<br>Windows sui quali è installata l'apposita scheda di rete, definite come<br>risorse condivisibili (ad esempio, unità HP LaserJet serie 3300 e dischi<br>rigidi), utilizzando semplicemente gli strumenti Windows quali Explorer e<br>Print Manager. Se l'unità HP LaserJet serie 3300 (o qualsiasi altra<br>stampante) è condivisa mediante l'apposita funzione Windows, gli utenti<br>della rete devono installare i driver della stampante mediante l'utility<br>Aggiungi stampante disponibile nella cartella Stampanti di Windows. |

| contrasto                  | Differenza tra le aree scure e chiare di un'immagine. Più basso è il valore<br>impostato, meno definita risulta la differenza tra le varie gradazioni di<br>colore o livelli di grigio. La distinzione delle gradazioni aumenta<br>proporzionalmente al numero specificato.                                                                                                    |
|----------------------------|----------------------------------------------------------------------------------------------------|
| dcx                        | Formato PCX a più pagine in cui ciascuna pagina è costituita da un file<br>PCX. Poiché si tratta di un formato a più pagine, viene utilizzato<br>comunemente per ricevere e inviare fax con il computer. Un singolo<br>documento DCX può contenere fino a 1.023 pagine.                                                                                                    |
| DHCP                       | Acronimo di Dynamic Host Configuration Protocol, Protocollo di<br>configurazione host dinamico; protocollo per l'assegnazione di indirizzi IP<br>dinamici alle periferiche collegate in rete. L'assegnazione dinamica di<br>indirizzi consente ad una periferica di ottenere un indirizzo IP diverso ad<br>ogni nuovo collegamento in rete. In alcuni sistemi, l'indirizzo IP della<br>periferica può cambiare anche durante il collegamento. Il protocollo<br>DHCP supporta inoltre una combinazione di indirizzi IP statici e dinamici.<br>L'assegnazione di indirizzi dinamici semplifica il lavoro di amministrazione<br>della rete, poiché il software tiene traccia degli indirizzi IP rendendo<br>superfluo l'intervento dell'amministratore. È quindi possibile aggiungere<br>alla rete un nuovo computer senza che sia necessario assegnare ad esso<br>un indirizzo IP univoco. |
| DIMM                       | Acronimo di Dual In-line Memory Module; circuito stampato sul quale<br>sono inseriti chip di memoria. Un modulo SIMM (Single In-line Memory<br>Module) utilizza un bus di indirizzamento a 32 bit per l'accesso alla<br>memoria, mentre un modulo DIMM utilizza un bus a 64 bit.                                                                                                    |
| DLC                        | Acronimo di Data Link Control. Ciascuna scheda di interfaccia di rete dispone di un indirizzo o di un ID DLC che identifica in modo univoco il nodo di rete.                                                                                                    |
| doppino intrecciato        | Tipo di cavo di rete generalmente nelle reti Ethernet.                                                                                                    |
| driver per stampante       | Programma che consente all'applicazioni di accedere alle funzioni del<br>prodotto. Un driver per stampante converte i comandi di formattazione di<br>un'applicazione, ad esempio le interruzioni di pagina o la selezione del<br>carattere, in un linguaggio supportato dalla stampante quale PostScript,<br>PS o PCL, prima di inviare il file di stampa all'unità.<br>Il driver per stampante PD emula il linguaggio Adobe PostScript® Level2.<br>PostScript è un marchio registrato di Adobe Systems Incorporated.                                                                                                    |
| e-mail (posta elettronica) | Nome comunemente utilizzato per indicare la posta elettronica. Software che consente di trasmettere elettronicamente file di testo, audio, video ed altro ancora attraverso una rete di comunicazione.                                                                                                    |
| EconoMode                  | Dispositivo di risparmio del toner presente sulla stampante HP LaserJet.<br>Esso riduce la quantità di toner da utilizzare per la stampa di una pagina,<br>in modo da prolungare la durata della cartuccia. La qualità della stampa<br>sarà simile a quella di un documento elaborato in modalità di bozza.                                                                                                    |
| ECP                        | Acronimo di Extended Capabilities Port; standard per porta parallela per PC che supportano la comunicazione bidirezionale tra il computer e le periferiche collegate, ad esempio una stampante.                                                                                                    |
| elemento di protezione     | Apparecchio che protegge il modulo di alimentazione e le linee di<br>comunicazione da possibili sbalzi di tensione. Tutti i computer sono dotati<br>di elementi di protezione incorporati nel modulo di alimentazione; tuttavia,<br>è preferibile acquistare un apparecchio specifico.                                                                                                    |
| espansione                 | Processo utilizzato per ripristinare le dimensioni originali di una nota ridotta a icona.                                                                                                    |

| Ethernet          | Tipo diffuso di rete locale riconosciuto come standard industriale. Lo<br>standard Ethernet è anche noto come IEEE 802.3. Le informazioni<br>vengono suddivise in "pacchetti" trasmessi in sequenza fino all'arrivo alla<br>destinazione senza che collidano con nessun altro pacchetto. Un nodo di<br>rete può ricevere o trasmettere un pacchetto in qualsiasi momento.                                                                                                    |
|-------------------|----------------------------------------------------------------------------------------------------|
| fascicolatura     | Processo di stampa di un'operazione di copia multipla in serie. Se<br>l'opzione di fascicolatura è selezionata, il prodotto HP LaserJet 3300<br>stampa una serie completa di pagine prima di procedere alla stampa delle<br>altre copie. In caso contrario, viene stampato il numero di copie<br>desiderato di una stessa pagina, per poi passare alla stampa delle pagine<br>successive.                                                                                                    |
| fax               | Abbreviazione di facsimile. La codifica elettronica di una pagina stampata<br>e la trasmissione di una pagina elettronica mediante la linea telefonica. Il<br>software della periferica può inviare elementi a programmi fax elettronici,<br>che richiedono un modem e un programma fax.                                                                                                    |
| file bmp          | File bitmap di Microsoft Windows con estensione .bmp. Un file bitmap definisce un'immagine, ad esempio una pagina sottoposta a scansione, come un motivo di punti (pixel).                                                                                                    |
| filigrane         | La filigrana consente di aggiungere del testo sullo sfondo del documento<br>da stampare. Ad esempio, è possibile sottolineare il carattere riservato di<br>un documento facendo in modo che sullo sfondo dello stesso compaia la<br>parola "Riservato". Una volta selezionata la filigrana da utilizzare da un<br>apposito elenco, sarà possibile modificare il carattere, le dimensioni e lo<br>stile oltre a decidere se la stampante dovrà riportare la filigrana solo sulla<br>prima pagina o su tutte le pagine. |
| formato di file   | Modo in cui il contenuto di un file è strutturato da un programma o da un gruppo di programmi.                                                                                                    |
| formato effettivo | Formato di una pagina sottoposta a scansione, non ingrandita né ridotta.                                                                                                    |
| ftp               | Acronimo di File Transfer Protocol, Protocollo di trasferimento dei file; il protocollo utilizzato in Internet per l'invio dei file.                                                                                                    |
| funzioni fax      | Operazioni relative ai fax gestite dal pannello di controllo che riguardano<br>solo l'operazione corrente o che vengono eseguite una sola volta prima<br>del ripristino dello stato Pronto, quale la cancellazione della memoria.<br>Queste funzioni sono raggruppate in una sezione del menu del pannello<br>di controllo.                                                                                                    |
| gif               | Acronimo di Graphics Interchange Format, Formato grafico di scambio;<br>un tipo di immagine utilizzato da CompuServe e da altri formati in linea.                                                                                                    |
| gruppo di lavoro  | Gruppo di utenti che lavora ad un progetto comune. Si parla di gruppo di<br>lavoro quando i computer di tutti gli utenti sono collegati ad una rete<br>mediante la quale possono scambiarsi file di dati, inviare messaggi di<br>posta elettronica e programmare riunioni.                                                                                                    |
| hpd               | I file HPD sono documenti sottoposti a scansione che vengono salvati mediante il Gestore documenti HP LaserJet.                                                                                                    |
| hub               | Punto di collegamento comune per le periferiche collegate in rete. Gli hub<br>vengono generalmente utilizzati per collegare più segmenti di una rete<br>LAN. Un hub contiene più porte. Quando un pacchetto raggiunge una<br>porta, viene copiato sulle altre porte in modo da consentire a tutti i                                                                                                    |

| impostazioni fax         | Opzioni correlate ai fax che, una volta impostate o modificate, continuano<br>ad utilizzare i valori definiti fino alla successiva modifica. Ad esempio, il<br>numero di volte in cui la periferica deve selezionare un numero occupato.<br>Queste impostazioni sono raggruppate in una sezione del pannello di<br>controllo.                                                                                                    |
|--------------------------|----------------------------------------------------------------------------------------------------|
| indirizzo IP             | ID di un computer o di una periferica collegati ad una rete TCP/IP. Le reti<br>che utilizzano il protocollo TCP/IP indirizzano i messaggi in base<br>all'indirizzo IP della periferica di destinazione.                                                                                                    |
| informazioni riassuntive | Informazioni relative l'elemento, quali l'autore o le parole chiave, che è possibile aggiungere a un elemento nell'apposita finestra di dialogo in modo da facilitarne la ricerca.                                                                                                    |
| ingrandimento            | Funzione utilizzata per ingrandire una pagina sullo schermo, in modo da visualizzarne un maggior numero di dettagli.                                                                                                    |
| Intranet                 | Rete basata su protocolli TCP/IP (Internet) appartenente ad<br>un'organizzazione ed accessibile soltanto ai membri, ai dipendenti e agli<br>utenti che dispongono della necessaria autorizzazione. I siti Web Intranet<br>non presentano alcuna differenza rispetto agli altri siti Web, ma a<br>differenza di questi sono protetti da un firewall che impedisce l'accesso a<br>qualsiasi utente non autorizzato. Le reti Intranet consentono di<br>condividere le informazioni all'interno di un'organizzazione. |
| IPP                      | Acronimo di Internet Printing Protocol, Protocollo per la stampa su<br>Internet; definisce il protocollo per le situazioni di stampa più frequenti in<br>Internet. Il protocollo IPP consente di determinare le funzioni di una<br>stampante, inviare lavori di stampa, rilevare lo stato della stampante ed<br>annullare un lavoro precedentemente inviato.                                                                                                    |
| IPX/SPX                  | Protocollo di rete reso popolare da Novell come protocollo di base per i<br>sistemi operativi di rete Novell NetWare. Affinché sia possibile utilizzare in<br>rete l'unità HP LaserJet serie 3300, è necessario che sia in esecuzione<br>uno dei due protocolli di rete TCP/IP o IPX/SPX.                                                                                                    |
| jpg                      | (Anche JPEG) Acronimo di Joint Photographic Experts Group, uno standard internazionale per la compressione digitale di immagini fotografiche.                                                                                                    |
| LED                      | Acronimo di Light Emitting Diode, diodo luminoso; dispositivo elettronico<br>che si illumina al passaggio della corrente elettrica. In genere i LED sono<br>di colore rosso e rappresentano una soluzione ideale per la<br>visualizzazione delle immagini, essendo di dimensioni relativamente<br>ridotte e non soggetti a sbalzi di tensione. Tuttavia, richiedono una<br>quantità di corrente elettrica maggiore rispetto agli schermi LCD.                                                                     |
| linea condivisa          | Singola linea telefonica utilizzata sia per le chiamate vocali che per quelle fax.                                                                                                    |
| linea dedicata           | Linea telefonica singola utilizzata esclusivamente per le chiamate vocali o le chiamate fax.                                                                                                    |
| luminosità               | Misura dell'intensità complessiva dell'immagine. Minore è il valore della<br>Iuminosità, più scura è l'immagine; maggiore è il valore della Iuminosità,<br>più chiara è l'immagine.                                                                                                    |
| mezzo tono               | Tipo di immagine che simula la scala di grigi variando il numero di punti.<br>Le aree densamente colorate sono costituite da un maggior numero di<br>punti, quelle più chiare da un numero di punti inferiore.                                                                                                    |
| NetWare                  | Sistema operativo di rete sviluppato da Novell per l'ambiente PC. Il<br>sistema operativo NetWare utilizza i protocolli di rete IPX/SPX o TCP/IP e<br>supporta i client MS-DOS, Microsoft Windows, OS/2, Macintosh e Unix.                                                                                                    |

| nodo                                         | Computer (server o client) o periferica, quale l'unità HP LaserJet serie 3300, collegati ad una rete.                                                                                                    |
|----------------------------------------------|----------------------------------------------------------------------------------------------------|
| nota                                         | Annotazione ridimensionabile su più righe simile ad una nota cartacea<br>autoadesiva, contenente informazioni relative all'oggetto al di sotto del<br>quale è posizionata. Le note possono essere spostate o ridotte ad icona;<br>inoltre, è possibile eseguire ricerche di testo all'interno di esse utilizzando<br>il comando Trova.                                                                                                    |
| oggetto incorporato                          | Oggetto creato con un'applicazione e incorporato in un documento creato<br>mediante una diversa applicazione. Quando si incorpora un oggetto,<br>anziché incollarlo in un documento, questo manterrà il formato originale.<br>È possibile modificare l'oggetto incorporato utilizzando il programma con<br>cui è stato originariamente creato. Negli ambienti Windows tale<br>operazione è resa possibile dalla tecnologia OLE (Object Linking and<br>Embedding). |
| рсх                                          | Formato di file di uso comune, supportato da molti programmi di grafica, che consente di memorizzare le immagini digitalizzate.                                                                                                    |
| peer-to-peer                                 | Tipo di architettura di rete in cui ciascuna workstation dispone di funzioni<br>e responsabilità uguali. In genere, le reti peer-to-peer utilizzano una<br>struttura semplificata ma non offrono le stesse prestazioni delle<br>architetture client-server.                                                                                                    |
| PPD                                          | Acronimo di PostScript Printer Description, file di descrizione stampante<br>PostScript. I file PPD vengono utilizzati dal driver della stampante e dalle<br>relative applicazioni per determinare le funzioni e i comandi PostScript<br>supportati dal prodotto.<br>PostScript è un marchio registrato di Adobe Systems Incorporated.                                                                                                    |
| profondità di bit                            | Numero di bit utilizzati per elaborare le immagini sottoposte a scansione.<br>Più alto è il numero di bit, maggiore è il numero di livelli di grigio utilizzati<br>per la visualizzazione dell'immagine.                                                                                                    |
| programma collegato                          | Programma installato sul computer che è possibile utilizzare con il<br>software della periferica. Ad esempio, è possibile utilizzare il software<br>OCR per trasformare in testo un elemento precedentemente sottoposto a<br>scansione.                                                                                                    |
| programma contenitore                        | Programma nel quale viene inserito un oggetto OLE.                                                                                                    |
| punti per pollice (dpi)                      | Misura della risoluzione utilizzata per la scansione e la stampa. In genere,<br>la risoluzione ottenuta, il livello di dettaglio dell'immagine e le dimensioni<br>del file aumentano proporzionalmente al numero di punti per pollice<br>impostato.                                                                                                    |
| rete telefonica pubblica<br>commutata (PSTN) | Rete telefonica pubblica mondiale o parte di essa. Agli utenti vengono<br>assegnati numeri telefonici univoci, che consentono il collegamento alla<br>rete telefonica pubblica tramite i centralini. Questo termine viene spesso<br>utilizzato in riferimento ai servizi di dati o ad altri servizi non telefonici<br>forniti utilizzando nella fase iniziale normali linee e circuiti telefonici<br>internazionali.                                              |
| riduzione                                    | Funzione utilizzata per ridurre una pagina sullo schermo, in modo da averne una visione più ampia.                                                                                                    |
| riduzione a icona                            | Processo di riduzione a icona di una nota.                                                                                                    |
| risoluzione                                  | Nitidezza di un'immagine, misurata in punti per pollice (dpi). Maggiore è il numero di punti per pollice, migliore è la risoluzione.                                                                                                    |
| RJ45                                         | Connettore di rete simile a un connettore telefonico standard, ma più<br>grande (contiene 8 fili anziché 4). Sia le reti Ethernet (10/100BaseTX) che<br>Token Ring utilizzano questo tipo di connettore.                                                                                                    |

| scala di grigi                   | Tonalità di grigio che rappresentano le parti chiare e scure di<br>un'immagine. È anche possibile convertire le immagini a colori in<br>immagini in scala di grigi, dove i colori sono rappresentati dalle varie<br>gradazioni del grigio.                                                                                                    |
|----------------------------------|----------------------------------------------------------------------------------------------------|
| Scelta risorse                   | Funzione del sistema operativo Mac che consente di configurare il<br>sistema in modo da rendere possibile la stampa su qualsiasi stampante<br>utilizzando il software appropriato. Se si è collegati ad un sistema di rete<br>AppleTalk, è possibile utilizzare Scelta risorse per attivare e selezionare<br>periferiche collegate alla rete, quali stampanti, file server o altri computer.                                                                                                    |
| server di stampa                 | Vedere server di stampa HP Jetdirect.                                                                                                    |
| server di stampa HP<br>Jetdirect | Server di stampa esterno e autonomo. Per utilizzare i prodotti HP<br>LaserJet serie 3300 in rete, è possibile collegare la periferica (o una<br>stampante) al server di stampa anziché al computer, utilizzando un cavo<br>parallelo. Il server di stampa viene quindi collegato alla rete utilizzando un<br>connettore di rete standard. Per la l'unità HP LaserJet 3300 e i server di<br>stampa esterni HP Jetdirect supportati, tale connettore deve essere di<br>tipo 10-BaseT, 10/100BaseTX, BNC o Token Ring. |
| software HP Web<br>Jetadmin      | Software di gestione delle periferiche di rete che consente di configurare<br>e di gestire da un computer qualsiasi periferica collegata a un server di<br>stampa HP Jetdirect. Per l'unità HP LaserJet serie 3300, potrebbe essere<br>necessario utilizzare il software HP Jetadmin o Web Jetadmin (oppure<br>uno dei protocolli BOOTP, DHCP o Telnet) per configurare la periferica di<br>rete.                                                                                                    |
| software OCR                     | Il software OCR (Optical Character Recognition, Riconoscimento ottico<br>dei caratteri) converte un'immagine elettronica di testo, ad esempio un<br>documento sottoposto a scansione, in un formato supportato da<br>programmi per l'elaborazione di testi, fogli di calcolo e database.                                                                                                    |
| suoneria differenziata           | Funzione disponibile presso alcune compagnie telefoniche in Australia,<br>Canada, Nuova Zelanda, Stati Uniti e Regno Unito che consente di<br>impostare due o tre numeri di telefono sulla stessa linea telefonica.<br>Ciascun numero telefonico dispone di una suoneria differenziata, per cui<br>l'apparecchio fax può essere configurato in modo da riconoscere lo squillo<br>associato al numero di fax.                                                                                                    |
| taglio                           | Funzione utilizzata per rimuovere una parte di un'immagine. La parte di immagine selezionata non viene modificata, mentre la porzione non selezionata viene rimossa.                                                                                                    |
| ТСР/ІР                           | Protocollo standard Ethernet. TCP/IP è l'acronimo di Transmission<br>Control Protocol over Internet Protocol (protocollo di controllo delle<br>trasmissioni su Internet). Affinché sia possibile utilizzare in rete l'unità HP<br>LaserJet serie 3300, è necessario che sia in esecuzione uno dei due<br>protocolli di rete TCP/IP o IPX/SPX.                                                                                                    |
| tif                              | Acronimo di Tagged Image File Format (detto anche TIFF); formato di file<br>sviluppato per l'acquisizione di immagini digitalizzate. Questo formato<br>viene utilizzato sui computer compatibili IBM, Macintosh e UNIX. Molti<br>programmi grafici supportano il formato di file .tif.                                                                                                    |
| Token Ring                       | Rete locale in cui i conflitti di trasmissione vengono evitati attribuendo un contrassegno (token) che autorizza l'invio dei dati. Un nodo di rete trattiene tale contrassegno durante la trasmissione di un messaggio, se è necessario trasmetterne uno, quindi passa il contrassegno al nodo successivo. IEEE 802.5 è il tipo più diffuso di rete Token Ring.                                                                                                    |
| TWAIN                            | Standard industriale per gli scanner e il software. Utilizzando uno scanner compatibile TWAIN con un programma anch'esso compatibile TWAIN, è possibile avviare una scansione dall'interno di un programma.                                                                                                    |

| URL                                         | Acronimo di Uniform Resource Locator; l'indirizzo completo dei<br>documenti e delle risorse disponibili su Internet. La prima parte<br>dell'indirizzo indica il protocollo da utilizzare, mentre la seconda specifica<br>l'indirizzo IP o il nome del dominio al quale appartiene la risorsa.             |
|---------------------------------------------|----------------------------------------------------------------------------------------------------|
| virgola (,)                                 | Inserita in una sequenza di selezione, una virgola indica che<br>l'apparecchio fax deve inserire una pausa in corrispondenza di tale punto<br>nella sequenza di selezione.                                                                                                    |
| visualizzatore di<br>documenti trasferibili | Programma di dimensioni ridotte che può essere allegato a un documento<br>elettronico e inviato mediante posta elettronica. Il destinatario sarà così in<br>grado di visualizzare, inserire annotazioni e stampare il documento,<br>indipendentemente dal programma utilizzato per creare tale documento. |

# Appendice A Specifiche di prodotto e conformità alle norme

Per informazioni sulla conformità alle norme e sulle specifiche dei prodotti elencati di seguito, consultare la sezione appropriata:

- Prodotti HP LaserJet serie 3300
- Fax HP LaserJet 3330
- Server di stampa HP Jetdirect 310x
- Programma di gestione dei prodotti per la tutela dell'ambiente
- Batteria per i prodotti HP LaserJet serie 3300

# Prodotti HP LaserJet serie 3300

- Specifiche dei prodotti HP LaserJet serie 3300
- Dichiarazione per la sicurezza dei prodotti laser

# Specifiche dei prodotti HP LaserJet serie 3300

| Dati ambientali                 |                                                                                                    |
|---------------------------------|----------------------------------------------------------------------------------------------------|
| Ambiente operativo              | <ul> <li>Stampante collegata a una presa di corrente alternata:</li> <li>Temperatura: da 15 a 32,5° C (da 59 a 90,5° F)</li> <li>Umidità relativa: da 10 a 80% (senza condensa)</li> </ul>                                                                                                    |
| Ambiente di<br>immagazzinamento | <ul> <li>Stampante scollegata da una presa di corrente alternata:</li> <li>Temperatura: da -20° C a 40° C (da -4° F a 104° F)</li> <li>Umidità relativa: inferiore al 95% (senza condensa)</li> </ul>                                                                                                    |
| Acustica                        |                                                                                                    |
| Livello di rumore               | <ul> <li>Durante la copia*: livello di potenza sonora di 6,6 decibel (secondo ISO 9296)</li> <li>Livello di pressione sonora (in prossimità dell'unità): 50 dB</li> <li>Livello di pressione sonora (posizione dell'operatore): 59 dB</li> <li>In modalità di attesa e in standby: silenziosa</li> <li>* Durante altre operazioni, i risultati possono variare.</li> </ul> |
| Dati elettrici                  |                                                                                                    |
| Requisiti elettrici             | <ul> <li>Da 110 a 127 Volt +/-10%, da 50 a 60 Hz +/-2 Hz (per unità a 110 Volt)</li> <li>Da 220 a 240V +/-10%, da 50 a 60 Hz +/-2 Hz (per unità a 220 Volt)</li> </ul>                                                                                                    |
| Consumo di elettricità          | <ul> <li>Durante la copia: 330 Watt (max)</li> <li>In fase di stampa: 330 Watt (max)</li> <li>In modalità di attesa e risparmio energetico: 14 Watt (max)</li> <li>Spenta: 0 Watt</li> </ul>                                                                                                    |

#### Caratteristiche fisiche

| Dimensioni | <ul> <li>Larghezza: 546,1 mm (21,5 pollici)</li> <li>Profondità: 520,7 mm (20,5 pollici)</li> <li>Altezza: 495,3 mm (19,5 pollici)</li> </ul> |
|------------|----------------------------------------------------------------------------------------------------|
| Peso       | <ul> <li>Modelli con ADF: 15,8 kg (34,6 libbre)</li> <li>Modelli senza ADF: 14,1 kg (31,01 libbre)</li> </ul>                                 |

#### Capacità e prestazioni della stampante

| Velocità di stampa                               | <ul> <li>15 pagine al minuto per carta formato Letter e 14 pagine al minuto per carta formato A4</li> <li>Prima pagina stampata in meno di 10 secondi</li> </ul>                  |
|--------------------------------------------------|----------------------------------------------------------------------------------------------------|
| Capacità del vassoio di alimentazione principale | 250 fogli di carta normale da 75 g/m $^2$ (20 libbre) oppure fino a 30 buste                                                                                                    |
| Capacità del vassoio di alimentazione principale | 10 fogli di carta normale da 75 g/m <sup>2</sup> (20 libbre) oppure 1 busta                                                                                                    |
| Capacità dello scomparto di uscita               | Fino a 125 fogli di carta normale da 75 g/m <sup>2</sup> (20 libbre).                                                                                                    |
| Formato minimo della carta                       | 76 x 127 mm (3 x 5 pollici)                                                                                                    |
| Formato massimo della carta                      | 216 x 356 mm (8,5 x 14 pollici)                                                                                                    |
| Grammatura dei supporti                          | <ul> <li>Scomparto di uscita – da 60 a 105 g/m<sup>2</sup> (da 16 a 28 libbre)</li> <li>Percorso della carta diretto – da 60 a 163 g/m<sup>2</sup> (da 16 a 43 libbre)</li> </ul> |
| Memoria di base                                  | 8 MB di memoria ROM/Flash e 32 MB di memoria RAM                                                                                                    |
| Espansione di memoria                            | Un alloggiamento per modulo DIMM RAM da 8, 16, 32 o 64 MB                                                                                                    |
| Risoluzione di stampa                            | 1.200 dpi (dots per inch, punti per pollice)                                                                                                    |
| Ciclo di utilizzo                                | <ul> <li>10.000 pagine a una sola facciata al mese (massimo)</li> <li>1.000 pagine a una sola facciata al mese (media)</li> </ul>                                                 |
| PCL                                              | Livello 5e e 6                                                                                                    |
| PostScript                                       | Emulazione di Adobe PostScript® Level2<br>PostScript è un marchio registrato di Adobe Systems Incorporated                                                                        |

#### Capacità e prestazioni della copiatrice

| Velocità di copia                                             | Fino a 15 pagine al minuto                                                                                                |  |
|---------------------------------------------------------------|----------------------------------------------------------------------------------------------------|--|
| Copie multiple                                                | Fino a 99 copie per operazione                                                                                            |  |
| Riduzione o ingrandimento della copia                         | dal 25 al 400%                                                                                                    |  |
| Emissioni acustiche (conforme<br>a ISO 9296) durante la copia | Livello di potenza sonora di 6,6 decibel                                                                                  |  |
| Capacità e prestazioni dell                                   | lo scanner                                                                                                    |  |
| Margini per elementi sottoposti<br>a scansione                | 3,05 mm (0,12 pollici) a sinistra, 6,2 mm (0,248 pollici) a destra<br>4,06 mm (0,16 pollici) in alto e in basso           |  |
| Ciclo di utilizzo dello scanner                               | 2.000 elementi su una facciata al mese                                                                                    |  |
| Risoluzione di scansione                                      | 600 pixel per pollice (PPI) a colori                                                                                      |  |
| Caratteristiche dell'ADF                                      |                                                                                                    |  |
| Capacità di alimentazione                                     | Fino a 50 fogli di supporti di peso compreso tra 60 e 75 g/m <sup>2</sup> (da 16 a 20<br>libbre)                          |  |
| Grammatura dei supporti                                       | da 60 gm <sup>2</sup> a 90 g/m <sup>2</sup> (da 16 a 20 libbre)                                                           |  |
| Formato dei supporti                                          | da 127 x 127 mm (5 x 5 pollici) a 215,9 mm x 381 mm (8,5 per 15 pollici)                                                  |  |
| Velocità                                                      | Fino a 11 pagine al minuto per i supporti in formato Letter/A4                                                            |  |
| Ciclo di utilizzo                                             | 1.000 pagine al mese                                                                                                    |  |
| Caratteristiche della memo                                    | oria                                                                                                    |  |
| DIMM                                                          | 100 pin, velocità minima 66 MHz                                                                                           |  |
| Porte disponibili                                             |                                                                                                    |  |
| USB                                                           | 1.1                                                                                                    |  |
| Parallela                                                     | <ul> <li>Dispositivo livello 2 IEEE 1284-B con connettore IEEE 1284-B</li> <li>Impostare ECP sul computer host</li> </ul> |  |

## Dichiarazione per la sicurezza dei prodotti laser

Il Center for Devices and Radiological Health (CDRH) del Food and Drug Administration U.S.A. ha stabilito norme per i prodotti laser fabbricati a partire dal 1 agosto 1976. La conformità a tali norme è obbligatoria per i prodotti venduti negli Stati Uniti. Questa stampante è certificata come un prodotto laser di Classe 1 secondo il Radiation Performance Standard del U.S. Department of Health and Human Services (DHHS) in base al Radiation Control for Health and Safety Act del 1968. Poiché le radiazioni emesse all'interno della stampante sono confinate del tutto entro scomparti protettivi e coperchi esterni, il fascio laser non può fuoriuscire in alcuna fase di normale funzionamento.

#### AVVERTENZA

L'uso di comandi, regolazioni o procedure diverse da quelle specificate in questa Guida può esporre a radiazioni pericolose.

### **Normativa FCC**

Questa attrezzatura è stata collaudata ed è risultata conforme ai limiti previsti per un dispositivo digitale di Classe B, secondo il Comma 15 della normativa FCC. Tali limiti sono stati fissati al fine di fornire una protezione ragionevole contro le interferenze nelle installazioni residenziali. Questo dispositivo genera, usa e può irradiare energia in radio frequenza e, qualora non venga installato e utilizzato secondo le istruzioni, può causare interferenze dannose alle comunicazioni radio. Tuttavia, non vi è alcuna garanzia che una particolare installazione non provochi interferenze. Qualora questa apparecchiatura dovesse provocare interferenze alla ricezione radiofonica o televisiva, cosa che è possibile stabilire spegnendo e riaccendendo l'apparecchio, l'utente potrà provare a risolvere il problema adottando le seguenti misure:

- Riorientare o riposizionare l'antenna di ricezione.
- Aumentare la distanza tra l'apparecchiatura e il ricevitore.
- Collegare l'apparecchiatura a una presa di corrente appartenente a un circuito diverso da quello a cui è collegato il ricevitore.
- Rivolgersi al rivenditore o ad un tecnico radiotelevisivo qualificato per ottenere la necessaria assistenza.

Eventuali modifiche o alterazioni non esplicitamente approvate da HP possono invalidare il diritto dell'utente all'utilizzo dell'apparecchiatura in questione.

Per rispettare la conformità ai limiti stabiliti per un dispositivo digitale di classe B, in base alla parte 15 delle norme FCC, è necessario utilizzare un cavo di interfaccia schermato.

Nota

Nota

## Dichiarazione di conformità

La seguente Dichiarazione di conformità è basata sulla Guida 22 ISO/IEC e EN 45014. Vengono identificati il prodotto, il nome e il recapito del produttore e le specifiche applicabili riconosciute nella Comunità Europea.

| Dichiarazione di conformità                                                                                                    |                                                                                                    |                                                                                     |
|----------------------------------------------------------------------------------------------------|----------------------------------------------------------------------------------------------------|-------------------------------------------------------------------------------------|
| in base alla Guida 22 ISO/IEC e EN 45014                                                                                                    |                                                                                                    |                                                                                     |
| Nome del produttor                                                                                                    | e:                                                                                                    | Hewlett-Packard Company                                                             |
| Indirizzo del produt                                                                                                    | tore:                                                                                                    | 11311 Chinden Boulevard<br>Boise, Idaho 83714-1021 USA                              |
| dichiara che il prodotto                                                                                                    |                                                                                                    |                                                                                     |
| Nome del prodotto:                                                                                                    |                                                                                                    | LaserJet serie 3300/3310/3320/3330                                                  |
| Numero del modello                                                                                                    | 0:                                                                                                    | C9124A, C9125A, C9126A, C9151A, C9709A<br>(incluso l'ADF aggiuntivo modello C9143A) |
| Opzioni del<br>prodotto:                                                                                                    |                                                                                                    | TUTTE                                                                               |
| è conforme alle seg                                                                                                    | juenti specifiche di j                                                                                   | prodotto:                                                                           |
| Sicurezza:                                                                                                    | IEC 60950: 1991+A                                                                                        | 1:1992+A2:1993+A3:1995+A4:1996 /                                                    |
|                                                                                                    | EN 60950: 1992+A1                                                                                        | :1993 + A2:1993 + A3:1995 + A4:1997 + A11:1997                                      |
|                                                                                                    | EN 60825-1:1993 +                                                                                        | A11:19977<br>A11:1996 Prodotto laser/LED di Classe 1                                |
|                                                                                                    | CISPR 22:1993 + A                                                                                        | 1:1995 + A2:1996 /                                                                  |
| elettromagnetica                                                                                                    | EN 55022:1994 + A                                                                                        | 1:1995 + A2:1997 Classe B <sub>1)</sub>                                             |
| (EMC):                                                                                                    | EN 61000-3-2:1995-                                                                                       | +A14:2000                                                                           |
|                                                                                                    | EN 61000-3-3:1995                                                                                        |                                                                                     |
|                                                                                                    | EN55024:1998                                                                                             |                                                                                     |
|                                                                                                    | FCC Titolo 47 CFR, Parte 15 Classe B <sup>2)</sup> / ICES-002, N. 2<br>AS / NZS 3548:1995 + A1 + A2:1997 |                                                                                     |
| Telecomunicazioni <sup>3)</sup>                                                                                                    | TBR-21:1998; EG 201 121:1998                                                                             |                                                                                     |
| Informazioni supple                                                                                                    | ementari:                                                                                                |                                                                                     |
| Questo prodotto è conforme ai requisiti previsti dalla Direttiva sulle basse tensioni CEE/73/23 e dalla Direttiva MEC CEE/89/336 ed è contrassegnato dal marchio CE. <sup>3)</sup>                                                                                                    |                                                                                                    |                                                                                     |
| 1) Il prodotto è stato                                                                                                    | collaudato in una con                                                                                    | figurazione tipica con sistemi di personal computer Hewlett-Packard.                |
| 2) Questo dispositivo è conforme alla Parte 15 della normativa FCC. L'utilizzo dello stesso è soggetto alle due condizioni seguenti: (1) questo dispositivo non deve provocare interferenze dannose, e (2) deve accettare qualsiasi interferenza esterna, comprese quelle che potrebbero provocare un funzionamento non corretto.                                                                                                    |                                                                                                    |                                                                                     |
| 3) L'unità LaserJet 3330 (Modello C9126A) è dotata di funzionalità fax ed è quindi conforme agli standard di telecomunicazione di cui in oggetto e alla direttiva R&TTE 1999/5/EC (Allegato II) ed è contrassegnata dal marchio CE.                                                                                                    |                                                                                                    |                                                                                     |
| Boise, Idaho USA<br>14 agosto 2001                                                                                                    |                                                                                                    |                                                                                     |
| Australia: Product Regulations Manager, Hewlett-Packard Australia Ltd., 31 Joseph Street, Blackburn, Victoria 3130, Australia.<br>Europa: Ufficio vendite o assistenza Hewlett-Packard locale o Hewlett-Packard Gmbh, Department HQ-TRE / Standards Europe,<br>Herrenberger Strasse 130, D-71034 Böblingen (FAX: +49-7031-14-3143)<br>Stati Uniti: Product Regulations Manager, Hewlett-Packard Company, PO Box 15, Mail Stop 160, Boise, Idaho, 83707-0015 (telefono:<br>208-396-6000) |                                                                                                    |                                                                                     |

## Dichiarazione di conformità per il Canada

L'apparecchiatura è conforme allo standard EMC Classe B in vigore in Canada.

Conforme á la classe B des normes canadiennes de compatibilité électromagnétiques. << CEM>>.

## Dichiarazione sulla sicurezza dei prodotti laser per la Finlandia

#### LASERTURVALLISUUS

#### LUOKAN 1 LASERLAITE

#### **KLASS 1 LASER APPARAT**

HP LaserJet 3300-laserkirjoitin on käyttäjän kannalta turvallinen luokan 1 laserlaite. Normaalissa käytössä kirjoittimen suojakotelointi estää lasersäteen pääsyn laitteen ulkopuolelle.

Laitteen turvallisuusluokka on määritetty standardin EN 60825-1 (1993) mukaisesti.

#### **VAROITUS!**

Laitteen käyttäminen muulla kuin käyttöohjeessa mainitulla tavalla saattaa altistaa käyttäjän turvallisuusluokan 1 ylittävälle näkymättömälle lasersäteilylle.

#### VARNING!

Om apparaten används på annat sätt än i bruksanvisning specificerats, kan användaren utsättas för osynlig laserstrålning, som överskrider gränsen för laserklass 1.

#### HUOLTO

HP LaserJet 3300-kirjoittimen sisällä ei ole käyttäjän huollettavissa olevia kohteita. Laitteen saa avata ja huoltaa ainoastaan sen huoltamiseen koulutettu henkilö. Tällaiseksi huoltotoimenpiteeksi ei katsota väriainekasetin vaihtamista, paperiradan puhdistusta tai muita käyttäjän käsikirjassa lueteltuja, käyttäjän tehtäväksi tarkoitettuja ylläpitotoimia, jotka voidaan suorittaa ilman erikoistyökaluja.

#### VARO!

Mikäli kirjoittimen suojakotelo avataan, olet alttiina näkymättömälle lasersäteilylle laitteen ollessa toiminnassa. Älä katso säteeseen.

#### VARNING!

Om laserprinterns skyddshölje öppnas då apparaten är i funktion, utsättas användaren för osynlig laserstrålning. Betrakta ej strålen.

Tiedot laitteessa käytettävän laserdiodin säteilyominaisuuksista:

Aallonpituus 770-795 nm

Teho 5 mW

Luokan 3B laser

### Dichiarazione EMI per la Corea

사용자 안내문 (B급 기기)

이 기기는 비업무용으로 전자파장해 검정을 받은 기 기로서, 주거지역에서는 물론 모든지역에서 사용할 수 있읍나다.

Normativa VCCI Classe 1 per il Giappone

この装置は、情報処理装置等電波障害自主規制協議会(VCCI)の基準に基づくクラスB情報技術装置です。この装置は、家庭環境で使用することを目的としていますが、この装置がラジオやテレビジョン受信機に近接して使用されると、受信障害を引き起こすことがあります。 取り扱い説明書に従って正しい取り扱いをして下さい。

## Fax HP LaserJet 3330

<u>Caratteristiche dell'apparecchiatura fax HP LaserJet 3330</u> <u>Requisiti FCC Parte 68 (USA)</u> <u>Telephone consumer protection act - Legge sulla tutela dell'utenza telefonica (USA)</u> <u>Requisiti IC CS-03</u> Dichiarazione di conformità per i paesi appartenenti all'Unione Europea

## Caratteristiche dell'apparecchiatura fax HP LaserJet 3330

| Velocità di trasmissione fax                          | 3 secondi per pagina (Immagine di prova n. 1 - ITU-T) |
|-------------------------------------------------------|-------------------------------------------------------|
| Margini destro/sinistro per le pagine<br>stampate     | 6,3 mm (0,25 pollici)                                 |
| Margini superiore/inferiore per le<br>pagine stampate | 5,08 mm (0,2 pollici)                                 |
| Compatibilità del fax                                 | Gruppo 3 ITU; ECM                                     |
| Schemi di codifica fax                                | MH, MR e MMR                                          |
| Velocità del modem                                    | Fino a 33.600 bit al secondo (bps)                    |
| Selezione rapida                                      | Sì                                                    |
| Rilevamento tipo di squillo differenziato             | Sì                                                    |
| Risoluzione fax (standard)                            | 203 x 98 punti per pollice (dpi)                      |

| Risoluzione fax (fine)      | 203 x 196 dpi                       |
|-----------------------------|-------------------------------------|
| Risoluzione fax (superfine) | 300 x 300 dpi (senza mezzitoni)     |
| Risoluzione fax (foto)      | 300 x 300 dpi (mezzitoni abilitati) |

## Requisiti FCC Parte 68 (USA)

Questa apparecchiatura è conforme alla normativa FCC, Parte 68. Sul retro dell'apparecchiatura è presente un'etichetta contenente, tra le altre informazioni, il numero di registrazione FCC e il numero REN (Ringer Equivalence Number) per l'apparecchiatura. Se richiesto, comunicare tali informazioni alle compagnia telefonica. Il numero REN viene utilizzato per determinare il numero di dispositivi che è possibile collegare alla linea telefonica. Un numero eccessivo di periferiche REN sulla linea telefonica può impedire ai dispositivi di squillare in seguito a una chiamata in arrivo. Nella maggior parte delle aree, la somma dei numeri REN non deve essere superiore a 5. Per verificare l'esatto numero di dispositivi che è possibile collegare alla lonea telefonica.

Questa apparecchiatura utilizza i seguenti connettori USOC: RJ11C.

Con l'apparecchiatura viene fornita una presa modulare e un cavo telefonico compatibili con lo standard FCC. Questa apparecchiatura è progettata per essere collegata alla rete telefonica o al cablaggio del proprio edificio mediante un connettore modulare compatibile e conforme alla Parte 68. Non è possibile utilizzare questa apparecchiatura su un servizio a scheda o a moneta fornito dalla compagnia telefonica. La connessione al servizio di linea duplex è soggetta alle tariffe statali. Se l'apparecchiatura provoca danni alla rete telefonica, la compagnia telefonica avviserà l'utente in anticipo dell'interruzione temporanea del servizio. Se non è possibile effettuare una notifica anticipata, la compagnia telefonica avviserà il cliente non appena possibile. Inoltre, l'utente verrà informato del proprio diritto di presentare un reclamo in merito, se necessario. La compagnia telefonica può apportare modifiche ai propri impianti, apparecchiature, operazioni o procedure che potrebbero incidere sul funzionamento dell'apparecchiatura. In tal caso, verrà inviata notifica all'utente per fare in modo che vengano apportate le modifiche necessarie per evitare interruzioni di servizio. Se si verificano dei problemi nell'uso di questa apparecchiatura, contattare i numeri riportati all'inizio del manuale per informazioni sulla riparazione e/o sulla garanzia. Se il problema causa un danno alla rete telefonica, è possibile che la compagnia telefonica richieda di rimuovere l'apparecchiatura dalla rete fino a quando non viene risolto il problema in questione. Le seguenti riparazioni possono essere effettuate dal cliente. Sostituzione di gualsiasi apparecchiatura originale fornita con l'unità. Ciò include la cartuccia di stampa, i supporti per gli scomparti e i vassoi, il cavo di alimentazione e il cavo telefonico. È consigliabile installare uno scaricatore CA nella presa CA alla quale è collegata la periferica. In questo modo si impedisce che l'apparecchiatura venga danneggiata durante temporali o da altri eventi con intensa attività elettrica.

# Telephone consumer protection act - Legge sulla tutela dell'utenza telefonica (USA)

La legge sulla tutela dell'utenza telefonica (Telephone Consumer Protection Act) del 1991 definisce come illegale l'uso di un computer o di qualsiasi altra apparecchiatura elettronica, inclusi sistemi fax, per inviare messaggi che non contengano chiaramente nel margine superiore o inferiore di ogni pagina trasmessa o sulla prima pagina di trasmissione, la data e l'ora di invio e un'identificazione dell'azienda, di altra entità o della persona che invia il messaggio nonché il numero telefonico del mittente, sia che si tratti di un'azienda, di un'organizzazione o di un privato. Il numero di telefono fornito non può avere il prefisso 900 o qualsiasi altro numero per il quale sia previsto un addebito superiore rispetto alle trasmissioni urbane e interurbane. Per programmare tali informazioni nel proprio fax, vedere la sezione Impostazione delle informazioni dell'intestazione del fax.

## **Requisiti IC CS-03**

AVVISO: L'etichetta Industry Canada identifica l'apparecchiatura certificata. Tale certificazione viene concessa per le apparecchiature che soddisfano determinati requisiti di protezione, funzionamento e sicurezza delle reti di telecomunicazione come indicato nei documenti dei requisiti tecnici per le apparecchiature terminali. Il Dipartimento non garantisce il funzionamento in base alle necessità dell'utente. Prima di installare questa apparecchiatura, gli utenti devono assicurarsi che sia consentito collegarsi agli impianti della compagnia telefonica. L'apparecchiatura deve essere installata utilizzando un metodo di connessione accettabile. Tuttavia, la conformità con tali condizioni non può garantire la qualità del servizio in alcune situazioni. Le riparazioni dell'apparecchiatura certificata deve essere coordinata da un rappresentante indicato dal fornitore. Qualsiasi riparazione o alterazione apportata dall'utente a questa apparecchiatura, o eventuali malfunzionamenti della stessa, possono giustificare la richiesta di disconnessione dell'apparecchiatura da parte della compagnia telefonica. È responsabilità dell'utente garantire la sicurezza verificando che le connessioni elettriche di terra dell'alimentazione, della linea telefonica e del sistema di impianto idraulico metallico interno, se presente, siano collegate tra loro. Questa precauzione è particolarmente importante nelle aree rurali.

**Attenzione:** Non tentare di eseguire personalmente tali connessioni; contattare l'autorità appropriata o rivolgersi ad un elettricista specializzato. Il numero REN (Ringer Equivalence Number) di questa periferica è 0.7.

**Avviso:** Il numero REN (Ringer Equivalence Number) assegnato a ciascun dispositivo terminale indica il numero massimo di terminali che è possibile collegare ad un'interfaccia telefonica. La terminazione su un'interfaccia può essere costituita da una qualsiasi combinazione di dispositivi a condizione che il totale dei numeri REN dei dispositivi non superi 5. Il codice di connessione standard (tipo di connettore telefonico) per l'apparecchiatura con connessione diretta alla rete telefonica è CA11A.

## Dichiarazione di conformità per i paesi appartenenti all'Unione Europea

Questa apparecchiatura è dichiarata conforme per l'uso in tutti i paesi appartenenti all'Area Economica Europea (reti telefoniche pubbliche commutate). La compatibilità di rete dipende dalle impostazioni interne del software. Per utilizzare l'apparecchiatura su una rete telefonica di diverso tipo, rivolgersi al fornitore dell'apparecchiatura. Per ulteriori informazioni di supporto relative al prodotto, contattare Hewlett-Packard ai numeri telefonici disponibili nell'opuscolo di supporto fornito con il prodotto.

## Server di stampa HP Jetdirect 310x

Caratteristiche del server di stampa HP Jetdirect 310x

Conformità alla normativa FCC

Dichiarazione di conformità

<u>Australia</u>

Canada

Normativa VCCI Classe 1 per il Giappone

Dichiarazione EMI per la Corea

Dichiarazione sulla sicurezza cinese

# Caratteristiche del server di stampa HP Jetdirect 310x

| Reti supportate                                      |                                                                                                    |
|------------------------------------------------------|----------------------------------------------------------------------------------------------------|
| Rete fisica                                          | <ul> <li>Supporta un cablaggio a doppino intrecciato schermato e non schermato, con connettore RJ-45, per:</li> <li>IEEE 802.3i 10Base-T (Ethernet)</li> <li>IEEE 802.3u 100Base-TX (Fast Ethernet)</li> <li>Necessita di un hub o concentratore di rete 10/100Base-TX che supporti segnali Link Beat (impulso di test sul collegamento).</li> </ul>                                                                                                    |
| Sistemi operativi e protocolli di<br>rete supportati | <ul> <li>Microsoft Windows 95, 98, 2000, Me e XP (TCP/IP, IPX/SPX)</li> <li>Microsoft Windows NT versione 4.0 e successive (TCP/IP, IPX/SPX, DLC/LLC)</li> <li>Apple Macintosh OS versione 8.6 e successive (EtherTalk)</li> <li>Novell NetWare v 3.11, 3.12, 4.x, 5.0 (IPX/SPX); NDS (IPX/SPX); NDPS (IPX/SPX)</li> <li>IBM OS/2 Warp v 3.0, 4.0 (TCP/IP), DLC/LLC</li> <li>HP-UX 10.x, 11.x; Solaris v2.5x, 2.6; SCO UNIX v86, 3.2, 4.2, 5.0; IBM AIX versione 3.2.5 e successive; MPE-ix versione 5.5 (TCP/IP)</li> <li>Artisoft LANtastic 7.0 (DLC/LLC)</li> <li>Line Printer Daemon (LPD)</li> </ul> |
| Caratteristiche fisiche                              |                                                                                                    |
| Interfacce                                           | <ul> <li>Rete<br/>Vedere le specifiche di rete precedentemente indicate</li> <li>USB<br/>Connettore "A" femmina, conforme alle specifiche dello standard USB<br/>versione 1.1</li> </ul>                                                                                                    |
| Dimensioni                                           | <ul> <li>Larghezza: 97 mm (3,8 pollici) compreso il fermo, 92 mm (3,6 pollici) esclusi fermo e connettori</li> <li>Lunghezza: 129 mm (5,1 pollici)</li> <li>Altezza: 45 mm (1,8 pollici) compreso il fermo, 36 mm (1,4 pollici) esclusi fermo e connettori</li> </ul>                                                                                                    |
| Peso                                                 | • 108 g (3,9 once)                                                                                                    |
| Dati ambientali                                      |                                                                                                    |
| Ambiente operativo                                   | <ul> <li>Temperatura: da 0° C a 55° C (da 32° F a 131° F)</li> <li>Umidità relativa: tra 15% e 95% a 40° C (104° F)</li> <li>Altitudine: 4.600 m</li> </ul>                                                                                                    |
| Ambiente di<br>immagazzinamento                      | <ul> <li>Temperatura: da -40° C a 70° C (da -6° F a 158° F)</li> <li>Umidità relativa: 90% a 65° C (149° F)</li> <li>Altitudine: 4.600 m</li> </ul>                                                                                                    |

#### Dati elettrici

| Requisiti elettrici          | <ul> <li>Tensione di ingresso <ul> <li>310x – 13 VCC</li> <li>Modulo di alimentazione – (vedere <u>Moduli di alimentazione (solo nei modelli abilitati al collegamento in rete)</u>)</li> </ul> </li> <li>Tensione di uscita nominale <ul> <li>310x – N/A</li> <li>Modulo di alimentazione – 13 VCC</li> </ul> </li> <li>Corrente di ingresso <ul> <li>310x – 140 mA @ 13 V</li> <li>Modulo di alimentazione – 100 mA, a seconda del modulo di alimentazione in uso</li> </ul> </li> <li>Corrente massima di uscita <ul> <li>310x – N/A</li> <li>Modulo di alimentazione – 100 mA, a seconda del modulo di alimentazione in uso</li> </ul> </li> <li>Corrente massima di uscita <ul> <li>310x – N/A</li> <li>Modulo di alimentazione – 300 mA</li> </ul> </li> <li>Intervallo di frequenza <ul> <li>310x – CC</li> <li>Modulo di alimentazione – 50/60 Hz, a seconda dello specifico</li> </ul> </li> </ul> |  |
|------------------------------|----------------------------------------------------------------------------------------------------|--|
|                              | modulo di alimentazione                                                                                                    |  |
| Consumo di elettricità       | <ul> <li>310x – 1,8 W</li> <li>Modulo di alimentazione – 1,2 W</li> </ul>                                                                                                    |  |
| Immunità<br>elettromagnetica |                                                                                                    |  |
| Dichiarazione                | Vedere Dichiarazione di conformità.                                                                                                    |  |
| Emissioni elettromagn        | etiche                                                                                                    |  |
| Normative                    | <ul> <li>Stati Uniti: FCC Parte 15, Classe B</li> <li>Canada: ICES-003 (B)</li> <li>Giappone: VCCI Classe 1</li> <li>Europa: CISPR-22/EN55022 Classe B</li> <li>Taiwan: CNS 13438</li> <li>Australia e Nuova Zelanda: AS/NZS 3548</li> <li>Russia: GOST 292116</li> </ul>                                                                                                    |  |
| Sicurezza                    |                                                                                                    |  |
| Conformità                   | <ul> <li>Il server di stampa HP Jetdirect 310x è conforme alle seguenti norme in materia di sicurezza:</li> <li>IEC 950: (1991)+A1, A2, A3, A4/EN60950 (1992)+A1, A2, A3, A4, A11</li> <li>UL 1950</li> <li>CSA 950</li> <li>NOM-019-SCFI-1994, NOM-001-SCFI-1993</li> </ul>                                                                                                    |  |

## Conformità alla normativa FCC

Questa apparecchiatura è stata collaudata ed è risultata conforme ai limiti stabiliti per i dispositivi digitali di Classe B, ai sensi della Parte 15 delle normative FCC. Tali limiti sono stati fissati al fine di fornire una protezione ragionevole contro le interferenze nelle installazioni residenziali. Questo dispositivo genera, usa e può irradiare energia in radio frequenza e, qualora non venga installato e utilizzato secondo le istruzioni, può causare interferenze dannose alle comunicazioni radio. Tuttavia, non vi è alcuna garanzia che una particolare installazione non provochi interferenze. Qualora questa apparecchiatura dovesse provocare interferenze alla ricezione radiofonica o televisiva, cosa che è possibile stabilire spegnendo e riaccendendo l'apparecchio, l'utente potrà provare a risolvere il problema adottando le seguenti misure:

- Riorientare o riposizionare l'antenna di ricezione.
- Aumentare la distanza tra l'apparecchiatura e il ricevitore.
- Collegare l'apparecchiatura a una presa di corrente appartenente a un circuito diverso da quello a cui è collegato il ricevitore.
- Rivolgersi al rivenditore o ad un tecnico radiotelevisivo qualificato per ottenere la necessaria assistenza.

Questo dispositivo è conforme alla Parte 15 delle normative FCC. L'utilizzo dello stesso è soggetto alle seguenti condizioni: (1) questo dispositivo non deve provocare interferenze dannose, e (2) deve accettare qualsiasi interferenza esterna, comprese quelle che potrebbero provocare un funzionamento non corretto.

## Dichiarazione di conformità

La seguente Dichiarazione di conformità è basata sulla Guida 22 ISO/IEC e EN 45014. Vengono identificati il prodotto, il nome e il recapito del produttore e le specifiche applicabili riconosciute nella Comunità Europea.

| Dichiarazione di conformità                                                                                                    |                                                        |                                                                               |
|----------------------------------------------------------------------------------------------------|--------------------------------------------------------|-------------------------------------------------------------------------------|
| in base alla Guida 22 ISO/IEC e EN45014                                                                                                    |                                                        |                                                                               |
| Nome del produtto                                                                                                    | re: ⊦                                                  | lewlett-Packard Company                                                       |
| Indirizzo del produ                                                                                                    | ttore: 8                                               | 000 Foothills Boulevard                                                       |
|                                                                                                    |                                                        | Roseville, CA 95747-5677 USA                                                  |
| dichiara che il proc                                                                                                    | lotto                                                  |                                                                               |
| Nome del prodotto                                                                                                    | : s                                                    | Server di stampa esterno HP Jetdirect 310x                                    |
| Numero del modell                                                                                                    | l <b>o:</b> J                                          | 6038A                                                                         |
| Opzioni del prodot                                                                                                    | to: T                                                  | utte                                                                          |
| è conforme alle seg                                                                                                    | guenti specifiche di pro                               | odotto:                                                                       |
| Sicurezza:                                                                                                    | EN60950 (1992) +A1,A                                   | A2,A3,A4,AII / IEC 950 (1991) +A1,A2,A3,A4                                    |
|                                                                                                    | EN60825-1 (1994) / IE                                  | C 825-1 (1993), Classe 1 (Laser/LED)                                          |
| compatibilità                                                                                                    | GB 4943 (1998)<br>EN 55022 (1998) / CIS                | PR-22 (1997) Classe B                                                         |
| elettromagnetica                                                                                                    | GB 9254 (1988)                                         |                                                                               |
| (EMC):                                                                                                    | EN 55024 (1998)                                        |                                                                               |
|                                                                                                    | IEC 61000-4-2 (19                                      | 95); EN 61000-4-2 (1995)                                                      |
|                                                                                                    | IEC 61000-4-3 (19                                      | 95); EN 61000-4-3 (1996)                                                      |
|                                                                                                    | IEC 61000-4-4 (19                                      | 95); EN 61000-4-4 (1995)                                                      |
|                                                                                                    | IEC 61000-4-5 (19                                      | 95); EN 61000-4-5 (1995)                                                      |
|                                                                                                    | IEC 61000-4-6 (19                                      | 96); EN 61000-4-6 (1996)                                                      |
|                                                                                                    | IEC 61000-4-8 (19                                      | 93); EN 61000-4-8 (1993)                                                      |
|                                                                                                    | IEC 61000-4-11 (19                                     | 94); EN 61000-4-11 (1994)                                                     |
|                                                                                                    | EN61000-3-2:1995 / El                                  | N61000-3-2 (1995)+A14                                                         |
|                                                                                                    | EN61000-3-3: 1994 / E                                  | N61000-3-3 (1995)                                                             |
|                                                                                                    | FCC Titolo 47 CFR, Pa                                  | rte 15 Classe B                                                               |
| Informazioni suppl                                                                                                    | ementari:                                              |                                                                               |
| Questo prodotto è co<br>CEE/89/336 ed è co                                                                                                    | onforme ai requisiti previs<br>ntrassegnato dal marchi | ti dalla Direttiva sulle basse tensioni CEE/73/23 e dalla Direttiva MEC o CE. |
| Il prodotto è stato co                                                                                                    | ollaudato in una configura                             | azione tipica, con prodotti Hewlett-Packard.                                  |
| Roseville, 18 luglio 2                                                                                                    | 2001                                                   |                                                                               |
|                                                                                                    | Mark                                                   | Vigent                                                                        |
|                                                                                                    | Mark Vigeant, Pro                                      | oduct Regulations Manager                                                     |
| Europa: Ufficio vendite o assistenza Hewlett-Packard locale o Hewlett-Packard Gmbh, Department HQ-TRE / Standards Europe, Herrenberger Strasse 130, D-71034 Böblingen (FAX: +49-7031-14-3143). |                                                        |                                                                               |

# Australia

Questa apparecchiatura è conforme ai requisiti EMC in vigore in Australia.

## Canada

L'apparecchiatura è conforme allo standard EMC Classe B in vigore in Canada.

Conforme á la classe B des normes canadiennes de compatibilité électromagnétiques. << CEM>>.

## Normativa VCCI Classe 1 per il Giappone

この装置は、情報処理装置等電波障害自主規制協議会(VCCI)の基準 に基づくクラスA情報技術装置です。この装置を家庭環境で使用すると 電波妨害を引き起こすことがあります。この場合には使用者が適切な対 策を講ずるよう要求されることがあります。

## Dichiarazione EMI per la Corea

지용자 안내문 (A급 기가)

이 기기는 업무용으로 진자파장해김정를 받은 기기이오니,만약 잘못 구입하셨을 때에는 구입 한 곳에서 비입무용으로 교환하시기 비립니다.

# HP网络产品使用安全手册

#### 使用须知

欢迎使用惠普网络产品,为了您及仪器的安全,请您务必注意如下事项:

1. 仪器要和地线相接,要使用有正确接地插头的电源线,使用中国国家规定的220V 电源。

2. 避免高温和尘土多的地方,否则易引起仪器内部部件的损坏。

3. 避免接近高温,避免接近直接热源,如直射太阳光、暖气等其它发热体。

4. 不要有异物或液体落入机内,以免部件短路。

5. 不要将磁体放置于仪器附近。

#### 警告

为防止火灾或触电事故,请不要将该机放置于淋雨或潮湿处。

#### 安装

安装辅助管理模块,请参看安装指南。

#### 保修及技术支持

如果您按照以上步骤操作时遇到了困难,或想了解其它产品性能,请按以下方式与我们联络。

如是硬件故障:

 与售出单位或当地维修机构联系。
 中国惠普有限公司维修中心地址: 北京市海淀区知春路49号希格码大厦联系电话: 010-62623888 转 6101 邮政编码: 100080

如是软件问题:

惠普用户响应中心热线电话:010-65645959
 6 真自动回复系统:010-65645735
# Programma di gestione dei prodotti per la tutela dell'ambiente

## **Tutela dell'ambiente**

Hewlett-Packard Company si impegna a fornire prodotti di qualità, nella salvaguardia e nel rispetto dell'ambiente. Questo prodotto è stato progettato in modo da ridurre al minimo l'impatto ambientale.

## Emissione di ozono

Questo prodotto non genera quantità rilevanti di gas ozono (O3).

## Consumo di energia

L'uso di energia diminuisce notevolmente quando è attiva modalità di risparmio energetico PowerSave, consentendo di ridurre il consumo delle risorse naturali e di risparmiare denaro senza compromettere le elevate prestazioni della stampante. Questo prodotto è certificato ENERGY STAR<sup>®</sup>, un programma volontario mirato a incoraggiare lo sviluppo di prodotti per ufficio a risparmio energetico.

ENERGY STAR<sup>®</sup> è un marchio di servizio registrato negli Stati Uniti dell'Agenzia per la protezione dell'ambiente. In qualità di partner ENERGY STAR<sup>®</sup>, Hewlett-Packard Company dichiara che questo prodotto è conforme ai criteri ENERGY STAR<sup>®</sup> per l'ottimizzazione del consumo energetico. Per ulteriori informazioni, visitare il sito http://www.energystar.gov/

## Consumo di toner

La modalità EconoMode/Toner Miser consente di usare una quantità di toner sensibilmente ridotta, prolungando in questo modo la durata della cartuccia di stampa.

## Uso della carta

L'adozione della funzione di stampa fronte-retro (ovvero la possibilità di stampare su entrambe le facciate di un foglio, vedere la sezione <u>Stampa su entrambe le facciate del supporto (stampa fronte retro manuale)</u>) e la possibilità di stampare più pagine per foglio, riducono il consumo della carta e, di conseguenza, l'uso delle risorse naturali.

## Materiali plastici

Le parti in plastica con peso superiore ai 25 grammi sono identificate da contrassegni stabiliti da standard internazionali, che ne agevolano l'identificazione per il riciclaggio al termine del ciclo produttivo della stampante.

## Materiali di stampa HP LaserJet

In molti paesi/regioni, i materiali di stampa di questa unità, quali cartucce di stampa, tamburo e fusore, possono essere inviate ad HP mediante l'apposito programma di restituzione e riciclaggio dei materiali di stampa HP. Tale programma di restituzione, semplice da utilizzare e gratuito, è disponibile in oltre 48 paesi/regioni. In tutte le confezioni di cartucce di stampa e materiali di consumo per stampanti HP LaserJet sono disponibili informazioni ed istruzioni in più lingue.

# Informazioni sul programma di restituzione e di riciclaggio dei materiali di stampa HP

Dal 1990, il programma di restituzione e di riciclaggio dei materiali di stampa HP ha consentito di raccogliere più di 47 milioni di cartucce di toner per LaserJet usate, che altrimenti sarebbero state gettate nelle discariche. Le cartucce di stampa ed i materiali di consumo della HP LaserJet vengono raccolti ed inviati ai partner HP che si occupano del recupero e del disassemblaggio delle cartucce. Una volta superate tutte le procedure di ispezione, le parti opportunamente selezionate vengono recuperate per la produzione di nuove cartucce. I materiali rimanenti vengono separati e convertiti in materie prime utilizzate da altre industrie per la fabbricazione di altri prodotti.

# Restituzioni negli USA

Affinché il riciclaggio delle cartucce e dei materiali di consumo utilizzati avvenga nel modo più rispettoso possibile dell'ambiente, si consiglia di non effettuare restituzioni singole. Spedire quindi due o più cartucce insieme, utilizzando l'etichetta già affrancata con l'indirizzo dell'UPS inclusa nella confezione. Per ulteriori informazioni, accedere al sito Web HP LaserJet all'indirizzo http://www.hp.com/go/recycle.

## Restituzioni negli altri paesi/regioni

Per informazioni sulla disponibilità del programma ambientale per gli accessori di stampa HP, i clienti non residenti negli Stati Uniti possono rivolgersi all'ufficio vendite e assistenza HP locale oppure accedere al sito Web HP all'indirizzo http://www.hp.com/go/recycle.

# Tipi di carta

Questa stampante supporta l'uso di carta riciclata, purché conforme a quanto indicato nella Guida ai supporti di stampa. Per ulteriori informazioni, vedere la sezione <u>Caratteristiche dei supporti</u>. Questa stampante supporta l'uso di carta riciclata, in base alla norma DIN 19309.

## Materiali pericolosi

Alcuni componenti di questo prodotto HP, quale lampada fluorescente, scanner o display a cristalli liquidi, contengono del mercurio, materiale che richiede l'adozione di speciali procedure di smaltimento.

Questo prodotto HP contiene piombo.

Di seguito sono elencate le caratteristiche delle batterie incluse nell'unità o fornite da Hewlett-Packard:

| Tipo:                   | Monofluoruro di carbonio-litio (formato bottone)                |
|-------------------------|-----------------------------------------------------------------|
| Peso:                   | 1 grammo circa                                                  |
| Ubicazione:             | sulla scheda PC del formatter (una batteria per ciascuna unità) |
| Rimovibile dall'utente: | No                                                              |

Per informazioni sul riciclaggio, accedere al sito www.hp.com/go/recycle oppure contattare le autorità competenti locali oppure Electronics Industries Alliance all'indirizzo: www.eiae.org.

## Foglio dati sulla sicurezza dei materiali

È possibile ottenere il foglio illustrativo dei dati sulla sicurezza del materiale (MSDS, Material Safety Data Sheets) accedendo al sito Web HP LaserJet relativo ai materiali di stampa all'indirizzo: http://www.hp.com/go/msds.

## Garanzia estesa

Il programma HP SupportPack garantisce una copertura del prodotto hardware HP e di tutti i componenti interni forniti dalla HP. Il servizio di assistenza hardware è previsto per un periodo di tre anni a partire dalla data di acquisto del prodotto HP. Il cliente deve acquistare il programma HP SupportPack entro 90 giorni dalla data di acquisto del prodotto HP. Per ulteriori informazioni, contattare il gruppo di assistenza clienti HP. Per informazioni su come contattare HP, consultare l'opuscolo di supporto fornito con il prodotto.

## Disponibilità di parti di ricambio e materiali di consumo

Le parti di ricambio e i materiali di consumo per questo prodotto sono disponibili per almeno i cinque anni successivi alla fine produzione.

# Ulteriori informazioni

Per informazioni sui seguenti programmi ambientali HP:

- Foglio di profilo ambientale per questo e per altri prodotti HP correlati
- Impegno di HP per la salvaguardia ambientale
- Sistema di gestione ambientale HP
- Programma di restituzione e di riciclaggio dei materiali esauriti HP
- Foglio dati sulla sicurezza dei materiali

accedere al sito: http://www.hp.com/go/environment o http://www.hp.com/hpinfo/community/environment/

# Batteria per i prodotti HP LaserJet serie 3300

| Materiale           | Monofluoruro di carbonio-litio                             |  |
|---------------------|------------------------------------------------------------|--|
| Tipo di batteria    | Formato bottone                                            |  |
| Q.tà per prodotto   | 1                                                          |  |
| Peso                | 1 grammo circa                                             |  |
| Tipo di litio       | Solido                                                     |  |
| Produttori batteria | Rayovac, Madison, WI, USA, e Panasonic, Secaucus, NJ, USA. |  |

# Appendice B Garanzie e licenze

Gli argomenti riportati di seguito forniscono informazioni relative alla garanzia e alla licenza.

- Contratto di licenza d'uso del software HP
- Dichiarazione di garanzia limitata HP

# Contratto di licenza d'uso del software HP

ATTENZIONE: L'USO DI QUESTO SOFTWARE È SOGGETTO AI TERMINI DELLA LICENZA SOFTWARE HP DESCRITTI DI SEGUITO. L'USO DEL SOFTWARE IMPLICA L'ACCETTAZIONE DEI SUDDETTI TERMINI DI LICENZA. IN CASO DI MANCATA ACCETTAZIONE DEI TERMINI DEL PRESENTE CONTRATTO, È POSSIBILE RESTITUIRE IL SOFTWARE E OTTENERE IL RIMBORSO TOTALE DELLE SPESE. SE IL SOFTWARE È FORNITO CON UN ALTRO PRODOTTO, È POSSIBILE RESTITUIRE L'INTERO PRODOTTO NON UTILIZZATO PER OTTENERE IL RIMBORSO.

TERMINI DEL CONTRATTO DI LICENZA D'USO DEL SOFTWARE HP

L'uso del software è regolato dalle seguenti norme, salvo il caso in cui sia stato sottoscritto un contratto diverso con la HP.

Concessione di licenza. La HP concede la licenza per l'uso di una copia del software. Per "Uso" si intende memorizzazione, caricamento, installazione, esecuzione o visualizzazione del Software. L'utente non è autorizzato a modificare il software né a disattivarne le funzioni di controllo o di concessione della licenza. Se il software viene concesso in licenza per "uso simultaneo", non è possibile consentirne l'uso a un numero di utenti superiore al numero massimo di utenti autorizzati.

Proprietà. Il software è di proprietà della HP, che ne detiene i diritti d'autore, o dei suoi fornitori terzi. La licenza non conferisce alcun titolo o proprietà sul software e non costituisce un atto di vendita dei diritti ad esso relativi. I fornitori terzi della HP possono tutelare i propri diritti in caso di violazione dei termini contenuti nel presente contratto di licenza.

Copie e adattamenti. L'utente può effettuare copie o adattamenti del software solo a scopo di archiviazione o quando tali operazioni rientrano negli usi consentiti del software. L'utente si impegna a riprodurre le informazioni relative al copyright del software originale su tutte le copie e tutti gli adattamenti. Non è consentito distribuire copie del software su reti ad accesso pubblico.

Divieto di disassemblaggio o decompilazione. L'utente non può disassemblare né decompilare il software senza previa autorizzazione scritta da parte della HP.

In determinate giurisdizioni, l'autorizzazione della HP potrebbe non essere necessaria nel caso di operazioni di disassemblaggio o decompilazione limitate. Su richiesta della HP, l'utente dovrà fornire informazioni dettagliate relative alle eventuali operazioni di disassemblaggio e decompilazione del software effettuate. La decompilazione del software non è consentita, salvo nei casi in cui costituisca un'operazione essenziale per il funzionamento del software.

Cessione a terzi. In caso di cessione del software a terzi, il contratto di licenza viene automaticamente risolto. All'atto della cessione, l'utente si impegna a consegnare il software, comprese le eventuali copie e la relativa documentazione, al cessionario. Come condizione del trasferimento, il nuovo proprietario deve accettare i termini della presente licenza.

Risoluzione. La HP si riserva il diritto di rescindere il contratto di licenza in caso di inadempimento a uno qualsiasi dei termini in essa contenuti. In caso di risoluzione, l'utente si impegna a distruggere il software nonché le copie, gli adattamenti e le parti del programma assemblate in qualsiasi forma.

Requisiti per l'esportazione. Non è consentito esportare o riesportare il software o eventuali copie o adattamenti, in violazione delle leggi o delle normative vigenti.

Diritti limitati del governo degli Stati Uniti. Il software e la documentazione correlata sono stati realizzati interamente con fondi privati. Vengono forniti e concessi in licenza come "software commerciale per computer", secondo la definizione DFARS 252.227-7013 (ottobre 1998), DFARS 252.211-7015 (maggio 1991) o DFARS 252.227-7014 (giugno 1995), come "bene commerciale", secondo la definizione FAR 2.101 (a) o come "software per computer soggetto a restrizioni", secondo la definizione FAR52.227-19 (giugno 1987) o secondo termini o clausole contrattuali di enti equivalenti. Gli unici diritti concessi sul software e la documentazione correlata sono quelli previsti dalla clausola DFARS o FAR pertinente o dal contratto standard HP per l'uso del software relativo al prodotto in questione.

# Dichiarazione di garanzia limitata HP

GARANZIA LIMITATA DI UN ANNO per il prodotto HP LaserJet 3300

- Per il periodo indicato precedentemente, con decorrenza dalla data di acquisto, la HP garantisce all'utente finale che l'hardware, gli accessori e le forniture sono privi di difetti del materiale e fabbricazione. Se eventuali difetti vengono notificati alla Hewlett-Packard durante il periodo di garanzia, la Hewlett-Packard riparerà o sostituirà (a propria discrezione) il prodotto che dovesse rivelarsi difettoso. In sostituzione verranno forniti prodotti nuovi o con prestazioni analoghe.
- 2 La Hewlett-Packard garantisce che il proprio software, se installato ed utilizzato in modo corretto, non eseguirà in modo errato le istruzioni di programmazione a causa di difetti del materiale o di fabbricazione per il periodo specificato precedentemente, a decorrere dalla data di acquisto. Se eventuali difetti vengono notificati alla Hewlett-Packard durante il periodo di garanzia, la Hewlett-Packard sostituirà il software che non esegue correttamente le istruzioni di programmazione a causa di tali difetti.
- 3 HP non garantisce il funzionamento ininterrotto o esente da errori dei propri prodotti. Se la Hewlett-Packard non fosse in grado di riparare o sostituire qualsiasi prodotto conformemente a quanto stipulato nella garanzia entro un periodo di tempo ragionevole, al cliente verrà rimborsato il prezzo di acquisto, dietro restituzione del prodotto alla Hewlett-Packard.
- 4 I prodotti HP possono contenere componenti ricostruiti che forniscono prestazioni equivalenti a quelle di componenti nuovi oppure componenti che hanno subito un uso accidentale.
- 5 La garanzia non è valida in caso di difetti dovuti a: (a) manutenzione o calibratura impropria o inadeguata, (b) uso di software, interfacce, componenti o materiali non forniti dalla HP, (c) modifiche non autorizzate o uso improprio, (d) utilizzo in condizioni ambientali diverse da quelle consigliate per il prodotto in questione, (e) installazione e manutenzione improprie.
- 6 CONFORMEMENTE A QUANTO CONSENTITO DALLE LEGGI LOCALI IN VIGORE, LA SUDDETTA GARANZIA È ESCLUSIVA E PERTANTO NON VENGONO OFFERTE ALTRE GARANZIE O CONDIZIONI, SCRITTE O ORALI, ESPRESSE O IMPLICITE. IN PARTICOLARE, LA HEWLETT-PACKARD NON OFFRE ALCUNA GARANZIA IMPLICITA DI COMMERCIABILITÀ, QUALITÀ SODDISFACENTE, O IDONEITÀ A SCOPI SPECIFICI. Alcune normative locali non consentono limitazioni di durata delle garanzie implicite; in tali

casi, le suddette limitazioni o esclusioni potrebbero essere inapplicabili. Questa garanzia conferisce all'utente diritti legali specifici; tuttavia, le normative locali possono prevedere ulteriori diritti.

- 7 La garanzia limitata HP è valida in tutti i paesi/regioni in cui è disponibile il servizio di distribuzione e assistenza HP per il prodotto in questione. Il tipo di servizio prestato può variare a seconda degli standard locali. HP non apporterà alcuna modifica alla forma o alle funzioni del prodotto per consentirne il funzionamento in un paese/regione per il quale non era stato progettato, per ragioni legali.
- 8 CONFORMEMENTE A QUANTO CONSENTITO DALLE LEGGI LOCALI IN VIGORE, I PROVVEDIMENTI QUI RIPORTATI SONO GLI UNICI A DISPOSIZIONE DEL CLIENTE. FATTO SALVO QUANTO SOPRA SPECIFICATO, LA HP E I SUOI FORNITORI DECLINANO OGNI RESPONSABILITÀ PER PERDITA DI DATI O PER DANNI DIRETTI, SPECIALI, ACCIDENTALI O CONSEQUENZIALI, COMPRESA LA PERDITA DI DATI O IL MANCATO PROFITTO, O PER ALTRO TIPO DI DANNI, BASATI SU CONTRATTO, ATTO ILLECITO O ALTRO. Alcune normative locali non consentono l'esclusione o la limitazione dei danni accidentali o conseguenti; in tali casi, le suddette limitazioni o esclusioni potrebbero essere inapplicabili.

LE CONDIZIONI INDICATE NELLA PRESENTE DICHIARAZIONE DI GARANZIA, FATTE SALVE LE DISPOSIZIONI PREVISTE DALLE NORMATIVE LOCALI, NON ESCLUDONO, LIMITANO O APPORTANO MODIFICHE O AGGIUNTE AI DIRITTI PREVISTI DALLE LEGGI LOCALI IN RELAZIONE ALLA VENDITA DEL PRESENTE PRODOTTO.

# Appendice C Servizi di assistenza e supporto

Gli argomenti contenuti nelle sezioni seguenti forniscono le indicazioni su come ottenere i servizi di assistenza e supporto.

- Assistenza hardware
- Garanzia estesa
- Modulo di informazioni per l'assistenza

# Assistenza hardware

## Richiesta di assistenza hardware

Se durante il periodo di garanzia si rileva un guasto hardware, HP offre all'utente le seguenti opzioni per il supporto tecnico:

- Servizi per riparazioni HP. È possibile restituire la periferica ad un centro riparazioni HP, a seconda del luogo di residenza.
- Express Exchange. In alcune località, HP fornisce un prodotto in sostituzione permanente il giorno lavorativo successivo a quello della richiesta.
- Servizio di assistenza autorizzato HP. È possibile restituire l'unità a un fornitore del servizio di assistenza autorizzato nella propria zona di residenza.
- **Ritiro e consegna rapida.** HP si occupa di ritirare l'unità, ripararla e restituirla in un periodo di tempo compreso tra 5 e 10 giorni, a seconda della zona di residenza dell'utente.

## Restituzione dell'unità

HP consiglia di assicurare l'apparecchiatura al momento della spedizione. Includere sempre una copia della prova d'acquisto. Compilare il modulo di informazioni per l'assistenza riportato di seguito per consentire la fornitura di un servizio più efficiente.

## ATTENZIONE

Il cliente è ritenuto responsabile dei danni provocati da un imballaggio inadeguato durante la spedizione. Consultare la sezione seguente relativa alle Istruzioni per il reimballaggio.

## Istruzioni per il reimballaggio

- Se possibile, stampare una pagina di prova automatica (vedere la sezione <u>Stampa di una pagina di configurazione</u>) prima di spegnere l'unità, e allegarla all'unità da spedire.
- Rimuovere la cartuccia di stampa e conservarla.

## ATTENZIONE

La cartuccia non rimossa potrebbe danneggiare la stampante durante la spedizione.

- Includere la copia compilata del modulo di informazioni per l'assistenza riportato di seguito.
   Prendere nota sul modulo degli elementi restituiti.
- Se possibile, utilizzare per la spedizione il contenitore ed i materiali di imballaggio originali.
- Allegare campioni, se significativi, dei problemi rilevati.

 Allegare cinque fogli di carta o altri supporti con cui si verificano problemi di stampa, di scansione, di invio di fax o di copia.

# Garanzia estesa

HP SupportPack garantisce una copertura del prodotto HP e di tutti i componenti interni forniti da HP. La manutenzione dell'hardware è garantita per un periodo compreso tra uno e cinque anni a decorrere dalla data d'acquisto del prodotto HP. HP SupportPack mette a disposizione i servizi di assistenza Express Exchange o a domicilio. Il cliente deve acquistare HP SupportPack entro 180 giorni dalla data d'acquisto del prodotto HP. Per ulteriori informazioni sui servizi di assistenza e supporto, visitare il sito Web HP al seguente indirizzo: http://www.hp.com/peripherals2/care\_netli/index.html

O contattare il gruppo Assistenza clienti e Assistenza tecnica; per ulteriori informazioni e per i numeri telefonici, consultare la brochure relativa all'assistenza fornita con il prodotto.

# Modulo di informazioni per l'assistenza

| Da chi viene restituita l'apparecchiatura?                                                                                                    | Data:                                  |  |  |  |
|----------------------------------------------------------------------------------------------------|----------------------------------------|--|--|--|
| Persona da contattare:                                                                                                    | Tel.:                                  |  |  |  |
| In alternativa, contattare:                                                                                                    | Tel.:                                  |  |  |  |
| Indirizzo per la restituzione:                                                                                                    | Istruzioni speciali per la spedizione: |  |  |  |
| Che cosa viene restituito? Numero del modello:                                                                                                    | Numero di serie:                       |  |  |  |
| Si prega di allegare all'apparecchiatura eventuali stampe indicative del problema riscontrato.<br><b>Non</b> spedire gli accessori che non richiedono riparazione (cassetti dei supporti di stampa, manuali e accessori di pulizia). |                                        |  |  |  |
| Che tipo di intervento si richiede?<br>1. Descrivere le condizioni in cui si è verificato il guasto. (Qual è il guasto? Qual è l'azione che<br>ha portato al guasto? Quale software era in esecuzione? Il guasto è riproducibile?)   |                                        |  |  |  |
| 2. Se si tratta di un guasto intermittente, quanto tempo trascorre tra un errore e il successivo?                                                                                                    |                                        |  |  |  |
| <ul> <li>3. L'unità è collegata a uno dei seguenti dispositivi? (Fornire il nome del produttore e il numero del modello).</li> <li>PC: Modem: Rete:</li> </ul>                                                                       |                                        |  |  |  |
| 4. Commenti aggiuntivi:                                                                                                    |                                        |  |  |  |

#### Modulo di informazioni per l'assistenza

# Index

## A

accessori e parti 150 ADF caratteristiche 147 gruppo del rullo di prelievo, sostituzione 139 alcool, pulizia 130 alimentazione manuale 42 ambientali, specifiche 26 ambiente di immagazzinamento 236 annotazioni aggiunta 75 modifica delle impostazioni 76 annulla, pulsante 22 annullamento operazione fax 85 operazioni di copia 56 operazioni di scansione 68 operazioni di stampa 42 archiviazione, immagini sottoposte a scansione 72 arricciatura, risoluzione dei problemi 171 assistenza hardware 259

## В

blocco dei numeri di fax 89 BOOTP configurazione 119 buste caratteristiche 146 stampa 45

## С

capacità dello scomparto di uscita 237 capacità e prestazioni dello scanner 238 caratteri deformati 170 vuoti 167 caratteristiche ADF 238 batteria 253 capacità e prestazioni della stampante 237 capacità e prestazioni dello scanner 238 fax 242 fisiche 237, 238 memoria 238 server di stampa 245 supporti 144 caratteristiche fisiche 237, 238 caricamento originali 31-32 originali fax 83 carta vedere anche supporti vedere anche supporti speciali caratteristiche 144 formato massimo 237 formato minimo 237 formato, regolazioni predefinite 37 indicazioni 144 problemi frequenti 145 carta intestata, stampa 48

carta, vassoio di alimentazione cartoncino caratteristiche 146 stampa 49 cartuccia di stampa conservazione 153 durata prevista 154 installazione 28, 153 pulizia 131 riciclaggio 154 cavo di alimentazione, collegamento 30 ciclo di utilizzo prodotto 237 scanner 238 clienti, supporto vedere supporto clienti codici fatturazione 105 selezione di gruppo 92 selezione rapida 90 tasti a tocco singolo 90 codici di fatturazione 105 codici di selezione di gruppo eliminazione 93 impostazione 93 codici di selezione rapida eliminazione 91 impostazione 90 collegamento, cavo di alimentazione 30 componenti del pannello di controllo pulsanti copia, scansione e avvio del pannello anteriore 23 pulsanti del pannello anteriore del fax 21 pulsanti menu, stato e annulla del pannello anteriore 22 componenti hardware 20 componenti pannello di controllo pulsanti tastierino alfanumerico 22 conformità alle norme sulla sicurezza 246 contenuto della confezione 14-19 contratto di licenza d'uso del software HP 255 copia annullamento 56 avvio 56 emissioni acustiche 238 gruppo di originali a due facciate 63 ingrandimento 58 libro 64 qualità, miglioramento 176 riduzione 58 risoluzione dei problemi 176 velocità 238 copie, fascicolazione

## D

dati acustici 236 ambientali 236 elettrici 236 dati acustici 236 dati ambientali 236 dati elettrici 236 dati nel file Bootptab 119

#### DHCP uso 122 dichiarazione di conformità 240 dichiarazione di conformità per i paesi appartenenti all'Unione Europea 244 dichiarazione di garanzia limitata HP 256 dichiarazione per la sicurezza dei prodotti laser 239 dichiarazioni contratto di licenza d'uso del software 255 dichiarazione di conformità 240 garanzia 256 normativa FCC 239 Requisiti FCC Parte 68 243 requisiti IC CS-03 244 sicurezza dei prodotti laser 239 Telephone Consumer Protection Act 243 difetti ripetuti, risoluzione dei problemi 170 dimensioni del prodotto 237 DIMM caratteristiche 238 installazione 155 rimozione 157 verifica dell'installazione o della rimozione 154 dispositivi di protezione da sovratensione 193 driver della stampante, requisiti 42

#### E

EconoMode, modalità 43 elenco dei fax bloccati, stampa 110 elettricità consumo 236 requisiti 236 eliminazione codici di selezione di gruppo 93 codici di selezione rapida 91 fax dalla memoria 86 tasti a tocco singolo 91 voci della rubrica 94 emissioni elettromagnetiche 246 estesa, garanzia 260 etichette caratteristiche 145 stampa 47

#### F

fascicolazione delle copie modifica delle impostazioni 59 modifica delle impostazioni predefinite 60 fax a più destinatari 84 a un unico destinatario 83 abilitazione del timbro 103 annullamento 85 blocco o sblocco dei numeri di fax 89 caricamento dei supporti 83 codice di selezione di gruppo 84 eliminazione dalla memoria 86 gruppi specifici 84 impostazioni di correzione degli errori 103 impostazioni predefinite del contrasto, regolazione 99 impostazioni predefinite della risoluzione, regolazione 99 inoltro 96 invio 83-85 invio in differita 87 regolazione del volume 98 ricezione 88 ricezione da un telefono interno 97 ricezione su computer 89

risoluzione dei problemi 192–198 ristampa 88 selezione manuale 86 stampa non corretta 197 fax in arrivo, risoluzione dei problemi 196 filigrana, stampa 54 fronte retro, stampa manuale 49 funzioni 14–19

#### G

garanzia 256 garanzia estesa 260 glossario dei termini 227 grammatura supporti 237 supporti per ADF 238 gruppi specifici, invio tramite fax 84 gruppi, invio tramite fax 92

### Н

HP Jetdirect 310x ambienti operativi 245 caratteristiche 245 componenti del server di stampa 23 funzioni 112 installazione 115 requisiti elettrici 246 server Web incorporato 117 sistemi operativi e protocolli di rete supportati 245 HP LaserJet 3300 contenuto della confezione 14 funzioni 14 HP LaserJet 3300se contenuto della confezione 15 funzioni 15 HP LaserJet 3310 contenuto della confezione 16 funzioni 16 HP LaserJet 3320 contenuto della confezione 17 funzioni 17 HP LaserJet 3320n contenuto della confezione 18 funzioni 18 HP LaserJet 3330 contenuto della confezione 19 funzioni 19 HP LaserJet Director, scansione tramite 68 HP LaserJet Document Manager, uso 75 HP Photo Center 75 HP Web JetAdmin, uso 118

#### I

impostazione V.34, modifica 105 impostazioni 36– 40 impostazioni di riselezione, modifica 104 impostazioni predefinite regolazione 39 ripristino 36 inceppamenti ADF, eliminazione 177 ADF, zone tipiche 177 eliminazione 165 prevenzione 166 ingrandimento, copie 58 intestazioni fax, modifica 82 invio di fax a un unico destinatario 83 codice di selezione di gruppo 84 gruppi specifici 84 impostazione V.34, modifica 105 in differita 87 margini 242 più destinatari 84 risoluzione 242 risoluzione dei problemi 194 selezione da un apparecchio telefonico 97 velocità 242 invio tramite fax pulsanti del pannello anteriore 21 istruzioni per il reimballaggio 259

## L

licenza, software 255 linee telefoniche risoluzione dei problemi 192 splitter 193 tipi 192 volume del segnale fax, regolazione 38 linee, risoluzione dei problemi 195 livello di rumore durante la copia 236 log delle attività, stampa 106, 198 lucidi caratteristiche 145 stampa 47

#### Μ

margini invio di fax 242 scansione 238 mascherina del pannello di controllo, sostituzione 141 memoria base 237 caratteristiche 238 **DIMM 238** espansione 237 memorizzazione, immagini sottoposte a scansione 72 menu, pulsante 22 messaggi avvertenza 173 avviso 173 errore grave 172 messaggi di errore 187 messaggi di errore, pannello di controllo 172 miglioramento delle immagini, accesso 75 modalità di rilevamento silenzio, modifica 102 modalità di risposta, modifica 82, 100 modifica contrasto, fax 99 impostazioni, predefinite 39 intestazioni fax 82 qualità di stampa 43 tipi di sauillo 101 volume 37 moduli informazioni per l'assistenza 260 stampa 48 moduli di alimentazione 151

#### Ν

normativa FCC 239 numeri parte 150 numero di copie, modifica 60

#### 0

OCR (riconoscimento ottico dei caratteri) HP LaserJet Director 73 uso 73 operazioni di copia operazioni di stampa, interruzione 42 opuscoli, stampa 53 ordinazione accessori 150 parti 150

### Ρ

pagina per pagina, scansione 70 pannello di controllo impostazione dei codici di selezione rapida 91 impostazione dei tasti a tocco singolo 91 lingua, modifica 37 messaggi di errore 172 scansione 67 struttura dei menu 34 volume tasti, regolazione 39 Part 2 parti e accessori 150 peso prodotto 237 più pagine, stampa su un singolo foglio 52 polling dei fax 97 porte disponibili 238 prefisso di selezione, inserimento 96 problemi vedere anche qualità immagine, problemi pulizia interno del coperchio 130 percorso della carta nella stampante 132 rullo di prelievo 132 vetro 130 pulsante avvio scansione 68 pulsanti pannello di controllo 21-23 tastierino alfanumerico 22 pulsanti di scansione 67-68 collegamento di rete 67 collegamento USB o parallelo 67 programmazione 68 programmazione delle destinazioni 67 pulsanti tastierino alfanumerico 22

### Q

qualità copia vedere anche qualità dell'immagine, risoluzione dei problemi regolazione 56 valori predefiniti, regolazione 58 qualità dell'immagine, risoluzione dei problemi arricciatura o stampa ondulata 171 caratteri, deformati 170 difetti ripetuti 170 grafica 184 linee 168, 189 macchie 167 pagine bianche 188 pagine stampate in obliquo 170, 184 punti neri 181, 189 residui di toner 169 sbavature 169 sfondi grigi 168 strisce 181, 189 strisce sbiadite 179 vuoti 167

qualità di stampa impostazioni 43 modifica 43– 44 qualità immagine, problemi copie bianche 176 immagini mancanti 176 immagini sbiadite 176 stampa chiara 167 stampa sbiadita 167

### R

rapporti chiamata fax 107 codici di fatturazione 109 rilevamento protocollo T.30 109 rubrica 108 rapporti fax log fax, stampa 106 miniatura prima pagina, inclusa 108 rapporti chiamate, stampa 107 rapporti per tutti i fax, stampa 110 rapporto di configurazione, stampa 33 regolazione impostazioni 36-40 lingua, display del pannello di controllo 37 qualità copia 56 volume 37 residui di toner, risoluzione dei problemi 169 restituzione dell'unità 259 rete collegamento 115 protocolli, uso 112 requisiti per il collegamento 113 software, installazione 117 trasferimento 127 ricezione di fax risoluzione dei problemi 194 segnale fax 88 su computer 89 riduzione automatica, fax 102 riduzione, copie 58 rilevamento del segnale di linea, modifica 99 ripristino impostazioni predefinite 36 risoluzione impostazioni predefinite del fax, modifica 99 invio di fax 242 scansione 78. 238 risoluzione dei problemi arricciatura della carta 171 assenza di risposta 161 caratteri, deformati 170 carta 185 copia 176-181 copie troppo chiare 180 copie troppo scure 180 difetti ripetuti 170 dimensioni, errate 185 dimensioni, ridotte 181, 189 fax 192-198 fax in arrivo 196 grafica 163, 164, 184 guide dei supporti 162 inceppamenti dei supporti 165 linee 168, 180, 189 linee bianche 179 macchie 167, 172 messaggi di errore 161, 187 pagina di configurazione 205 pagine bianche 160, 176, 180, 188

pagine stampate in obliquo 170, 184 pagine troppo chiare 188 pagine troppo scure 188 porte parallele 161 problemi di alimentazione 161, 194 problemi di testo 163, 181, 185, 189 problemi nell'uso del telefono/fax 192 punti neri 181, 189 qualità, immagine 184 residui di toner 169 risultato della copia 176 rullo di prelievo 162 sbavature 169 scansione 184-189 segreterie telefoniche 193 sfondi grigi 168 stampa obliqua 162 stampante 174 strisce 181, 189 stropicciature 171 supporti stropicciati 162 tampone di separazione della stampante 162 trasmissioni fax lente 197 volume 198 vuoti 167 risoluzione di stampa 237 risoluzione problemi assenza di risposta 160 stampa chiara 167 stampa sbiadita 167 stampante 160 ristampa di fax 88 rullo di prelievo pulizia 132 sostituzione 133

#### S

sblocco dei numeri di fax 89 scansione annullamento operazione di scansione 68 anteprima dallo scanner piano 71 caricamento degli originali 31 colore 78 fotografie 62 HP LaserJet Director 68 libro 64 margini 238 memorizzazione immagini sottoposte a scansione 72 messaggi di errore 187 metodi 66 miglioramento delle immagini 75 OCR, uso 73 pagina per pagina 70 posta elettronica 76 pulsante del pannello di controllo 66 qualità, miglioramento 187 risoluzione 78 risoluzione dei problemi 184-189 TWAIN, utilizzo 71 segnali fax, regolazione del volume 98 segreterie telefoniche, risoluzione dei problemi 193 selezione a impulsi, scelta 104 a toni, scelta 104 codici di selezione rapida e tasti a tocco singolo 90 manuale 86 rilevamento del segnale 99 riselezione manuale 86 tabella dei caratteri 95

selezione a impulsi 104 selezione a toni 104 selezione manuale 86 server di stampa pagina di configurazione, stampa 127 server Web incorporato 117-118 servizi di messaggistica vocale 193 servizi di teleselezione alternativi, tasti a tocco singolo 92 servizi per riparazioni HP 259 servizio hardware 259 modulo di informazioni 260 servizio per riparazione Express Exchange 259 sfondi grigi, risoluzione dei problemi 168 software HP LaserJet Copier 61 HP LaserJet Copy Plus 61 specifiche ambientali 26 collegamento di rete 113 squilli alla risposta, modifica 100 stampa annullamento 42 buste 45 carta intestata 48 elenco dei fax bloccati 110 filigrana 54 log delle attività fax 106, 198 lucidi ed etichette 47 mappa dei menu del pannello di controllo 34, 36 pagina di configurazione 205 pagina di configurazione del server di stampa 127 problemi 160 rapporti per tutti i fax 110 rapporto di configurazione 33 risoluzione dei problemi 174 supporti speciali 45-49 velocità 237 stampa fronte retro manuale supporti leggeri 50 supporti spessi 51 stampa, cartuccia stampante capacità e prestazioni 237 cavo, collegamento 27 driver, requisiti 42 percorso della carta, pulizia 132 tampone di separazione, sostituzione 135 stato, pulsante 22 stropicciature, risoluzione dei problemi 171 struttura dei menu, pannello di controllo 34 suoni del fax, regolazione del volume 38 supporti caratteristiche 144 formati 144 grammatura 237 indicazioni 144 problemi frequenti 145 risoluzione dei problemi 165 supporti speciali caratteristiche 145-147 problemi frequenti 145 stampa 45-49 supporto clienti assistenza hardware 259 modulo, assistenza 260 Supporto del prodotto mirato alla difesa dell'ambiente 251

### Т

tabella dei moduli di alimentazione 152 tasti a tocco singolo eliminazione 91 impostazione 90 tasti, numerici vedere selezione telefono interno 97 temperatura, ambiente operativo 26 testo, qualità di stampa scadente 185 timbro dei fax ricevuti, abilitazione 103 tipo di squillo, modifica 101 toner macchie 167 residui 169 sbavatura 169 TWAIN scansione con 71

## U

umidità, ambiente operativo 26

## V

vassoi vederevassoio di alimentazione, carta vassoio di alimentazione principale della carta capacità 237 vassoio di alimentazione, carta installazione del vassoio di alimentazione dell'ADF 30 installazione e caricamento 29 velocità del modem 242 verifica copiatrice con scanner piano 34 copiatrice con vassoio di alimentazione dell'ADF 33 stampante 33 voci della rubrica, eliminazione 94 volume allarme, regolazione 38 volume suoneria, regolazione 98 volume tasti, regolazione 39 volume, regolazione 37 volume, risoluzione dei problemi 198 vuoti, carattere 167

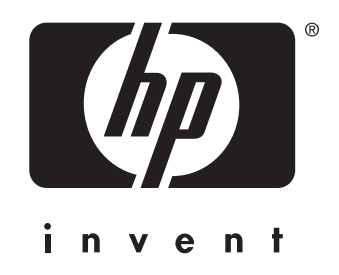

copyright © 2002 Hewlett-Packard Company

www.hp.com/support/lj3300

Italiano

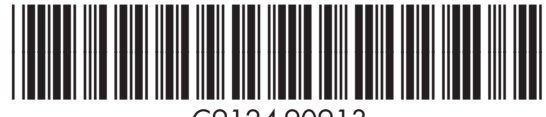

C9124-90913